Changes for the Better

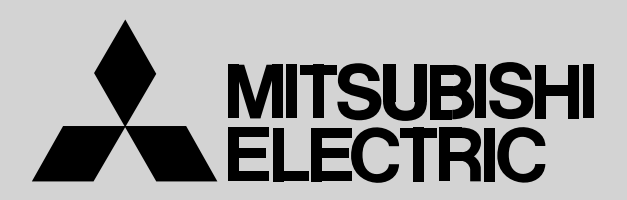

February 2010

# Air to Water (ATW) Heat pump, Interface (I/F) and Flow temp. controller (FTC) Technical manual

### CONTENTS

| 2  |
|----|
| 4  |
| 15 |
| 23 |
| 55 |
| 90 |
| 91 |
|    |

### 1-1. Compare with conventional fossil fuel boiler

- Heat pumps produce water at 30°C 60°C
- Ideal for underfloor heating

1

- Average underfloor heating circuit 35°C
- Fossil fuel boilers heat water to 80°C
- Flow temp in rads design temp. approx. 70°C
- Heat pumps can still be used with radiators
- Larger surface area to emit heat from lower temp water

### 1-2. Points to notice

#### 1-2-1. Design (Radiator sizing)

- Careful consideration must be given to appropriate application of this technology to maximise its benefits it will not suit all properties, especially many retrofits
- · Heat emitters may need to be larger
- · Lower flow temperatures maximise COP
- Various regulations apply to the design and installation of such systems
- Because the flow temp. of heat pump is low compare to fossil fuel boiler, the temperature difference between the primary (flow water) and secondary (room air) becomes little, it makes the heat emission little.

To emit the same amount of heat energy, it is needed to select the radiator that has a larger surface area.

Be especially careful of the surface area when you design the radiator.

#### 1-2-2. Defrost

Note: Occasionally, vapor that is made by the defrost operation may seem as if smoke come up from the outdoor unit.

#### 1-2-3. Water Pressure loss (for packaged type outdoor unit)

• Water pressure lose of the heat exchangers are as follows. Be aware of the influence when you design total piping system.

Hex for PUHZ-W50VHA (ACH30-30Plates)

| Secondary (Water - side)                                                                        |  |  |  |  |  |  |
|-------------------------------------------------------------------------------------------------|--|--|--|--|--|--|
| Flow rate (L/min) 5 10 15 20 25 30                                                              |  |  |  |  |  |  |
| Pressure Loss (kPa)         1.7         6.0         12.4         20.9         31.4         43.8 |  |  |  |  |  |  |

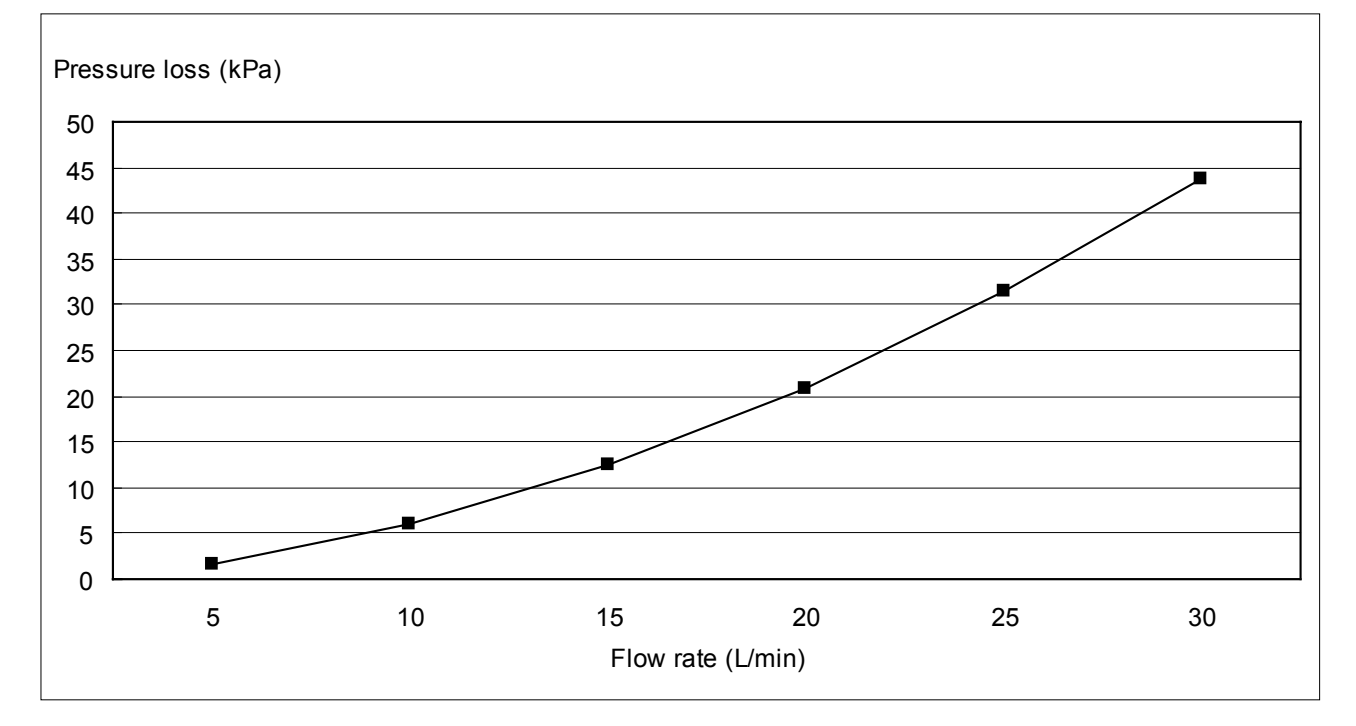

#### Hex for PUHZ-W85VHA (ACH30-40Plates)

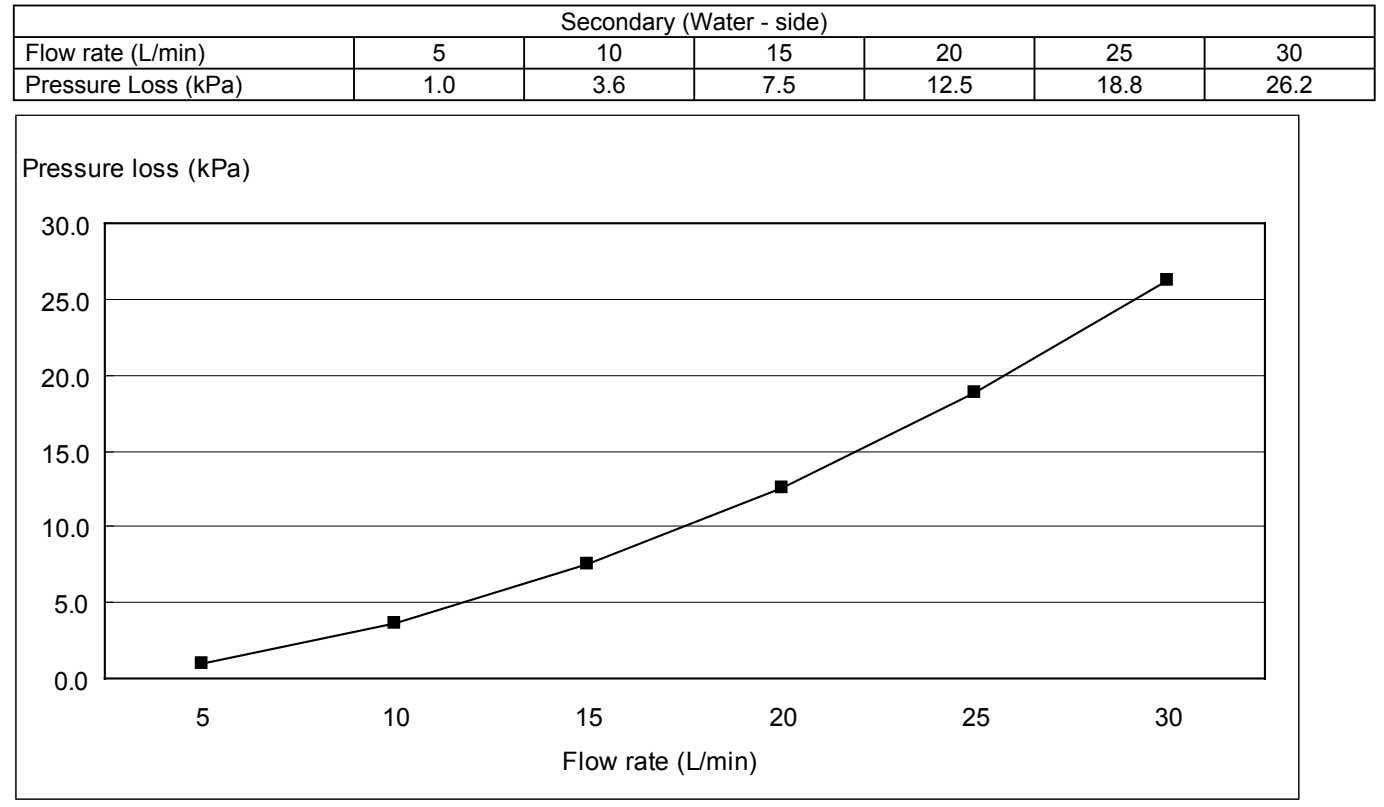

#### Hex for PUHZ-W112, 140VHA / YHA (ACH50-50Plates)

|                     |     | Secondary ( | Water - side) |      |      |      |
|---------------------|-----|-------------|---------------|------|------|------|
| Flow rate (L/min)   | 15  | 30          | 45            | 60   | 75   | 90   |
| Pressure Loss (kPa) | 1.3 | 4.9         | 10.9          | 19.3 | 29.9 | 42.8 |
| Pressure loss (kPa) |     |             |               |      | •    |      |
| 40.0                |     |             |               |      |      |      |
| 35.0                |     |             |               | /    | /    |      |
| 30.0                |     |             |               |      |      |      |
| 25.0                |     |             | /             |      |      |      |
| 20.0                |     |             |               |      |      |      |
| 15.0                |     |             |               |      |      |      |
| 10.0                |     |             |               |      |      |      |
| 5.0                 |     |             |               |      |      |      |
| 0.0                 |     |             |               |      |      | ]    |
| 15                  | 30  | 45          | 60            | 75   | 90   |      |
|                     |     | Flow rate   | e (L/min)     |      |      |      |

### 2-1. Line-up

2

#### 2-1-1. Outdoor unit for Air to water

#### (1) Packaged type: The Air to Water outdoor unit with a plate HEX (refrigerant-water) inside

Connectable models

| Capacity | Package     | d models | ZUBADAN-Pack  | aged models   |
|----------|-------------|----------|---------------|---------------|
| ( HP )   | 1-phase     | 3-phase  | 1-phase       | 3-phase       |
| 2        | PUHZ-W50VHA | —        | —             | _             |
| 3        | PUHZ-W85VHA | —        | —             | —             |
| 4        |             |          |               | PUHZ-HW112YHA |
| 5        |             |          | PUHZ-HW140VHA | PUHZ-HW140YHA |

#### (2) Split type: The standard outdoor unit without a plate HEX (refrigerant-water) inside

Connectable models

| Capacity | Split Replace i  | Split Replace inverter models Split ZUBADAN models |                   |                   |
|----------|------------------|----------------------------------------------------|-------------------|-------------------|
| (HP)     | 1-phase          | 3-phase                                            | 1-phase           | 3-phase           |
| 2.5      | PUHZ-RP60VHA3#1  | —                                                  | —                 | —                 |
| 3        | PUHZ-RP71VHA3#1  | —                                                  | PUHZ-HRP71VHA(2)  | —                 |
| 4        | PUHZ-RP100VHA3#1 | PUHZ-RP100YHA3#1                                   | PUHZ-HRP100VHA(2) | PUHZ-HRP100YHA(2) |
| 5        | PUHZ-RP125VHA2#2 | PUHZ-RP125YHA2#2                                   |                   | PUHZ-HRP125YHA(2) |
| 6        | PUHZ-RP140VHA2#2 | PUHZ-RP140YHA2#2                                   | —                 | —                 |

\* Outdoor units (PUHZ-RP or PUHZ-P) other than the above-mentioned become possible by connecting TH5 ( 2-phase refrigerant temp. thermistor ) with the interface only for Air to Air use.

#### 2-1-2. Air to Air application

| INTER FA | CE | MODEL NAME  | PAC-IF011B-E / PAC-IF010-E |      |      |        |          |        |        |      |      |
|----------|----|-------------|----------------------------|------|------|--------|----------|--------|--------|------|------|
| AUTO     | 0  | UTDOOR UNIT | 35                         | 50   | 60   | 71     | 100      | 125    | 140    | 200  | 250  |
| STEP *1  |    | PUHZ-HRP    | _                          | —    | _    | VHA(2) | V/YHA(2) | YHA(2) | —      | _    |      |
|          |    | PUHZ-RP     | VHA3                       | VHA3 | VHA3 | VHA3   | V/YHA3   | V/YHA2 | V/YHA2 | YHA2 | YHA2 |
|          |    | PUHZ-P      | _                          | _    | _    | —      | VHA2     | VHA2   | VHA2   | YHA  | YHA  |
|          |    | SUZ-KA      | VA                         | VA   | VA   | VA     | _        | _      | _      | _    | —    |
|          |    | PUH-P       |                            | _    | _    | V/YHA  | V/YHA    | YHA    | YHA    | MYA  | MYA  |
| MANUAL   | 0  | UTDOOR UNIT | 35                         | 50   | 60   | 71     | 100      | 125    | 140    | 200  | 250  |
| STEP *2  |    | PUHZ-HRP    | —                          | —    | _    | VHA    | V(Y)HA   | YHA    | —      | _    | _    |
|          |    | PUHZ-RP     | VHA3                       | VHA3 | VHA3 | VHA3   | V/YHA3   | V/YHA2 | V/YHA2 | YHA2 | YHA2 |

MANUAL STEP MODE is New function of INTER FACE (Fixed capacity = Compressor frequency (Hz) fixed mode).

2 Phase (Gas/Liquid) pipe thermistor is required (TH5).

Also, Interface P.C.B. SW2-6 need to be set "OFF (No LEV self control mode)" .

<Old models : The models that are not described in the table above.>

\*1: With(Auto-mode)+(SW2-6 is OFF)+(2phase thermistor), all A-control outdoor units are able to connect to PAC-IF010/ 011B-E only for Air to Air use.

\*2: With(Manual-mode)+(SW2-6 is OFF)+(2phase thermistor), from following RP type outdoor units are able to connect to PAC-IF010/011B-E only for Air to Air use.

PUHZ-RP35V, 50V, 60V, 71V,100V/Y,125V/Y,140V/YHA21 PUHZ-RP200Y, 250YHA2

#### 2-1-3. Reference manual

| Outdoor unit      | Service<br>manual | Parts catalog |
|-------------------|-------------------|---------------|
| PUHZ-W50VHA       |                   |               |
| PUHZ-W85VHA       |                   |               |
| PUHZ-HW112YHA     |                   |               |
| PUHZ-HW140VHA     | 00420             | 000420        |
| PUHZ-HW140YHA     | 008439            | 0СБ439        |
| PUHZ-RP60VHA3#1   |                   |               |
| PUHZ-RP71VHA3#1   |                   |               |
| PUHZ-RP100VHA3#1  |                   |               |
| PUHZ-RP125VHA2#2  |                   |               |
| PUHZ-RP140VHA2#2  |                   |               |
| PUHZ-RP100YHA3#1  | OC374             | OC374         |
| PUHZ-RP125YHA2#2  |                   |               |
| PUHZ-RP140YHA2#2  |                   |               |
| PUHZ-HRP71VHA(2)  |                   |               |
| PUHZ-HRP100VHA(2) | 00425             | 000425        |
| PUHZ-HRP100YHA(2) | 001425            | 006425        |
| PUHZ-HRP125YHA(2) |                   |               |

|     | Туре     | Model name   | Parts catalog |
|-----|----------|--------------|---------------|
|     | cased    | PAC-IF011B-E | OCB427        |
|     | PCB only | PAC-IF010-E  |               |
| ETC | cased    | PAC-IF021B-E | OCB427        |
| FIC | PCB only | PAC-IF020-E  | —             |

### 2-2. Data

2-2-1. Packaged type

Refer to each model's service manual.

### 2-2-2. Split

### [1] Specifications (Reference data (connect to plate heat exchanger))

Rating conditions

| Nominal operating condition        |           |  |  |  |
|------------------------------------|-----------|--|--|--|
| Heating (A2/W35)                   |           |  |  |  |
| Outside air temperature (Dry-bulb) | +2°C      |  |  |  |
| Outside air temperature (Wet-bulb) | +1°C      |  |  |  |
| Water temperature (inlet/outlet)   | +30/+35°C |  |  |  |
| Heating (A7/W35)                   |           |  |  |  |
| Outside air temperature (Dry-bulb) | +7°C      |  |  |  |
| Outside air temperature (Wet-bulb) | +6℃       |  |  |  |
| Water temperature (inlet/outlet)   | +30/+35°C |  |  |  |
| Heating (A7/W45)                   |           |  |  |  |
| Outside air temperature (Dry-bulb) | +7°C      |  |  |  |
| Outside air temperature (Wet-bulb) | +6℃       |  |  |  |
| Water temperature (inlet/outlet)   | +40/+45°C |  |  |  |

#### (1) PUHZ-HRP • V/YHA2

| Outdoor unit                    |              |                |      |  |  |
|---------------------------------|--------------|----------------|------|--|--|
| Model name                      |              | PUHZ-HRP71VHA2 |      |  |  |
| Power supply<br>(Phase, Voltage | , Frequency) | 1¢, 230V, 50Hz |      |  |  |
| Breaker size                    |              | Α              | 32   |  |  |
| Nominal water                   | flow         | 22.9           |      |  |  |
| Heating                         | Capacity     | kW             | 8.00 |  |  |
| (A2/W35)                        | COP          |                | 3.24 |  |  |
| <b>\</b>                        | Power input  |                | 2.47 |  |  |
| Heating                         | Capacity     | kW             | 8.00 |  |  |
| (A7/W35)                        | COP          |                | 4.40 |  |  |
| 、 ,                             | Power input  |                | 1.82 |  |  |
| Heating                         | Capacity     | kŴ             | 8.00 |  |  |
| (A7/W45)                        | COP          |                | 3.24 |  |  |
| 、 <i>,</i>                      | Power input  |                | 2.47 |  |  |

| Outdoor unit                    |              |                                      |         |
|---------------------------------|--------------|--------------------------------------|---------|
| Model name                      |              | PUHZ-HRP100VHA2 /<br>PUHZ-HRP100YHA2 |         |
| Power supply<br>(Phase, Voltage | , Frequency) | 1ǿ, 230V, 50Hz /<br>3ǿ, 400V, 50Hz   |         |
| Breaker size                    |              | A                                    | 40 / 16 |
| Nominal water                   | flow         | L/min                                | 32.1    |
| Heating                         | Capacity     | kW                                   | 11.20   |
| (A2/W35)                        | COP          |                                      | 3.02    |
| · · ·                           | Power input  |                                      | 3.71    |
| Heating                         | Capacity     | kW                                   | 11.20   |
| (A7/W35)                        | COP          |                                      | 4.26    |
| · · ·                           | Power input  |                                      | 2.63    |
| Heating                         | Capacity     | kW                                   | 11.20   |
| (A7/W45)                        | COP          |                                      | 3.24    |
| · · ·                           | Power input  |                                      | 3.46    |
| Heating                         | Capacity     | kW                                   | 11.20   |
| (A7/W55)                        | COP          |                                      | 2.40    |
|                                 | Power input  |                                      | 4.67    |

| Outdoor unit                    |               |                 |                |
|---------------------------------|---------------|-----------------|----------------|
| Model name                      |               | PUHZ-HRP125YHA2 |                |
| Power supply<br>(Phase, Voltage | e, Frequency) |                 | 3ø, 400V, 50Hz |
| Breaker size                    |               | A               | 16             |
| Nominal water                   | flow          | L/min           | 40.1           |
| Heating                         | Capacity      | kW              | 14.00          |
| (A2/W35)                        | COP           |                 | 2.70           |
| · ,                             | Power input   |                 | 5.19           |
| Heating                         | Capacity      | kW              | 14.00          |
| (A7/W35)                        | COP           |                 | 4.22           |
| ·                               | Power input   |                 | 3.32           |
| Heating                         | Capacity      | kW              | 14.00          |
| (A7/W45)                        | COP           |                 | 3.20           |
| ·                               | Power input   |                 | 4.38           |

Guaranteed operating range (Outdoor)

|         | • | • | ,         |
|---------|---|---|-----------|
| Heating | Ĵ |   | -25 ~ +35 |
| Cooling | Ĵ |   | -5 ~ +46  |

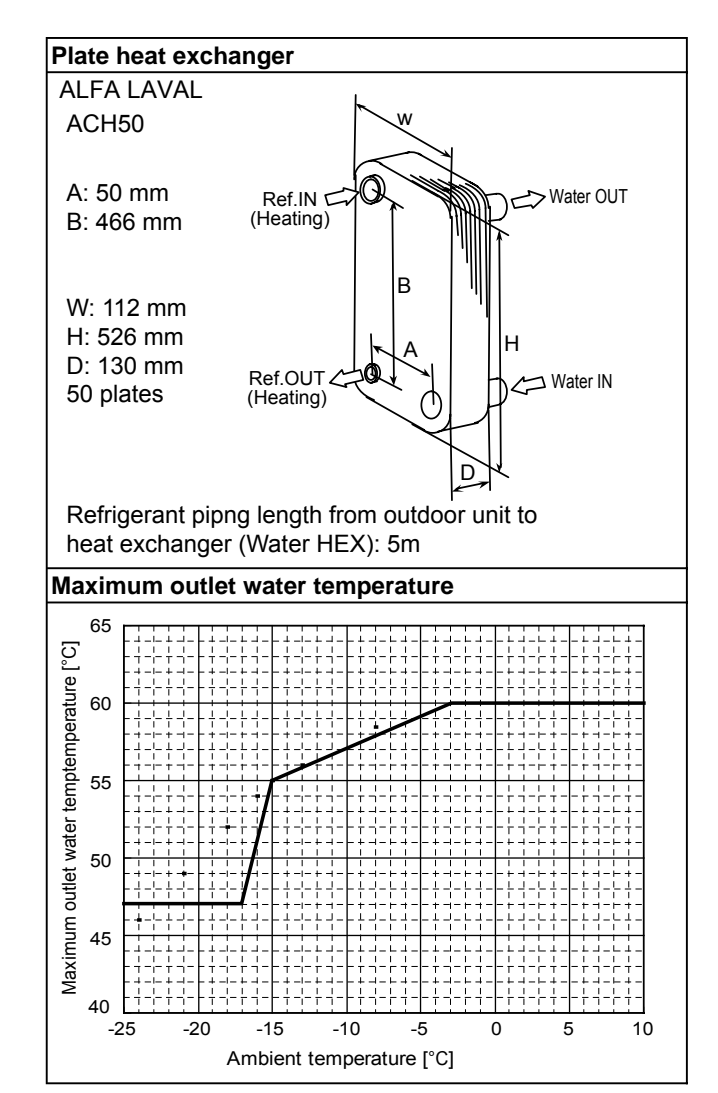

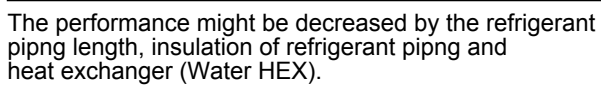

#### (2) PUHZ-RP • VHA3/YHA3(2)

| Outdoor unit              |                        |                |                 |  |  |  |  |  |
|---------------------------|------------------------|----------------|-----------------|--|--|--|--|--|
| Model nam                 | e                      |                | PUHZ-RP60VHA3#1 |  |  |  |  |  |
| Power supp<br>(Phase, Vol | ly<br>tage, Frequency) | 1¢, 230V, 50Hz |                 |  |  |  |  |  |
| Breaker size              | 9                      | Α              | 25              |  |  |  |  |  |
| Nominal wa                | ater flow              | L/min          | 20.1            |  |  |  |  |  |
|                           | Capacity               | kW             | 6.80            |  |  |  |  |  |
| Heating<br>(A2/W35)       | COP                    |                | 2.94            |  |  |  |  |  |
|                           | Power input            | kW             | 2.31            |  |  |  |  |  |
|                           | Capacity               | kW             | 7.00            |  |  |  |  |  |
| Heating                   | COP                    |                | 4.29            |  |  |  |  |  |
| (A//1003)                 | Power input            | kW             | 1.63            |  |  |  |  |  |
| Heating                   | Capacity               | kW             | 7.00            |  |  |  |  |  |
|                           | COP                    |                | 3.27            |  |  |  |  |  |
| (~//1145)                 | Power input            | kW             | 2.14            |  |  |  |  |  |

| Outdoor uni               | t                      |       |                 |  |  |
|---------------------------|------------------------|-------|-----------------|--|--|
| Model nam                 | e                      |       | PUHZ-RP71VHA3#1 |  |  |
| Power supp<br>(Phase, Vol | ly<br>tage, Frequency) |       | 1ø, 230V, 50Hz  |  |  |
| Breaker size              | 9                      | А     | 25              |  |  |
| Nominal wa                | ater flow              | L/min | 22.9            |  |  |
| I I a stiller at          | Capacity               | kW    | 7.50            |  |  |
| Heating<br>(A2/W35)       | COP                    |       | 2.92            |  |  |
|                           | Power input            | kW    | 2.57            |  |  |
| I I a stiller at          | Capacity               | kW    | 8.00            |  |  |
| Heating                   | COP                    |       | 4.21            |  |  |
| (A//W35)                  | Power input            | kW    | 1.90            |  |  |
| 11                        | Capacity               | kW    | 8.00            |  |  |
| Heating                   | COP                    |       | 3.20            |  |  |
| (7//1445)                 | Power input            | kW    | 2.50            |  |  |

| Heating | °C | -11 ~ +35 |
|---------|----|-----------|
| Cooling | Ĉ  | -5 ~ +46  |

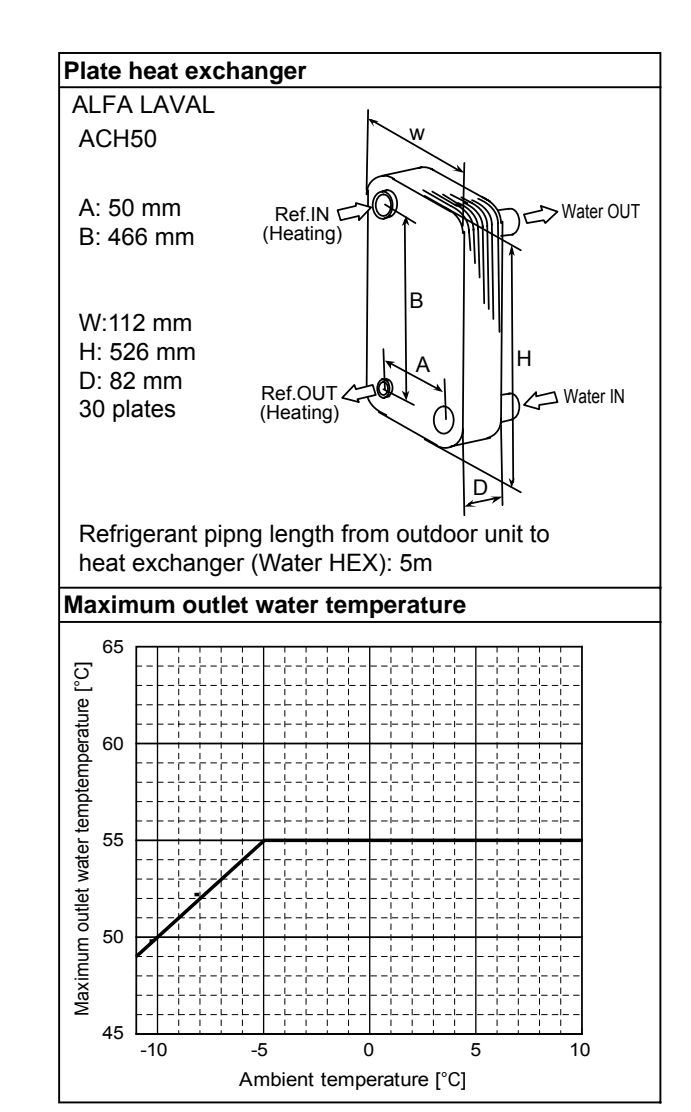

The performance might be decreased by the refrigerant pipng length, insulation of refrigerant pipng and heat exchanger (Water HEX).

| Outdoor uni                                 | t           |                                        |                                    |  |  |
|---------------------------------------------|-------------|----------------------------------------|------------------------------------|--|--|
| Model name                                  | 9           | PUHZ-RP100VHA3#1 /<br>PUHZ-RP100YHA3#1 |                                    |  |  |
| Power supply<br>(Phase, Voltage, Frequency) |             |                                        | 1ø, 230V, 50Hz /<br>3ø, 400V, 50Hz |  |  |
| Breaker size                                | 9           | A                                      | 32 / 16                            |  |  |
| Nominal wa                                  | ater flow   | L/min                                  | 32.1                               |  |  |
| Heating<br>(A2/W35)                         | Capacity    | kW                                     | 10.50                              |  |  |
|                                             | COP         |                                        | 2.90                               |  |  |
|                                             | Power input | kW                                     | 3.62                               |  |  |
|                                             | Capacity    | kW                                     | 11.20                              |  |  |
| Heating                                     | COP         |                                        | 4.21                               |  |  |
| (47/1033)                                   | Power input | kW                                     | 2.66                               |  |  |
| Heating                                     | Capacity    | kW                                     | 11.20                              |  |  |
|                                             | COP         |                                        | 3.20                               |  |  |
| (7/1145)                                    | Power input | kW                                     | 3.50                               |  |  |

| Outdoor uni                             | t                      |                                        |       |
|-----------------------------------------|------------------------|----------------------------------------|-------|
| Model nam                               | e                      | PUHZ-RP125VHA2#2 /<br>PUHZ-RP125YHA2#2 |       |
| Power supp<br>(Phase, Vol               | ly<br>tage, Frequency) | 1ǿ, 230V, 50Hz /<br>3ǿ, 400V, 50Hz     |       |
| Breaker size                            | 9                      | A                                      | 32/16 |
| Nominal wa                              | Nominal water flow     |                                        | 40.1  |
| Heating                                 | Capacity               | kW                                     | 11.50 |
|                                         | COP                    |                                        | 2.70  |
| (A2/1133)                               | Power input            | kW                                     | 4.26  |
| II. at a                                | Capacity               | kW                                     | 14.00 |
| Heating                                 | COP                    |                                        | 4.15  |
| Power input                             |                        | kW                                     | 3.37  |
|                                         | Capacity               | kW                                     | 14.00 |
| Heating                                 | COP                    |                                        | 3.10  |
| (~(,,,,,,,,,,,,,,,,,,,,,,,,,,,,,,,,,,,, | Power input            | kW                                     | 4.51  |

Outdoor unit

| Model name                 | 9                      | PUHZ-RP140VHA2#2 /<br>PUHZ-RP140YHA2#2 |       |
|----------------------------|------------------------|----------------------------------------|-------|
| Power supp<br>(Phase, Volt | ly<br>tage, Frequency) | 1ø, 230V, 50Hz /<br>3ø, 400V, 50Hz     |       |
| Breaker size               | 9                      | A                                      | 40/16 |
| Nominal wa                 | ater flow              | L/min                                  | 45.9  |
| Heating                    | Capacity               | kW                                     | 11.70 |
| Heating<br>(A2/W35)        | COP                    |                                        | 2.69  |
| (72/1035)                  | Power input            | kW                                     | 4.35  |
| Heating                    | Capacity               | kW                                     | 16.00 |
| Heating                    | COP                    |                                        | 3.90  |
| (~//₩35)                   | Power input            | kW                                     | 4.10  |
|                            | Capacity               | kW                                     | 16.00 |
| Heating<br>(A7/W45)        | COP                    |                                        | 3.00  |
| (7//145)                   | Power input            | kW                                     | 5.34  |

#### Guaranteed operating range (Outdoor)

| Heating | Ĉ  | -20 ~ +35 |
|---------|----|-----------|
| Cooling | °C | -5 ~ +46  |

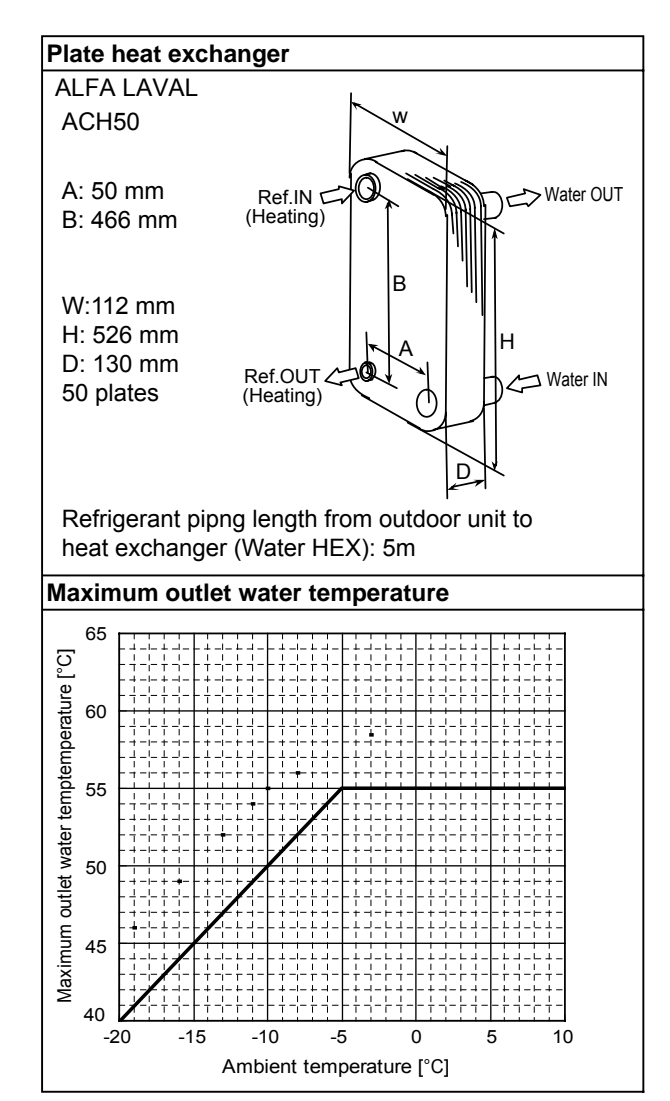

The performance might be decreased by the refrigerant pipng length, insulation of refrigerant pipng and heat exchanger (Water HEX).

#### [2] Standard operation data <Split> Reference data (connect to Plate HEX)

#### (1) PUHZ-HRP • V/YHA2

| ACH50-50 plates |                            |                              |     |                     |                     |                      |                       |                     |                     |
|-----------------|----------------------------|------------------------------|-----|---------------------|---------------------|----------------------|-----------------------|---------------------|---------------------|
| Mode            | 2                          |                              |     | Cooling<br>(A35/W7) | Heating<br>(A7/W35) | Cooling<br>(A35/W7)  | Heating<br>(A7/W35)   | Cooling<br>(A35/W7) | Heating<br>(A7/W35) |
| tal             | Capacity                   |                              | W   | 7,100               | 8,000               | 10,000               | 11,200                | 12,500              | 14,000              |
| L<br>L          | Input                      |                              | kW  | 2.20                | 1.82                | 3.67                 | 2.61                  | 4.80                | 3.50                |
| circuit         | Outdoor unit               |                              |     | PUHZ-HR             | P71VHA2             | PUHZ-HRF<br>PUHZ-HRF | P100VHA2/<br>P100YHA2 | PUHZ-HRP125YHA2     |                     |
| cal             | Phase, Hz                  |                              |     | 1,                  | 50                  | 1/3,                 | 50                    | 3,                  | 50                  |
| ectri           | Voltage                    |                              | V   | 23                  | 30                  | 230                  | / 400                 | 4(                  | 00                  |
| ≞               | Current                    |                              | A   | 9.9                 | 8.2                 | 16.5/5.6             | 11.7/4.0              | 7.3                 | 5.3                 |
|                 | Discharge pressure         |                              | MPa | 2.4                 | 2.0                 | 2.6                  | 2.1                   | 2.8                 | 2.3                 |
|                 | Suction pressure           |                              | MPa | 0.8                 | 0.7                 | 0.8                  | 0.7                   | 0.8                 | 0.7                 |
| Ë.              | Discharge temperature      |                              | °C  | 70                  | 60                  | 78                   | 63                    | 84                  | 70                  |
| circt           | Condensing temperature     |                              | °C  | 42                  | 35                  | 46                   | 36                    | 47                  | 39                  |
| ut o            | Suction temperature        |                              | Ĉ   | 12                  | 6                   | 11                   | 4                     | 10                  | 3                   |
| gera            | Evaporating temperature    |                              | Ĉ   | 5                   | 2                   | 5                    | 2                     | 5                   | 1                   |
| efriç           | Evaporator inlet temperate | Evaporator inlet temperature |     | 5                   |                     | 5                    | _                     | 5                   |                     |
|                 | Evaporator outlet tempera  | ture                         | Ĉ   | 5                   | _                   | 5                    | —                     | 5                   |                     |
|                 | Condenser inlet temperatu  | ure                          | Ĉ   | —                   | 55                  | —                    | 60                    | _                   | 65                  |
|                 | Condenser outlet tempera   | ture                         | Ĉ   | —                   | 33                  | —                    | 31                    | _                   | 30                  |
| tter<br>itions  | Flow volume                | Flow volume                  |     | 20.4                | 22.9                | 28.7                 | 34.4                  | 35.8                | 40.1                |
| Wa              | Outlet water temperature   |                              | °C  | 7                   | 35                  | 7                    | 35                    | 7                   | 35                  |
| door<br>itions  |                            | D.B.                         | Ĉ   | 35                  | 7                   | 35                   | 7                     | 35                  | 7                   |
| Outcond         |                            | W.B.                         | °C  | 24                  | 6                   | 24                   | 6                     | 24                  | 6                   |

The unit of pressure has been changed to MPa based on international SI system. The conversion factor is :  $1(MPa)=10.2(kgf/cm^2)$ 

### (2) PUHZ-RP • VHA3/YHA3(2)

|                |                            |              |       |                   | ACH50-3           |                   | ACH50-50 plates   |                      |                                       |  |
|----------------|----------------------------|--------------|-------|-------------------|-------------------|-------------------|-------------------|----------------------|---------------------------------------|--|
| Mode           |                            |              |       | Cooling           | Heating           | Cooling           | Heating           | Cooling              | Heating                               |  |
| =              | Capacity                   |              | ۱۸/   | (A35/W7)<br>6.000 | (A7/W35)<br>7.000 | (A35/W7)<br>6.600 | (A7/W35)<br>8.000 | (A35/W7)<br>0 100    | (A7/W35)<br>11 200                    |  |
| ota            | Input                      |              |       | 0,000             | 1,000             | 0,000             | 1.00              | 3,100                | 2.66                                  |  |
|                | Input                      |              | ĸvv   | 2.31              | 1.03              | 2.39              | 1.90              | 3.31                 | 2.00                                  |  |
| circuit        | Outdoor unit               | Outdoor unit |       | PUHZ-RP           | 60VHA3#1          | PUHZ-RP           | 71VHA3#1          | PUHZ-RP1<br>PUHZ-RP1 | PUHZ-RP100VHA3#1/<br>PUHZ-RP100YHA3#1 |  |
| calo           | Phase, Hz                  |              |       | 1,                | 50                | 1,                | 50                | 1/3,                 | 50                                    |  |
| sctri          | Voltage                    |              | V     | 23                | 30                | 23                | 30                | 230                  | / 400                                 |  |
| Ш              | Current                    |              | А     | 10.3              | 7.2               | 11.4              | 8.4               | 14.5 / 5.1           | 11.8 / 4.1                            |  |
|                | Discharge pressure         |              | MPa   | 2.7               | 2.1               | 2.7               | 2.2               | 2.6                  | 2.1                                   |  |
|                | Suction pressure           |              | MPa   | 0.8               | 0.7               | 0.8               | 0.7               | 0.8                  | 0.7                                   |  |
| rit            | Discharge temperature      |              | Ĉ     | 70                | 65                | 70                | 66                | 74                   | 65                                    |  |
| circt          | Condensing temperature     |              | Ĉ     | 45                | 36                | 45                | 36                | 44                   | 36                                    |  |
| ant o          | Suction temperature        |              | Ĉ     | 4                 | 5                 | 4                 | 2                 | 6                    | 5                                     |  |
| gera           | Evaporating temperature    |              | Ĉ     | 5                 | 1                 | 5                 | 1                 | 5                    | 1                                     |  |
| efriç          | Evaporator inlet temperatu | ıre          | Ĉ     | 6                 | _                 | 6                 | _                 | 5                    | _                                     |  |
| 2              | Evaporator outlet tempera  | ture         | Ĉ     | 5                 | —                 | 5                 | —                 | 5                    | _                                     |  |
|                | Condenser inlet temperatu  | ıre          | Ĉ     | _                 | 56                |                   | 57                |                      | 58                                    |  |
|                | Condenser outlet tempera   | ture         | Ĉ     | _                 | 34                |                   | 33                |                      | 35                                    |  |
| ater<br>itions | Flow volume                |              | L/min | 17.2              | 20.1              | 18.9              | 22.9              | 26.1                 | 32.1                                  |  |
| Wa<br>cond     | Outlet water temperature   |              | °C    | 7                 | 35                | 7                 | 35                | 7                    | 35                                    |  |
| door<br>itions | Intake air temperature     | D.B.         | °C    | 35                | 7                 | 35                | 7                 | 35                   | 7                                     |  |
| Out            |                            | W.B.         | °C    | 24                | 6                 | 24                | 6                 | 24                   | 6                                     |  |

The unit of pressure has been changed to MPa based on international SI system. The conversion factor is : 1(MPa)=10.2(kgf/cm²)

|                |                                                                                          |       |          | ACH50-50 plates        |                       |                        |                     |  |
|----------------|------------------------------------------------------------------------------------------|-------|----------|------------------------|-----------------------|------------------------|---------------------|--|
|                |                                                                                          |       |          | Coolina                | Heating               | Cooling                | Heating             |  |
| Mode           |                                                                                          |       | (A35/W7) | (A7/W35)               | (A35/W7)              | (A7/W35)               |                     |  |
| tal            | Capacity                                                                                 | W     | 12,000   | 14,000                 | 12,500                | 16,000                 |                     |  |
| Ê              | Input                                                                                    | kW    | 5.10     | 3.37                   | 5.38                  | 4.10                   |                     |  |
| t cal          | Outdoor unit                                                                             |       |          | PUHZ-RP12<br>PUHZ-RP12 | 25VHA2#2/<br>25YHA2#2 | PUHZ-RP14<br>PUHZ-RP14 | 0VHA2#2/<br>0YHA2#2 |  |
| cui            | Phase, Hz                                                                                |       |          | 1/3                    | , 50                  | 1/3                    | , 50                |  |
| Gi He          | Voltage                                                                                  |       | V        | 230                    | / 400                 | 230                    | 400                 |  |
|                | Current                                                                                  |       | A        | 22.4 / 7.6             | 15.0 / 5.2            | 23.6 / 8.1             | 18.2 / 6.2          |  |
|                | Discharge pressure                                                                       |       | MPa      | 2.8                    | 2.1                   | 2.8                    | 2.2                 |  |
|                | Suction pressure                                                                         | MPa   | 0.7      | 0.7                    | 0.7                   | 0.7                    |                     |  |
| , nit          | Discharge temperature                                                                    | Ĵ     | 80       | 69                     | 81                    | 67                     |                     |  |
| circ           | Condensing temperature                                                                   | Ĉ     | 46       | 36                     | 46                    | 36                     |                     |  |
| Ţ              | Suction temperature                                                                      | °C    | 3        | 4                      | 3                     | 1                      |                     |  |
| era            | Evaporating temperature<br>Evaporator inlet temperature<br>Evaporator outlet temperature |       | Ĵ        | 5                      | -1                    | 5                      | -1                  |  |
| frig           |                                                                                          |       | Ĵ        | 6                      | —                     | 6                      |                     |  |
| Re             |                                                                                          |       | Ĵ        | 5                      | —                     | 5                      | _                   |  |
|                | Condenser inlet temperature                                                              | è     | Ĵ        | _                      | 63                    | _                      | 61                  |  |
|                | Condenser outlet temperatu                                                               | re    | Ĵ        | —                      | 35                    | —                      | 34                  |  |
| tter<br>itions | Flow volume                                                                              | L/min | 34.4     | 40.1                   | 35.8                  | 45.9                   |                     |  |
| Wa             | Outlet water temperature                                                                 | °C    | 7        | 35                     | 7                     | 35                     |                     |  |
| door<br>itions | Intake air temperature                                                                   | D.B.  | ĉ        | 35                     | 7                     | 35                     | 7                   |  |
| Outic          |                                                                                          | W.B.  | ĉ        | 24                     | 6                     | 24                     | 6                   |  |

The unit of pressure has been changed to MPa based on international SI system. The conversion factor is : 1(MPa)=10.2(kgf/cm²)

#### [4] Capacity correction curves (Refrigerant piping length)

Cooling and heating capacity is lowered according to pipe length. Capacity can be obtained by referring to the capacity curves below.

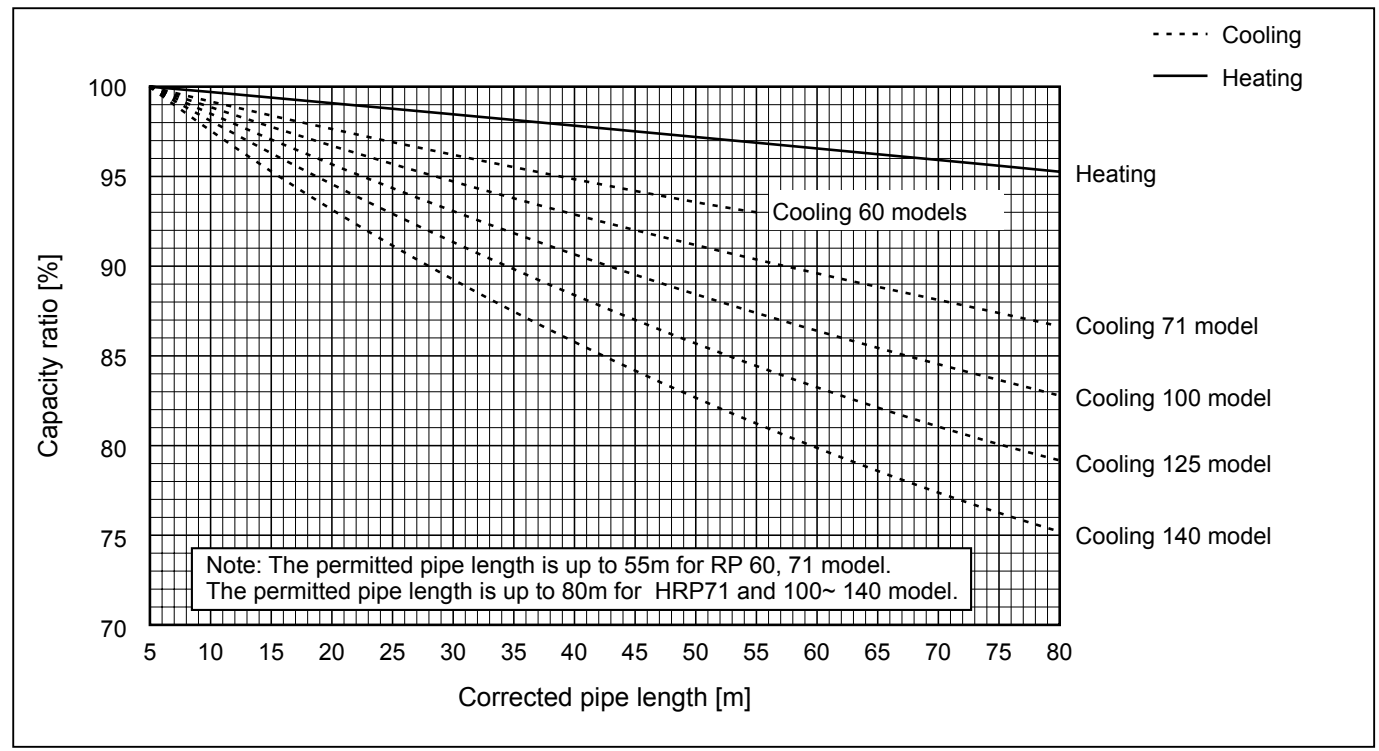

#### [5] Refrigerant circuit diagram (Representative pattern)

PUHZ-HRP • V/YHA2 + Plate HEX (ACH50) + FTC (TH1/2)

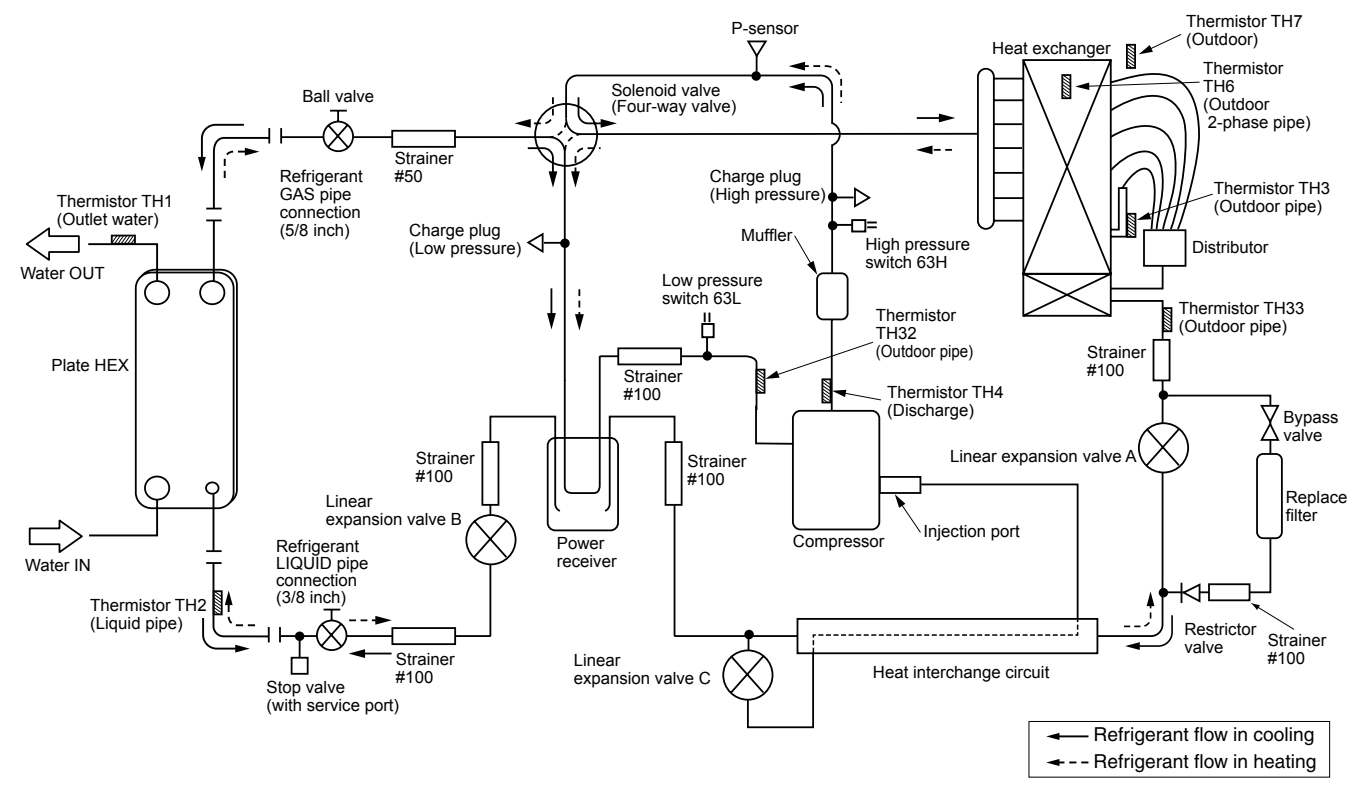

#### [6] Notification to design/select HEX (Refrigerant - Water) Warranty for SPILIT solution

- Specifications of AHU and compatibility with regulations must be confirmed by your company.
- Selection of an appropriate AHU (with appropriate specifications to match those of units connected to the AHU such as configuration, dimension, life-span, vibration, noise level, or features) must be made by your company.
- Mitsubishi Electric shall not be liable for any damage to the entire system or the AHU main body caused by connected AHU with wrong specification or wrong usage of AHU.
- Mitsubishi Electric shall not be liable for any damage to the outdoor units caused by AHU damage. (AHU : hydro box or refrigerant - water HEX)

#### Heat exchanger

#### (1) Withstanding pressure

Designed pressure of outdoor unit is 4.15 MPa. Following must be satisfied for burst pressure of connecting application. Burst pressure : More than 12.45 MPa (3 times more than designed pressure)

(2) Performance

Secure the heat exchanger capacity which meets the following conditions. If the conditions are not met, it may result in malfunction caused by the protection operation or the outdoor unit may be turned off due to the operation of protection system.

1. Evaporate temperature is more than 4: in max. frequency operation under \*1 the cooling rated conditions.

2. In case of hot water supply, condense temperature is less than 58℃ in max. frequency operation with the outside temperature 7℃D.B./6℃W.B.

\*1. Outdoor: 35°C D.B./24°C W.B.

#### (3) Heat exchanger internal capacity

Heat exchanger internal capacity must be within the capacity range shown below. If the heat exchanger below the minimum capacity is connected, it may result in the back flow of liquid or the failure of the compressor.

If the heat exchanger above the maximum capacity is connected, it may result in the deficiency in performance due to lack of refrigerant or overheating of the compressor.

Minimum capacity : 10 x Model capacity [cm³] / Maximum capacity : 30 × Model capacity [cm³]

- e.g. When connecting to PUHZ-HRP100 VHA2
  - Minimum capacity : 10 x <u>100</u> = 1000 cm<sup>3</sup>

Maximum capacity : 30 x 100 = 3000 cm<sup>3</sup>

| Model capacity                      | 60(2.5HP) | 71(3HP) | 100(4HP) | 125(5HP) | 140(6HP) |
|-------------------------------------|-----------|---------|----------|----------|----------|
| Maximum capacity [cm <sup>3</sup> ] | 1800      | 2130    | 3000     | 3750     | 4200     |
| Minimum capacity [cm3]              | 600       | 710     | 1000     | 1250     | 1400     |

#### (4) Contamination maintenance

- 1. Wash the inside of heat exchanger to keep it clean. Be sure to rinse not to leave flux. Do not use chlorine detergent for wash.
- 2. Be sure that the amount of contamination per unit cubic content of heat transfer pipe is less than the following amount. Example) In case of  $\phi$  9.52 mm

Residual water : 0.6 mg/m, Residual oil : 0.5 mg/m, Solid foreign object : 1.8 mg/m

#### Note:

- Install the hydraulic filter at the water intake.
- $\bullet$  Use the inlet water of higher than 5 °C and lower than 55 °C.
- The water in a system should be clean and with pH value of 6.5-8.0.
- The followings are the maximum values;
  - Calcium : 100mg/L Chlorine : 100mg/L

Iron/manganese : 0.5mg/L

• Refrigerant pipe diameter from outdoor unit to refrigerant-water HEX (Only for SPLIT type)

- Use the pipe with same diameter size as the refrigerant pipe connection diameter of outdoor unit. (Refer to outdoor unit installation manual.)
- Make sure to perform the frozen prevention measure for water pipe system. (Water piping insulation, back-up pump system, using of a certain % ethylene glycol instead of normal water)

[Reference]

TB142 has for "Forced Comp. OFF" function as the EXTERNAL INPUT (Contact signal).

To input the abnormal signal of water pump or the abnormal lowering of water flow amount with non-voltage contact signal makes the outdoor unit stop forcibly. For details, refer to each part of I/F or FTC on this manual.

• The water velocity in pipes should be kept within certain limits of material to avoid erosion, corrosion and excessive noise generation.

Be aware, and take care of , that local velocities in small pipes, bends and similar obstructions can exceed the values of previous page.

e.g.) Copper : 1.5 m/s

A Warning

- Use clean enough water which meets water quality standards. The deterioration of water quality may result in the system breakdown or the water leakage.
- Never use anything other than water as a medium. It may cause a fire or an explosion.
- Do not use heated or cooled water that is produced by the air to water heat pump directly for drinking or cooking. There is a risk to damage your health. There is also a risk that installing the water heat exchanger may corrode if the necessary water quality for air to water heat pump system cannot be maintained. If you wish to use the heated or cooled water from the heated pump for these purposes, take measure such as to the second heat exchanger within the water piping system.

#### Reference data

Required specification and performance of Plate Heat Exchanger.

#### **Required specification**

|                    | Refrigerant type                                                          | R410A                 |  |  |  |  |
|--------------------|---------------------------------------------------------------------------|-----------------------|--|--|--|--|
| Refrigerant side   | Normal (designed) pressure                                                | 4.15MPa               |  |  |  |  |
|                    | Operating temperature                                                     | -20~100°C             |  |  |  |  |
|                    | Refrigerant type                                                          | Clean water           |  |  |  |  |
| Water side         | Normal (designed) pressure                                                | 1.5MPa                |  |  |  |  |
|                    | Operating temperature                                                     | -20~90℃ (No freezing) |  |  |  |  |
| Burst pressure     | 12.45MPa (4.15MPa ×3) or more                                             |                       |  |  |  |  |
| Frozen performance | Satisfy an initial performance since 5 times or more of deep freezing.    |                       |  |  |  |  |
| Heat cycle         | 70,000 times or moreTemperature difference: about 50K                     |                       |  |  |  |  |
| Endurance pressure | 72,000 times or morePressure difference: $3.3MPa (0 \leftrightarrow 3.3)$ | MPa)                  |  |  |  |  |

#### **Required performance**

#### < For 2.5~3 HP >

| Required perform | nance of Plate Heat Exchanger | kW    | 9.0  | 9.0  |                                     |
|------------------|-------------------------------|-------|------|------|-------------------------------------|
|                  | Inlet temperature             | degC  | 75   | 100  | Gas pipe: $\phi$ 12.7 mm            |
| Refrigerant side | Condensing temperature        | degC  | 39.5 | 63.5 | Liquid pipe: ǿ9.52 mm               |
| (R410A)          | Subcool                       | degC  | 2    | 2    |                                     |
|                  | Max. pressure loss            | kPa   | 50   | 50   |                                     |
| Water side       | Inlet temperature             | degC  | 30   | 55   | Inlet / outlet pipe: $\phi$ 28.6 mm |
|                  | Outlet temperature            | degC  | 35   | 60   |                                     |
|                  | Water flow volume             | L/min | 25.8 | 25.8 |                                     |
|                  | Max. pressure loss            | kPa   | 50   | 50   | ]                                   |

\* For heating mode, used at counter flow direction between refrigerant flow and water one.

#### < For 4~6 HP >

| Required perform | nance of Plate Heat Exchanger | kW    | 14.0 | 14.0 |                                          |
|------------------|-------------------------------|-------|------|------|------------------------------------------|
|                  | Inlet temperature             | degC  | 75   | 100  | Gas pipe: $\phi$ 15.88 mm                |
| Refrigerant side | Condensing temperature        | degC  | 39.5 | 63.5 | Liquid pipe: $\phi$ 9.52 mm              |
| (R410A)          | Subcool                       | degC  | 2    | 2    |                                          |
|                  | Max. pressure loss            | kPa   | 50   | 50   |                                          |
| Water side       | Inlet temperature             | degC  | 30   | 55   | Inlet / outlet pipe: over $\phi$ 28.6 mm |
|                  | Outlet temperature            | degC  | 35   | 60   |                                          |
|                  | Water flow volume             | L/min | 40.1 | 40.1 |                                          |
|                  | Max. pressure loss            | kPa   | 50   | 50   |                                          |

\* For heating mode, used at counter flow direction between refrigerant flow and water one.

## 3-1. System type

|  | * with step<br>* with FTC | I/F by digital/analo<br>simple/basic/ar | g signals<br>nalog temp. |               |     |                |
|--|---------------------------|-----------------------------------------|--------------------------|---------------|-----|----------------|
|  | Application               | Capacity control                        | For                      | Model name    | Ту  | /pe            |
|  |                           |                                         | Manufacturer             | PAC-IF010-E * |     | PCB only       |
|  | Air to Air                |                                         | Individual installer     | PAC-IF011B-E  |     | Cased          |
|  |                           |                                         | Manufacturer             | PAC-IF010-E * |     | PCB only       |
|  |                           |                                         | Individual installer     | PAC-IF011B-E  |     | Cased          |
|  | Air to Water              |                                         | Manufacturer             | PAC-IF010-E * |     | PCB only       |
|  |                           | Local controller                        | Individual installer     | PAC-IF011B-E  |     | Cased          |
|  |                           | ETC                                     | Manufacturer             | PAC-IF020-E * | ETC | PCB only       |
|  |                           |                                         | Individual installer     | PAC-IF021B-E  |     | Cased with R/C |

\* PAC-IF010-E, PAC-IF020-E : PCB 10pcs/set

#### 3-2. Combination of remote controller

| Remote controlle | er model       | Connected object | Connectability                          |
|------------------|----------------|------------------|-----------------------------------------|
| PAR-21MAA        | (Standard)     | I/F              | ОК                                      |
|                  |                | FTC              | NG (Continue to indicate "PLEASE WAIT") |
| PAR-W21MAA       | (Only for FTC) | I/F              | NG (Continue to indicate "PLEASE WAIT") |
|                  |                | FTC              | ОК                                      |
| PAR-20MAA        | (Standard)     | I/F              | NG (Continue to indicate "PLEASE WAIT") |
| (Old)            |                | FTC              | NG (Continue to indicate "PLEASE WAIT") |

### 3-3. Flow chart to check system type

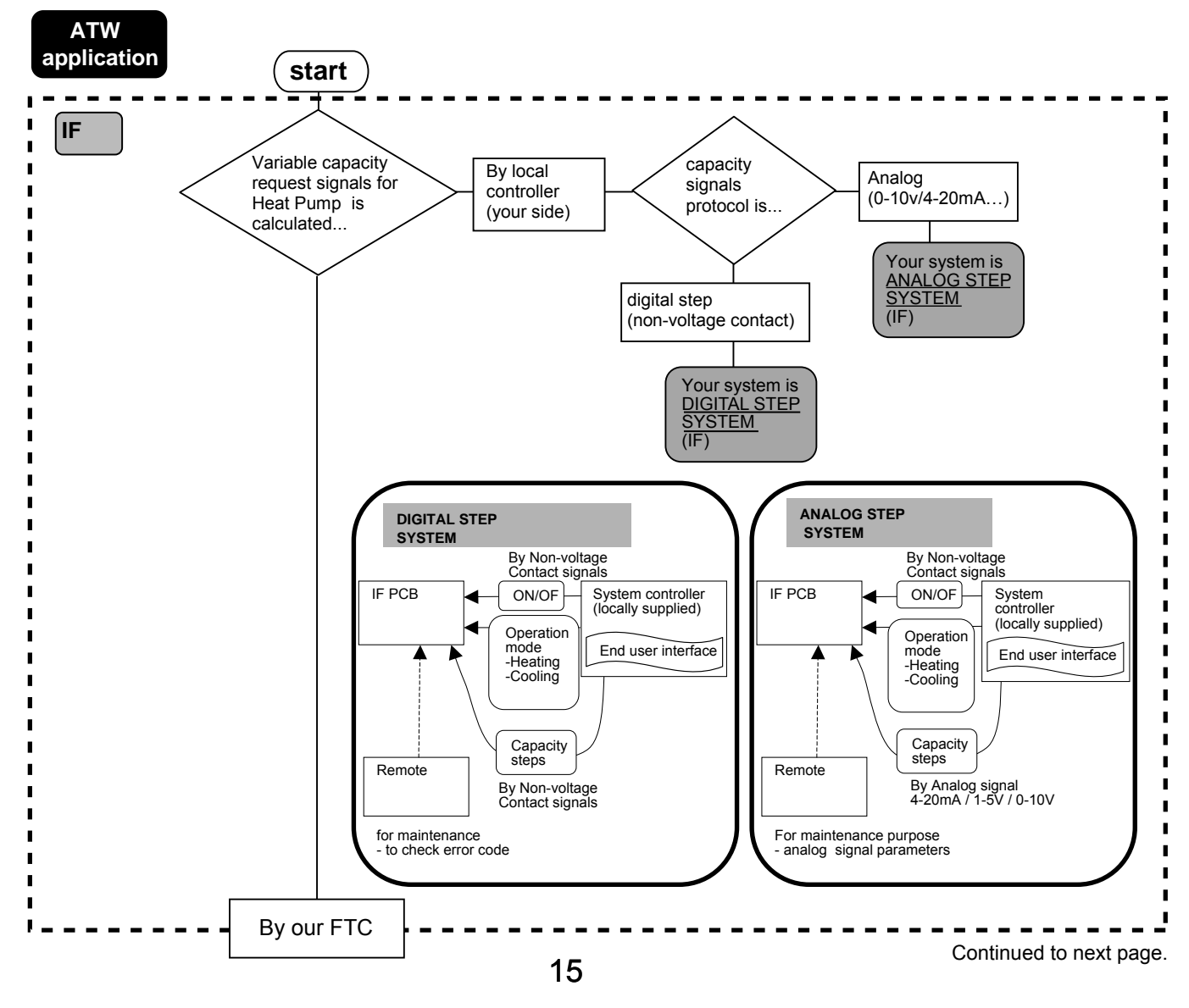

3

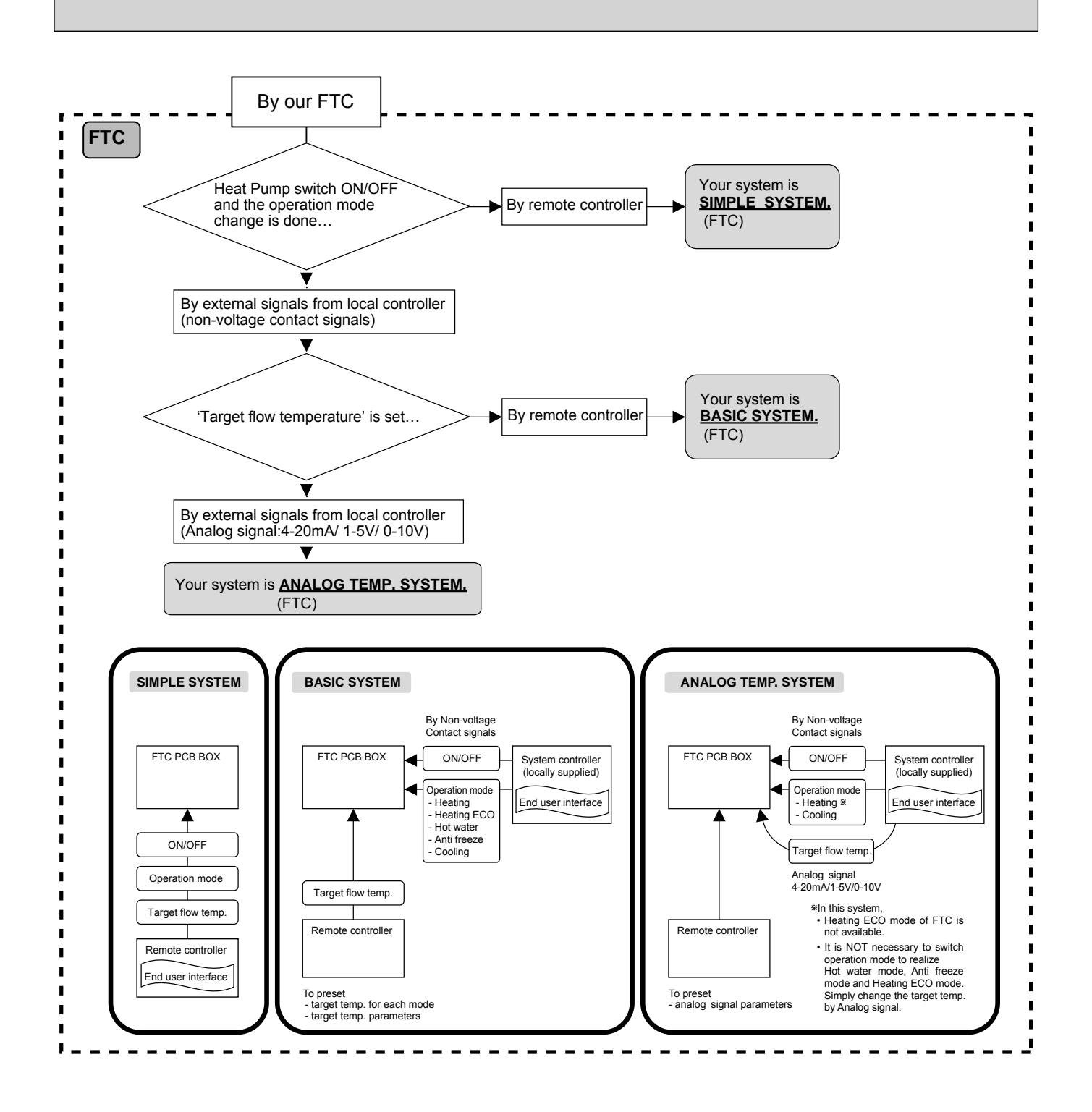

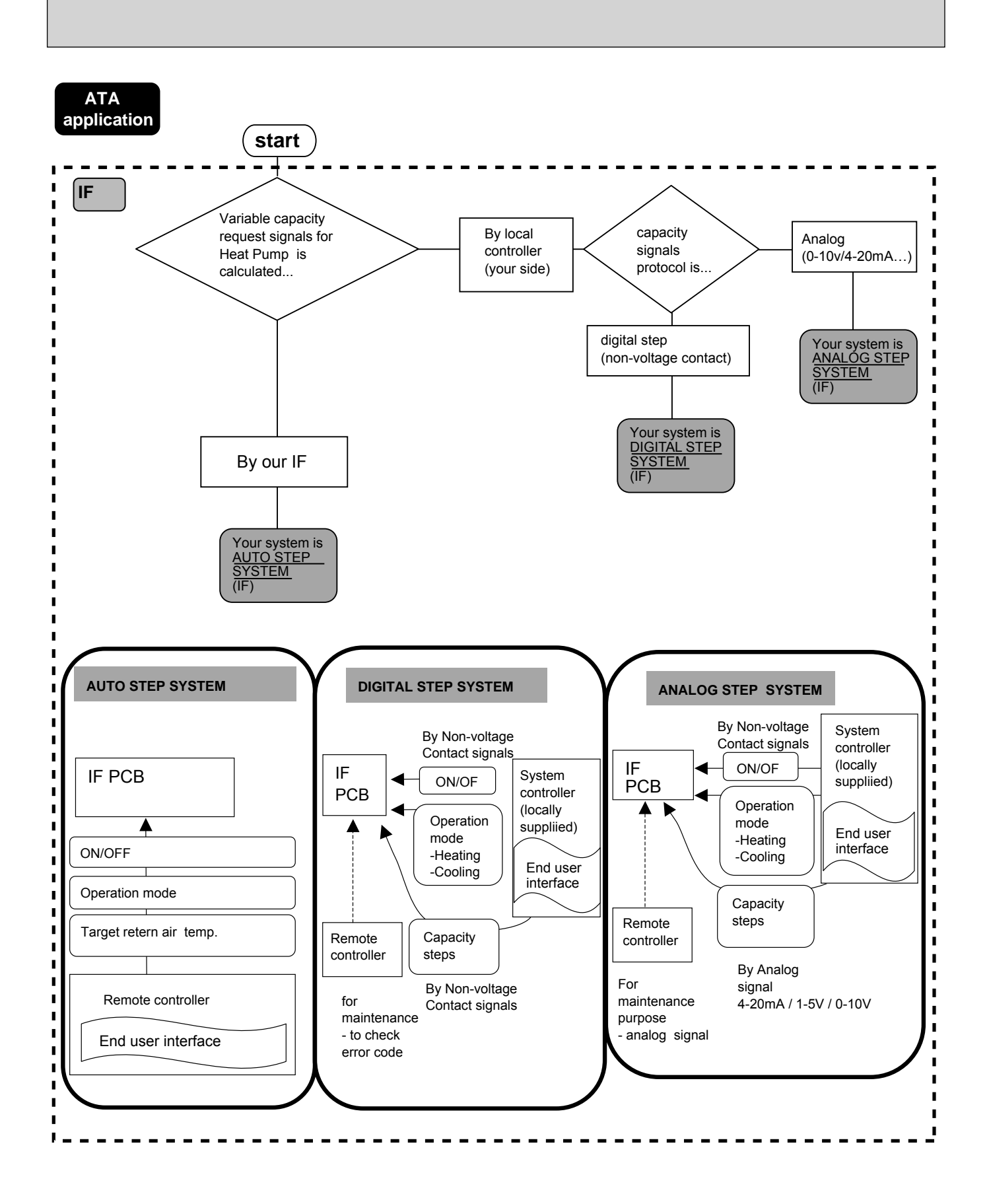

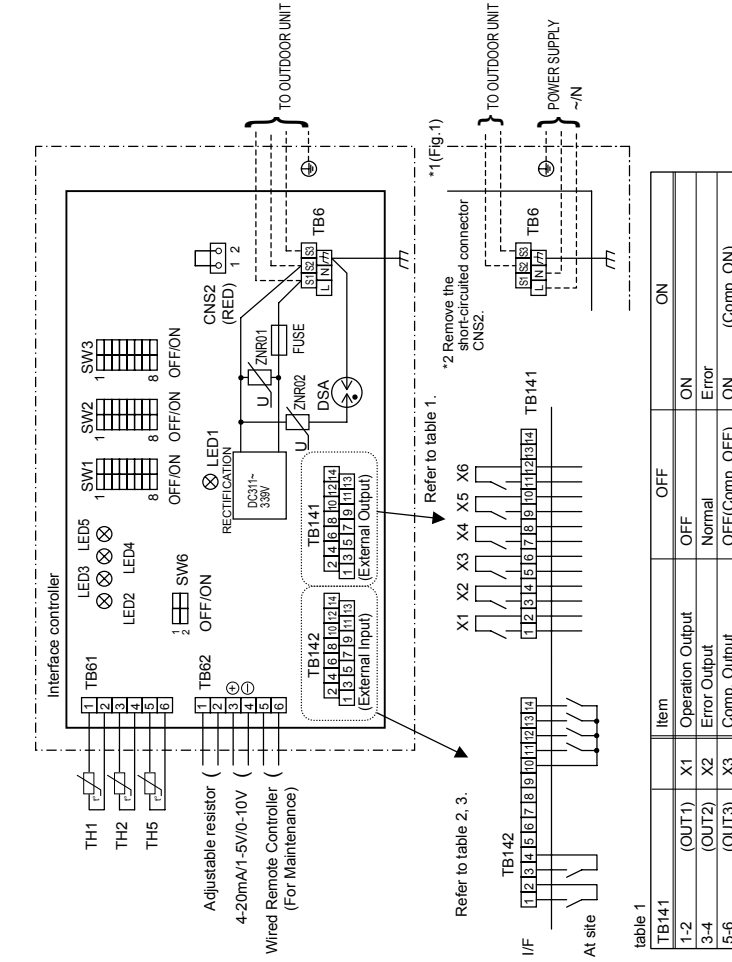

| 0         | (cinn)   | 2        | Collib. Out | Ind                        |                  | 5       | (COLID. ON)       | - |
|-----------|----------|----------|-------------|----------------------------|------------------|---------|-------------------|---|
| 7-8       | (OUT4)   | X4       | Defrost Ou  | tput                       | OFF              | NO      | (Defrosting)      | _ |
| 9-10      | (OUT5)   | X5       | Mode(Cool   | <ol> <li>Output</li> </ol> | OFF              | NO      | (Cooling)         | _ |
| 11-12     | (OUT6)   | 9X       | Mode(Heat   | t) Output                  | OFF              | NO      | (Heating)         | _ |
| 13-14     | (OUT7)   |          |             |                            |                  |         | I                 | _ |
| ble 2     |          |          |             |                            |                  |         |                   |   |
| TB142     | ltem     |          |             | OFF                        | NO               | Remark  |                   |   |
| 1-2 (IN1) | Forced ( | Comp. C  | OFF         | Normal                     | Forced Comp. OFF |         |                   |   |
| 3-4 (IN2) | Fixed or | Deration | mode        | Cooling                    | Heating          | S 1-CMS | W2-2. ON is valid |   |

| Fixed oneration mode Conling       | On mode Conling       | Cooling |        | deating    |            | SW2-1 SN | W2-2- ON | is valid | 1    |
|------------------------------------|-----------------------|---------|--------|------------|------------|----------|----------|----------|------|
|                                    |                       | 5       | -      | Icallig    |            | 0,1-2400 | ND       |          |      |
|                                    |                       |         |        |            |            |          |          |          |      |
| TB142 TB142 TB<br>10_12 10_13 10_1 | TB142 TB<br>10-13 10- | E C     | 142    | Step for c | apacity se | etting   |          |          |      |
| (COM-IN6) (COM-IN7) (CC            | (COM-IN7) (CO         | δ       | M-IN8) | TypeA      |            |          | TypeB    |          |      |
| OFF OFF OF                         | OFF OF                | Ь       | L      | [OFF]      | OFF        | %0       | [OFF]    | OFF      | %0   |
| OFF OFF OF                         | OFF OF                | Ъ       | ш      | [NO]       | Step1      | 10%      | [NO]     | Step1    | 10%  |
| ON OFF OFF                         | OFF OFF               | 6FF     |        |            | Step2      | 20%      |          | Step4    | 50%  |
| ON OFF OF                          | OFF OF                | Ъ       | Ŀ      |            | Step3      | 30%      |          | Ļ        | -    |
| OFF ON OF                          | ON                    | Ъ       | Ŀ      |            | Step4      | 50%      |          | Step7    | 100% |
| OFF ON OF                          | ON OF                 | Р       | Щ.     |            | Step5      | 70%      |          | Ļ        | ←    |
| ON ON OF                           | ON OF                 | Р       | ١Ŀ     |            | Step6      | 80%      |          | ÷        | ←    |
| ON ON OF                           | ON                    | Р       | μ      |            | Step7      | 100%     |          | ←        | ←    |
| OFF OFF OF                         | OFF OI                | ō       | 7      |            | Auto       |          |          | Auto     |      |

| perature [For Auto mode] | Details | Not fixed (Remote controller setting) | Cooling 19 °C/Heating 17 °C FIX | 20 °C FIX | 22 °C FIX | 24 °C FIX | 26 °C FIX | 28 °C FIX | Cooling 30 °C / Heating 28 °C FIX |                |         | 5          | ct TH5 (Initial setting) |  |
|--------------------------|---------|---------------------------------------|---------------------------------|-----------|-----------|-----------|-----------|-----------|-----------------------------------|----------------|---------|------------|--------------------------|--|
| ixed set terr            | SW2-5   | OFF                                   | OFF                             | OFF       | OFF       | NO        | NO        | NO        | NO                                | H5             | Details | Connect TH | Not connect              |  |
| :-3/2-4/2-5 : F          | SW2-4   | OFF                                   | OFF                             | NO        | NO        | OFF       | OFF       | NO        | NO                                | -6 : setting T |         |            |                          |  |
| table 6 SW2              | SW2-3   | OFF                                   | NO                              | OFF       | NO        | OFF       | NO        | OFF       | NO                                | table 7 SW2    | SW2-6   | OFF        | NO                       |  |
|                          |         |                                       |                                 |           |           |           |           |           |                                   |                |         |            |                          |  |

Symbols used in wiring diagram are. <u>ioo</u>: Connector, <u>III</u>: Terminal block.
 Interface controller and outdoor connecting wires have polarities, make sure to match terminal numbers(S1, S2, S3) for correct wirings.

3. Since the outdoor side electric wiring may change, be sure to check the outdoor unit

electric wiring diagram for servicing.

This diagram shows the wiring of interface controller and outdoor connecting wires (specification of 230V), adopting superimposed system of power and signal.
 When work to supply power separately to interface controller and outdoor units was applied, refer to Fig 1 2: Remove the short-circuled connector CNS2 when work to supply power separately to interface controller and outdoor units was applied.

|                    | -                                                                  |
|--------------------|--------------------------------------------------------------------|
| SYMBOL             | NAME                                                               |
| INTERFACE CONTROLI | ER                                                                 |
| TB6                | TERMINAL BLOCK(INTERFACE/OUTDOOR CONNECTING LINE)                  |
| TB141              | TERMINAL BLOCK (External Output)                                   |
| TB142              | TERMINAL BLOCK (External Input REMOTE SWITCH)                      |
| TB62               | TERMINAL BLOCK (External Input)                                    |
| TB61               | THERMISTOR(TARGET, PIPE)                                           |
| LED1               | POWER SUPPLY(I/F)                                                  |
| LED2~5             | OPERATION INDICATION                                               |
| FUSE               | FUSE(T3.15AL250V)                                                  |
| SW1                | SWITCH(Input selection of inverter capacity setting) *See table 4. |
| SW2                | SWIT CH(Function switch)*See table 5 and 6.                        |
| SW3                | SWITCH(LED2~5 Display setting)                                     |
| SW6                | SWITCH(4-20mA/1-5V/0-10V switch)*See table 4.                      |
| ZNR01,02           | VARISTOR                                                           |
| DSA                | SURGE ABSORBER                                                     |
| X1~X6              | RELAY                                                              |
| TH1                | TARGET TEMP. THERMISTOR                                            |
|                    | (0°C/15kΩ, 25°C/5.2kΩ DETECT)                                      |
| TH2                | PIPE TEMP. THERMISTOR/LIQUID                                       |
|                    | (0°C/15kΩ, 25°C/5.2kΩ DETECT)                                      |
| TH5                | PIPE TEMP. THERMISTOR/2-PHASE                                      |
|                    | (0°C/15kΩ, 25°C/5.2kΩ DETECT)                                      |

| D                           | Step for capacity setting | OFF/Step 1/Step 2/…/Step 7/Auto | OFF/Step 1/Step 4/Step 7/Auto | OFF/Step 1/Step 2/…/Step 7 | OFF/Step 1/Step 2/…/Step 7 | OFF/Step 1/Step 2/…/Step 7 | OFF/Step 1/Step 2/…/Step 7/Auto | Only Auto mode      |
|-----------------------------|---------------------------|---------------------------------|-------------------------------|----------------------------|----------------------------|----------------------------|---------------------------------|---------------------|
| of inverter capacity settin | Input                     | TypeA(4bit-8 setting)           | TypeB(1bit-1 setting)         | 4-20mA                     | 1-5V                       | 0-10V                      | 0-10kΩ                          | No input(Auto mode) |
| election                    | SW6-2                     | OFF                             | OFF                           | NO                         | NO                         | OFF                        | OFF                             | OFF                 |
| SW6 : Input se              | SW6-1                     | OFF                             | OFF                           | NO                         | OFF                        | OFF                        | OFF                             | OFF                 |
|                             | SW1-3                     | OFF                             | OFF                           | OFF                        | OFF                        | N                          | NO                              | NO                  |
| SW1,                        | SW1-2                     | OFF                             | OFF                           | NO                         | N                          | OFF                        | OFF                             | NO                  |
| table 4                     | SW1-1                     | OFF                             | N                             | NO                         | NO                         | OFF                        | NO                              | OFF                 |

 

| d operation mode | Details | Not FIX (Depending on Remote controller setting) | [Cooling]FIX | [Heating]FIX | External input(Depending on TB142-3,4) | Fixed set temperature [For Auto mode] |
|------------------|---------|--------------------------------------------------|--------------|--------------|----------------------------------------|---------------------------------------|
| :-1/2-2 : Fixe   | SW2-2   | OFF                                              | OFF          | NO           | NO                                     | -3/2-4/2-5 -                          |
| table 5 SW2      | SW2-1   | OFF                                              | NO           | OFF          | NO                                     | table 6 SW2                           |

Remark OFF Fixed capacity (Hz fixed) mode

Auto mode

At site

At site

| 4<br>1<br>7 SW2<br>7 SW2<br>7 SW2 | OFF<br>ON<br>ON<br>-6 : setting T | ON<br>ON<br>ON<br>Details<br>Connect TH5 | 26 °C FIX<br>28 °C FIX<br>Cooling 30 °C / Heating 28 °C FIX |
|-----------------------------------|-----------------------------------|------------------------------------------|-------------------------------------------------------------|
| 7                                 |                                   | Not connect                              | TH5 (Initial setting)                                       |

**† † †** Ť

Step1 Step4 Step7 AUTO

F 01101

4bit8 switch OFF~AUTO

TB142

(1) PAC-IF011B-E(I/F)

## 3-4. Wiring diagram

18

Ц H OFF OFF 3. 0--2mA : STOP
 4. 0--0.5V : STOP
 5. The signal of external input is prior to the signal of wired remote controller.
 5. The signal of external outdoor unit without a plate HEX(refrigerant-water HEX) inside.
 6. STIT type: the Air to water outdoor unit with a plate HEX(refrigerant-water HEX) inside.
 PACKAGED type: the Air to water outdoor unit with a plate HEX(refrigerant-water HEX) inside. Z OFF ON Trun T Not in use Not in use SW3-6=OFF ISIS SSSS SW3-6=0N ON OFF OFF OFF Ц SSS Remark OFF OFF Normal SPLIT type OFF OFF ЦU 造 SZ B SPLIT type 0 PACKAGED type SPLIT type PACKAGED type type .ype type type ЦЦС SPLIT type PACKAGED 1 SPLIT type PACKAGFD 1 SPLIT type PACKAGED 1 SPLIT type SPLIT type PACKAGED Forced Comp. Cooling Heating Heating ECO Hot Water Hot Water/ Anti-Freeze) Output Anti-Freeze Mode (Heating/HeatingECO) Change TEMP. Input DIP switch on PCB SW2-1~8, SW3-1~3 Wired remote controller e. 2 Wired remote controller Wired remote controller Z Nor Dutnir DIP switch on PCB I~8, SW3-1 tem Operation Output Defrost Uutpur Mode(Cooling) Comp. Output 4-20mA comp. OFF Error Output 10/ SW2-1 ٢ able 1 External input(Contact signal) Change mode Input External input (non-voltage contact) External input coller External input and \*5 External input and Wired remote controller Wired remote controller Wired remote controller Wired remote controller Table 3 SW1, SW6 : Input selection (non-voltage contact) External input (non-voltage contact) External input contact) contact) (non-voltage conta External input and cont Normal (non-voltage ci External input X X X X X 90X 빙 emote Ë 비빙 Ľ Wired able 2 External output (COM-IN5) (COM-IN6) COM-INB) COM-IN7 (0UT3) (0UT4) (0UT5) (0UT5) 0UT1) 0UT2) 1 \*5 F (non-voltage contact) External input (non-voltage contact) External input or (IN2) (IN4) LNI) External input and 4-20mA \*3 External input or 1-5V \*4 <u>ON/OFF Input</u> External input External input

21-112 3-14 Ľ

Wired

|         |                         | DIIIR IIIDUE                          |
|---------|-------------------------|---------------------------------------|
| SW1-3   | Operation mode          |                                       |
| OFF     | Heating/Heating ECO/    | 'Hot water/Anti-freeze/Cooling        |
| NO      | Heating/Heating ECO/    | Hot water/Anti-freeze                 |
| Table 5 | SW3-6 Logic of Forced ( | comp. OFF external signal (TB142 5-6) |
| SW3-6   | TB142 No.5-6 input      | Item                                  |
| Ц       | OFF(open)               | Normal                                |
| 5       | ON(short)               | Forced Comp. OFF                      |
| Z       | OFF(open)               | Forced Comp. OFF                      |
| 5       | ON(short)               | Normal                                |
|         |                         |                                       |

Table 6 SW1-6.7,8 Set temperature range

| SWI-5=OFF     Set temperature range with wired remote controller       SWI-5=ON     Set temperature range with wired remote controller       SWI-5     SWI-7       SWI-5     Set temperature range with wired remote controller       SWI-5     SWI-7       SWI-6     Dipersity       Coling     Cooling       OFF     OF     Upper 5C       OFF     ON     Upper 5C       OFF     ON     Upper 5C       OFF     ON     Upper 5C       OFF     ON     Upper 5C       OFF     ON     Upper 5C       ON     OF     -       ON     OF     -       ON     OF     -       ON     OF     -                                                                                                    |                                                                                                    |                                                           | Temperature table                                          | SW2-1~8, SW3-1~3           | 1                            | 1                         | 1                            | 1                         | Table() *8 | Table <sup>®</sup> *8 |       |    |  |
|----------------------------------------------------------------------------------------------------|----------------------------------------------------------------------------------------------------|-----------------------------------------------------------|------------------------------------------------------------|----------------------------|------------------------------|---------------------------|------------------------------|---------------------------|------------|-----------------------|-------|----|--|
| SW1-6-OFF     Set temperature range with wired remote controlle       SW1-6-OF     Set temperature range with bits witch of FTC       SW1-6-ON     Set temperature range with bits witch of FTC       SW1-6     SW1-5       SW1-6     Diff       Diff     Diff       Diff     Diff       D                                                                                                    | 6=0FF Set temperature range with wired remote controller<br>6=0N Set temperature table with DIP switch of FTC | vired remote controller                                   | Cooling                                                    | Upper 25 °C / lower 5 °C   | Upper 25 °C / lower 5 °C     | Upper 25 °C / lower 5 °C  | -                            | -                         |            | _                     |       |    |  |
| SWI -6-OFF     Set temperature range with<br>SWI -6-ON       SWI -6-ON     Set temperature table with<br>SWI -5-ON       SWI -6-ON     Set temperature table with<br>SWI -5 SWI -7 SWI -8       SWI -6-ON     Set temperature table with<br>Heating-feating-foother water<br>OFF       OFF     OF       OFF     ON       OFF     ON       ON     OFF       ON     OFF       ON     OFF       ON     OFF       ON     OFF       ON     OFF       ON     OFF       ON     OFF                                                                                                    |                                                                                                    |                                                           | Anti-Freeze                                                | Upper 45 °C / lower 5 °C   | Upper 45 °C / lower 5 °C     | Upper 45 °C / lower 5 °C  |                              |                           |            | _                     |       |    |  |
| SW1-6-OFF<br>SW1-6-OFF<br>SW1-6-ON<br>OFF<br>OFF<br>OFF<br>OFF<br>ON<br>ON<br>ON<br>OFF<br>ON<br>ON<br>OFF<br>ON<br>ON<br>OFF<br>ON<br>ON<br>OFF<br>ON<br>ON<br>OFF<br>ON<br>ON<br>OFF<br>ON<br>ON<br>OFF<br>ON<br>OFF<br>ON<br>OFF<br>OFF                                                                                                    |                                                                                                    | Set temperature table with L<br>Temperature range with wi | Set temperature range with<br>Set temperature table with I | Temperature range with wir | Heating/HeatingECO/Hot Water | Upper 55 °C / lower 20 °C | Upper 60 °C / lower 20 °C *7 | Upper 50 °C / lower 20 °C | -          |                       |       |    |  |
| SW 1-<br>SW 1-<br>SW 1- |                                                                                                    | S=ON Se                                                   | N1-7 SW1-8                                                 |                            | FF OFF                       | N OFF                     | NO                           | NO N                      | FF OFF     | N OFF                 | FF ON | NO |  |
|                                                                                                    | - LMS                                                                                                    | -I MS                                                     | SW1-6 SV                                                   |                            | OFF 0                        | OFF 0                     | OFF 0                        | OFF 0                     | O NO       | O NO                  | ON NO |    |  |

UN IUN IUN I— \*7. Don't use this setting when using the SPLIT type outdoor unit. \*8. Refer to installation manual.

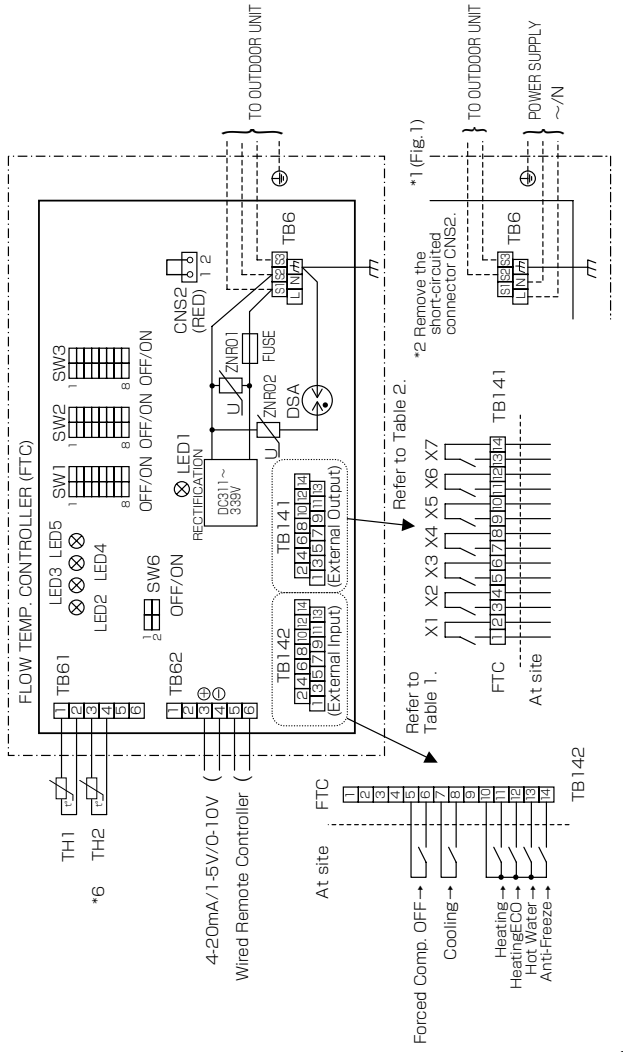

- Symbols used in wiring diagram are. <u>sol</u>: Connector. <u>III</u>: Terminal block.
   ETC and outdoor unit connecting wires have polarities, make sure to match terminal numbers(S1, 2, S3) for correct wirings.
   Since the outdoor unit dide electric wiring may change, be sure to check the outdoor unit electric
- - wiring diagram for servicing. 4. This diagram shows the wiring of FTC and outdoor unit connecting wires (specification of 230V).
    - adopting superimposed system of power and signal. \*1 : When work to supply power separately to FTC and outdoor unit was applied, refer to Fig 1. \*2 : Remove the short-circuited connector CNS2 when work to supply power separately to FTC
      - and outdoor unit was applied.

| SYMBOL<br>FLOW TEMP. CONTR<br>TB6<br>TB141 | OLLER(FTC)<br>OLLER(FTC)<br>[TERMINAL BLOCK(FTC/OUTDOOR UNIT CONNECTING LINE)<br>[TERMINAL BLOCK (Fxremal Output) |
|--------------------------------------------|----------------------------------------------------------------------------------------------------|
| TB142                                      | TERMINAL BLOCK (External Input Contact signal)                                                                    |
| TB61                                       | I EHMINAL BLUCK (External Input Analog signal)<br>TERMINAL BLOCK (Thermistor)                                     |
| LED1                                       | POWER SUPPLY (FTC)                                                                                                |
| LED2                                       | POWER SUPPLY (WIRED REMOTE CONTROLLER)                                                                            |
| LED3                                       | TRANSMISSION(FTC-OUTDOOR UNIT)                                                                                    |
| LED4, 5                                    | NOT IN USE                                                                                                    |
| FUSE                                       | FUSE(T3.15AL250V)                                                                                                 |
| SW1                                        | SWITCH *See Table 3, 4 and 6.                                                                                     |
| SW2                                        | SWITCH                                                                                                    |
| SW3                                        | SWITCH *See Table 5.                                                                                              |
| SW6                                        | SWITCH(4-20mA/1-5V/0-10V switch) *See Table 3.                                                                    |
| ZNR01,02                                   | VARISTOR                                                                                                    |
| DSA                                        | SURGE ABSORBER                                                                                                    |
| X1~X7                                      | RELAY                                                                                                    |
| THI                                        | ACTUAL FLOW WATER TEMP. THERMISTOR (Water piping)                                                                 |
|                                            | (0°C/15k0, 25°C/5.2k0 DETECT)                                                                                     |
| TH2                                        | PIPE TEMP. THERMISTOR/LIQUID (Refrigerant piping)                                                                 |
| !                                          | (0°C/15k0, 25°C/5.2k0 DETECT)                                                                                     |

### (2) PAC-IF021B-E(FTC)

4

6 10-14

6 6 9

ч И œ

### 3-5. PCB diagram (Test point )

#### (1) PAC-IF011B-E, PAC-IF010-E

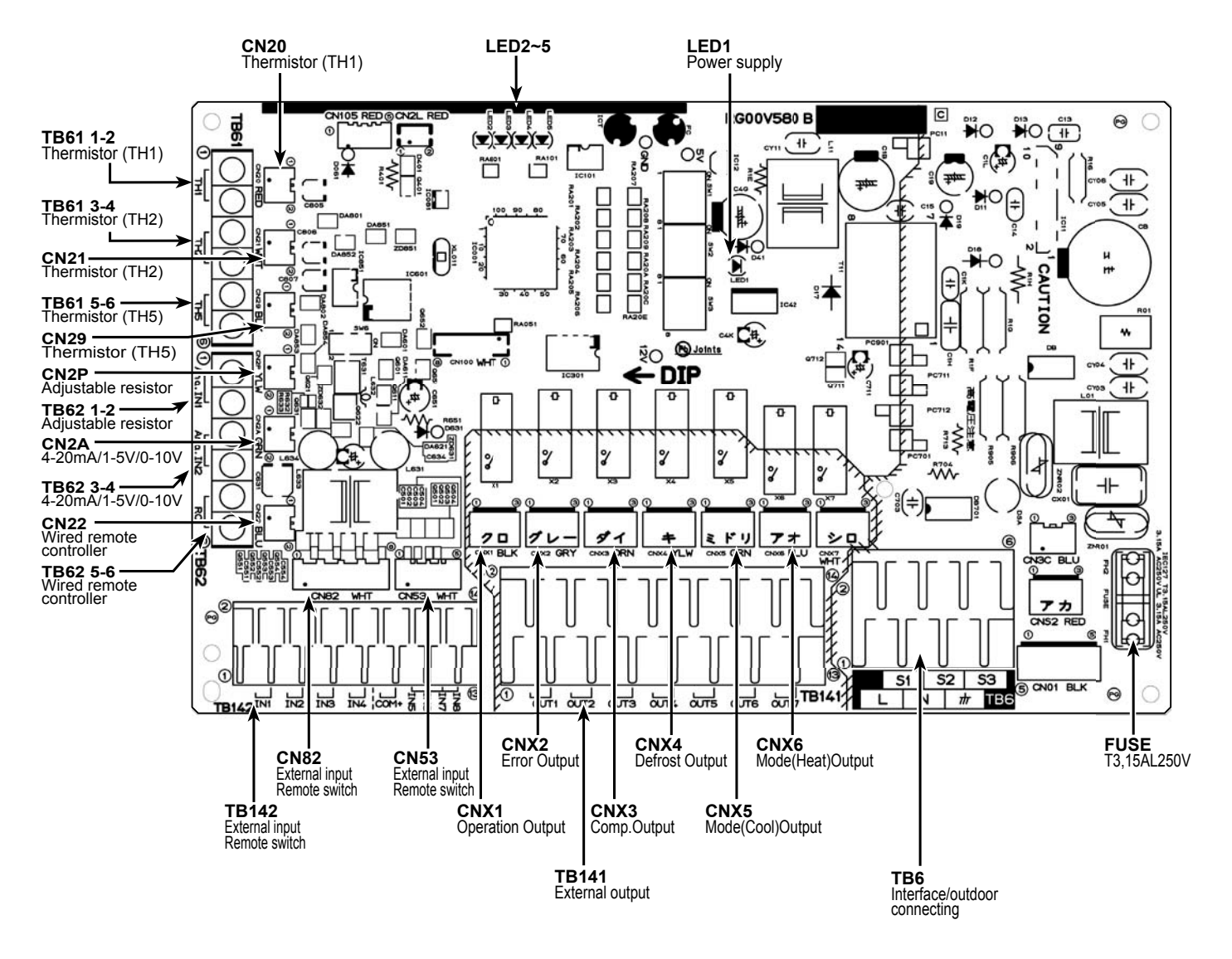

|           | PAC-IF011B-E | PAC-IF010-E |
|-----------|--------------|-------------|
| TB6       | 0            | 0           |
| TB141     | 0            | —           |
| TB142     | 0            | 0           |
| TB61      | 0            | 0           |
| TB62      | 0            | 0           |
| CNX1~CNX6 | —            | 0           |
| CN20      | 0            | 0           |
| CN21      | 0            | 0           |
| CN29      | 0            | 0           |
| CN2P      | 0            | 0           |
| CN2A      | 0            | 0           |
| CN22      | 0            | 0           |

O : mounting

— : unmounting

#### (2) PAC-IF021B-E(FTC), PAC-IF020-E

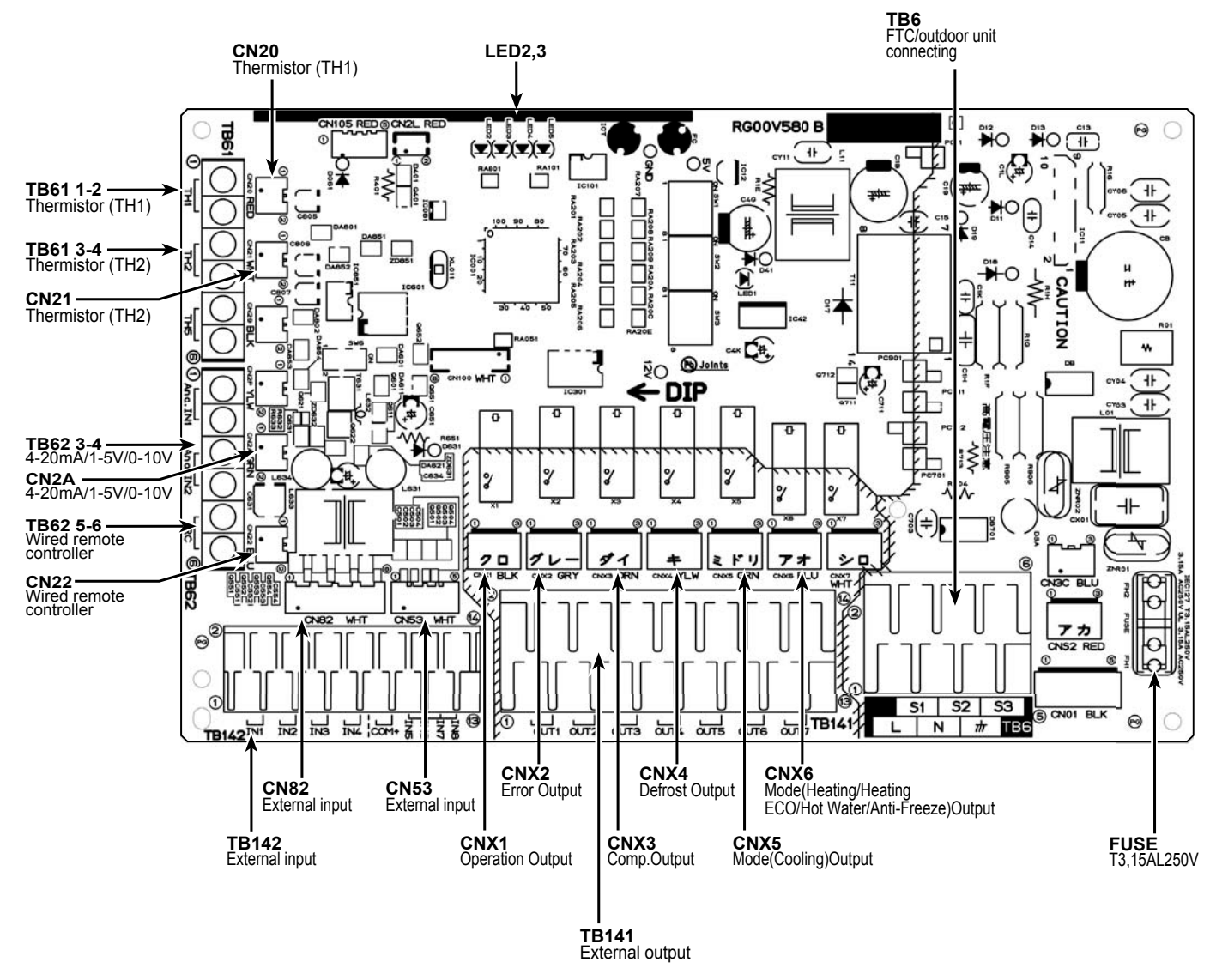

|           | PAC-IF021B-E | PAC-IF020-E |
|-----------|--------------|-------------|
| TB6       | 0            | 0           |
| TB141     | 0            | —           |
| TB142     | 0            | 0           |
| TB61      | 0            | 0           |
| TB62      | 0            | 0           |
| CNX1~CNX6 | —            | 0           |
| CN20      | 0            | 0           |
| CN21      | 0            | 0           |
| CN29      | 0            | 0           |
| CN2P      | 0            | 0           |
| CN2A      | 0            | 0           |
| CN22      | 0            | 0           |

O : mounting

— : unmounting

**3-6. Specification of connectors** Please connect wiring with either of the terminal bed or the connector. Parts on the PCB are different depending on the model.

| PCB ONLY     |           | Cased        |           |  |
|--------------|-----------|--------------|-----------|--|
| PAC-IF010-E  |           | PAC-IF011B-E |           |  |
| PAC-IF020-E  |           | PAC-IF021B-E |           |  |
| Parts on PCB |           | Parts on PCB |           |  |
| TERMINAL BED | CONNECTOR | TERMINAL BED | CONNECTOR |  |
| TB6          |           | TB6          |           |  |
|              | CNX1      | TB141        |           |  |
|              | CNX2      |              |           |  |
|              | CNX3      |              |           |  |
|              | CNX4      |              |           |  |
|              | CNX5      |              |           |  |
|              | CNX6      |              |           |  |
| TB142        | CN82      | TB142        |           |  |
|              | CN53      |              |           |  |
| TB61         | CN20      | TB61         | CN20      |  |
|              | CN21      |              | CN21      |  |
|              | CN29      |              | CN29      |  |
| TB62         | CN2P      | TB62         | CN2P      |  |
|              | CN2A      |              | CN2A      |  |
|              | CN22      |              | CN22      |  |

The following terminal bed and the connector is the same signals, meaning.

TB6

|        | CONNECTOR |         |
|--------|-----------|---------|
|        | NAME      | PIN No. |
| TB6-L  | —         | _       |
| TB6-N  | —         | —       |
| TB6-PE | —         | —       |
| TB6-S1 | —         | —       |
| TB6-S2 |           |         |
| TB6-S3 | _         | _       |

Specification of connectors (Manufacture: J.S.T. Mfg. Co., Ltd.) 

| CONNECTOR NAME      | HOUSING   |
|---------------------|-----------|
| CNX1 ~ 6            | VHR-3N    |
| CN82                | XAP-08V-1 |
| CN53                | XAP-05V-1 |
| CN20,21,29,2P,2A,22 | XAP-02V-1 |

Contact pin : According to the wiring size select the correct contact pin by yourself.

TB141, TB142, TB61

|             | CONNECTOR |         |
|-------------|-----------|---------|
|             | NAME      | PIN No. |
| TB141-1,2   | CNX1      | 1,3pin  |
| TB141-3,4   | CNX2      | 1,3pin  |
| TB141-5,6   | CNX3      | 1,3pin  |
| TB141-7,8   | CNX4      | 1,3pin  |
| TB141-9,10  | CNX5      | 1,3pin  |
| TB141-11,12 | CNX6      | 1,3pin  |
| TB142-1     | CN82      | 1pin    |
| TB142-2     | CN82      | 2pin    |
| TB142-3     | CN82      | 3pin    |
| TB142-4     | CN82      | 4pin    |
| TB142-5     | CN82      | 5pin    |
| TB142-6     | CN82      | 6pin    |
| TB142-7     | CN82      | 7pin    |
| TB142-8     | CN82      | 8pin    |
| TB142-9     | CN53      | 5pin    |
| TB142-10    | CN53      | 5pin    |
| TB142-11    | CN53      | 1pin    |
| TB142-12    | CN53      | 2pin    |
| TB142-13    | CN53      | 3pin    |
| TB142-14    | CN53      | 4pin    |
| TB61-1,2    | CN20      | 1,2pin  |
| TB61-3,4    | CN21      | 1,2pin  |
| TB61-5,6    | CN29      | 1,2pin  |
| TB62-1,2    | CN2P      | 1,2pin  |
| TB62-3,4    | CN2A      | 1,2pin  |
| TB62-5,6    | CN22      | 1,2pin  |

4

### CONTENTS

| 1.  | System outline                      | 24 |
|-----|-------------------------------------|----|
| 2.  | System structure                    | 24 |
| 3.  | Power supply                        | 28 |
| 4.  | Connecting thermistor               | 30 |
| 5.  | Interface controller switch setting | 31 |
| 6.  | Input specifications                | 32 |
| 7.  | Output specifications               | 33 |
| 8.  | LED display detail                  | 34 |
| 9.  | Maintenance information             | 35 |
| 10. | Central control                     | 52 |
| 11. | Outlines and dimensions             | 53 |
| 12. | Troubleshooting                     | 54 |

Notes on system controller side in I/F connection system

(1) Please do not transmit "STEP 0" during defrost operation.
 Defrost operation might be interrupted, and frost remain.
 (Please demand the planned capacity step even when the system controller receives defrost signal from the heat pump (outdoor unit)).

(2) Please do not transmit "STEP 0" when the outdoor unit (H/P) is abnormal. Abnormal detection data is reset, and an Abnormal point cannot be confirmed.

### 1. System outline

With PAC-IF011B-E, local units can be connected with the outdoor units manufactured by MITSUBISHI ELECTRIC.

The commands, such as Remote switch, Varistor, 4-20mA/1-5V/0-10V and etc., allow the inverter outdoor unit to operate, to stop and to switch capacity.

By outputting the operation state, the interface can be connected with the local unit. Also, the interface can be connected with wired remote controller for maintenance so that the maintenance information is obtained. Only the outdoor units with self-controlled S/W are connectable.

## 2. System structure

### System structure (1)

| Outdoor unit capacity switch                                                                                                    | System diagram                                                                                                    | Power supply specifications                                                                                                    |
|----------------------------------------------------------------------------------------------------|----------------------------------------------------------------------------------------------------|----------------------------------------------------------------------------------------------------|
| Remote switch<br>Capacity switch of outdoor<br>unit according to the remote<br>switch<br>When auto stop being set,                                                                                                    | Intake temp.       A transmission line/Power line         Liquid pipe temp.       Interface controller         Local unit       Interface controller         Local controller       Remote switch         Outdoor unit       | Power supplied from outdoor unit<br>Power supply for interface<br>controller is supplied from the<br>outdoor unit.<br>Refer to 3.1.                                                                                                    |
| temperature and set<br>temperature of interface,<br>and the pipe temperature<br>switch the capacity of<br>outdoor unit automatically.                                                                                   | Intake temp.<br>Liquid pipe temp.<br>Local unit<br>Local controller<br>Remote switch<br>Remote switch<br>Power line<br>A transmission line/Power line<br>Power line<br>Power line<br>Power line                              | Separate interface/outdoor unit<br>power supplies<br>Power supply for interface<br>controller and power supply for<br>outdoor unit are supplied from the<br>different source.(Common power<br>source for local unit and interface<br>controller)<br>Refer to 3.2. |
| Wired remote controller<br>(Auto step mode only)<br>The difference between<br>room temperature and set<br>temperature of wired remote<br>controller, and the pipe<br>temperature switch the<br>capacity of outdoor unit | Intake temp.       A transmission line/Power line         Liquid pipe temp.       Interface controller         Local unit       Interface controller         Wired remote controller       PAR-21MAA         Outdoor unit    | Power supplied from outdoor unit<br>Power supply for interface<br>controller is supplied from the<br>outdoor unit.<br>Refer to 3.1.                                                                                                    |
| automatically.<br>As with the remote controller<br>for air conditioner, the<br>interface performs ON/OFF<br>operation, and changes<br>operation mode (cooling,<br>heating ,fan) and set<br>temperature.                 | Power line       A transmission line/Power line         Liquid pipe temp.       Interface controller         Local unit       Interface controller         Wired remote controller       PAR-21MAA         Outdoor unit      | Separate interface/outdoor unit<br>power supplies<br>Power supply for interface<br>controller and power supply for<br>outdoor unit are supplied from the<br>different source.(Common power<br>source for local unit and interface<br>controller)<br>Refer to 3.2. |
| Adjustable resistor(0-10kΩ)<br>Capacity switch of outdoor<br>unit according to the<br>adjustable resistor                                                                                                    | Intake temp.       A transmission line/Power line         Liquid pipe temp.       Interface controller         Local unit       Interface controller         Local controller       Adjustable resistor         Outdoor unit | Power supplied from outdoor unit<br>Power supply for interface<br>controller is supplied from the<br>outdoor unit.<br>Refer to 3.1.                                                                                                    |
|                                                                                                    | Intake temp.       Power line         Liquid pipe temp.       A transmission line/Power line         Local unit       Interface controller         Local controller       Adjustable resistor    Outdoor unit                | Separate interface/outdoor unit<br>power supplies<br>Power supply for interface<br>controller and power supply for<br>outdoor unit are supplied from the<br>different source.(Common power<br>source for local unit and interface<br>controller)<br>Refer to 3.2. |

#### Note: • REMOTE SWITCH Type A (4bit - 8 setting) / Type B (1bit -1 setting)

| TB142     | TB142     | TB142     | TB142     | Step fo | r capacity | setting * |       |          |      | Bomark             |                 |       |       |           |       |
|-----------|-----------|-----------|-----------|---------|------------|-----------|-------|----------|------|--------------------|-----------------|-------|-------|-----------|-------|
| (COM-IN5) | (COM-IN6) | (COM-IN7) | (COM-IN8) | ТуреА   |            |           | ТуреВ |          |      | Reinaik            | Туре А          |       |       | туре в    |       |
| OFF       | OFF       | OFF       | OFF       | [OFF]   | OFF        | 0%        | [OFF] | OFF      | 0%   | OFF                | At site         |       | I/F   | At site   | I/F   |
| ON        | OFF       | OFF       | OFF       | [ON]    | Step1      | 10%       | [ON]  | Step1    | 10%  |                    |                 |       | 10    |           | 10    |
| OFF       | ON        | OFF       | OFF       | 1       | Step2      | 20%       |       | Step4    | 50%  |                    | 4 hit 0 outitab |       | -11   | Step1 -   |       |
| ON        | ON        | OFF       | OFF       | 1       | Step3      | 30%       |       | 1        | Î    | Fixed capacity     | 4 DIL 6 SWILCH  | Į ⊷_⊥ | 12    | Step4 →   | 12    |
| OFF       | OFF       | ON        | OFF       | 1       | Step4      | 50%       |       | Step7    | 100% | (HZ lixed)<br>mode | OFF~AUTO        |       | -13   | Step7 →   | 13    |
| ON        | OFF       | ON        | OFF       | 1       | Step5      | 70%       |       | 1        | Ť    | mode               | siep            |       | -14   | AUTO→└──- | 14    |
| OFF       | ON        | ON        | OFF       | 1       | Step6      | 80%       |       | 1        | Î    |                    |                 |       | TB142 | Step      | TB142 |
| ON        | ON        | ON        | OFF       | 1       | Step7      | 100%      |       | 1        | Î    |                    |                 |       |       |           |       |
| OFF       | OFF       | OFF       | ON        | 1       | Auto ste   | p         |       | Auto ste | ep   | Auto step mode     |                 |       |       |           |       |

\* The actual capacity will be slightly different from the numeral data in this table depending on conditions such as the ambient temperature.

| Attachment of sensor                                                                                                  | Interface controller                                                                                                    | Interface control                                                                                                    | ler specifications | Other functions/setting | Connection with                                                                                                    |
|----------------------------------------------------------------------------------------------------|----------------------------------------------------------------------------------------------------|----------------------------------------------------------------------------------------------------|--------------------|-------------------------|----------------------------------------------------------------------------------------------------|
| Attachment of School                                                                                                  | switch setting                                                                                                    | Input and wiring                                                                                                    | Output and wiring  | Maintenance             | BMS/MELANS                                                                                                    |
| Refer to 4.<br>Pipe-thermistor/<br>2-phase might be<br>neccessary<br>depending on the<br>type of the outdoor<br>unit. | 2 patterns can be<br>set.<br>(Refer to NOTE 1.)<br>Type A<br>SW1-1:OFF<br>SW1-2:OFF<br>SW1-3:OFF<br>SW6-1:OFF<br>SW6-2:OFF                                     | Type A<br>OFF/Step1/Step2/<br>Step7/Auto step<br>Type B<br>OFF/Step1/Step4/<br>Step7/Auto step<br>Refer to 6 for details.                                   | Refer to 7.        | Refer to 8, 9.          | Not available                                                                                                    |
| Refer to 4.<br>Pipe-thermistor/<br>2-phase might be<br>neccessary<br>depending on the<br>type of the outdoor<br>unit. | Type B<br>SW1-1:ON<br>SW1-2:OFF<br>SW1-3:OFF<br>SW6-1:OFF<br>SW6-2:OFF<br>Other switches are<br>to be set according<br>to the site.<br>Refer to 5 for details. |                                                                                                    | Refer to 7.        | Refer to 8, 9.          | Not available                                                                                                    |
| Refer to 4.<br>Pipe-thermistor/<br>2-phase might be<br>neccessary<br>depending on the<br>type of the outdoor<br>unit. | SW1-1:OFF<br>SW1-2:ON<br>SW1-3:ON<br>SW6-1:OFF<br>SW6-2:OFF<br>Other switches are<br>to be set according<br>to the site.<br>Refer to 5 for details.            | TB62<br>Connect the wired<br>remote<br>controller wire to<br>No.5-6<br>Wiring<br>Wire NO.×size(mm²)<br>2×0.3(Non-polar)<br>Max. 500m                        | Refer to 7.        | Refer to 8, 9.          | Available<br>Refer to 10.<br>Connect adaptor to<br>outdoor unit.<br>M-NET converter<br>PAC-SF80MA-E<br>A-Control sub<br>Interface<br>PAC-SK82SI-E |
| Refer to 4.<br>Pipe-thermistor/<br>2-phase might be<br>neccessary<br>depending on the<br>type of the outdoor<br>unit. |                                                                                                    | DC12V<br>The figure is NOT<br>always against the<br>ground.<br>Only the operation<br>with remote<br>controller is valid.<br>(External signal is<br>invalid) | Refer to 7.        | Refer to 8, 9.          | Available<br>Refer to 10.<br>Connect adaptor to<br>outdoor unit.<br>M-NET converter<br>PAC-SF80MA-E<br>A-Control sub<br>Interface<br>PAC-SK82SI-E |
| Refer to 4.<br>Pipe-thermistor/<br>2-phase might be<br>neccessary depending<br>on the type of the<br>outdoor unit.    | SW1-1:OFF<br>SW1-2:OFF<br>SW1-3:ON<br>SW6-1:OFF<br>SW6-2:OFF                                                                                                   | Refer to 6.                                                                                                    | Refer to 7.        | Refer to 8, 9.          | Not available                                                                                                    |
| Refer to 4.<br>Pipe-thermistor/<br>2-phase might be<br>neccessary depending<br>on the type of the<br>outdoor unit.    | Other switches are<br>to be set according<br>to the site.<br>Refer to 5 for details.                                                                           | Refer to 6.                                                                                                    | Refer to 7.        | Refer to 8, 9.          | Not available                                                                                                    |

### System structure (2)

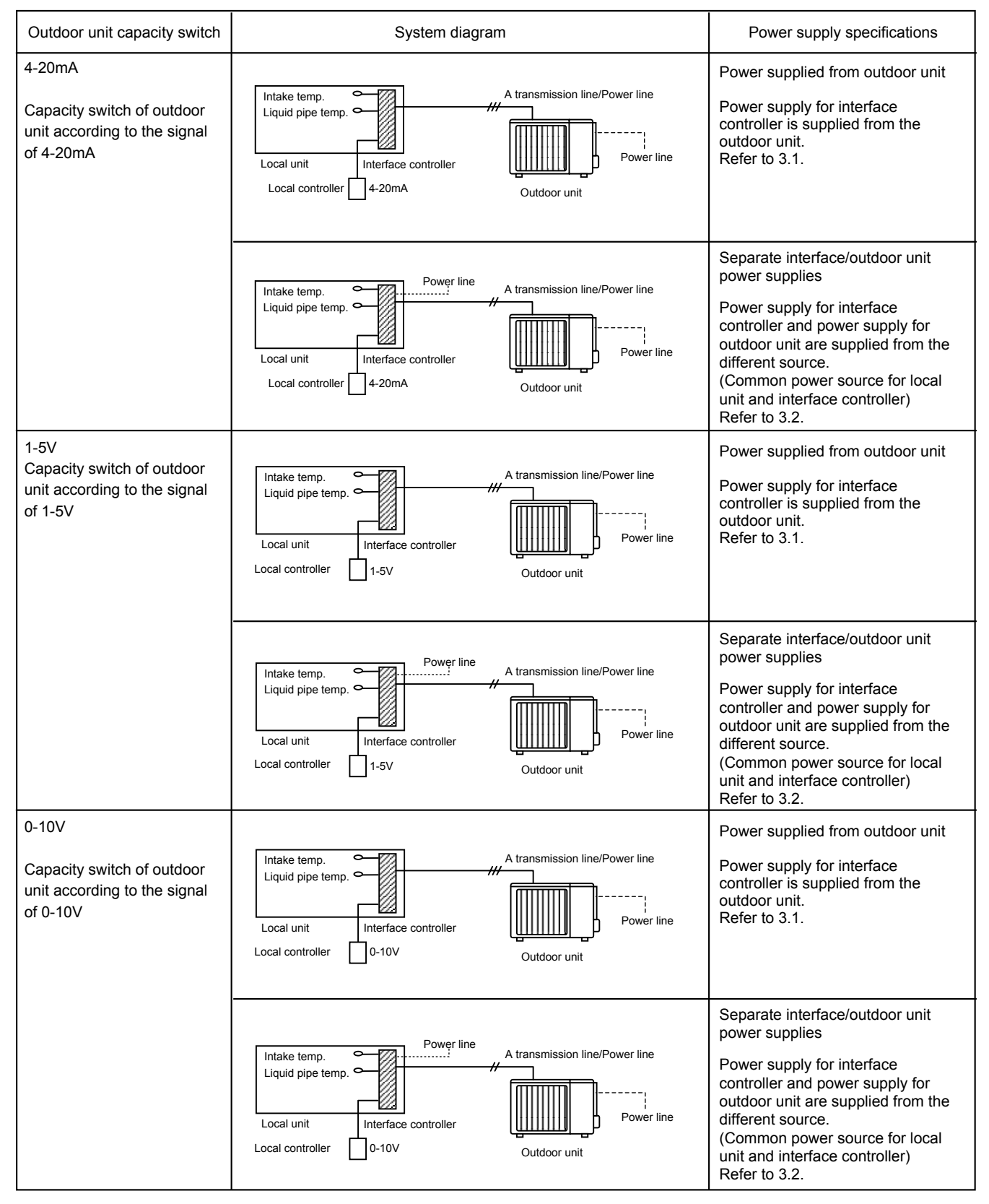

| Atta-based of a reason                                                                                                | Interface controller                                                                                                    | Interface control | ler specifications | Other functions/setting | Connection with |
|----------------------------------------------------------------------------------------------------|----------------------------------------------------------------------------------------------------|-------------------|--------------------|-------------------------|-----------------|
| Attachment of sensor                                                                                                  | switch setting                                                                                                    | Input and wiring  | Output and wiring  | Maintenance             | BMS/MELANS      |
| Refer to 4.<br>Pipe-thermistor/<br>2-phase might be<br>neccessary<br>depending on the<br>type of the outdoor<br>unit. | SW1-1:ON<br>SW1-2:ON<br>SW1-3:OFF<br>SW6-1:ON<br>SW6-2:ON<br>Other switches are<br>to be set according<br>to the site.<br>Refer to 5 for details.    | Refer to 6.       | Refer to 7.        | Refer to 8, 9.          | Not available   |
| Refer to 4.                                                                                                    |                                                                                                    | Refer to 6.       | Refer to 7.        | Refer to 8, 9.          | Not available   |
| Pipe-thermistor/<br>2-phase might be<br>neccessary<br>depending on the<br>type of the outdoor<br>unit.                |                                                                                                    |                   |                    |                         |                 |
| Refer to 4.<br>Pipe-thermistor/<br>2-phase might be<br>neccessary<br>depending on the<br>type of the outdoor<br>unit. | SW1-1:ON<br>SW1-2:ON<br>SW1-3:OFF<br>SW6-1:OFF<br>SW6-2:ON<br>Other switches are<br>to be set according<br>to the site.<br>Refer to 5 for details.   | Refer to 6.       | Refer to 7.        | Refer to 8, 9.          | Not available   |
| Refer to 4.<br>Pipe-thermistor/<br>2-phase might be<br>neccessary<br>depending on the<br>type of the outdoor<br>unit. |                                                                                                    | Refer to 6.       | Refer to 7.        | Refer to 8, 9.          | Not available   |
| Refer to 4.<br>Pipe-thermistor/<br>2-phase might be<br>neccessary<br>depending on the<br>type of the outdoor<br>unit. | SW1-1:OFF<br>SW1-2:OFF<br>SW1-3:ON<br>SW6-1:OFF<br>SW6-2:OFF<br>Other switches are<br>to be set according<br>to the site.<br>Refer to 5 for details. | Refer to 6.       | Refer to 7.        | Refer to 8, 9.          | Not available   |
| Refer to 4.<br>Pipe-thermistor/<br>2-phase might be<br>neccessary<br>depending on the<br>type of the outdoor<br>unit. |                                                                                                    | Refer to 6.       | Refer to 7.        | Refer to 8, 9.          | Not available   |

### 3. Power Supply

Interface controller is applicable to both methods of interface unit power supplied from outdoor unit, and of separate interface unit/outdoor unit power supplies. Choose one according to the site. (Photo. 3-1)

- (A) Inlet for control cable
- B Inlet for power
- © Clamp
- Interface / Outdoor unit connecting terminals
- E Earth terminal

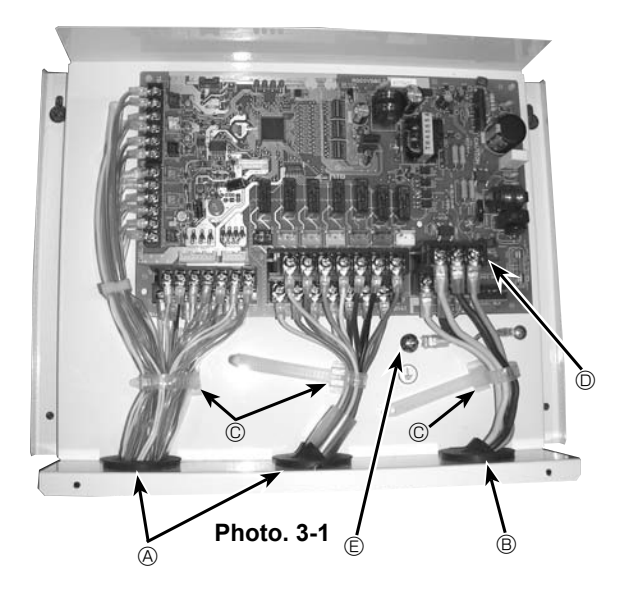

### 3.1. Interface unit power supplied from outdoor unit (Photo 3-2)

The following connection patterns are available.

The outdoor unit power supply patterns vary on models.

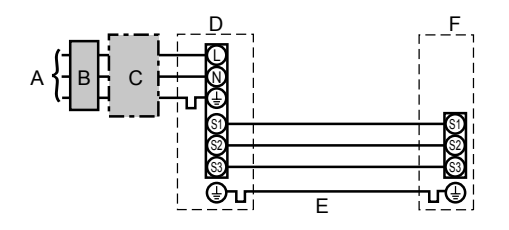

- A Outdoor unit power supply
- B Earth leakage breaker
- C Wiring circuit breaker or isolating switch
- D Outdoor unit
- E Interface unit/outdoor unit connecting cables
- F Interface unit

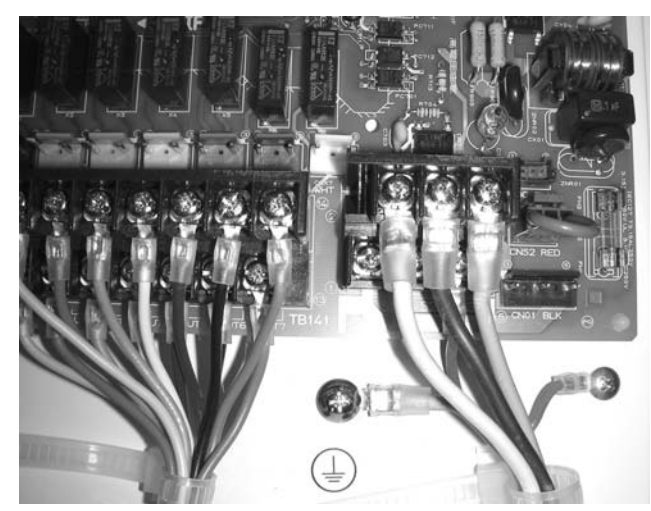

Photo. 3-2

| Interface u           | nit model                         | PAC-IF011B-E |                |
|-----------------------|-----------------------------------|--------------|----------------|
| ing<br>No.×<br>mm²)   | Interface unit-Outdoor unit       | *1           | 3× 1.5 (polar) |
| Wir<br>Wire<br>size ( | Interface unit-Outdoor unit earth | *1           | 1 × Min.1.5    |
| Circuit<br>rating     | Interface unit-Outdoor unit S1-S2 | *2           | AC 230 V       |
|                       | Interface unit-Outdoor unit S2-S3 | *2           | DC24 V         |

\*1. Max. 80 m

\*2. The figures are NOT always against the ground.

S3 terminal has DC 24 V against S2 terminal. However between S3 and S1, these terminals are not electrically insulated by the transformer or other device.

Notes: 1. Wiring size must comply with the applicable local and national code.

- 2. Power supply cables and interface unit/outdoor unit connecting cables shall not be lighter than polychloroprene sheathed flexible cable. (Design 60245 IEC 57)
- 3. Install an earth longer than other cables.

### 3.2. Separate interface unit/outdoor unit power supplies

The following connection patterns are available.

The outdoor unit power supply patterns vary on models.

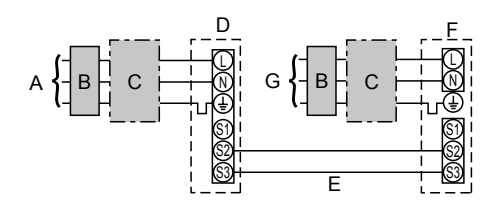

- А Outdoor unit power supply
- В Earth leakage breaker
- С Wiring circuit breaker or isolating switch
- D Outdoor unit
- Е Interface unit/outdoor unit connecting cables
- F Interface unit
- G Interface unit power supply

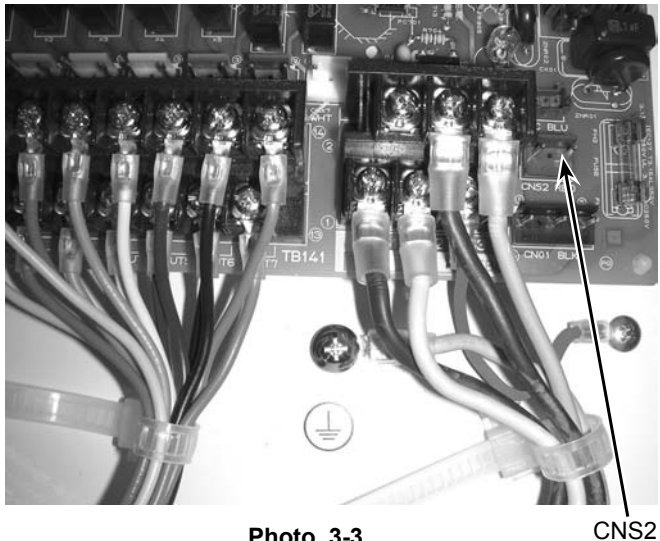

Photo. 3-3

If the interface and outdoor units have separate power supplies, refer to the table below.

|                                                                                                    | Separate power supply specifications                                          |  |  |  |
|----------------------------------------------------------------------------------------------------|-------------------------------------------------------------------------------|--|--|--|
| Interface unit controller con-<br>nector (CNS2) connection<br>change                                                | Disconnected                                                                  |  |  |  |
| Outdoor unit DIP switch set-<br>tings (when using separate in-<br>terface unit/outdoor unit power<br>supplies only) | ON         3           OFF         1         2           Set the SW8-3 to ON. |  |  |  |

| Interface              | unit model                          | PAC-IF011B-E |                                  |
|------------------------|-------------------------------------|--------------|----------------------------------|
| Interface              | unit power supply                   |              | ~/N (Single Phase), 50 Hz, 230 V |
| Interface<br>Main swit | unit input capacity<br>ch (Breaker) | *1           | 16 A                             |
| ۲.×.(                  | Interface unit power supply & earth |              | 3 × Min. 1.5                     |
| e Ne                   | Interface unit-Outdoor unit         | *2           | 2 × Min. 0.3                     |
| V<br>Wii<br>Size       | Interface unit-Outdoor unit earth   |              | _                                |
| g lit                  | Interface unit L-N                  | *3           | AC230V                           |
| ti c                   | Interface unit-Outdoor unit S1-S2   | *3           | _                                |
| 05                     | Interface unit-Outdoor unit S2-S3   | *3           | DC24V                            |

\*1.A breaker with at least 3.0 mm contact separation in each pole shall be provided. Use earth leakage breaker (NV).

\*2.Max. 120 m

\*3. The figures are NOT always against the ground.

Notes: 1. Wiring size must comply with the applicable local and national code.

- 2. Power supply cables and interface unit/outdoor unit connecting cables shall not be lighter than polychloroprene sheathed flexible cable. (Design 60245 IEC 57)
- 3. Install an earth longer than other cables.

### 4. Connecting thermistor 4.1 Connecting thermistor cable

Connect the thermistor for the interface controller. When the thermistor cables are too long, cut it to the appropriate length.

Do not bind it in the interface unit.

- 1. Target temp. thermistor (TH1) Connect the thermistor for the target temp. to 1 and 2 on the terminal block (TB61) on the interface controller.
- Pipe temp. thermistor / Liquid (TH2) Connect the thermistor for the pipe temp. to 3 and 4 on the terminal block (TB61) on the interface controller.
- Pipe temp. thermistor / 2-phase (TH5). Connect the thermistor for the 2-phase temp. to 5 and 6 on the terminal block (TB61) on the interface controller. Set the DIP switch 2-6 to OFF of the interface controller.

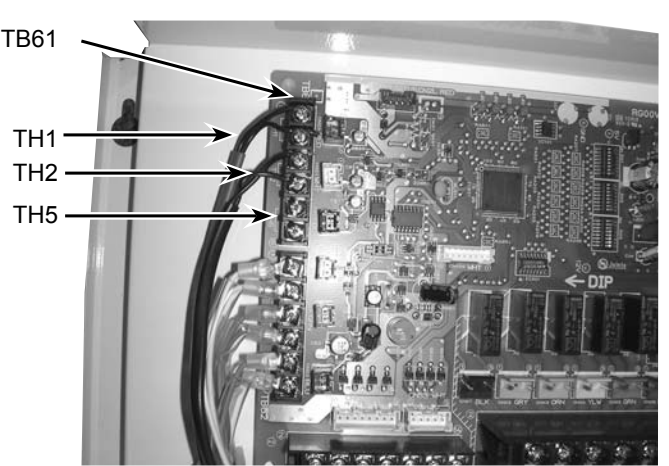

Photo. 4-1

#### Caution:

Do not route the thermistor cables together with power cables. The sensor part of the thermistor should be installed where user must not touch. (It is separated by the supplementary insulation from where user may touch.)

### 4.2 Thermistor position

< Target temp. thermistor (TH1) > (Used only in \*auto step mode (Only for Air to Air applications))

- 1. Put thermistor (TH1) where average intake temperature for heat exchanger can be detected.
- 2. It is better to put thermistor (TH1) where radiant heat from heat exchanger can be avoided.
  - To use this interface for manual step control, put a fixed resistor of  $4 \sim 10 k\Omega$  instead of thermistor. (TH1 on the terminal block TB61)
    - \* Auto step mode: In this mode, the capacity step of the outdoor unit is controlled automatically to let the target (intake) temperature reach the set temperature. (Only for air to air application)

#### < Liquid pipe thermistor (TH2) >

- 1. Put thermistor (TH2) where liquid refrigerant pipe temperature can be detected.
- 2. It is better to protect the thermistor (TH2) with heat insulating materials not to be affected by the ambient temperature, etc.
- 3. In case that the refrigerant is distributed by distributor, put thermistor (TH2) before the distributor.

#### < 2 phase pipe (condensing/evaporating) thermistor (TH5) >

\*Only for Air to Air application (Refer to page. 4)

- \*Only in AUTO STEP mode of the I/F (Refer to page. 4)
- 1. 2 phase pipe thermistor must be located where the 2 phase (condensing / evaporating) temperature of HEX can be measured.
- 2. Preferably, it should be insulated to avoid any influences by the ambient air temperature and so.
- 3. It must be located where it does NOT measure hot gas/subcool liquid temperature in heating mode.
- 4. If HEX is divided into several paths, 2 phase pipe thermistor should be put on the upper path. (Liquid refrigerant tends to stay in the lower path when HEX works as a condenser, and the improper temperature may possibly be picked up.)
- 5. 2 phase thermistor should be located in the middle of the path. If it is impossible to put it in the middle, it should be put a bit inlet side of condenser. Do NOT move it too much to the inlet side, however, as it may possibly pick up hot gas temperature. (Never put it on the outlet side of condenser as it may pick up subcool liquid temperature.)

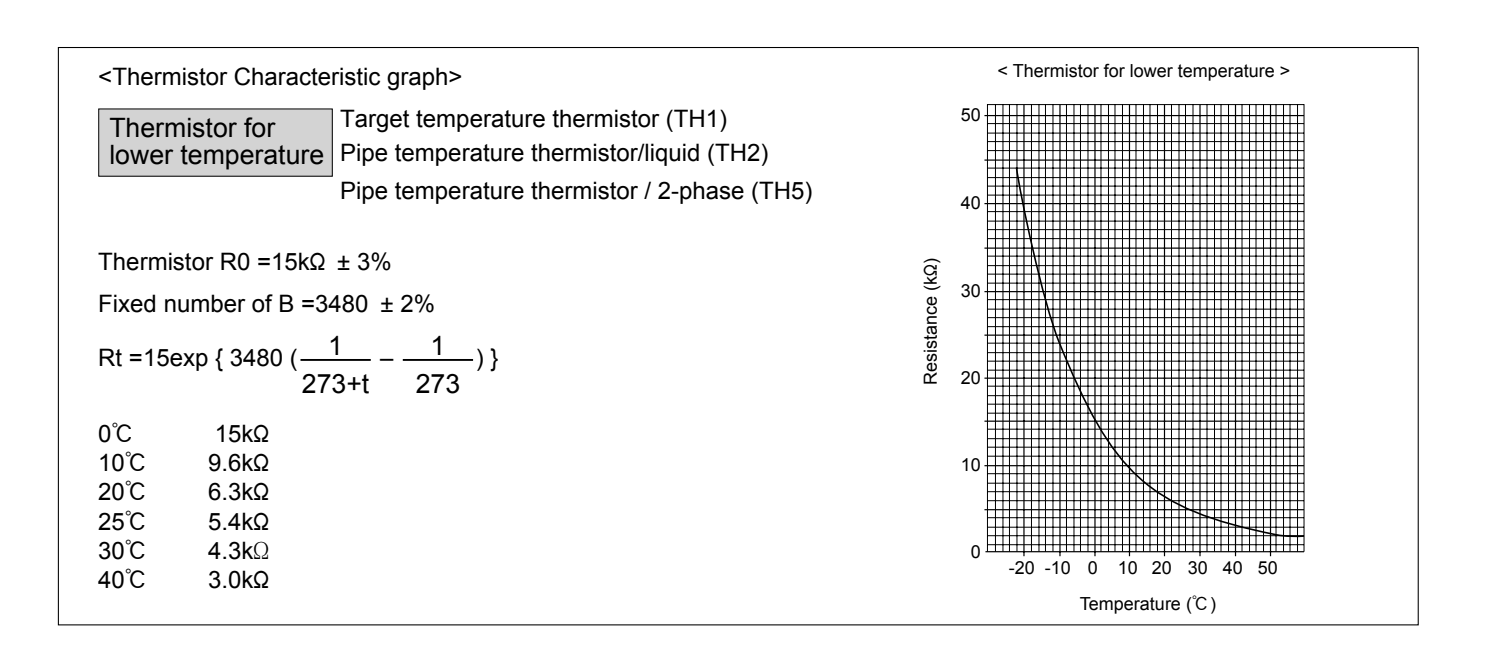

### 5. Interface controller switch setting

**Set the switches following the system specifications below.** Switch1. Switch6 : Input selection of inverter capacity setting

| Input                                    | SW 1-1 | SW 1-2 | SW 1-3 | SW 6-1 | SW 6-2 | Step for capacity setting        |
|------------------------------------------|--------|--------|--------|--------|--------|----------------------------------|
| REMOTE SWITCH<br>Type A (4bit-8 setting) | OFF    | OFF    | OFF    | OFF    | OFF    | OFF/Step1/Step2//Step7/Auto step |
| REMOTE SWITCH<br>Type B (1bit-1 setting) | ON     | OFF    | OFF    | OFF    | OFF    | OFF/Step1/Step4/Step7/Auto step  |
| 4-20mA                                   | ON     | ON     | OFF    | ON     | ON     | OFF/Step1/Step2//Step7           |
| 1-5V                                     | ON     | ON     | OFF    | OFF    | ON     | OFF/Step1/Step2//Step7           |
| 0-10V                                    | OFF    | OFF    | ON     | OFF    | OFF    | OFF/Step1/Step2//Step7           |
| 0-10kΩ                                   | ON     | OFF    | ON     | OFF    | OFF    | OFF/Step1/Step2//Step7/Auto step |
| No input (AUTO mode)                     | OFF    | ON     | ON     | OFF    | OFF    | Only Auto step mode              |

SW1-4~8 : OFF fixed (Initial setting)

• SW2-1/2-2 : Fixed operation mode

| SW2-1 | SW2-2 | Details                                          |  |  |  |
|-------|-------|--------------------------------------------------|--|--|--|
| OFF   | OFF   | Not FIX (Depending on Remote controller setting) |  |  |  |
| ON    | OFF   | [Cooling]FIX                                     |  |  |  |
| OFF   | ON    | [Heating]FIX                                     |  |  |  |
| ON    | ON    | External input (Depending on TB142-3,4)          |  |  |  |

• SW2-3/2-4/2-5 : Fixed set temperature [For Auto step mode only]

| SW2-3 | SW2-4 | SW2-5 | Details                               |  |  |  |
|-------|-------|-------|---------------------------------------|--|--|--|
| OFF   | OFF   | OFF   | Not fixed (Remote controller setting) |  |  |  |
| ON    | OFF   | OFF   | Cooling 19 °C /Heating 17 °C FIX      |  |  |  |
| OFF   | ON    | OFF   | 20 °C FIX                             |  |  |  |
| ON    | ON    | OFF   | 22 °C FIX                             |  |  |  |
| OFF   | OFF   | ON    | 24 °C FIX                             |  |  |  |
| ON    | OFF   | ON    | 26 °C FIX                             |  |  |  |
| OFF   | ON    | ON    | 28 °C FIX                             |  |  |  |
| ON    | ON    | ON    | Cooling 30 °C / Heating 28 °C FIX     |  |  |  |

Set switches in case of auto step mode.

#### SW2-6 : Setting of TH5

When TH5 (2-phase pipe temp. thermistor) is connected, it is necessary to set the Dip SW2-6 of the interface controller.

| SW2-6 | Details                           |
|-------|-----------------------------------|
| OFF   | Connect TH5                       |
| ON    | Not connect TH5 (Initial setting) |

SW2-7, 8 : OFF fixed (Initial setting)

SW3 : LED2~5 display setting (Refer to 8.)

### 6. Input specifications

Demand control is available by external input.

It is possible to set the outdoor unit's power consumption by setting the switch of the interface controller.

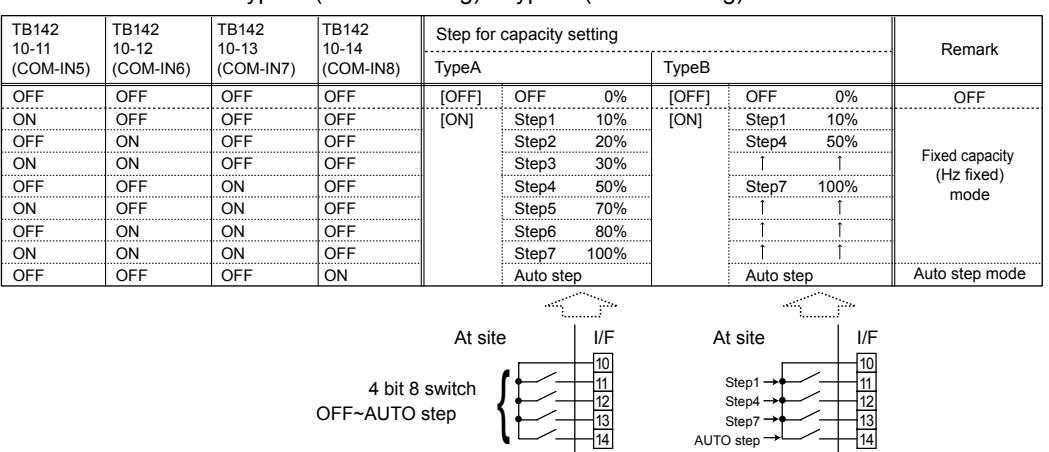

TB142

• REMOTE SWITCH Type A (4bit - 8 setting) / Type B (1bit -1 setting)

Demand control is available by connecting remote switches with terminal No.10 - 14.

Make sure to use the non-voltage switch (for the remote switch).

Remote switch cable length : Maximum 10m

Remote switch : Minimum applicable load DC12V, 1mA

- + 4-20mA / 1-5V / 0-10V / 0-10k $\Omega$ 
  - ①Use 4-20mA / 1-5V / 0-10V

Connect the transmission cables to No. 3 and 4 on the terminal **TB62** block (TB62).

No. 3 on the terminal block (TB62) : Plus side

No. 4 on the terminal block (TB62) : Minus side (Reference side) O Use adjustable resistor (0-10k $\Omega$ )

Connect the transmission cables to No. 1 and 2 on the terminal block (TB62).

| Adjust-<br>able resistor<br>(0-10kΩ) | 4-20mA  | 1-5V    | 0-10V    | Step fo<br>capacit<br>setting | ir<br>Sy | Remark                            |
|--------------------------------------|---------|---------|----------|-------------------------------|----------|-----------------------------------|
| 0~100Ω                               | 4~5mA   | 0~1.25V | 0~0.63V  | OFF                           | 0%       | Stop                              |
| 510Ω                                 | 7mA     | 1.75V   | 1.88V    | Step1                         | 10%      |                                   |
| 1kΩ                                  | 9mA     | 2.25V   | 3.13V    | Step2                         | 20%      |                                   |
| 2kΩ                                  | 11mA    | 2.75V   | 4.38V    | Step3                         | 30%      | <b>F</b> : 1                      |
| 3.3kΩ                                | 13mA    | 3.25V   | 5.63V    | Step4                         | 50%      | Fixed capacity<br>(Hz fixed) mode |
| 4.3kΩ                                | 15mA    | 3.75V   | 6.88V    | Step5                         | 70%      |                                   |
| 5.6kΩ                                | 17mA    | 4.25V   | 8.13V    | Step6                         | 80%      |                                   |
| 7.5kΩ                                | 19~20mA | 4.75~5V | 9.38~10V | Step7 <sup>2</sup>            | 100%     |                                   |
| 10kΩ                                 | -       | -       | -        | Auto st                       | ер       | Auto step mode                    |
| OPEN(12kΩ~)                          | -       | _       | -        | OFF                           | 0%       | Stop                              |

\*The values of the above table show the mid-point of each step range.

Tolerance : 0-10kΩ : ±5%

4-20mA : ±0.4mA

1-5V : ±0.1V

0-10V : ±0.2V

Cable length : Maximum 10m

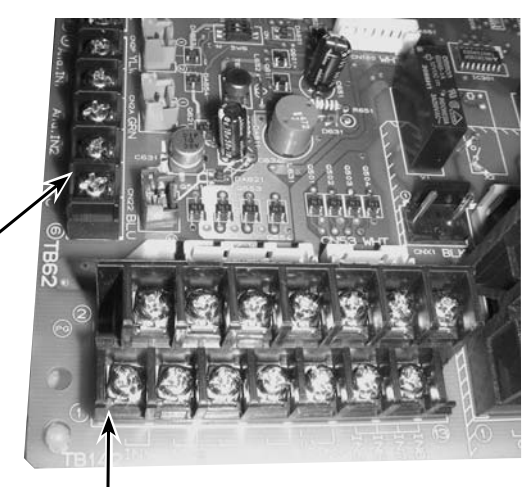

TB142 Photo. 6-1

TB142

#### • External function setting

This function is to set operation mode or to stop compressor by the external signal.

| TB142         | Item                 | OFF     | ON               | Remark                                |
|---------------|----------------------|---------|------------------|---------------------------------------|
| 1-2 (IN1)     | Forced Comp. OFF     | Normal  | Forced Comp. OFF |                                       |
| 3-4 (IN2)Item | Fixed operation mode | Cooling | Heating          | Available when SW2-1 and SW2-2 are ON |

Cable length : Maximum 10m

Remote switch : Minimum applicable load DC12V, 1mA

#### Caution:

The external input signals are separated by basic insulation from power supply for the unit.

The external input signals should be separated by supplementary insulation from where user may touch in case that it is installed where user may touch.

Connect the terminals by using the ring terminals and also insulate the cables of adjoining terminals when wiring to terminal block.

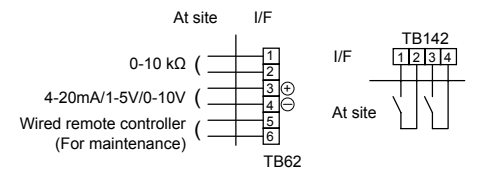

### 7. Output specifications

**Connecting External Output** 

The signal in the following states can be output.

| TB141 |        |    | Item              | OFF             | ON    |              |
|-------|--------|----|-------------------|-----------------|-------|--------------|
| 1-2   | (OUT1) | X1 | Operation Output  | OFF             | ON    |              |
| 3-4   | (OUT2) | X2 | Error Output      | Normal          | Error |              |
| 5-6   | (OUT3) | X3 | Comp. Output      | OFF (Comp. OFF) | ON    | (Comp. ON)   |
| 7-8   | (OUT4) | X4 | Defrost Output    | OFF             | ON    | (Defrosting) |
| 9-10  | (OUT5) | X5 | Mode (Cool)Output | OFF             | ON    | (Cooling)    |
| 11-12 | (OUT6) | X6 | Mode (Heat)Output | OFF             | ON    | (Heating)    |
| 13-14 | (OUT7) | _  | _                 | -               | -     |              |

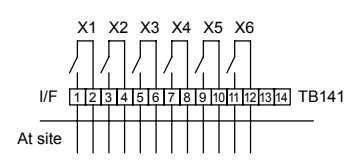

Cable length : Maximum 50 m

Output specification : Non-voltage switch 1A or less , 240V AC \*Connect the surge absorber according to the load at site.

#### Note :

External output signals are separated by basic insulation from other circuit of interface.

Caution :

When 2 or more external outputs are used, the power supply on the output side should be the same.

Wiring specification of External output / External input Locally supplied parts

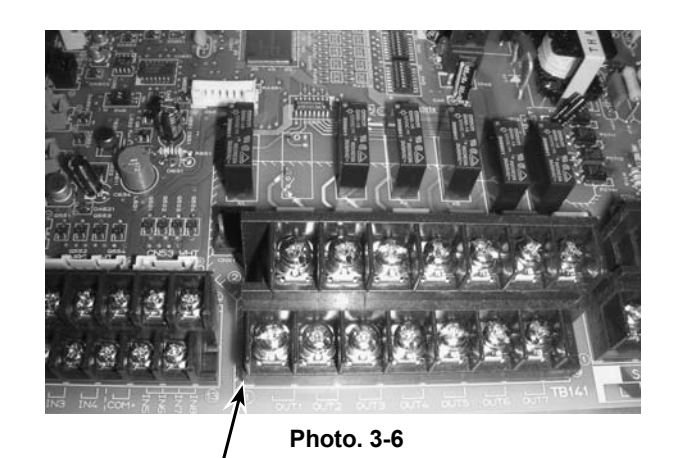

<sup>/</sup> TB141

| Item            | Name               | Model and specifications                                            |
|-----------------|--------------------|---------------------------------------------------------------------|
| External output | External output    | Use sheathed vinyl coated cord or cable.                            |
| function        | signal wire        | Wire type : CV, CVS or equivalent.                                  |
|                 |                    | Wire size : Stranded wire 0.5mm <sup>2</sup> to 1.25mm <sup>2</sup> |
|                 |                    | Solid wire: $\phi$ 0.65mm to $\phi$ 1.2mm                           |
|                 | Display lamp, etc. | Non-voltage Contact AC220-240V (DC30V), 1A or less                  |
| External input  | External input     | Use sheathed vinyl coated cord or cable.                            |
| function        | signal wire        | Wire type : CV, CVS or equivalent.                                  |
|                 |                    | Wire size : Stranded wire 0.5mm <sup>2</sup> to 1.25mm <sup>2</sup> |
|                 |                    | Solid wire : $\phi$ 0.65mm to $\phi$ 1.2mm                          |
|                 | Switch             | Non-voltage "a" contact                                             |

## **8. LED Display detail** Setting SW3 allows to switch the LED display.

| SW3-1 | SW3-2 | SW3-3 | Display detail |
|-------|-------|-------|----------------|
| OFF   | OFF   | OFF   | Α              |
| ON    | OFF   | OFF   | В              |
| OFF   | ON    | OFF   | C              |
| ON    | ON    | OFF   | D              |
| OFF   | OFF   | ON    | E              |
| ON    | OFF   | ON    | F              |
| OFF   | ON    | ON    | G              |

#### [Display detail A]

| LED  | Details of LED display                                 | LED display                  |                         |  |  |  |
|------|--------------------------------------------------------|------------------------------|-------------------------|--|--|--|
| LED2 | Power supply for remote controller                     | OFF : Power is not supplied. | ON : Power is supplied. |  |  |  |
| LED3 | Communication link between interface and outdoor units | OFF : No link                | Blink : Linked          |  |  |  |
| LED4 | N/A                                                    |                              | _                       |  |  |  |
| LED5 | N/A                                                    |                              | -                       |  |  |  |

#### [Display detail B]

| LED  | Function       |        | LED display and condition |    |            |           |            |           |        |  |
|------|----------------|--------|---------------------------|----|------------|-----------|------------|-----------|--------|--|
| LED2 | Thermo         | OFF    |                           | ON |            |           |            |           |        |  |
| LED3 | Comp.          | OFF    |                           | ON |            |           |            |           |        |  |
| LED4 | Control status | OFF    | OFF                       |    | Hot adjust | OFF       | Defrecting | ON        | Demand |  |
| LED5 | OFF            | Normai | OFF                       |    | ON         | Denosting | ON         | Comp. OFF |        |  |

#### [Display detail C]

|      | _              | 0% OFF | 10% Fix | 20% Fix | 30% Fix | 40% Fix | 50% Fix | 60% Fix | 70% Fix | 80% Fix | 90% Fix | 100% Fix | Auto |
|------|----------------|--------|---------|---------|---------|---------|---------|---------|---------|---------|---------|----------|------|
| LED2 | Capacity       | OFF    | ON      | OFF     | ON      | OFF     | ON      | OFF     | ON      | OFF     | ON      | OFF      | ON   |
| LED3 | request status | OFF    | OFF     | ON      | ON      | OFF     | OFF     | ON      | ON      | OFF     | OFF     | ON       | ON   |
| LED4 | (Output)       | OFF    | OFF     | OFF     | OFF     | ON      | ON      | ON      | ON      | OFF     | OFF     | OFF      | OFF  |
| LED5 |                | OFF    | OFF     | OFF     | OFF     | OFF     | OFF     | OFF     | OFF     | ON      | ON      | ON       | ON   |

\* Displays the output status(the request which the I/F sends to the outdoor unit)

#### [Display detail D]

|      |                | 0% OFF | 10% Fix | 20% Fix | 30% Fix | 40% Fix | 50% Fix | 60% Fix | 70% Fix | 80% Fix | 90% Fix | 100% Fix | Auto |
|------|----------------|--------|---------|---------|---------|---------|---------|---------|---------|---------|---------|----------|------|
| LED2 | Capacity       | OFF    | ON      | OFF     | ON      | OFF     | ON      | OFF     | ON      | OFF     | ON      | OFF      | ON   |
| LED3 | request status | OFF    | OFF     | ON      | ON      | OFF     | OFF     | ON      | ON      | OFF     | OFF     | ON       | ON   |
| LED4 | (Input)        | OFF    | OFF     | OFF     | OFF     | ON      | ON      | ON      | ON      | OFF     | OFF     | OFF      | OFF  |
| LED5 |                | OFF    | OFF     | OFF     | OFF     | OFF     | OFF     | OFF     | OFF     | ON      | ON      | ON       | ON   |

\* Displays the input state(the request which this I/F receives)

#### [Display detail E]

| LED  | Input condition     | LED | display | Details                                       |
|------|---------------------|-----|---------|-----------------------------------------------|
| LED2 | TB142 1-2(IN1)Input | OFF | ON      | Forced Comp. OFF (ON:Forced Comp. OFF)        |
| LED3 | TB142 3-4(IN2)Input | OFF | ON      | Fixed operation mode (OFF=Cooling/ON=Heating) |
| LED4 | N/A                 |     | —       | —                                             |
| LED5 | N/A                 | _   |         | -                                             |

#### [Display detail F]

| LED  | Output condition       | LED display |    | Details          |
|------|------------------------|-------------|----|------------------|
| LED2 | TB141 1-2(OUT1) Output | OFF         | ON | Operation output |
| LED3 | TB141 3-4(OUT2) Output | OFF         | ON | Error output     |
| LED4 | TB141 5-6(OUT3) Output | OFF         | ON | Comp. output     |
| LED5 | TB141 7-8(OUT4) Output | OFF         | ON | Defrost output   |

#### [Display detail G]

| LED  | Output condition         | LED display |    | Details        |
|------|--------------------------|-------------|----|----------------|
| LED2 | TB141 9-10(OUT5) Output  | OFF         | ON | Cooling output |
| LED3 | TB141 11-12(OUT6) Output | OFF         | ON | Heating output |
| LED4 | N/A                      | —           |    | —              |
| LED5 | N/A —                    |             | -  | —              |

### 9. Maintenance information

Connecting wired remote controller (PAR-21MAA) enables to display the error information.

Note: In case of using for ATW, the refrigerant leakage defection function of the outdoor unit is not available.

#### 9.1. Connecting wired remote controller

Turn off the power supply.

TB62 : Connect the wired remote controller wire to No. 5, 6 (non-polar).

Note : Be sure to turn off the power supply before disconnecting the wired remote controller wire. Otherwise it may cause trouble or to activate abnormality alarm.

### 9.2. Wired remote controller display

#### • Operation buttons

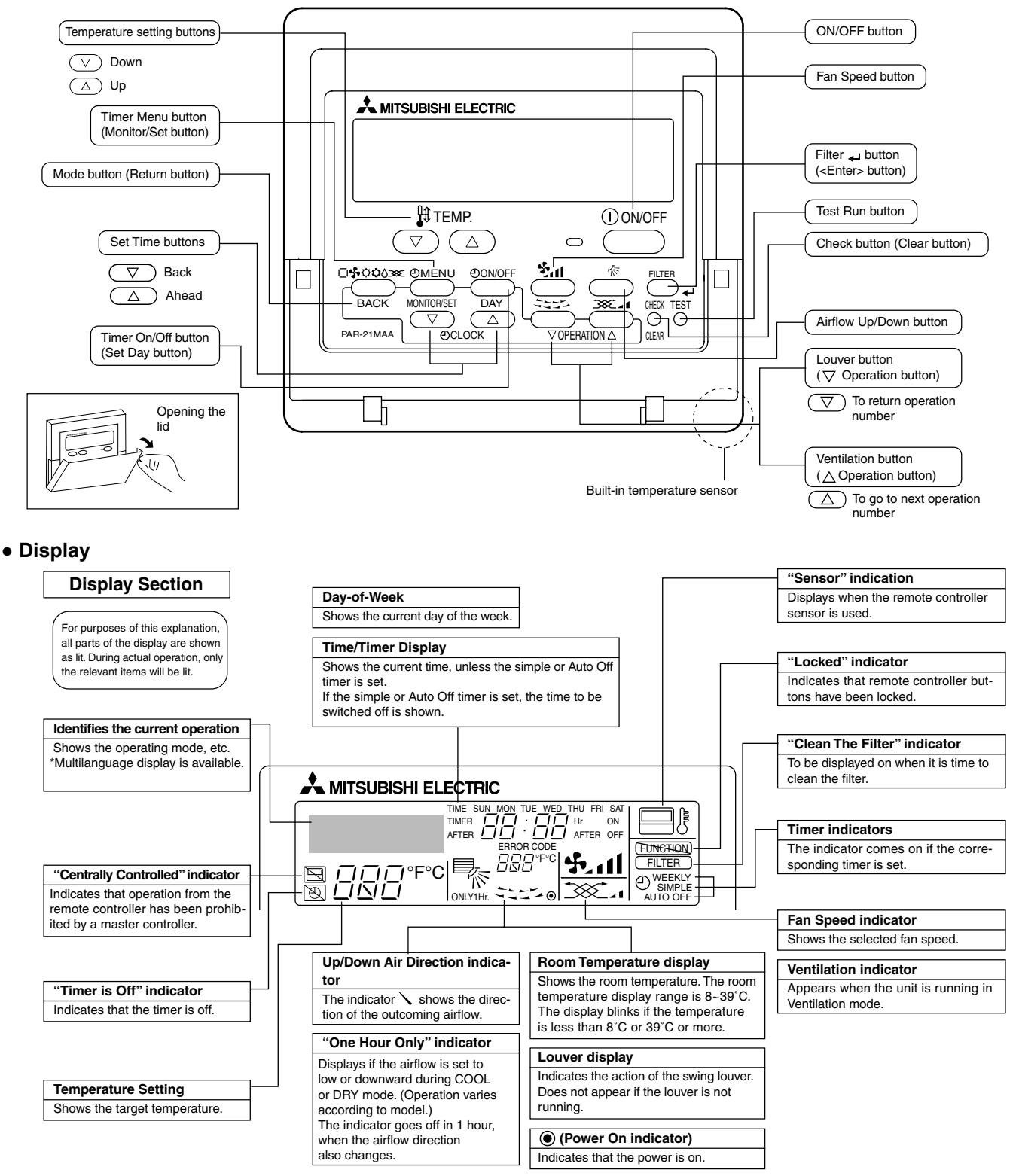

35

### 9.3. How to proceed "self-diagnosis"

#### 9.3.1. When a Problem Occurs During Operation

If a problem occurs in the air conditioner, the indoor and outdoor units will stop, and the problem is shown in the remote controller display.

- ① [CHECK] and the refrigerant address are displayed on the temperature display, and the error code and unit number are displayed alternately as shown below. (If the outdoor unit is malfunctioning, the unit number will be "00".)
- ② In the case of group control, for which one remote controller controls multiple refrigerant systems, the refrigerant address and error code of the unit that first experienced trouble (i.e., the unit that transmitted the error code) will be displayed.
- ③ To clear the error code, press the ① ON/OFF button.

Снеск

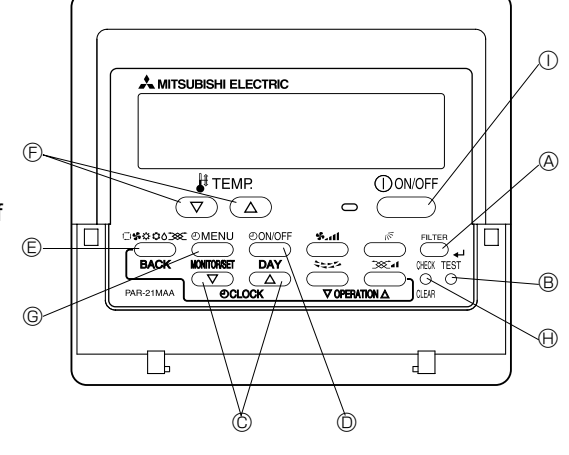

(Alternating Display)

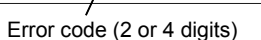

\_`¢'4`\_

Address (3 digits) or unit number (2 digits)

])'(j-[| 注於

When using remote-/local-controller combined operation, cancel the error code after turning off remote operation. During central control by a MELANS controller, cancel the error code by pressing the ON/OFF button.

Снеск

пп

#### Self-Diagnosis During Maintenance or Service

Since each unit has a function that stores error codes, the latest check code can be recalled even if it is cancelled by the remote controller or power is turned off.

Check the error code history for each unit using the remote controller.  $\ensuremath{\mathbb{O}}$  Switch to self-diagnosis mode.

Press the CHECK button twice within 3 seconds. The display content will change as shown below.

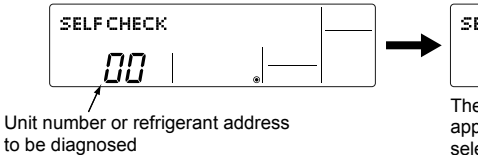

 $\ensuremath{\textcircled{@}}$  Set the unit number or refrigerant address you want to diagnose.

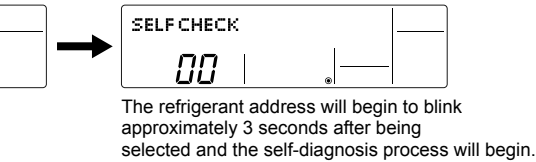

③ Display self-diagnosis results. <When there is error code history>

(For the definition of each error code, refer to the indoor unit's installation manual or service handbook.)

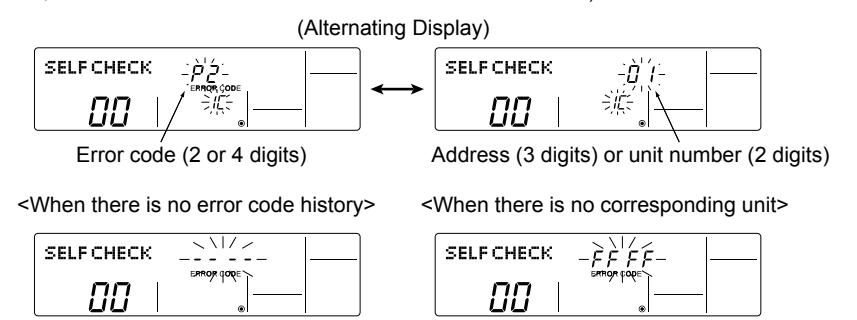

④ Reset the error history.

Display the error history in the diagnosis result display screen (see step ③).

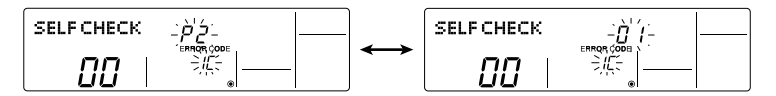
Press the ON/OFF button twice within 3 seconds. The self-diagnosis address or refrigerant address will blink.

When the error history is reset, the display will look like the one shown below. However, if you fail to reset the error history, the error content will be displayed again.

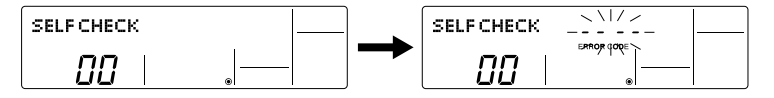

(5) Cancel self-diagnosis.

Self-diagnosis can be cancelled by the following 2 methods.

5 Press the ON/OFF button.

→ Self-diagnosis will be cancelled and the screen will return to the previous state in effect before the start of self-diagnosis.

→ Self-diagnosis will be cancelled and the indoor unit will stop.

#### 9.3.2. Remote Controller Diagnosis

| If the air conditioner cannot be operated from the remote controlle                                                                                                    | er, diagnose the remote controller as explained below.                                                                                                    |
|----------------------------------------------------------------------------------------------------|----------------------------------------------------------------------------------------------------|
| <ul> <li>First, check that the power-on indicator is lit.</li> <li>If the correct voltage (DC12 V) is not supplied to the remote controller, the indicator will not light.</li> <li>If this occurs, check the remote controller's wiring and the indoor unit.</li> </ul> | SELF CHECK                                                                                                    |
| <ul> <li>② Switch to the remote controller self-diagnosis mode.</li> <li>④ Press the CHECK button for 5 seconds or more. The display content will change as shown below.</li> </ul>                                                                                      | Press the FILTER button to start self-diagnosis.     SELF CHECK                                                                                                    |
|                                                                                                    |                                                                                                    |
| <ul> <li>③ Remote controller self-diagnosis result</li> <li>[When the remote controller is functioning correctly]</li> </ul>                                                                                                    | [When the remote controller malfunctions]<br>(Error display 1) "NG" blinks. → The remote controller's transmitting-receiv-<br>ing circuit is defective.                                                                                                    |
| SELF CHECK                                                                                                    | SELF CHECK                                                                                                    |
| Check for other possible causes, as there is no problem with the remote controller.                                                                                                    | The remote controller must be replaced with a new one.                                                                                                    |
| [Where the remote controller is not defective, but cannot be operated.]<br>(Error display 2) [E3], [6833] or [6832] blinks.→ Transmission is not<br>possible.                                                                                                    | (Error display 3) "ERC" and the number of data errors are displayed. $\rightarrow$ Data error has occurred.                                                                                                    |
|                                                                                                    | SELF CHECK                                                                                                    |
| There might be noise or interference on the transmission path, or the indoor<br>unit or other remote controllers are defective. Check the transmission path<br>and other controllers.                                                                                    | The number of data errors is the difference between the number of bits sent<br>from the remote controller and the number actually transmitted through the<br>transmission path. If such a problem is occurring, the transmitted data is<br>affected by noise, etc. Check the transmission path. |
|                                                                                                    | When the number of data errors is "02":<br>Transmission data from remote controller                                                                                                    |

4 To cancel remote controller diagnosis

Press the CHECK button for 5 seconds or more. Remote controller diagnosis will be cancelled, "PLEASE WAIT" and operation lamp will blink. After approximately 30 seconds, the state in effect before the diagnosis will be restored.

# 9.3.3. Malfunction-diagnosis method by remote controller Refer to the following tables for details on the check codes.

Errors detected by indoor unit

| Check code | Symptom                                                | Remark |
|------------|--------------------------------------------------------|--------|
| P1         | Intake sensor error                                    |        |
| P9         | Pipe (TH5) sensor error                                |        |
| P2         | Pipe (TH2) sensor error                                |        |
| E6,E7      | Interface controller/outdoor unit communication error  |        |
| P6         | Freezing/Overheating protection operation              |        |
| EE         | Communication error between indoor and outdoor units   |        |
| P8         | Pipe temperature error                                 | —      |
| E4, E5     | Remote controller signal receiving error               |        |
| —          | —                                                      |        |
| —          | —                                                      |        |
| Fb         | Interface controller system error (memory error, etc.) |        |
| E0, E3     | Remote controller transmission error                   |        |
| E1, E2     | Remote controller control board error                  |        |

Errors detected by unit other than indoor unit (outdoor unit, etc.)

| Check code | Symptom                                                                                      | Remark                             |
|------------|----------------------------------------------------------------------------------------------|------------------------------------|
| E8         | Interface controller/outdoor unit communication error (Signal receiving error)               |                                    |
| E9         | Interface controller/outdoor unit communication error<br>(Transmitting error) (Outdoor unit) |                                    |
| UP         | Compressor overcurrent interruption                                                          |                                    |
| U3,U4      | Open/short of outdoor unit thermistors                                                       |                                    |
| UF         | Compressor overcurrent interruption (When compressor locked)                                 |                                    |
| U2         | Abnormal high discharging temperature/insufficient refrigerant                               |                                    |
|            | Abnormal high pressure (63H worked)/Overheating protection opera-                            |                                    |
| 01,00      | tion                                                                                         | For details, check the LED display |
| U5         | Abnormal temperature of heatsink                                                             | of the outdoor controller board.   |
| U8         | Outdoor unit fan protection stop                                                             |                                    |
| U6         | Compressor overcurrent interruption/Abnormal of power module                                 |                                    |
| U7         | Abnormality of superheat due to low discharge temperature                                    |                                    |
| Полн       | Abnormality such as overvoltage or voltage shortage and abnormal                             |                                    |
| 03,011     | synchronous signal to main circuit/Current sensor error                                      |                                    |
| <u> </u>   | -                                                                                            |                                    |
|            | _                                                                                            |                                    |
| Others     | Other errors (Refer to the technical manual for the outdoor unit.)                           |                                    |

| · If the unit cannot be operated properl | y after test run, refer to the | following table to find the cause. |
|------------------------------------------|--------------------------------|------------------------------------|
|------------------------------------------|--------------------------------|------------------------------------|

| Symptom           Wired remote controller         LED 1, 2 (PCB in outdoor unit)                                    |                                          | Cause                                                                                                  |                                                                                                    |
|----------------------------------------------------------------------------------------------------|------------------------------------------|----------------------------------------------------------------------------------------------------|----------------------------------------------------------------------------------------------------|
|                                                                                                    |                                          | LED 1, 2 (PCB in outdoor unit)                                                                         | Cause                                                                                                    |
| PLEASE WAIT                                                                                                    | For about 2<br>minutes after<br>power-on | After LED 1, 2 are lighted, LED 2 is<br>turned off, then only LED 1 is<br>lighted. (Correct operation) | •For about 2 minutes following power-on,op-<br>eration of the remote controller is not possible<br>due to system start-up. (Correct operation)                                                  |
| PLEASE WAIT $\rightarrow$ Error code                                                                                | Subsequent to about 2 minutes            | Only LED 1 is lighted. $\rightarrow$<br>LED 1, 2 blink.                                                | <ul> <li>Connector for the outdoor unit's protection<br/>device is not connected.</li> <li>Reverse or open phase wiring for the outdoor<br/>unit's power terminal block (L1, L2, L3)</li> </ul> |
| Display messages do not<br>appear even when operation<br>switch is turned ON (operation<br>lamp does not light up). | after power-on                           | Only LED 1 is lighted. →<br>LED 1 blinks twice,<br>LED 2 blinks once.                                  | <ul> <li>Incorrect wiring between interface controller<br/>and outdoor (incorrect polarity of S1, S2, S3)</li> <li>Remote controller wire short</li> </ul>                                      |

#### Note: Operation is not possible for about 30 seconds after cancellation of function selection. (Correct operation)

For description of each LED (LED1, 2, 3) provided on the interface controller, refer to the following table. Display detail A (SW 3-1 = OFF, SW 3-2 = OFF, SW 3-3 = OFF)

| LED1 (power for microprocessor)                                        | Indicates whether control power is supplied. Make sure that this LED is always lit.                                                                                                    |
|------------------------------------------------------------------------|----------------------------------------------------------------------------------------------------|
| LED2 (power for remote controller)                                     | Indicates whether power is supplied to the remote controller.<br>This LED lights only in the case of the Interface controller which is connected<br>to the outdoor unit refrigerant addresses "0". |
| LED3 (communication between Interface controller<br>and outdoor units) | Indicates state of communication between the Interface controller and outdoor units.<br>Make sure that this LED is always blinking.                                                                |

Error code indication

## **SELF-DIAGNOSIS ACTION TABLE**

Error Code

To

 You can check an error code on both ① and ②.
 ① LCD display on remote controller
 ② 2-digit LED indicator on outdoor unit PCB (For SPLIT type outdoor unit, this LED indicator is optional parts.PAC-SK52ST)
 \* The 2-digit LED indicator on outdoor unit PCB can display indoor side error as well. Abnormal point and detection method Cause Countermeasure et Temperature thermistor (TU4) Defective thermistor 10-3 Check resistance value of thermistor

| P1 | <ul> <li>The unit is in 3-minute resume<br/>prevention mode if short/open of<br/>thermistor is detected. Abnormal if the<br/>unit does not reset normally after 3<br/>minutes. (The unit returns to normal<br/>operation, if it has been reset normally.)</li> <li>Constantly detected during cooling,<br/>drying, and heating operation.<br/>Short: -90°C or more<br/>Open: -40°C or less</li> </ul>                                             | <ul> <li>(a) Defective internision characteristics</li> <li>(c) Contact failure of connector on the interface controller board (Insert failure)</li> <li>(c) Breaking of wire or contact failure of thermistor wiring</li> <li>(d) Defective interface controller board</li> </ul>                                                                                                    | <ul> <li>() - () C 15.0kΩ</li> <li>10°C 9.6kΩ</li> <li>20°C 6.3kΩ</li> <li>30°C 4.3kΩ</li> <li>40°C 3.0kΩ</li> <li>If you put force on (draw or bend) the lead wire with measuring resistance value of thermistor, breaking of wire or contact failure can be detected.</li> <li>(2) C heck contact failure of connector on the interface controller board.<br/>Turn the power on again and check restart after inserting connector again.</li> <li>(4) C heck <target> temperature display on remote controller.<br/>Replace interface controller board if there is abnormal difference with actual <target> temperature.</target></target></li> <li>Turn the power off, and on again to operate after check.</li> </ul>                                                                                                    |
|----|----------------------------------------------------------------------------------------------------|----------------------------------------------------------------------------------------------------|----------------------------------------------------------------------------------------------------|
| P2 | <ul> <li>Pipe temperature thermistor/Liquid (TH2)</li> <li>The unit is in 3-minute resume prevention mode if short/open of thermistor is detected. Abnormal if the unit does not reset normally after 3 minutes. (The unit returns to normal operation, if it has been reset normally.)</li> <li>Constantly detected during cooling, drying, and heating (except defrosting) operation Short: 90°C or more Open: -40°C or less</li> </ul>         | <ol> <li>Defective thermistor<br/>characteristics</li> <li>Contact failure of connector on<br/>the interface controller board<br/>(Insert failure)</li> <li>Breaking of wire or contact<br/>failure of thermistor wiring</li> <li>Defective refrigerant circuit is<br/>causing thermistor temperature<br/>of 90°C or more or -40°C or<br/>less.</li> <li>Defective interface controller<br/>board</li> </ol>   | <ul> <li>①-③ Check resistance value of thermistor.</li> <li>For characteristics, refer to (P1) above.</li> <li>② Check contact failure of connector on the interface controller board.</li> <li>Turn the power on and check restart after inserting connector again.</li> <li>④ Check pipe <liquid> temperature with remote controller in test run mode. If pipe <liquid> temperature is extremely low (in cooling mode) or high (in heating mode), refrigerant circuit may have defective.</liquid></liquid></li> <li>⑤ Check pipe <liquid> temperature with remote controller in test run mode. If there is extremely difference with actual pipe <liquid> temperature of the controller in test run mode. If there is extremely difference with actual pipe <liquid> temperature, replace interface controller board.</liquid></liquid></liquid></li> <li>Turn the power off, and on again to operate after check.</li> </ul>                                                                                                    |
| Ρ9 | <ul> <li>Pipe temperature thermistor / 2-phase (TH5)</li> <li>The unit is in 3-minute resume protection mode if short/open of thermistor is detected. Abnormal if the unit does not get back to normal within 3 minutes. (The unit returns to normal operation, if it has been reset normally.)</li> <li>Constantly detected during cooling, drying, and heating operation (except defrosting) Short: 90°C or more Open: -40°C or less</li> </ul> | <ul> <li>Defective thermistor<br/>characteristics</li> <li>Contact failure of connector on<br/>the interface controller board<br/>(Insert failure)</li> <li>Breaking of wire or contact<br/>failure of thermistor wiring</li> <li>Temperature of thermistor is<br/>90°C or more or -40°C or less<br/>caused by defective refrigerant<br/>circuit.</li> <li>Defective interface controller<br/>board</li> </ul> | <ul> <li>①-③ Check resistance value of thermistor.<br/>For characteristics, refer to (P1) above.</li> <li>② Check contact failure of connector on the<br/>interface controller board.<br/>Turn the power on and check restart after<br/>inserting connector again.</li> <li>④ Operate in test run mode and check pipe<br/>&lt;2-phase&gt; temperature with outdoor<br/>controller circuit board. If pipe &lt;2-phase&gt;<br/>temperature is extremely low (in cooling<br/>mode) or high (in heating mode), refrigerant<br/>circuit may have defect.</li> <li>⑤ Operate in test run mode and check pipe<br/>&lt;2-phase&gt; temperature with outdoor control<br/>circuit board. If there is<br/>extreme difference with actual pipe<br/>&lt;2-phase&gt; temperature, replace interface<br/>controller board.<br/>There is no abnormality if none of above<br/>comes within the unit.<br/>Turn the power off and on again to operate.</li> <li>In case of checking pipe temperature<br/>with outdoor controller circuit board,<br/>be sure to connect A-control service<br/>tool (PAC-SK52ST).</li> </ul> |

|            |                                                                                                    | •                                                                                                    | <b>0</b>                                                                                                    |
|------------|----------------------------------------------------------------------------------------------------|----------------------------------------------------------------------------------------------------|----------------------------------------------------------------------------------------------------|
| Error Code | Abnormal point and detection method                                                                                                    |                                                                                                    | Countermeasure                                                                                                    |
|            | <ul> <li>Working</li> <li>Freezing protection (Cooling mode)<br/>The unit is in 6-minute resume<br/>prevention mode if pipe <liquid or<br="">2-phase&gt; temperature stays under<br/>-15°C for 3 minutes, 3 minutes after<br/>the compressor started. Abnormal if it<br/>stays under -15°C for 3 minutes again<br/>within 16 minutes after 6-minute resume<br/>prevention mode.</liquid></li> </ul>                                                                                                    | <ul> <li>Clogged filter (reduced airflow)</li> <li>Clogged filter (reduced airflow)</li> <li>Short cycle of air path</li> <li>Low-load (low temperature)<br/>operation out of the tolerance<br/>range</li> <li>Defective indoor fan motor</li> <li>Fan motor is defective.</li> <li>Indoor controller board is<br/>defective.</li> </ul>                                                                                                    | <ul> <li>① Check clogs of the filter.</li> <li>② Remove shields.</li> <li>④ Check indoor fan motor.</li> </ul>                                                                                                    |
| P6         |                                                                                                    | <ul> <li>⑤ Defective outdoor fan control</li> <li>⑥ Overcharge of refrigerant</li> <li>⑦ Defective refrigerant circuit<br/>(clogs)</li> </ul>                                                                                                    | <ul> <li>⑤ Check outdoor fan motor.</li> <li>⑥ ⑦ Check operating condition of refrigerant circuit.</li> </ul>                                                                                                    |
|            | ② Overheating protection (Heating mode)<br>The units is in 6 minute resume<br>prevention mode if pipe <2-phase><br>temperature is detected as over 70℃                                                                                                    | <ul> <li>(Heating mode)</li> <li>Clogged filter (reduced airflow)</li> <li>Short cycle of air path</li> <li>Over-load (high temperature)<br/>operation out of the tolerance<br/>range</li> <li>Defective indoor fan motor</li> </ul>                                                                                                    | <ul> <li>(Heating mode)</li> <li>① Check clogs of the filter.</li> <li>② Remove shields.</li> <li>④ Check indoor fan motor.</li> </ul>                                                                                                    |
|            | after the compressor started. Abnormal if<br>the temperature of over 70°C is detected<br>again within 30 minutes after 6 minute<br>resume prevention mode.                                                                                                    | <ul> <li>Fan motor is defective.</li> <li>Indoor controller board is<br/>defective.</li> <li>Defective outdoor fan control</li> <li>Overcharge of refrigerant</li> <li>Defective refrigerant circuit<br/>(clogs)</li> <li>Bypass circuit of outdoor unit is<br/>defective.</li> </ul>                                                                                                    | <ul> <li>⑤ Check outdoor fan motor.</li> <li>⑥ Check operating condition of refrigerant circuit.</li> </ul>                                                                                                    |
| Ρ8         | Pipe temperature<br><cooling mode=""><br/>Detected as abnormal when the pipe<br/>temperature is not in the cooling range<br/>3 minutes after compressor start and 6<br/>minutes after the liquid or 2-phase pipe is<br/>out of cooling range.<br/>Note 1) It takes at least 9 minutes to detect.<br/>Note 2) Abnormality P8 is not detected in<br/>drying mode.<br/>Cooling range : -3 °C ≧ (TH-TH1)<br/>TH: Lower temperature between: liquid<br/>pipe temperature (TH2) and 2-phase<br/>temperature (TH5)<br/>TH1: Target temperature<br/><heating mode=""><br/>When 10 seconds have passed after the<br/>compressor starts operation and the hot<br/>adjustment mode has finished, the unit is<br/>detected as abnormal when 2-phase pipe<br/>temperature is not in heating range within<br/>20 minutes.<br/>Note 3) It takes at least 27 minutes to<br/>detect abnormality.<br/>Note 4) It excludes the period of defrosting.<br/>(Detection restarts when defrosting<br/>mode is over.)</heating></cooling> | <ul> <li>Slight temperature difference<br/>between TH1<br/>temperature and pipe <liquid<br>or 2-phase&gt;<br/>temperature thermistor</liquid<br></li> <li>Shortage of refrigerant</li> <li>Disconnected holder of pipe<br/><liquid 2-phase="" or=""> thermistor</liquid></li> <li>Defective refrigerant circuit</li> <li>Converse connection of<br/>extension pipe (on plural units<br/>connection)</li> <li>Converse wiring of interface/<br/>outdoor unit connecting wire (on<br/>plural units connection)</li> <li>Defective detection of<br/>target temperature and pipe<br/>&lt;2-phase&gt;<br/>temperature thermistor</li> <li>Stop valve is not opened<br/>completely.</li> </ul> | <ul> <li>①~④ Check pipe <liquid 2-phase="" or=""><br/>temperature with target temperature<br/>display on remote controller and outdoor<br/>controller circuit board.<br/>Pipe <liquid 2-phase="" or=""> temperature<br/>display is indicated by setting SW2<br/>of outdoor controller circuit board as<br/>follows.</liquid></liquid></li> <li>(Conduct temperature check with outdoor<br/>controller circuit board after connecting<br/>'A-Control Service Tool(PAC-SK52ST)'.</li> <li>②Check converse connection of extension<br/>pipe or converse wiring of interface/outdoor<br/>unit connecting wire.</li> </ul> |
|            | Heating range : 3 °C ≦ (TH5-TH1)                                                                                                    |                                                                                                    |                                                                                                    |

| Error Code     | Abnormal point and detection method                                                                                                    | Case                                                                                                    | Judgment and action                                                                                                    |
|----------------|----------------------------------------------------------------------------------------------------|----------------------------------------------------------------------------------------------------|----------------------------------------------------------------------------------------------------|
| E0<br>or<br>E4 | <ul> <li>Remote controller transmission error (E0)/signal receiving error (E4)</li> <li>Abnormal if main or sub remote controller cannot receive any transmission normally from Interface unit of refrigerant address "0" for 3 minutes. (Error code: E0)</li> <li>Abnormal if sub-remote controller could not receive any signal for 2 minutes. (Error code: E0)</li> <li>Abnormal if Interface controller board can not receive any data normally from remote controller board or from other Interface controller board for 3 minutes. (Error code: E4)</li> <li>Interface controller board cannot receive any signal from remote controller board for 3 minutes. (Error code: E4)</li> </ul>                                                                                              | <ol> <li>Contact failure at transmission<br/>wire of remote controller</li> <li>All remote controllers are set<br/>as "sub" remote controller. In<br/>this case, E0 is displayed on<br/>remote controller, and E4 is<br/>displayed at LED (LED1, LED2)<br/>on the outdoor controller circuit<br/>board.</li> <li>Miswiring of remote controller</li> <li>Defective transmitting receiving<br/>circuit of remote controller</li> <li>Noise has entered into the<br/>transmission wire of remote<br/>controller.</li> </ol> | <ul> <li>Check disconnection or looseness of<br/>Interface unit or transmission wire of remote<br/>controller.</li> <li>Set one of the remote controllers "main", If<br/>there is no problem with the action above.</li> <li>Check wiring of remote controller.</li> <li>Total wiring length: max. 500 m<br/>(Do not use cable × 3 or more.)</li> <li>The number of connecting remote<br/>controller: max. 2 units</li> <li>When it is not the above-mentioned problem of</li> <li>~ ③</li> <li>Diagnose remote controllers.</li> <li>a) When "RC OK" is displayed, remote<br/>controllers have no problem.<br/>Turn the power off, and on again to check.<br/>If abnormality generates again, replace<br/>Interface controller.</li> <li>b) When "RC NG" is displayed, replace<br/>remote controller.</li> <li>c) When "RC E3" or "ERC 00-66" is displayed,<br/>noise may be causing abnormality.</li> </ul> |
| E1<br>or<br>E2 | <ul> <li>Remote controller control board</li> <li>Abnormal if data cannot be read normally<br/>from the nonvolatile memory of the<br/>remote controller control board.<br/>(Error code: E1)</li> <li>Abnormal if the clock function of remote<br/>controller cannot be operated normally.<br/>(Error code: E2)</li> </ul>                                                                                                    | ① Defective remote controller                                                                                                    | ① Replace remote controller.                                                                                                    |
| E3<br>or<br>E5 | <ul> <li>Remote controller transmission error<br/>(E3)/signal receiving error (E5)</li> <li>Abnormal if remote controller could not<br/>find blank of transmission path for 6<br/>seconds and could not transmit.<br/>(Error code: E3)</li> <li>When remote controller receives<br/>the transmitted data same time and<br/>compares these data. Abnormal if the<br/>data is judged to be different for 30<br/>continuous times. (Error code: E3)</li> <li>Abnormal if Interface controller board<br/>could not find blank of transmission path.<br/>(Error code: E5)</li> <li>When Interface controller receives<br/>the transmitted data same time and<br/>compares these data. Abnormal if the<br/>data is judged to be different for 30<br/>continuous times. (Error code: E5)</li> </ul> | <ol> <li>2 remote controllers are set as<br/>"main."<br/>(In case of 2 remote controllers)</li> <li>Defective transmitting receiving<br/>circuit of remote controller</li> <li>Defective transmitting receiving<br/>circuit of Interface controller<br/>board</li> <li>Noise has entered into<br/>transmission wire of remote<br/>controller.</li> </ol>                                                                                                    | <ol> <li>Set a remote controller to main, and the other to sub.</li> <li>(2)~(4) Diagnose remote controller.         <ul> <li>a) When "RC OK" is displayed, remote controllers have no problem.<br/>Turn the power off, and on again to check.<br/>When becoming abnormal again, replace interface controller board.</li> <li>b) When "RC NG" is displayed, replace remote controller.</li> <li>c) When "RC E3" or "ERC 00-66" is displayed, noise may be causing abnormality.</li> </ul> </li> </ol>                                                                                                    |

|            | Abnormal point and detection method                                                                                                    | <b>C</b> ana                                                                                                    | ludgment and extion                                                                                                    |
|------------|----------------------------------------------------------------------------------------------------|----------------------------------------------------------------------------------------------------|----------------------------------------------------------------------------------------------------|
| Error Code | Abnormal point and detection method                                                                                                    | Case                                                                                                    | * Check LED display on the outdoor control                                                                                                    |
| E6         | <ul> <li>Interface unit/outdoor unit</li> <li>communication error (Signal receiving error)</li> <li>① Abnormal if Interface controller board cannot receive any signal normally for 6 minutes after turning the power on.</li> <li>② Abnormal if Interface controller board cannot receive any signal normally for 3 minutes.</li> </ul>                                                     | <ul> <li>Contact failure, short circuit<br/>or, miswiring (converse wiring)<br/>of Interface unit/outdoor unit<br/>connecting wire</li> <li>Defective transmitting receiving<br/>circuit of Interface controller<br/>board</li> <li>Defective transmitting receiving<br/>circuit of Interface controller<br/>board</li> <li>Noise has entered into Interface<br/>unit/outdoor unit connecting<br/>wire.</li> </ul>                                                                                                    | <ul> <li>Check LED display on the outdoor control circuit board. (Connect A-control service tool, PAC-SK52ST.)</li> <li>Check disconnection or looseness of Interface unit/outdoor unit connecting wire of Interface unit or outdoor unit.</li> <li>(2)~(4) Turn the power off, and on again to check. If abnormality generates again, replace Interface controller board or outdoor controller circuit board.</li> </ul> |
| E8         | Interface unit/outdoor unit<br>communication error (Signal receiving<br>error)<br>(Outdoor unit)<br>Abnormal if outdoor controller circuit board<br>could not receive anything normally for 3<br>minutes.                                                                                                    | <ol> <li>Contact failure of Interface unit/<br/>outdoor unit connecting wire</li> <li>Defective communication circuit<br/>of outdoor controller circuit<br/>board</li> <li>Defective communication circuit<br/>of Interface controller board</li> <li>Noise has entered into Interface<br/>unit/outdoor unit connecting<br/>wire.</li> </ol>                                                                                                    | <ul> <li>① Check disconnection or looseness of<br/>Interface unit/outdoor unit connecting wire of<br/>Interface unit or outdoor unit.</li> <li>②~④ Turn the power off, and on again to<br/>check. Replace Interface controller<br/>board or outdoor controller circuit board<br/>if abnormality is displayed again.</li> </ul>                                                                                            |
| E9         | <ul> <li>Interface unit/outdoor unit<br/>communication error (Transmitting<br/>error) (Outdoor unit)</li> <li>(1) Abnormal if "0" receiving is detected<br/>30 times continuously though outdoor<br/>controller circuit board has transmitted<br/>"1".</li> <li>(2) Abnormal if outdoor controller<br/>circuit board could not find blank of<br/>transmission path for 3 minutes.</li> </ul> | <ol> <li>Interface unit/outdoor unit<br/>connecting wire has contact<br/>failure.</li> <li>Defective communication circuit<br/>of outdoor controller circuit<br/>board</li> <li>Noise has entered power<br/>supply.</li> <li>Noise has entered Interface<br/>unit/outdoor unit connecting<br/>wire.</li> </ol>                                                                                                    | <ul> <li>① Check disconnection or looseness of<br/>Interface unit/outdoor unit connecting wire.</li> <li>②~④ Turn the power off, and on again to<br/>check. Replace outdoor controller circuit<br/>board if abnormality is displayed again.</li> </ul>                                                                                                    |
| EF         | Non defined error code<br>This code is displayed when non defined<br>error code is received.                                                                                                    | <ol> <li>Noise has entered transmission<br/>wire of remote controller.</li> <li>Noise has entered Interface<br/>unit/outdoor unit connecting<br/>wire.</li> </ol>                                                                                                    | ①② Turn the power off, and on again to check.<br>Replace Interface controller board<br>or outdoor controller circuit board if<br>abnormality is displayed again.                                                                                                    |
| Ed         | Serial communication error<br>Abnormal if serial communication between<br>outdoor controller circuit board and outdoor<br>power circuit board is defective.                                                                                                    | <ol> <li>Wire disconnection or contact<br/>failure of connector CN2<br/>between the outdoor controller<br/>circuit board and the outdoor<br/>power circuit board</li> <li>Wire disconnection or contact<br/>failure of connector CN4<br/>between the outdoor controller<br/>circuit board and the outdoor<br/>power circuit board</li> <li>Defective communication circuit<br/>of outdoor power circuit board</li> <li>Defective communication circuit<br/>of outdoor power circuit board<br/>for outdoor power circuit board</li> </ol> | <ul> <li>①② Check connection of each connector CN2<br/>and CN4 between the outdoor controller<br/>circuit board and the outdoor power circuit<br/>board.</li> <li>③ Replace outdoor power circuit board.</li> <li>④ Replace outdoor controller circuit board.</li> </ul>                                                                                                    |

#### 9.3.4. HOW TO "MONITOR THE OPERATION DATA"

• Turn on the [Monitoring the operation data]

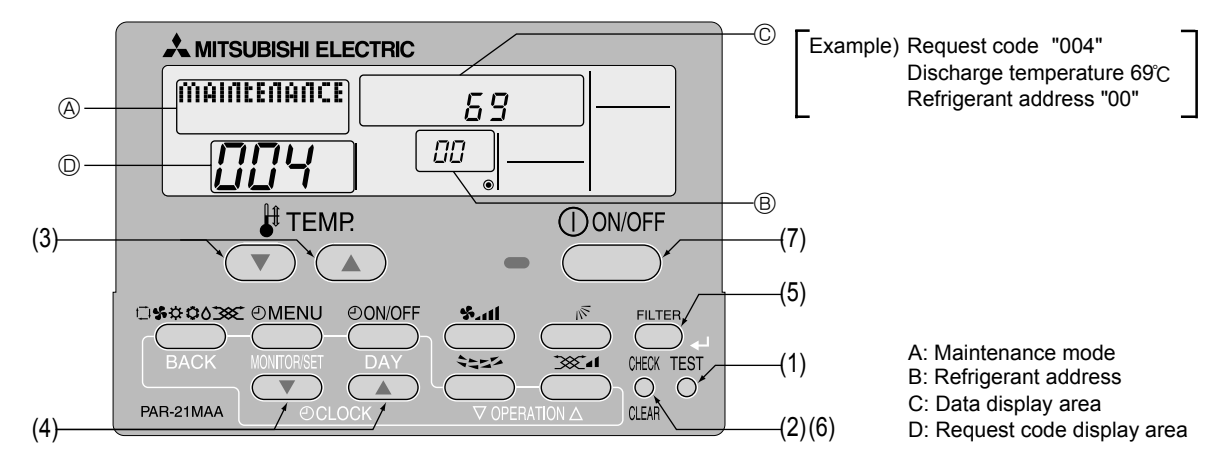

(1) Press the TEST button for 3 seconds so that [Maintenance mode] appears on the screen (at (a)).

(2) Press the CHECK button for 3 seconds to switch to [Maintenance monitor].

Note) It is not possible to switch to [Maintenance monitor] during data request in maintenance mode (i.e., while " - - - " is blinking) since no buttons are operative.

• Operating the service inspection monitor

[---] appears on the screen (at  $\mathbb{O}$ ) when [Maintenance monitor] is activated.

(The display (at  $\ensuremath{\mathbb{O}}$  ) now allows you to set a request code No.)

(3) Press the [TEMP] buttons ( $\bigcirc$ ) and  $\bigcirc$ ) to select the desired refrigerant address.

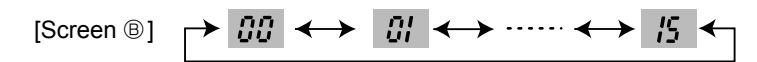

(4) Press the [CLOCK] buttons ( $\bigcirc$ ) and  $\bigcirc$ )) to set the desired request code No.

(5) Press the (FILTER) button to perform data request.

(The requested data will be displayed at <sup>©</sup> in the same way as in maintenance mode.)

Data collected during operation of the remote controller will be displayed. The collected data such as temperature data will not be updated automatically even if the data changes. To display the updated data, carry out step (4) again.

• Canceling the Monitoring the operation data

(6) While [Maintenance monitor] is displayed, press the CHECK button for 3 seconds to return to maintenance mode.

(7) To return to normal mode, press the ON/OFF button.

## 9.4. Request code list

\* Certain interface/outdoor combinations do not have the request code function; therefore, no request codes are displayed.

| Request code | Request content                                       | Description<br>(Display range)                   | Unit        | Remarks                                                                             |
|--------------|-------------------------------------------------------|--------------------------------------------------|-------------|-------------------------------------------------------------------------------------|
| 0            | Operation state                                       | Refer to 9.4.1. Detail Contents in Request Code. | _           |                                                                                     |
| 1            | Compressor-Operating current (rms)                    | 0 – 50                                           | A           |                                                                                     |
| 2            | Compressor-Accumulated operating time                 | 0 – 9999                                         | 10 hours    |                                                                                     |
| 3            | Compressor-Number of operation times                  | 0 – 9999                                         | 100 times   |                                                                                     |
| 4            | Discharge temperature (TH4)                           | 3 – 217                                          | <u> </u>    |                                                                                     |
| 5            | Outdoor unit - Liquid pipe 1 temperature (TH3)        | -40 - 90                                         | °C          |                                                                                     |
| 6            | Outdoor unit - Liquid pipe 2 temperature              | -40 – 90                                         | °C          |                                                                                     |
| 7            | Outdoor unit-2-phase pipe temperature (TH6)           | -39 - 88                                         | °C          |                                                                                     |
| 8            | Outdoor unit-Suction pipe temperature (TH32)          | -39 - 88                                         |             |                                                                                     |
| 9            | Outdoor unit-Outside air temperature (TH7)            | -39 - 88                                         | °C          |                                                                                     |
| 10           | Outdoor unit-Heatsink temperature (TH8)               | -40 - 200                                        | <br>        |                                                                                     |
| 11           |                                                       |                                                  |             |                                                                                     |
| 12           | Discharge superbeat (SHd)                             | 0 - 255                                          |             |                                                                                     |
| 12           | Sub-cool (SC)                                         | 0 - 130                                          | °C          |                                                                                     |
| 14           |                                                       |                                                  | 0           |                                                                                     |
| 14           |                                                       |                                                  |             |                                                                                     |
| 10           | Compressor-Operating frequency                        | 0 - 255                                          | H7          |                                                                                     |
| 10           |                                                       | 0 255                                            | 11Z         |                                                                                     |
| 10           | Outdoor unit Fon output stop                          | 0 - 255                                          | FIZ<br>Stop |                                                                                     |
| 10           | Outdoor unit- fan Output step                         | 0 - 10                                           | Step        |                                                                                     |
| 19           | Outdoor unit-Fan T speed                              | 0 – 9999                                         | rpm         |                                                                                     |
|              | (Only for all conditioners with DC fair motor)        |                                                  |             |                                                                                     |
| 20           | Outdoor unit-Fan 2 speed                              | 0 – 9999                                         | rpm         | "0" is displayed if the air conditioner is a single-fan                             |
| 0.1          | (Only for air conditioners with DC fan motor)         |                                                  |             | type.                                                                               |
| 21           |                                                       | 0                                                | D. Is a     |                                                                                     |
| 22           | LEV (A) opening                                       | 0 - 500                                          | Pulses      |                                                                                     |
| 23           | LEV (B) opening                                       | 0 - 500                                          | Pulses      |                                                                                     |
| 24           | LEV (C) opening                                       | 0 - 500                                          | Pulses      |                                                                                     |
| 25           |                                                       | 0 - 50                                           | A           |                                                                                     |
| 26           | DC bus voltage                                        | 180 – 370                                        | V           |                                                                                     |
| 27           |                                                       |                                                  |             |                                                                                     |
| 28           | No. where a first second and find a second to         |                                                  | 11-21-      |                                                                                     |
| 29           | Number of connected indoor units                      | 0-4                                              | Units       |                                                                                     |
| 30           |                                                       | 17 - 30                                          | U<br>C      |                                                                                     |
| 31           | Interface unit-larget temperature                     | 8 - 39                                           | C           |                                                                                     |
| 32           | Internace unit-larget temperature (Unit No. 1)        | 8 – 39                                           | °C          | ous displayed if the target unit is not present.                                    |
|              | <pre><heat correction="" mode-4-deg=""></heat></pre>  |                                                  |             |                                                                                     |
| 33           | Internace unit-larget temperature (Unit No. 2)        | 8 – 39                                           | °C          | <b>↑</b>                                                                            |
|              | <pre><heat correction="" mode-4-deg=""></heat></pre>  |                                                  |             |                                                                                     |
| 34           | internace unit-rarget temperature (Unit No. 3)        | 0 - 39                                           | °C          | <b>↑</b>                                                                            |
|              | Sneat mode-4-deg correction>                          |                                                  |             |                                                                                     |
| 35           | Internace unit- larget temperature (Unit No. 4)       | 8 - 39                                           | °C          | 1                                                                                   |
| 20           |                                                       |                                                  |             |                                                                                     |
| 36           | Interface unit Liquid aire temperature (Unit No. 4)   | 20 89                                            | °C          | "O" in displayed if the target unit is not seen of                                  |
| 3/           | Interface unit - Liquid pipe temperature (Unit No. 1) | -39 - 00                                         |             | • Is displayed if the target unit is not present.                                   |
| 38           | Interface unit - Liquid pipe temperature (Unit No. 2) |                                                  |             | ↑                                                                                   |
| 39           | Interface unit - Liquid pipe temperature (Unit No. 3) | -39 = 00                                         |             |                                                                                     |
| 40           |                                                       |                                                  |             | T                                                                                   |
| 41           | Interface unit 2 phase pine temperature (Unit No. 4)  | 20 89                                            | °C          | "O" is displayed if the target unit is not are set                                  |
| 42           | Interface unit-2-phase, pipe temperature (Unit No. 1) | -39 = 00                                         |             | Is displayed if the target unit is not present.                                     |
| 43           | Interface unit-2-phase, pipe temperature (Unit No. 2) | -39 - 00                                         |             | 1<br>•                                                                              |
| 44           | Interface unit-2-phase, pipe temperature (Unit No. 3) | -39 - 00                                         |             | 1<br>•                                                                              |
| 45           | internace unit-2-phase. pipe temperature (Unit No. 4) | -39 - 00                                         |             |                                                                                     |
| 46           |                                                       |                                                  |             |                                                                                     |
| 47           | Thermostat ON exercises time                          | 0,000                                            | Minut       |                                                                                     |
| 48           |                                                       | 0 120                                            | Minutes     | A Not possible to estivate maintenenes and during the factors                       |
| 49           | restruit elapseu little                               | 0 - 120                                          | winutes     | <ul> <li>INOL possible to activate maintenance mode during the test run.</li> </ul> |

| Request code | Request content                                            | Description<br>(Display range)                    | Unit       | Remarks |
|--------------|------------------------------------------------------------|---------------------------------------------------|------------|---------|
| 50           | Interface unit Control state                               | Pafor to 0.4.1 Datail Contanto in Paguant Codo    |            |         |
| 50           |                                                            | Relef to 9.4. T. Detail Contents in Request Code. |            |         |
| 51           |                                                            | Refer to 9.4.1.Detail Contents in Request Code.   | -          |         |
| 52           | Compressor-Frequency control state                         | Refer to 9.4.1. Detail Contents in Request Code.  | -          |         |
| 53           | Outdoor unit-Fan control state                             | Refer to 9.4.1.Detail Contents in Request Code.   | -          |         |
| 54           | Actuator output state                                      | Refer to 9.4.1. Detail Contents in Request Code.  | -          |         |
| 55           | Error content (U9)                                         | Refer to 9.4.1.Detail Contents in Request Code.   | -          |         |
| 56           |                                                            |                                                   |            |         |
| 57           |                                                            |                                                   |            |         |
| 50           |                                                            |                                                   |            |         |
| 58           |                                                            |                                                   |            |         |
| 59           |                                                            |                                                   |            |         |
| 60           | Signal transmission demand capacity                        | 0 – 255                                           | %          |         |
| 61           | Contact demand capacity                                    | Refer to 9.4.1. Detail Contents in Request Code.  | -          |         |
| 62           | External input state (silent mode, etc.)                   | Refer to 9.4.1.Detail Contents in Request Code.   | _          |         |
| 63           |                                                            |                                                   |            |         |
| 64           |                                                            |                                                   |            |         |
| 04           |                                                            |                                                   |            |         |
| 65           |                                                            |                                                   |            |         |
| 66           |                                                            |                                                   |            |         |
| 67           |                                                            |                                                   |            |         |
| 68           |                                                            |                                                   |            |         |
| 69           |                                                            |                                                   |            |         |
| 70           | Outdoor unit-Capacity setting display                      | Refer to 9.4.1 Detail Contents in Request Code    | _          |         |
| 70           | Outdoor unit Capacity Setting display                      | Peferte 0.4.4 Deteil Contents in Request Code.    |            |         |
| 71           | Outdoor unit-Setting information                           | Refer to 9.4.1. Detail Contents in Request Code.  | -          |         |
| 72           |                                                            |                                                   |            |         |
| 73           | Outdoor unit-SW1 setting information                       | Refer to 9.4.1. Detail Contents in Request Code.  | -          |         |
| 74           | Outdoor unit-SW2 setting information                       | Refer to 9.4.1. Detail Contents in Request Code.  | -          |         |
| 75           |                                                            |                                                   |            |         |
| 76           | Outdoor unit-SW4 setting information                       | Refer to 9.4.1.Detail Contents in Request Code.   | _          |         |
| 77           | Outdoor unit-SW5 setting information                       | Refer to 9.4.1. Detail Contents in Request Code.  | _          |         |
| 70           | Outdoor unit SW6 setting information                       | Refer to 9.4.1 Detail Contents in Request Code    |            |         |
| 70           |                                                            |                                                   |            |         |
| 79           | Outdoor unit-SW7 setting information                       | Refer to 9.4.1.Detail Contents in Request Code.   | -          |         |
| 80           | Outdoor unit-SW8 setting information                       | Refer to 9.4.1.Detail Contents in Request Code.   | -          |         |
| 81           | Outdoor unit-SW9 setting information                       | Refer to 9.4.1. Detail Contents in Request Code.  | -          |         |
| 82           | Outdoor unit-SW10 setting information                      | Refer to 9.4.1. Detail Contents in Request Code.  | -          |         |
| 83           |                                                            |                                                   |            |         |
|              |                                                            | "0000". Not connected                             |            |         |
| 84           | M-NET adapter connection (presence/absence)                | "0001" <sup>.</sup> Connected                     | -          |         |
| 05           |                                                            |                                                   |            |         |
| 85           |                                                            |                                                   |            |         |
| 86           |                                                            |                                                   |            |         |
| 87           |                                                            |                                                   |            |         |
| 88           |                                                            |                                                   |            |         |
|              |                                                            | "0000": Not washed                                |            |         |
| 89           | Display of execution of replace/wash operation             | "0001": Washed                                    | -          |         |
| 90           | Outdoor unit-Microcomputer version information             | Examples) Ver 5.01 $\rightarrow$ "0501"           | Ver        |         |
| 30           |                                                            | Auxiliary information (dianlayed after            | VCI        |         |
|              |                                                            |                                                   |            |         |
| 91           | Outdoor unit-microcomputer version information (sub No.)   | version information)                              | -          |         |
|              |                                                            | Examples) Ver 5.01 A000 $\rightarrow$ "A000"      |            |         |
| 92           |                                                            |                                                   |            |         |
| 93           |                                                            |                                                   |            |         |
| 94           |                                                            |                                                   |            |         |
| 95           |                                                            |                                                   |            |         |
| 06           |                                                            |                                                   |            |         |
| 07           |                                                            |                                                   |            |         |
| 97           |                                                            |                                                   |            |         |
| 98           |                                                            |                                                   |            |         |
| 99           |                                                            |                                                   |            |         |
| 100          | Outdoor unit - Error postponoment history 1 (latest)       | Displays postponement code. (" " is               | Code       |         |
| 100          |                                                            | displayed if no postponement code is present)     | Coue       |         |
|              |                                                            | Displays postponement code. (" " is               | <i>c</i> . |         |
| 101          | Outdoor unit - Error postponement history 2 (previous)     | displayed if no postponement code is present)     | Code       |         |
|              |                                                            | Displays postponement code ("" is                 |            |         |
| 102          | Outdoor unit - Error postponement history 3 (last but one) | displayed if no postponement code is present)     | Code       |         |

| st code | Request content                                                                        | Description                                                                                                    | Lipit            | Pomarka                                                                                                    |
|---------|----------------------------------------------------------------------------------------|----------------------------------------------------------------------------------------------------|------------------|----------------------------------------------------------------------------------------------------|
| Reque   | Request content                                                                        | (Display range)                                                                                                    | Unit             | Remaiks                                                                                                    |
| 103     | Error history 1 (latest)                                                               | Displays error history. (" " is displayed if no history is present.)                                                                                                    | Code             |                                                                                                    |
| 104     | Error history 2 (second to last)                                                       | Displays error history. ("" is displayed if no history is present.)                                                                                                    | Code             |                                                                                                    |
| 105     | Error history 3 (third to last)                                                        | Displays error history. ("" is displayed if no history is present.)                                                                                                    | Code             |                                                                                                    |
| 106     | Abnormal thermistor display<br>(TH3/TH6/TH7/TH8)                                       | 3 : TH3<br>6 : TH6<br>7 : TH7<br>8 : TH8<br>0 : No thermistor error                                                                                                    | Sensor<br>number |                                                                                                    |
| 107     | Operation mode at time of error                                                        | Displayed in the same way as request code "0".                                                                                                    | _                |                                                                                                    |
| 108     | Compressor-Operating current at time of error                                          | 0 – 50                                                                                                    | А                |                                                                                                    |
| 109     | Compressor-Accumulated operating time at time of error                                 | 0 – 9999                                                                                                    | 10 hours         |                                                                                                    |
| 110     | Compressor-Number of operation times at time of error                                  | 0 – 9999                                                                                                    | 100 times        |                                                                                                    |
| 111     | Discharge temperature at time of error                                                 | 3 – 217                                                                                                    | °C               |                                                                                                    |
| 112     | Outdoor unit - Liquid pipe 1 temperature (TH3) at time of error                        | -40 – 90                                                                                                    | °C               |                                                                                                    |
| 113     | Outdoor unit - Liquid pipe 2 temperature at time of error                              | -40 – 90                                                                                                    | °C               |                                                                                                    |
| 114     | Outdoor unit-2-phase pipe temperature (TH6) at time of error                           | -39 – 88                                                                                                    | °C               |                                                                                                    |
| 115     |                                                                                        |                                                                                                    |                  |                                                                                                    |
| 116     | Outdoor unit-Outside air temperature (TH7) at time of error                            | -39 – 88                                                                                                    | °C               |                                                                                                    |
| 117     | Outdoor unit-Heatsink temperature (TH8) at time of error                               | -40 – 200                                                                                                    | °C               |                                                                                                    |
| 118     | Discharge superheat (SHd) at time of error                                             | 0 - 255                                                                                                    | °C               |                                                                                                    |
| 119     | Sub-cool (SC) at time of error                                                         | 0 - 130                                                                                                    | <br>             |                                                                                                    |
| 120     | Compressor-Operating frequency at time of error                                        | 0 – 255                                                                                                    | Hz               |                                                                                                    |
|         | Outdoor unit at time of error                                                          |                                                                                                    |                  |                                                                                                    |
| 121     | • Fan output step                                                                      | 0 – 10                                                                                                    | Step             |                                                                                                    |
| 122     | Outdoor unit at time of error<br>• Fan 1 speed (Only for air conditioners with DC fan) | 0 – 9999                                                                                                    | rpm              |                                                                                                    |
| 123     | Outdoor unit at time of error                                                          | 0 – 9999                                                                                                    | rpm              | "0" is displayed if the air conditioner is a single-                                                                                  |
| 104     | • Part 2 speed (Only for all conditioners with DC fail)                                |                                                                                                    |                  |                                                                                                    |
| 124     | LEV((A) opening at time of error                                                       | 0 500                                                                                                    | Pulsos           |                                                                                                    |
| 120     | LEV (R) opening at time of error                                                       | 0 = 500                                                                                                    | Pulsos           |                                                                                                    |
| 120     |                                                                                        | 0 - 300                                                                                                    | F uises          |                                                                                                    |
| 127     |                                                                                        |                                                                                                    |                  |                                                                                                    |
| 120     |                                                                                        |                                                                                                    |                  |                                                                                                    |
| 120     | Thermostat ON time until operation stops due to error                                  | 0 - 999                                                                                                    | Minutes          |                                                                                                    |
| 131     |                                                                                        | 0 000                                                                                                    | Windles          |                                                                                                    |
| 131     |                                                                                        |                                                                                                    |                  | Average value of all indoor units is displayed if the air condi-                                                                      |
| 132     | Interface - Liquid pipe temperature at time of error                                   | -39 – 88                                                                                                    | °C               | tioner consists of two or more indoor units (twin, triple, quad).                                                                     |
| 133     | Interface - 2-phase pipe temperature at time of error                                  | -39 – 88                                                                                                    | °C               | Average value of all indoor units is displayed if the air condi-<br>tioner consists of two or more indoor units (twin, triple, quad). |
| 134     | Interface at time of error  • Target temperature < Thermostat judge temperature >      | -39 – 88                                                                                                    | °C               |                                                                                                    |
| 135     |                                                                                        |                                                                                                    |                  |                                                                                                    |
| ~       |                                                                                        |                                                                                                    |                  |                                                                                                    |
| 149     | Interface - Actual intake air temporaturo                                              | -39 - 88                                                                                                    | °C               |                                                                                                    |
| 150     | Interface - Liquid nine temperature                                                    | -39 - 88                                                                                                    | <u>َن</u>        |                                                                                                    |
| 151     | Interface - 2-nhase nine temperature                                                   | -39 - 88                                                                                                    | ں<br>°           |                                                                                                    |
| 152     |                                                                                        |                                                                                                    | U                |                                                                                                    |
| 153     |                                                                                        |                                                                                                    |                  |                                                                                                    |
| ~       |                                                                                        |                                                                                                    |                  |                                                                                                    |
| 189     | Interface Microprocessor version information                                           | Examples) Ver 5.01                                                                                                    | Ver              |                                                                                                    |
| 190     | Interface - Microprocessor Version Information                                         | $ \begin{array}{c} \text{LAGITIPIES}  \text{vel}  \text{3.01} \rightarrow  \text{U301} \\ \text{Auxiliant information (displayed after version information)} \end{array} $ | VCI              |                                                                                                    |
| 191     | menace - microprocessor version information (SUD NO.)                                  | Examples) Ver 5.01 A000 $\rightarrow$ "A000"                                                                                                    | -                |                                                                                                    |
| 192     |                                                                                        |                                                                                                    |                  |                                                                                                    |
| ~       |                                                                                        |                                                                                                    |                  |                                                                                                    |
| 767     |                                                                                        |                                                                                                    |                  |                                                                                                    |

#### 9.4.1 Detail Contents in Request Code

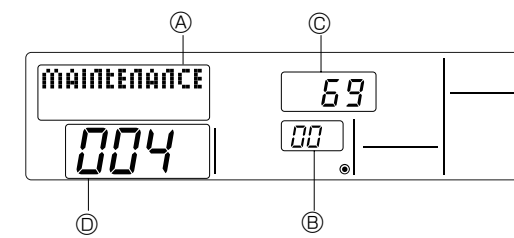

Relay output state

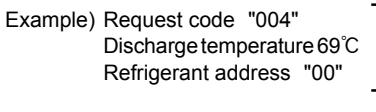

- A: Maintenance mode display
- **B:** Refrigerant address
- C: Data display area
- D: Request code display area

#### [Operation state] (Request code "0")

#### Data display

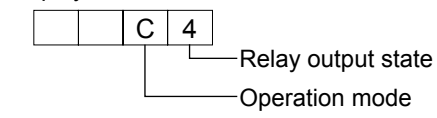

#### Operation mode

| -       |                |
|---------|----------------|
| Display | Operation mode |
| 0       | STOP • FAN     |
| С       | COOL • DRY     |
| Н       | HEAT           |
| d       | DEFROST        |

#### Power currently Display Compressor 4-way valve Solenoid valve supplied to compressor 0 ON 1 2 ON ON 3 ON 4 ON 5 ON ON ON 6 ON ON ON ON 7 8 ON ON ON А

#### [Interface unit - Control state] (Request code : " 50 ")

## Data display

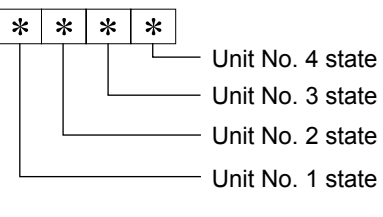

| Display | State                             |
|---------|-----------------------------------|
| 0       | Normal                            |
| 1       | Preparing for heat operation      |
| 2       | -                                 |
| 3       | _                                 |
| 4       | Heater is ON.                     |
| 5       | Anti-freeze protection is ON.     |
| 6       | Overheat protection is ON.        |
| 7       | Requesting compressor to turn OFF |
| F       | There are no corresponding units. |
|         |                                   |

#### [Outdoor unit - Control state] (Request code "51")

| Data display |         |   |         | State                        |
|--------------|---------|---|---------|------------------------------|
| 0 0 0 0      |         | 0 | Normal  |                              |
| 0            | 0 0 0 1 |   | 1       | Preparing for heat operation |
| 0 0 0 2      |         | 2 | Defrost |                              |

#### [Compressor - Frequency control state] (Request code "52") Frequency control state 2

Data display

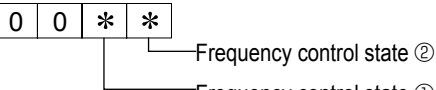

Frequency control state ①

| Display | Current limit control                  |
|---------|----------------------------------------|
| 0       | No current limit                       |
| 1       | Primary current limit control is ON.   |
| 2       | Secondary current limit control is ON. |

| -       | -                     |                          |                    |                      |
|---------|-----------------------|--------------------------|--------------------|----------------------|
| Display | Discharge temperature | Condensation temperature | Anti-freeze        | Heatsink temperature |
| Display | overheat prevention   | overheat prevention      | protection control | overheat prevention  |
| 0       |                       |                          |                    |                      |
| 1       | Controlled            |                          |                    |                      |
| 2       |                       | Controlled               |                    |                      |
| 3       | Controlled            | Controlled               |                    |                      |
| 4       |                       |                          | Controlled         |                      |
| 5       | Controlled            |                          | Controlled         |                      |
| 6       |                       | Controlled               | Controlled         |                      |
| 7       | Controlled            | Controlled               | Controlled         |                      |
| 8       |                       |                          |                    | Controlled           |
| 9       | Controlled            |                          |                    | Controlled           |
| А       |                       | Controlled               |                    | Controlled           |
| b       | Controlled            | Controlled               |                    | Controlled           |
| С       |                       |                          | Controlled         | Controlled           |
| d       | Controlled            |                          | Controlled         | Controlled           |
| E       |                       | Controlled               | Controlled         | Controlled           |
| F       | Controlled            | Controlled               | Controlled         | Controlled           |
|         |                       |                          |                    |                      |

#### [Fan control state] (Request code :" 53")

Data display 0 0 \* \*

Fan step correction value by heatsink temperature overheat prevention control
 Fan step correction value by cool condensation temperature overheat prevention control

| Display   | Correction value |  |
|-----------|------------------|--|
| - (minus) | – 1              |  |
| 0         | 0                |  |
| 1         | +1               |  |
| 2         | +2               |  |

#### [Actuator output state] (Request code :"54")

\*

Data display 0 0 \*

Actuator output state ①

-Actuator output state 2

Actuator output state  $\ensuremath{\mathbb{O}}$ 

| Display | SV1 | 4-way valve | Compressor | Compressor is warming up |
|---------|-----|-------------|------------|--------------------------|
| 0       |     |             |            |                          |
| 1       | ON  |             |            |                          |
| 2       |     | ON          |            |                          |
| 3       | ON  | ON          |            |                          |
| 4       |     |             | ON         |                          |
| 5       | ON  |             | ON         |                          |
| 6       |     | ON          | ON         |                          |
| 7       | ON  | ON          | ON         |                          |
| 8       |     |             |            | ON                       |
| 9       | ON  |             |            | ON                       |
| Α       |     | ON          |            | ON                       |
| b       | ON  | ON          |            | ON                       |
| С       |     |             | ON         | ON                       |
| d       | ON  |             | ON         | ON                       |
| E       |     | ON          | ON         | ON                       |
| F       | ON  | ON          | ON         | ON                       |

#### Actuator output state 2

| Display | 52C | SV2 | SS |
|---------|-----|-----|----|
| 0       |     |     |    |
| 1       | ON  |     |    |
| 2       |     | ON  |    |
| 3       | ON  | ON  |    |
| 4       |     |     | ON |
| 5       | ON  |     | ON |
| 6       |     | ON  | ON |
| 7       | ON  | ON  | ON |

#### [Error content (U9)] (Request code : "55 ")

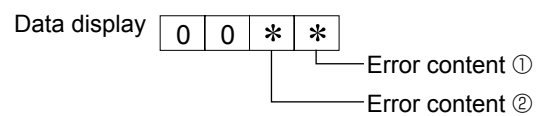

Error content ①

| Overvoltage<br>errorUndervoltage<br>errorL1-phase<br>open errorPower synchronizing<br>signal error01•2•3••4••5••6••7•••8•••9•••A•••C•••F•••                                                                                                    | ror conte | nt U                 |                       |                        | Detected                         |
|----------------------------------------------------------------------------------------------------|-----------|----------------------|-----------------------|------------------------|----------------------------------|
| 0     -     -       1     •     -       2     •     -       3     •     •       4     •     •       5     •     •       6     •     •       7     •     •       8     -     •       9     •     •       C     •     •       d     •     •       F     •     •                                                                                                    | Display   | Overvoltage<br>error | Undervoltage<br>error | L₁-phase<br>open error | Power synchronizing signal error |
| 1       •       ·       ·         2       •       ·       ·         3       •       •       ·         4       •       •       ·         5       •       •       ·         6       •       •       ·         7       •       •       •         8       ·       ·       •         9       •       ·       •         b       •       •       •         C       ·       •       •         d       •       •       •         F       •       •       •                                                                                                    | 0         |                      |                       | -                      |                                  |
| 2       •       •       Image: constraint of the sector of the sector | 1         | •                    |                       |                        |                                  |
| 3       •       •       Image: Constraint of the second second | 2         |                      |                       |                        |                                  |
| 4                                                                                                    | 3         | •                    |                       |                        |                                  |
| 5       •       •       •         6       •       •       •         7       •       •       •         8       •       •       •         9       •       •       •         A       •       •       •         b       •       •       •         C       •       •       •         d       •       •       •         F       •       •       •                                                                                                    | 4         |                      |                       | •                      |                                  |
| 6       •       •       •         7       •       •       •         8       •       •       •         9       •       •       •         A       •       •       •         b       •       •       •         C       •       •       •         d       •       •       •         F       •       •       •                                                                                                    | 5         | •                    |                       | •                      |                                  |
| 7       •       •       •         8        •       •         9       •        •         A       •       •       •         b       •       •       •         C       •       •       •         d       •       •       •         F       •       •       •                                                                                                    | 6         |                      |                       | •                      |                                  |
| 8     •     •       9     •     •       A     •     •       b     •     •       C     •     •       d     •     •       F     •     •                                                                                                    | 7         | •                    |                       | •                      |                                  |
| 9       •       •       •         A       •       •       •         b       •       •       •       •         C       •       •       •       •         d       •       •       •       •         E       •       •       •       •         F       •       •       •       •                                                                                                    | 8         |                      |                       |                        |                                  |
| A     •     •       b     •     •       C     •     •       d     •     •       E     •     •       F     •     •                                                                                                    | 9         | •                    |                       |                        |                                  |
| b         •         •           C         •         •           d         •         •           E         •         •           F         •         •                                                                                                    | А         |                      |                       |                        |                                  |
| C         •         •           d         •         •         •           E         •         •         •           F         •         •         •                                                                                                    | b         | •                    |                       |                        |                                  |
| d         ●         ●         ●           E         ●         ●         ●         ●           F         ●         ●         ●         ●                                                                                                    | С         |                      |                       | •                      |                                  |
| E         ●         ●         ●           F         ●         ●         ●         ●                                                                                                    | d         | •                    |                       | •                      |                                  |
| F • • • •                                                                                                    | E         |                      | •                     | •                      |                                  |
|                                                                                                    | F         | •                    |                       |                        |                                  |

| ed | Error | content 2 |
|----|-------|-----------|
| ~~ |       |           |

: Detected

| Display | Converter Fo<br>error | PAM error |
|---------|-----------------------|-----------|
| 0       |                       |           |
| 1       | •                     |           |
| 2       |                       |           |
| 3       | •                     |           |

#### [Contact demand capacity] (Request code "61")

Data display

## 0 0 0 \*

#### Setting content

| ſ | Display | Setting value | Setting |       |  |
|---|---------|---------------|---------|-------|--|
|   | Display |               | SW7-1   | SW7-2 |  |
|   | 0       | 0%            |         |       |  |
| Γ | 1       | 50%           | ON      |       |  |
|   | 2       | 75%           |         | ON    |  |
|   | 3       | 100%          | ON      | ON    |  |

#### [External input state] (Request code "62")

0 0

Data display

0 \* Input state

Setting content

| Input state |                |             |         | : Input present |
|-------------|----------------|-------------|---------|-----------------|
| Display     | Contact demand | Silent mode | Spare 1 | Spare 2         |
| Display     | input          | input       | input   | input           |
| 0           |                |             |         |                 |
| 1           |                |             |         |                 |
| 2           |                | •           |         |                 |
| 3           | •              | •           |         |                 |
| 4           |                |             |         |                 |
| 5           | •              |             |         |                 |
| 6           |                | •           |         |                 |
| 7           | •              | •           |         |                 |
| 8           |                |             |         |                 |
| 9           | •              |             |         |                 |
| A           |                | •           |         |                 |
| b           | •              | •           |         |                 |
| С           |                |             |         |                 |
| d           |                |             |         |                 |
| E           |                | •           | •       |                 |
| F           |                | •           |         |                 |

#### [Outdoor unit - Capacity setting display] (Request code : "70")

| Data display | Capacity |
|--------------|----------|
| 9            | 35       |
| 10           | 50       |
| 11           | 60       |
| 14           | 71       |
| 20           | 100      |
| 25           | 125      |
| 28           | 140      |
| 40           | 200      |
| 50           | 250      |

#### [Outdoor unit - Setting information] (Request code "71")

Data display

0 0 \* \* Setting information ① Setting information ②

| Setting info | rmation (1) |  |
|--------------|-------------|--|
| D' 1         |             |  |

| Display | Defrost mode      |
|---------|-------------------|
| 0       | Standard          |
| 1       | For high humidity |

Setting information 2

| Display | Single-/     | Heat pump/   |  |  |  |
|---------|--------------|--------------|--|--|--|
| Display | 3-phase      | cooling only |  |  |  |
| 0       | Single-phase | Heat pump    |  |  |  |
| 1       | Single-phase | Cooling only |  |  |  |
| 2       | 3 phase      | Heat pump    |  |  |  |
| 3       | 0-pila3e     | Cooling only |  |  |  |

#### [Outdoor unit switch setting display (SW1 to SW10, except SW3)] Request codes: 73 to 82

#### 0: Swich OFF 1: Swich ON

#### 0: Swich OFF 1: Swich ON

| S\ | N1, S | SW2, | SW6 | , SW | 7 | Data display |
|----|-------|------|-----|------|---|--------------|
| 1  | 2     | 3    | 4   | 5    | 6 |              |
| 0  | 0     | 0    | 0   | 0    | 0 | 00 00        |
| 1  | 0     | 0    | 0   | 0    | 0 | 00 01        |
| 0  | 1     | 0    | 0   | 0    | 0 | 00 02        |
| 1  | 1     | 0    | 0   | 0    | 0 | 00 03        |
| 0  | 0     | 1    | 0   | 0    | 0 | 00 04        |
| 1  | 0     | 1    | 0   | 0    | 0 | 00 05        |
| 0  | 1     | 1    | 0   | 0    | 0 | 00 06        |
| 1  | 1     | 1    | 0   | 0    | 0 | 00 07        |
| 0  | 0     | 0    | 1   | 0    | 0 | 00 08        |
| 1  | 0     | 0    | 1   | 0    | 0 | 00 09        |
| 0  | 1     | 0    | 1   | 0    | 0 | 00 0A        |
| 1  | 1     | 0    | 1   | 0    | 0 | 00 00        |
| 0  | 0     | 1    | 1   | 0    | 0 |              |
| 1  | 0     | 1    | 1   | 0    | 0 | 00 0d        |
| 0  | 1     | 1    | 1   | 0    | 0 | 00 0E        |
| 1  | 1     | 1    | 1   | 0    | 0 | 00 0F        |
| 0  | 0     | 0    | 0   | 1    | 0 | 00 10        |
| 1  | 0     | 0    | 0   | 1    | 0 | 00 11        |
| 0  | 1     | 0    | 0   | 1    | 0 | 00 12        |
| 1  | 1     | 0    | 0   | 1    | 0 | 00 13        |
| 0  | 0     | 1    | 0   | 1    | 0 | 00 14        |
| 1  | 0     | 1    | 0   | 1    | 0 | 00 15        |
| 0  | 1     | 1    | 0   | 1    | 0 | 00 16        |
| 1  | 1     | 1    | 0   | 1    | 0 | 00 17        |
| 0  | 0     | 0    | 1   | 1    | 0 | 00 18        |
| 1  | 0     | 0    | 1   | 1    | 0 | 00 19        |
| 0  | 1     | 0    | 1   | 1    | 0 | 00 1A        |
| 1  | 1     | 0    | 1   | 1    | 0 | 00 1B        |
| 0  | 0     | 1    | 1   | 1    | 0 | 00 1C        |
| 1  | 0     | 1    | 1   | 1    | 0 | 00 1D        |
| 0  | 1     | 1    | 1   | 1    | 0 | 00 1E        |
| 1  | 1     | 1    | 1   | 1    | 0 | 00 1F        |
| 0  | 0     | 0    | 0   | 0    | 1 | 00 20        |
| 1  | 0     | 0    | 0   | 0    | 1 | 00 21        |
| 0  | 1     | 0    | 0   | 0    | 1 | 00 22        |
| 1  | 1     | 0    | 0   | 0    | 1 | 00 23        |
| 0  | 0     | 1    | 0   | 0    | 1 | 00 24        |
| 1  | 0     | 1    | 0   | 0    | 1 | 00 25        |
| 0  | 1     | 1    | 0   | 0    | 1 | 00 26        |
| 1  | 1     | 1    | 0   | 0    | 1 | 00 27        |
| 0  | 0     | 0    | 1   | 0    | 1 | 00 28        |
| 1  | 0     | 0    | 1   | 0    | 1 | 00 29        |
| 0  | 1     | 0    | 1   | 0    | 1 | 00 2A        |
| 1  | 1     | 0    | 1   | 0    | 1 | 00 2B        |
| 0  | 0     | 1    | 1   | 0    | 1 | 00 2C        |
| 1  | 0     | 1    | 1   | 0    | 1 | 00 2D        |
| 0  | 1     | 1    | 1   | 0    | 1 | 00 2E        |
| 1  | 1     | 1    | 1   | 0    | 1 | 00 2F        |
| 0  | 0     | 0    | 0   | 1    | 1 | 00 30        |
| 1  | 0     | 0    | 0   | 1    | 1 | 00 31        |
| 0  | 1     | 0    | 0   | 1    | 1 | 00 32        |
| 1  | 1     | 0    | 0   | 1    | 1 | 00 33        |
| 0  | 0     | 1    | 0   | 1    | 1 | 00 34        |
| 1  | 0     | 1    | 0   | 1    | 1 | 00 35        |
| 0  | 1     | 1    | 0   | 1    | 1 | 00 36        |
| 1  | 1     | 1    | 0   | 1    | 1 | 00 37        |
| 0  | 0     | 0    | 1   | 1    | 1 | 00 38        |
| 1  | 0     | 0    | 1   | 1    | 1 | 00 39        |
| 0  | 1     | 0    | 1   | 1    | 1 | 00 3A        |
| 1  | 1     | 0    | 1   | 1    | 1 | 00 3B        |
| 0  | 0     | 1    | 1   | 1    | 1 | 00 3C        |
| 1  | 0     | 1    | 1   | 1    | 1 | 00 3D        |
| 0  | 1     | 1    | 1   | 1    | 1 | 00 3E        |
| 1  | 1     | 1    | 1   | 1    | 1 | 00 3F        |

| 0. 30 | 0. Swich Off |    |   | Swich ON     |
|-------|--------------|----|---|--------------|
|       | SV           | V5 |   | Data display |
| 1     | 2            | 3  | 4 | Data display |
| 0     | 0            | 0  | 0 | 00 00        |
| 1     | 0            | 0  | 0 | 00 01        |
| 0     | 1            | 0  | 0 | 00 02        |
| 1     | 1            | 0  | 0 | 00 03        |
| 0     | 0            | 1  | 0 | 00 04        |
| 1     | 0            | 1  | 0 | 00 05        |
| 0     | 1            | 1  | 0 | 00 06        |
| 1     | 1            | 1  | 0 | 00 07        |
| 0     | 0            | 0  | 1 | 00 08        |
| 1     | 0            | 0  | 1 | 00 09        |
| 0     | 1            | 0  | 1 | 00 0A        |
| 1     | 1            | 0  | 1 | 00 Ob        |
| 0     | 0            | 1  | 1 | 00 OC        |
| 1     | 0            | 1  | 1 | 00 Od        |
| 0     | 1            | 1  | 1 | 00 0E        |
| 1     | 1            | 1  | 1 | 00 OF        |
|       |              |    |   |              |

| 0: Sv | vich ( | OFF | 1: Swich ON  |
|-------|--------|-----|--------------|
|       | SW8    |     | Data display |
| 1     | 2      | 3   | Data display |
| 0     | 0      | 0   | 00 00        |
| 1     | 0      | 0   | 00 01        |
| 0     | 1      | 0   | 00 02        |
| 1     | 1      | 0   | 00 03        |
| 0     | 0      | 1   | 00 04        |
| 1     | 0      | 1   | 00 05        |
| 0     | 1      | 1   | 00 06        |
| 1     | 1      | 1   | 00 07        |

| 0: Swich OFF 1: Swich ON |          |              |  |  |
|--------------------------|----------|--------------|--|--|
| SW4, SW                  | /9, SW10 | Data display |  |  |
| 1 2                      |          | Data display |  |  |
| 0                        | 0        | 00 00        |  |  |
| 1                        | 0        | 00 01        |  |  |

00 02 00 03

1

1

0

1

## 10. Central control

When connected with the outdoor unit, M-NET converter and A-control sub Interface can be connected to MELANS and BMS, which enables the central control available.

As for the demand control setting, the central control is not available in the fixed capacity mode. However, with the wired remote controller method (Auto step mode), the central control is available.

Operation with MELANS / BMS

Set the switch from the following setting according to the specifications of the local unit.

Ex. Local unit with only heating : select the 2 or 3 below.

① Operation function : ON/OFF, operation mode change, the set temperature change Switch setting SW1-1=OFF SW1-3=ON SW1-2=ON SW1-4~8=OFF SW2-1~5=OFF SW 2-6=ON SW2-7,8=OFF 2 Operation function : ON/OFF, the set temperature change Switch setting SW1-1=OFF SW1-2=ON SW1-3=ON SW1-4~8=OFF SW2-3~5=OFF SW 2-6=ON SW2-7,8=OFF (Operation mode is determined by the setting of SW2-1, 2. MELANS and BMS cannot operate this setting.) ③ Operation function : ON/OFF, operation mode change Switch setting SW1-1=OFF SW1-2=ON SW1-3=ON SW1-4~8=OFF SW1,2=OFF SW2-7,8=OFF SW 2-6=ON (Set temperature is determined by the setting of SW2-3~5. MELANS and BMS cannot operate this setting.) ④ Operation function : ON/OFF Switch setting SW1-1=OFF SW1-2=ON SW1-3=ON SW1-4~8=OFF SW 2-6=ON SW2-7.8=OFF (Operation mode and set temperature are determined by the setting of SW2-1~5. MELANS and BMS cannot operate this setting.)

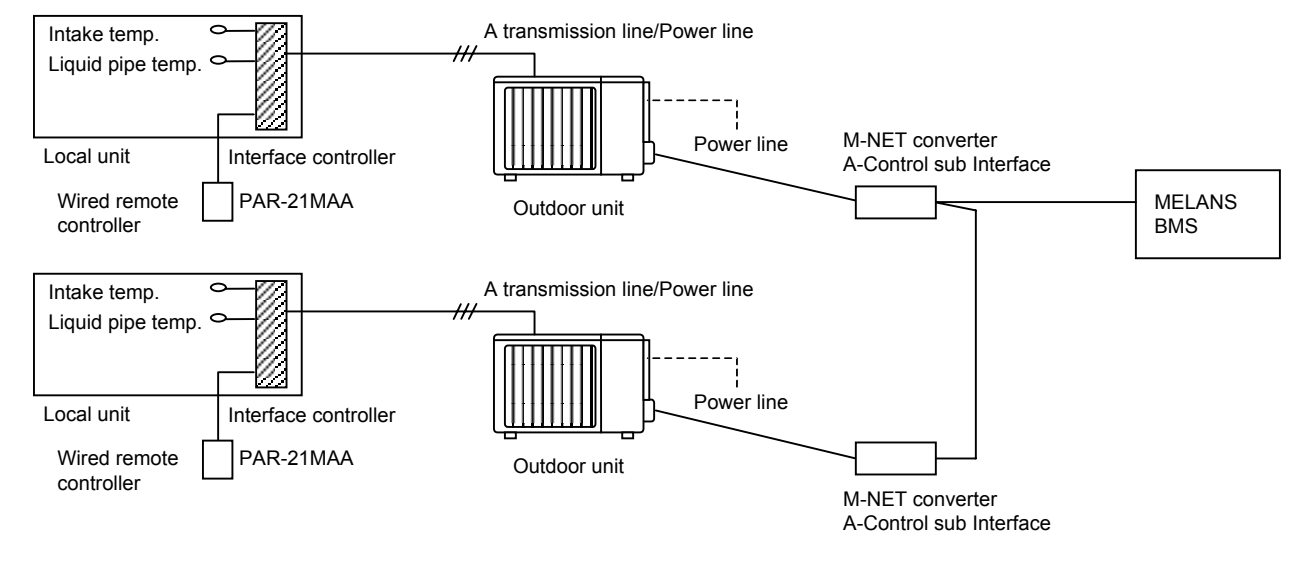

## 11. Outlines and dimensions

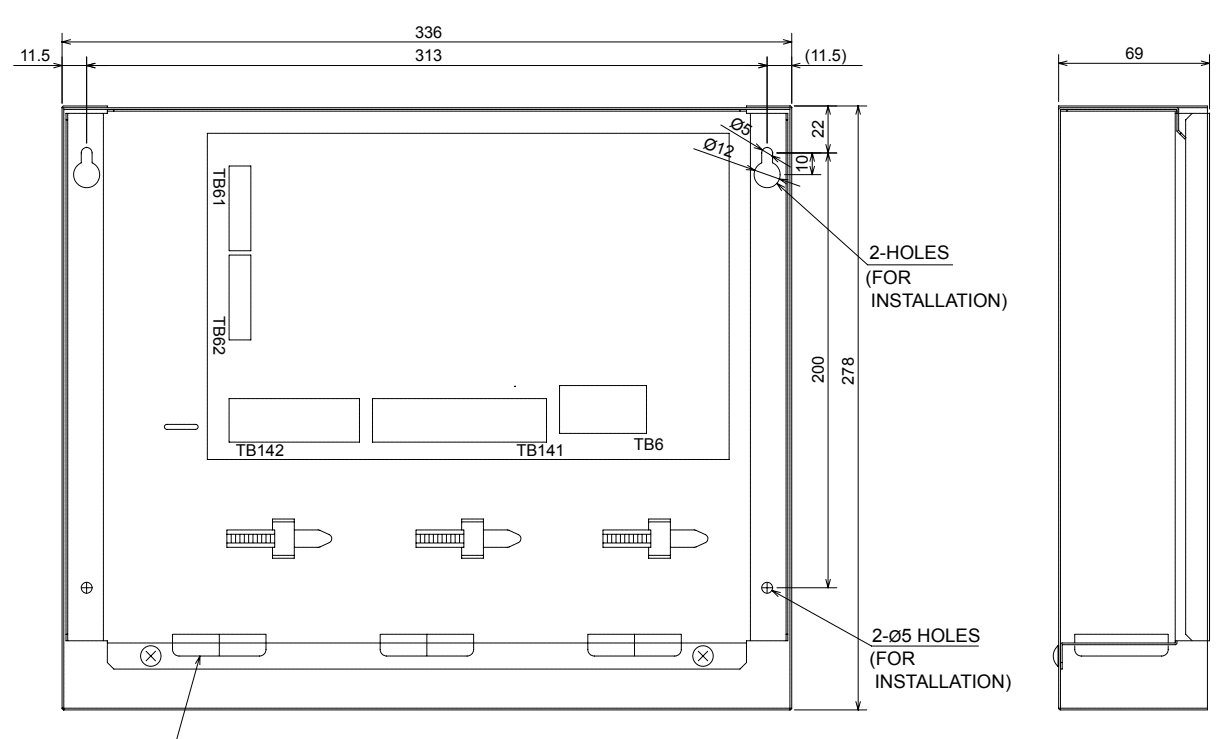

3-ELECTRIC WIRE INLET

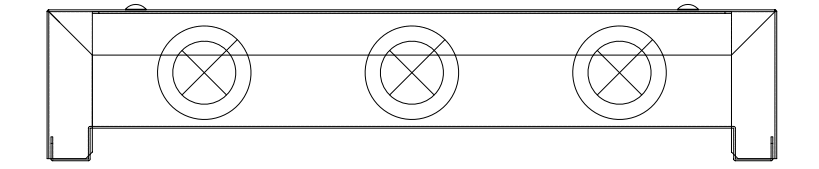

Unit : mm

## 12. Troubleshooting

| A flowing water sound or occasional hissing sound is heard. | <ul> <li>These sounds can be heard when refrigerant is flowing in the indoor<br/>unit, refrigerant pipe or when the refrigerant is charging.</li> </ul>                                                                                                    |
|-------------------------------------------------------------|----------------------------------------------------------------------------------------------------|
| Water does not heat or cool well.                           | <ul> <li>Clean the filter of water piping. (Flow is reduced when the filter is dirty or clogged.)</li> <li>Check the temperature adjustment and adjust the set temperature.</li> <li>Make sure that there is plenty of space around the outdoor unit.</li> </ul>                                                        |
| Water or vapor is emitted from the outdoor unit.            | <ul> <li>During cooling mode, water may form and drip from the cool pipes and joints.</li> <li>During heating mode, water may form and drip from the heat exchanger of outdoor unit.</li> <li>During defrosting mode, water on the heat exchanger of outdoor unit evaporates and water vapor may be emitted.</li> </ul> |

## CONTENTS

| 1. | System                                                                                      | 56 |
|----|---------------------------------------------------------------------------------------------|----|
| 2. | Electrical work                                                                             | 58 |
| 3. | Before test run                                                                             | 65 |
| 4. | Remote controller operation                                                                 | 66 |
| 5. | Initial setting by remote controller                                                        | 74 |
| 6. | Definition of analog signal by remote controller<br>(Required only for ANALOG TEMP. system) | 76 |
| 7. | Troubleshooting                                                                             | 77 |
| 8. | Outlines and dimensions                                                                     | 89 |

## 1. System

To start, check your system type by following the flow chart below. (FTC can be used for 3 types of systems.)

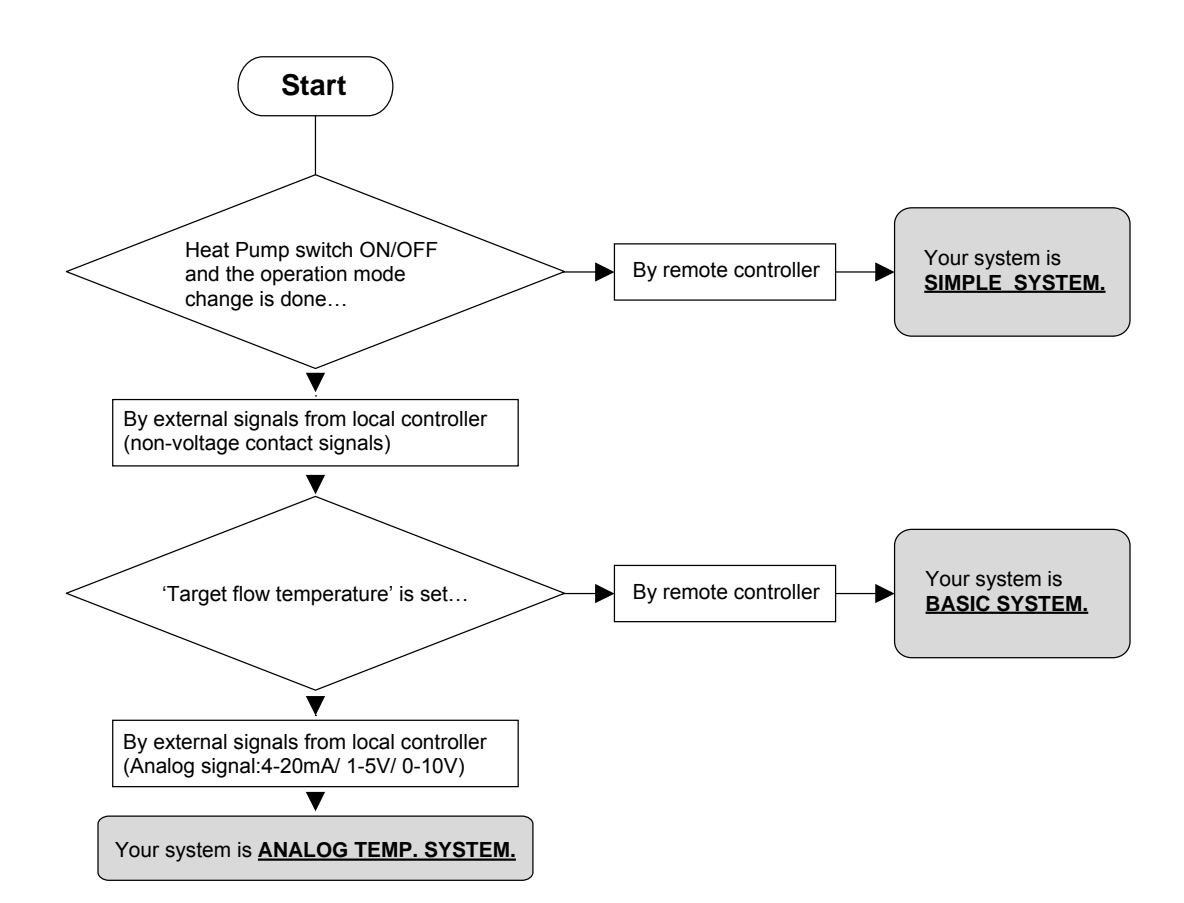

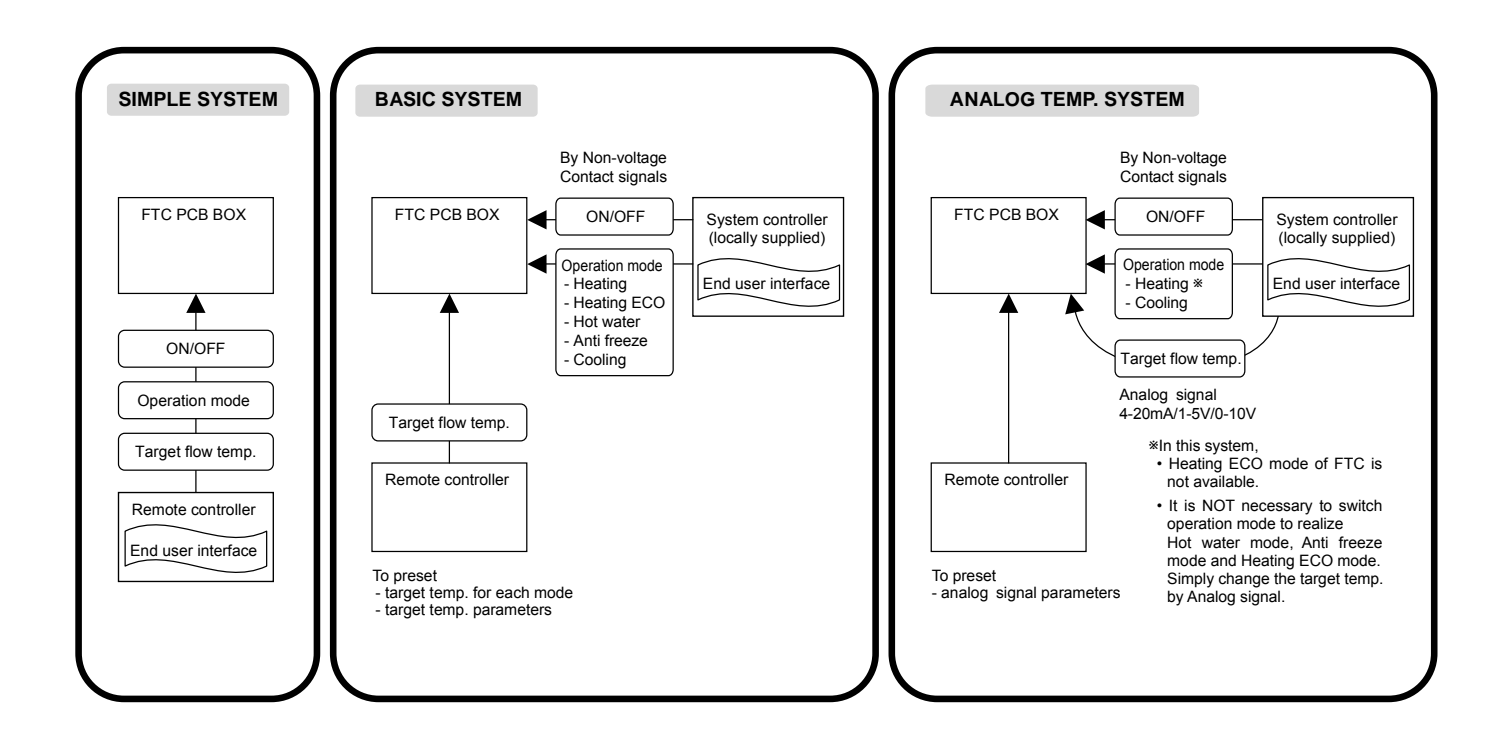

| System          | Outdoor<br>unit  | System diagram                                                                                                  | Power<br>supplies | Thermistor<br>(TH1, TH2) | Switch<br>setting | External<br>input | External<br>output |
|-----------------|------------------|----------------------------------------------------------------------------------------------------|-------------------|--------------------------|-------------------|-------------------|--------------------|
| BASIC           | SPLIT type       | TH1<br>TH2<br>Local controller<br>(ON/OFF)<br>Remote controller<br>(PAR-W21MAA)                                 | 2.1<br>2.1.1      | 2.2.1<br>2.2.2           | 2.2               | 2.5.1             | 2.6                |
|                 |                  | TH1<br>TH2<br>Local controller<br>( <sup>ON/OFF</sup> )<br>Remote controller<br>(PAR-W21MAA)                    | 2.1<br>2.1.2      | 2.2.1<br>2.2.2           | 2.2               | 2.5.1             | 2.6                |
|                 | PACKAGED<br>type | TH1 FTC Outdoor unit<br>Local controller FTC Outdoor unit<br>(ON/OFF) Remote controller<br>(PAR-W21MAA)         | 2.1<br>2.1.1      | 2.2.1                    | 2.2               | 2.5.1             | 2.6                |
|                 |                  | TH1 FTC Outdoor unit<br>Local controller<br>(ON/OFF)<br>Remote controller<br>(PAR-W21MAA)                       | 2.1<br>2.1.2      | 2.2.1                    | 2.2               | 2.5.1             | 2.6                |
| ANALOG<br>TEMP. | SPLIT type       | Local controller<br>(ON/OFF<br>Temp.) FTC Outdoor unit<br>FTC Outdoor unit<br>Remote controller<br>(PAR-W21MAA) | 2.1<br>2.1.1      | 2.2.1<br>2.2.2           | 2.2               | 2.5.1<br>2.5.2    | 2.6                |
|                 |                  | TH1<br>TH2<br>Local controller<br>(ON/OFF<br>Temp. )<br>Remote controller<br>(PAR-W21MAA)                       | 2.1<br>2.1.2      | 2.2.1<br>2.2.2           | 2.2               | 2.5.1<br>2.5.2    | 2.6                |
|                 | PACKAGED<br>type | TH1 FTC Outdoor unit<br>Local controller<br>(ON/OFF)<br>Remote controller<br>(PAR-W21MAA)                       | 2.1<br>2.1.1      | 2.2.1                    | 2.2               | 2.5.1<br>2.5.2    | 2.6                |
|                 |                  | TH1 FTC Outdoor unit<br>Local controller<br>(ON/OFF) Remote controller<br>(PAR-W21MAA)                          | 2.1<br>2.1.2      | 2.2.1                    | 2.2               | 2.5.1<br>2.5.2    | 2.6                |
| SIMPLE          | SPLIT type       | TH1 FTC Outdoor unit<br>TH2 Remote controller<br>(PAR-W21MAA)                                                   | 2.1<br>2.1.1      | 2.2.1<br>2.2.2           | 2.2               |                   | 2.6                |
|                 |                  | TH1<br>TH2<br>Remote controller<br>(PAR-W21MAA)                                                                 | 2.1<br>2.1.2      | 2.2.1<br>2.2.2           | 2.2               |                   | 2.6                |
|                 | PACKAGED<br>type | TH1 FTC Outdoor unit<br>TH1 FTC Outdoor unit<br>Remote controller<br>(PAR-W21MAA)                               | 2.1<br>2.1.1      | 2.2.1                    | 2.2               |                   | 2.6                |
|                 |                  | TH1 FTC Outdoor unit<br>TH1 Outdoor unit<br>Remote controller<br>(PAR-W21MAA)                                   | 2.1<br>2.1.2      | 2.2.1                    | 2.2               | _                 | 2.6                |

Refer to the relevant sections for details according to your system type.

SPLIT type : the standard outdoor unit without a plate HEX(Refrigetant-water HEX) inside PACKAGED type : the Air to Water outdoor unit with a plate HEX(Refrigetant-water HEX) inside

## 2. Electrical work

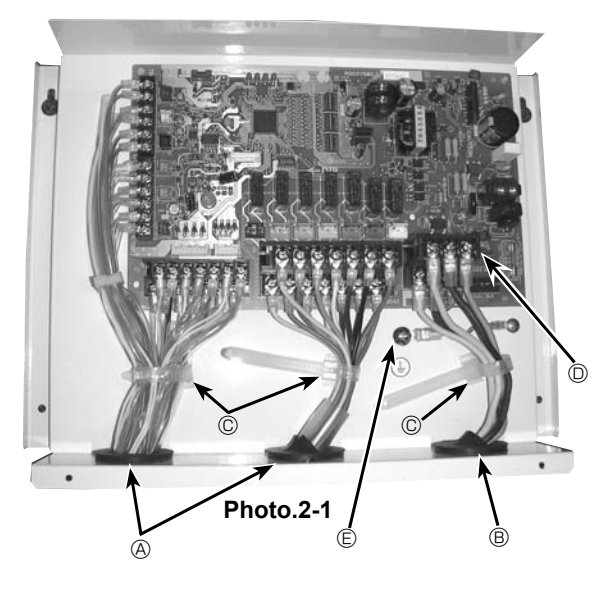

#### 2.1.1. FTC unit power supplied from outdoor unit

The following connection patterns are available.

The outdoor unit must be powered properly. (Details are shown in its installation manual.)

# 

## 2.1. FTC (Photo. 2-1)

- 1. Remove the cover.
- 2. Wire the power cable and control cable separately through the respective wiring inlets given in the photo.
- Make sure to put screws tightly.
  - A Inlet for control cable
  - B Inlet for power
  - © Clamp
  - D FTC / Outdoor unit connecting terminals
  - Earth terminal

- A Outdoor unit power supply
- B Earth leakage breaker
- C Wiring circuit breaker or isolating switch
- D Outdoor unit E FTC unit/outdoor unit connecting cables
- F FTC unit

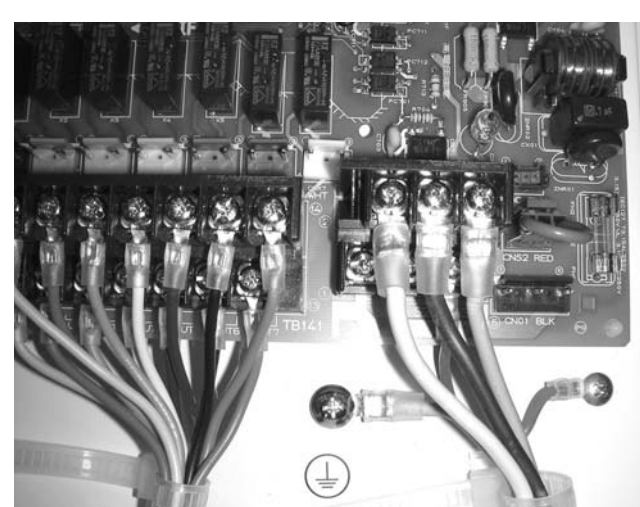

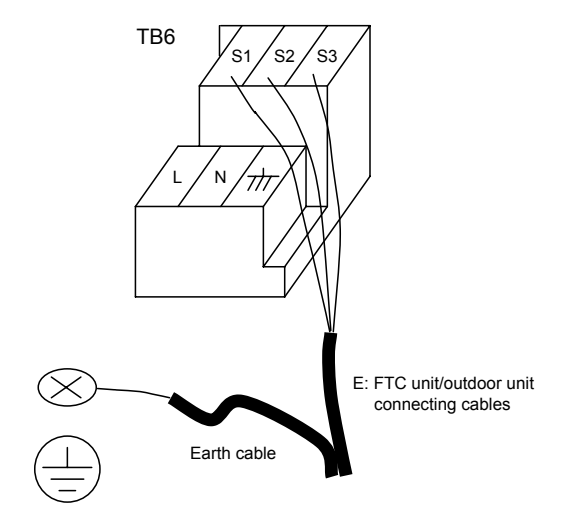

Photo. 2-2

| FTC unit model               |                             | PAC-IF021B-E   |
|------------------------------|-----------------------------|----------------|
| Wiring Wire No. X aize (mm²) | FTC unit-Outdoor unit       | 3× 1.5 (polar) |
|                              | FTC unit-Outdoor unit earth | 1 × Min. 1.5   |
| Circuit rating               | FTC unit-Outdoor unit S1-S2 | AC 230 V       |
|                              | FTC unit-Outdoor unit S2-S3 | DC24 V         |

\*1.Max. 80 m

\*2. The figures are NOT always against the ground.

S3 terminal has DC 24 V against S2 terminal. However between S3 and S1, these terminals are not electrically insulated by the transformer or other device.

- Notes: 1. Wiring size must comply with the applicable local and national codes.
  - 2. Power supply cables and FTC unit/outdoor unit connecting cables shall not be lighter than polychloroprene sheathed flexible cable. (Design 60245 IEC 57)
    - 3. Install an earth wire longer than other cables.

#### 2.1.2. Separate FTC unit/outdoor unit power supplies

The following connection patterns are available.

The outdoor unit power must be powered properly (Details are shown in its installation manual).

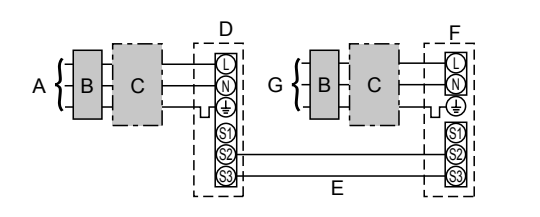

- Outdoor unit power supply А
- Earth leakage breaker В
- С Wiring circuit breaker or isolating switch D
  - Outdoor unit
- FTC unit/outdoor unit connecting cables Е
- FTC unit F
- G FTC unit power supply

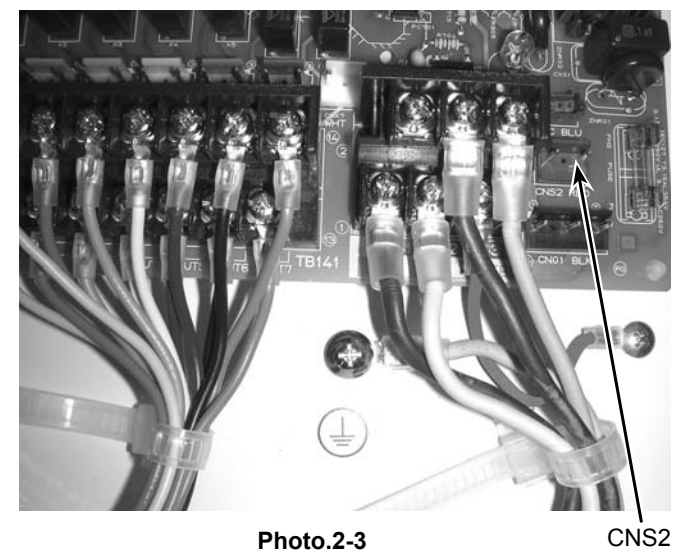

If the FTC and outdoor units have separate power supplies, refer to the table below.

|                                                        | Separate power supply specifications |                |            |             |     |         |
|--------------------------------------------------------|--------------------------------------|----------------|------------|-------------|-----|---------|
| FTC unit controller connector (CNS2) connection change | Disconnected                         |                |            |             |     |         |
| Outdoor unit DIP switch set-                           |                                      | ON             |            |             | 3   |         |
| unit/outdoor unit power supplies<br>only)              |                                      | OFF<br>Set the | 1<br>e SW8 | 2<br>3-3 to | ON. | ] (SW8) |

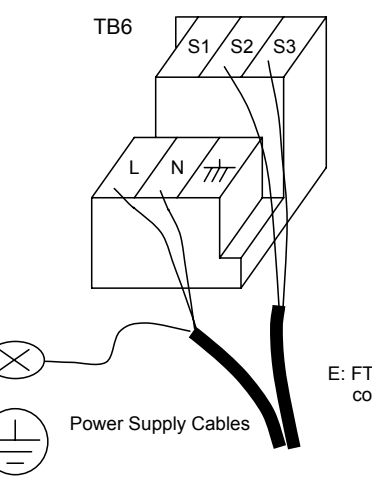

E: FTC unit/outdoor unit connecting cable

| FTC unit model PAC-IF021B-E |                                       |    |                                  |  |
|-----------------------------|---------------------------------------|----|----------------------------------|--|
| FTC un                      | it power supply                       |    | ~/N (Single Phase), 50 Hz, 230 V |  |
| FTC un<br>Main sv           | nit input capacity<br>witch (Breaker) | *1 | 16 A                             |  |
| a,se                        | FTC unit power supply & earth         |    | 3 × Min. 1.5                     |  |
| e Nciri                     | FTC unit-Outdoor unit                 | *2 | 2 × Min. 0.3                     |  |
| Size<br>Size                | FTC unit-Outdoor unit earth           |    | _                                |  |
| i n                         | FTC unit L-N                          | *3 | AC 230 V                         |  |
| atin                        | FTC unit-Outdoor unit S1-S2           | *3 | _                                |  |
| 0 F                         | FTC unit-Outdoor unit S2-S3           | *3 | DC24 V                           |  |

\*1.A breaker with at least 3.0mm contact separation in each pole shall be provided. Use earth leakage breaker (NV).

\*2.Max. 120 m

\*3. The figures are NOT always against the ground.

Notes: 1. Wiring size must comply with the applicable local and national code.

- 2. Power supply cables and FTC unit/outdoor unit connecting cables shall not be lighter than polychloroprene sheathed flexible cable. (Design 60245 IEC 57)
- 3. Install an earth wire longer than other cables.

## 2.2. Connecting thermistor cable

Connect the thermistor 2 for the FTC controller.

## 2.2.1. Connecting the actual flow water temp. thermistor (TH1)

Connect the thermistor for the actual flow water temp. to 1 and 2 on the terminal block (TB61) on the FTC controller.

When the thermistor cables are too long, cut them at the appropriate length.

Do not bind them in the FTC unit.

#### <Thermistor position>

Put TH1 on water piping (water outlet side).

Note: Be sure to attach the TH1 where it detects Flow temp.(Water oulet side) correctly.

#### 2.2.2. Connecting the pipe temp. thermistor (TH2)

Connect the thermistor for the refrigerant pipe temp. to 3 and 4 on the terminal block (TB61) on the FTC (PCB).

For packaged Outdoor unit : It is not necessary to connect TH2. For split Outdoor unit : Connect TH2.

When the thermistor cables supplied with FTC are too long, cut them to the appropriate length. Do not bind them in the FTC unit.

<Thermistor position>

Put the TH2 on refrigerant piping (Liquid side).

It is better to protect the thermistor with heat insulating materials not to be affected by the ambient temperature. Note: Be sure to attach the TH2 where it detects Refrigerant piping temp. (Liquid side) correctly.

#### Caution:

Do not route the thermistor cables together with power cables. The sensor part of the thermistor should be installed where user must not touch. (It is separated by the supplementary insulation from where user may touch.)

<Thermistor position and necessity>

| Outdoor unit  | TH1 | TH2 | TH5 |
|---------------|-----|-----|-----|
| PACKAGED type | 0   | Х   | X   |
| SPLIT type    | 0   | 0   | X   |

O: Necessary. Connect the thermistor.

X: Not necessary. The thermistor is not needed to connect.

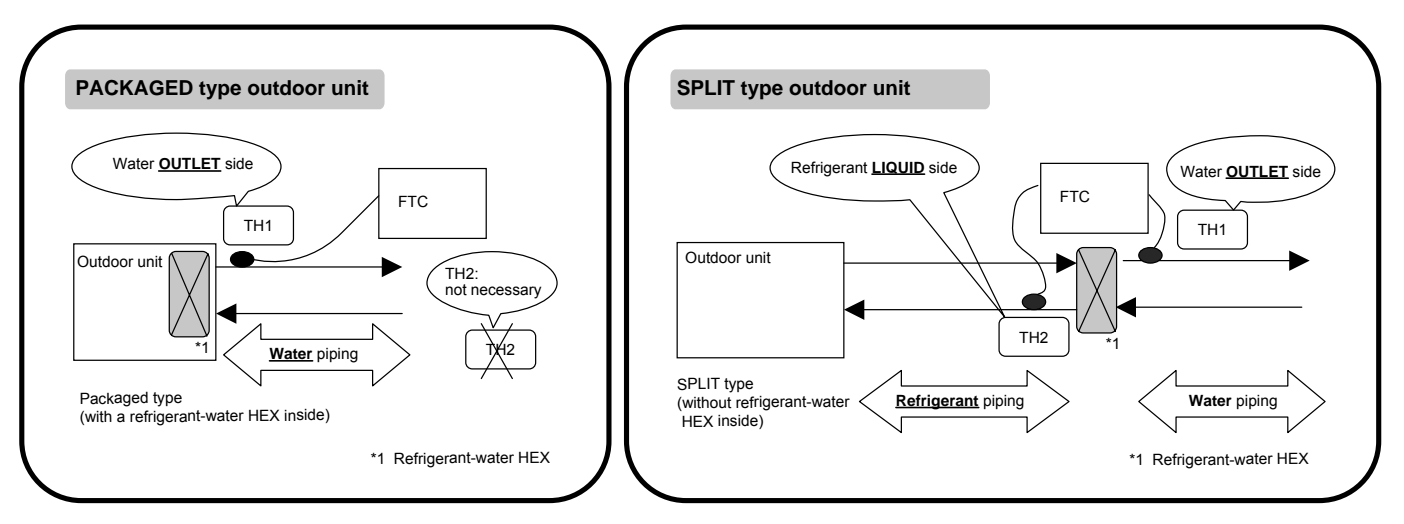

<Thermistor Characteristic graph> Refer to section 4.2 of I/F.

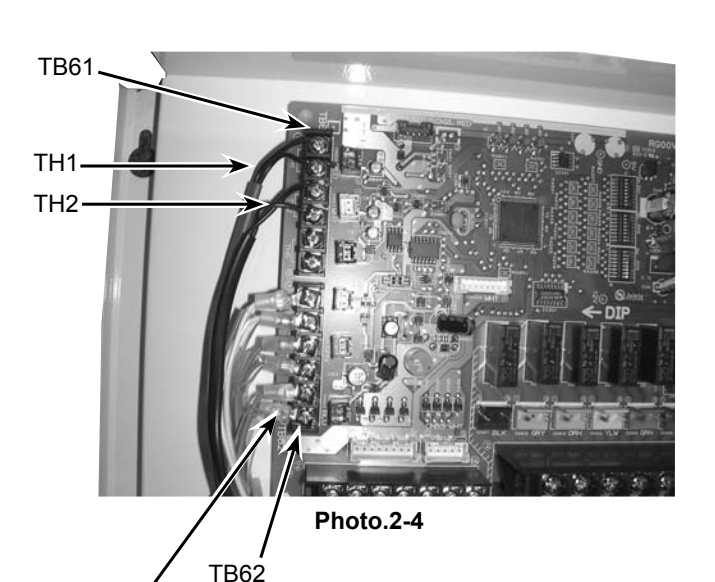

Wired remote controller cable

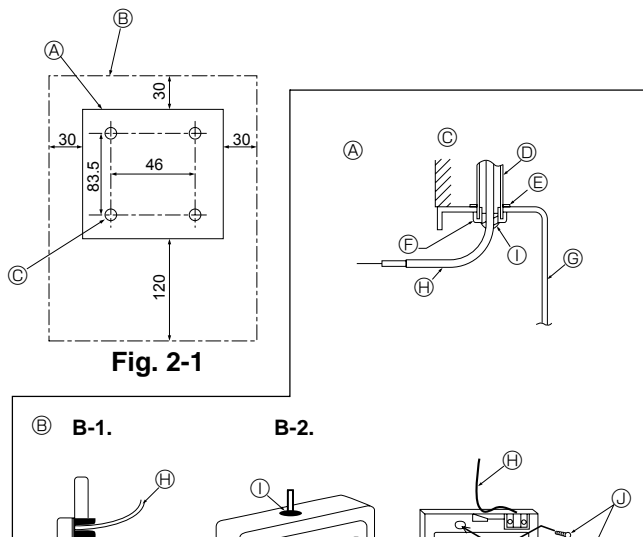

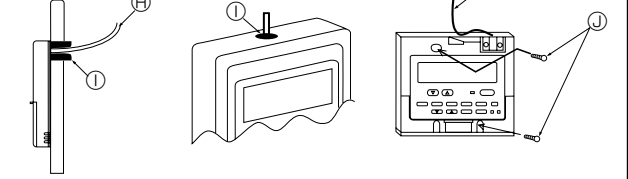

Fig. 2-2

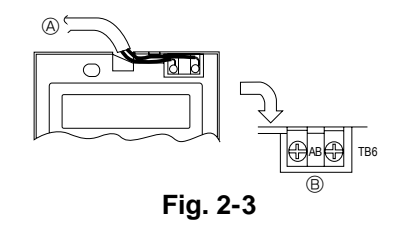

## 2.3. Connecting the wired remote controller

#### 2.3.1. Connecting the wired remote controller cable to FTC

Connect the wired remote controller cable to 5 and 6 on the terminal block (TB62) on the FTC controller. (Photo. 2-4) Wiring wire No. × size ( $mm^2$ ) : 2 × 0.3 (Non-polar)

The 5 m wire is attached as an accessory. Max. 500 m Wiring size must comply with the applicable local and national codes.

Circuit rating: DC12V

Circuit rating is NOT always against the ground.

#### 2.3.2. For wired remote controller

#### 1) Installing procedures

(1)Select an installing position for the remote controller. (Fig. 2-1)

Procure the following parts locally: 2 piece switch box

Thin copper conduit tube

Lock nuts and bushings

[Fig. 2-1]

- Remote controller profile
- Required clearances surrounding the remote controller
   Installation pitch
- (2)Seal the service entrance for the remote controller cable with putty to prevent possible invasion of dew drops, water, cockroaches or insects. (Fig. 2-2)
  - <sup>®</sup> For installation in the switch box
  - B For direct installation on the wall, select one of the followings:
  - Prepare a hole through the wall to pass the remote controller cable (in order to take out the remote controller cable from the back), then seal the hole with putty.
  - Take out the remote controller cable through the cut-out upper case, then seal the cut-out notch with putty.
- B-1.To lead the remote controller cable from the back of the controller
- B-2. To take out the remote controller cable through the upper portion

#### [Fig. 2-2]

- © Wall © Switch box
- E Lock nut ① Seal with putty

#### 2) Connecting procedures (Fig. 2-3)

- ① Connect the remote controller cable to the terminal block.
  - (A) To TB62 No. 5 and 6 on the FTC unit
  - B TB6 (No polarity)

## 2.4. Switch setting of FTC

Set the dip switch on the FTC (PCB) according to the following table.

|        |                         | · · · · · · · · · · · · · · · · · · ·            | -                                     |                 |       |       |       |       |       |       |
|--------|-------------------------|--------------------------------------------------|---------------------------------------|-----------------|-------|-------|-------|-------|-------|-------|
| System | ON/OFF<br>Input         | Change mode<br>Input                             | Change TEMP.                          | Outdoor unit *4 | SW1-1 | SW1-2 | SW1-5 | SW1-6 | SW6-1 | SW6-2 |
| BASIC  | External input          | External input                                   | DIP switch on PCB                     | SPLIT type      | ON    | OFF   | OFF   | ON    | OFF   | OFF   |
|        | (non-voltage contact)   | (non-voltage contact)                            | SW2-1~8, SW3-1~3                      | PACKAGED type   | ON    | OFF   | ON    | ON    | OFF   | OFF   |
|        | External input          | External input                                   | Wired remote controller               | SPLIT type      | ON    | OFF   | OFF   | OFF   | OFF   | OFF   |
|        | (non-voltage contact)   | (non-voltage contact)                            |                                       | PACKAGED type   | ON    | OFF   | ON    | OFF   | OFF   | OFF   |
| ANALOG | External input or       | External input                                   | 4-20mA                                | SPLIT type      | OFF   | ON    | OFF   | OFF   | ON    | ON    |
| TEMP.  | 4-20mA *1               | (non-voltage contact)                            |                                       | PACKAGED type   | OFF   | ON    | ON    | OFF   | ON    | ON    |
|        | External input or       | External input                                   | 1-5V                                  | SPLIT type      | OFF   | ON    | OFF   | OFF   | OFF   | ON    |
|        | 1-5V *2                 | (non-voltage contact)                            |                                       | PACKAGED type   | OFF   | ON    | ON    | OFF   | OFF   | ON    |
|        | External input          | External input<br>(non-voltage contact)          | 0-10V                                 | SPLIT type      | ON    | ON    | OFF   | OFF   | OFF   | OFF   |
|        |                         |                                                  |                                       | PACKAGED type   | ON    | ON    | ON    | OFF   | OFF   | OFF   |
| BASIC  | External input and *3   | External input and *3<br>Wired remote controller | DIP switch on PCB<br>SW2-1~8, SW3-1~3 | SPLIT type      | OFF   | OFF   | OFF   | ON    | OFF   | OFF   |
| and    | Wired remote controller |                                                  |                                       | PACKAGED type   | OFF   | OFF   | ON    | ON    | OFF   | OFF   |
| SIMPLE | External input and *3   | External input and *3                            | Wired remote controller               | SPLIT type      | OFF   | OFF   | OFF   | OFF   | OFF   | OFF   |
|        | Wired remote controller | Wired remote controller                          |                                       | PACKAGED type   | OFF   | OFF   | ON    | OFF   | OFF   | OFF   |
| SIMPLE | Wired remote controller | Wired remote controller                          | Wired remote controller               | SPLIT type      | OFF   | OFF   | OFF   | OFF   | OFF   | OFF   |
|        |                         |                                                  |                                       | PACKAGED type   | OFF   | OFF   | ON    | OFF   | OFF   | OFF   |

\*1: 4-20mA....OFF: 0~2mA

\*2: 1-5V....OFF: 0~0.5V

\*3: The command from the external input is prior to the one from the wired remote controller.

\*4: SPLIT type : the standard outdoor unit without a plate HEX(refrigerant-water) inside. PACKAGED type : the Air to Water outdoor unit with a plate of HEX(refrigerant-water) inside

#### OTHER SWITCH SETTING

SW1-3 Prohibition of Cooling mode

SW1-3=OFF : Operation mode Heating/HeatingECO/HotWater/Anti-freeze/Cooling SW1-3=ON : Operation mode Heating/HeatingECO/HotWater/Anti-freeze

- SW1-4 SW3-4,5,8 Not in use. Set to OFF. (Initial setting)
- SW3-7 Not in use. Set to ON. (Initial setting)

#### SW3-6 Logic of Forced Comp. OFF external signal(TB142 5-6)

| SW3-6 | TB142 No.5-6 input | Item             |
|-------|--------------------|------------------|
|       | OFF(open)          | Normal           |
| UFF   | ON(short)          | Forced Comp. OFF |
|       | OFF(open)          | Forced Comp. OFF |
| ON    | ON(short)          | Normal           |

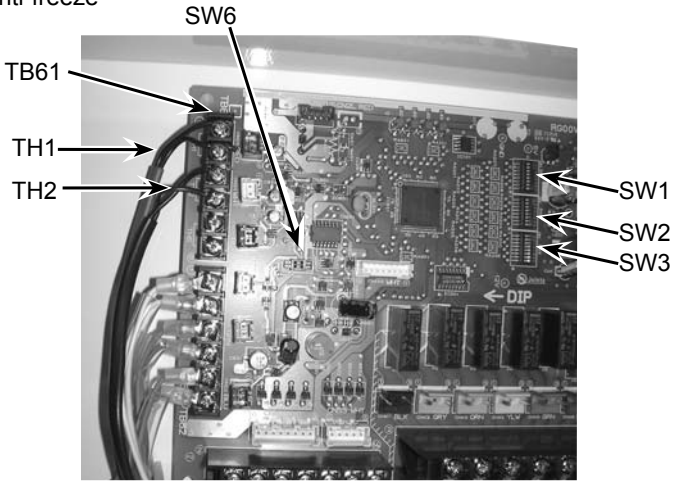

#### SW1-6,7,8 Set temperature range

SW1-6=OFF Set temperature range with wired remote controller SW1-6=ON Set temperature table with DIP switch of FTC Photo.2-5

|       | -     | · · · |                                  |                          |                          |                    |
|-------|-------|-------|----------------------------------|--------------------------|--------------------------|--------------------|
| SW1-6 | SW1-7 | SW1-8 | Temperature range with wired ren |                          | Temperature table        |                    |
|       |       |       | Heating/HeatingECO/Hot Water     | Anti-Freeze              | Cooling                  | SW2-1~8, SW3-1~3   |
| OFF   | OFF   | OFF   | Upper 55 °C / lower 20 °C        | Upper 45 °C / lower 5 °C | Upper 25 °C / lower 5 °C | —                  |
| OFF   | ON    | OFF   | Upper 60 °C / lower 20 °C *1     | Upper 45 °C / lower 5 °C | Upper 25 °C / lower 5 °C | —                  |
| OFF   | OFF   | ON    | Upper 50 °C / lower 20 °C        | Upper 45 °C / lower 5 °C | Upper 25 °C / lower 5 °C | —                  |
| OFF   | ON    | ON    | —                                | —                        | —                        | —                  |
| ON    | OFF   | OFF   | —                                | —                        | —                        | Table <sup>①</sup> |
| ON    | ON    | OFF   | —                                | —                        | —                        | Table <sup>®</sup> |
| ON    | OFF   | ON    | —                                | —                        | —                        | —                  |
| ON    | ON    | ON    | —                                | —                        | —                        | —                  |

\*1. Don't use this setting when you use the standard outdoor unit without a plate HEX(Refrigerant-water) inside.

| SW2-1 | SW2-2 | SW2-3 | Table <sup>①</sup> | Table <sup>2</sup> |
|-------|-------|-------|--------------------|--------------------|
| OFF   | OFF   | OFF   | 25 °C              | 25 °C              |
| ON    | OFF   | OFF   | 30 °C              | 30 °C              |
| OFF   | ON    | OFF   | 35 °C              | 35 °C              |
| ON    | ON    | OFF   | 40 °C              | 40 °C              |
| OFF   | OFF   | ON    | 45 °C              | 45 °C              |
| ON    | OFF   | ON    | 50 °C              | 50 °C              |
| OFF   | ON    | ON    | 55 °C              | 55 °C              |
| ON    | ON    | ON    | 60 °C *1           | 60 °C *1           |

SW2-1~8 SW3-1~3 Fixed set temperature with DIP switch of FTC (Available when SW1-6 is ON) SW2-1~3 Fixed set temperature for Heating mode (Table  $^{2}$  depends on SW1-7,8.)

The selectable temperature range for Heating mode depends on outdoor unit type.

\*1 Do not use this setting when you use the standard outdoor unit without a plate HEX (refrigerant-water) inside.

| SW2-4~6 Fix | ked set temperature | for Hot Water mode | (Table①~② de | pends on SW1-7,8.) |
|-------------|---------------------|--------------------|--------------|--------------------|
|-------------|---------------------|--------------------|--------------|--------------------|

| SW2-4 | SW2-5 | SW2-6 | Table <sup>①</sup> | Table <sup>2</sup> |
|-------|-------|-------|--------------------|--------------------|
| OFF   | OFF   | OFF   | 46 °C              | 25 °C              |
| ON    | OFF   | OFF   | 48 °C              | 30 °C              |
| OFF   | ON    | OFF   | 50 °C              | 35 °C              |
| ON    | ON    | OFF   | 52 °C              | 40 °C              |
| OFF   | OFF   | ON    | 54 °C              | 45 °C              |
| ON    | OFF   | ON    | 56 °C              | 50 °C              |
| OFF   | ON    | ON    | 58 °C              | 55 °C              |
| ON    | ON    | ON    | 60 °C *1           | 60 °C *1           |

The selectable temperature range for Hot Water mode depends on outdoor unit type.

\*1 Do not use this setting when you use the standard outdoor unit without a plate HEX (refrigerant-water) inside.

| 0 $1$ $2$ $1$ $0$ $1$ $1$ $1$ $0$ $1$ $1$ $1$ $1$ $0$ $1$ $1$ $1$ $0$ $1$ $1$ $0$ $1$ $1$ $0$ $0$ $1$ $0$ $1$ $1$ $1$ $1$ $1$ $1$ $0$ $0$ $1$ $1$ $1$ $1$ $1$ $1$ $1$ $1$ $1$ $1$ | SW2-7,8 F | Fixed set tem | perature for An | iti-freeze mode | (Table <sup>①</sup> ~ <sup>②</sup> o | lepends on | SW1-7,8 |
|----------------------------------------------------------------------------------------------------|-----------|---------------|-----------------|-----------------|--------------------------------------|------------|---------|
|----------------------------------------------------------------------------------------------------|-----------|---------------|-----------------|-----------------|--------------------------------------|------------|---------|

| SW2-7 | SW2-8 | Table <sup>①</sup> | Table <sup>®</sup> |
|-------|-------|--------------------|--------------------|
| OFF   | OFF   | 5 °C               | 5 °C               |
| ON    | OFF   | 10 °C              | 10 °C              |
| OFF   | ON    | 15 °C              | 15 °C              |
| ON    | ON    | 20 °C              | 20 °C              |

SW3-1~3 Fixed set temperature for Cooling mode (Table<sup>①</sup>~<sup>②</sup> depends on SW1-7,8.)

| SW3-1 | SW3-2 | SW3-3 | Table(1) | Table <sup>2</sup> |
|-------|-------|-------|----------|--------------------|
| OFF   | OFF   | OFF   | 7 °C     | 7 °C               |
| ON    | OFF   | OFF   | 10 °C    | 10 °C              |
| OFF   | ON    | OFF   | 12 °C    | 12 °C              |
| ON    | ON    | OFF   | 15 °C    | 15 °C              |
| OFF   | OFF   | ON    | 18 °C    | 18 °C              |
| ON    | OFF   | ON    | 20 °C    | 20 °C              |
| OFF   | ON    | ON    | 22 °C    | 22 °C              |
| ON    | ON    | ON    | 25 °C    | 25 °C              |

#### 2.5. Connecting external input

FTC can be operated by following external input.

#### 2.5.1 EXTERNAL INPUT (Contact signal)

| TB142 |           | OFF              | ON               | Remark     |
|-------|-----------|------------------|------------------|------------|
| 1-2   | (IN1)     | —                | —                | Not in use |
| 3-4   | (IN2)     | —                | —                | Not in use |
| 5-6   | (IN3)     | Normal           | Forced Comp. OFF | SW3-6=OFF  |
|       |           | Forced Comp. OFF | Normal           | SW3-6=ON   |
| 7-8   | (IN4)     | OFF              | Cooling          |            |
| 10-11 | (COM-IN5) | OFF              | Heating          |            |
| 10-12 | (COM-IN6) | OFF              | Heating ECO *1   |            |
| 10-13 | (COM-IN7) | OFF              | Hot Water        |            |
| 10-14 | (COM-IN8) | OFF              | Anti-Freeze      |            |

TB142

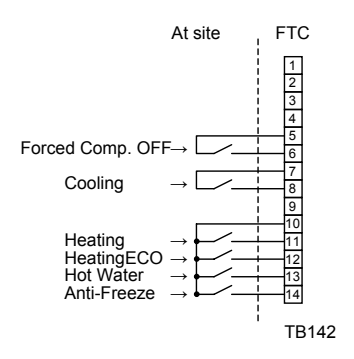

\*1 Heating ECO mode sets the set temperature depending on the outdoor temperature.

## 2.5.2 EXTERNAL INPUT ( analog signal ) 4-20mA / 1-5V / 0-10V

Connect the transmission cables to No. 3 and 4 on the terminal block (TB62). No. 3 on the terminal block (TB62) : Plus side No. 4 on the terminal block (TB62) : Minus side (Reference side)

#### Switch setting

| Input  | Outdoor unit  | SW1-1 | SW1-2 | SW1-5 | SW1-6 | SW6-1 | SW6-2 |
|--------|---------------|-------|-------|-------|-------|-------|-------|
| 4-20mA | SPLIT type    | OFF   | ON    | OFF   | OFF   | ON    | ON    |
|        | PACKAGED type | OFF   | ON    | ON    | OFF   | ON    | ON    |
| 1-5V   | SPLIT type    | OFF   | ON    | OFF   | OFF   | OFF   | ON    |
|        | PACKAGED type | OFF   | ON    | ON    | OFF   | OFF   | ON    |
| 0-10V  | SPLIT type    | ON    | ON    | OFF   | OFF   | OFF   | OFF   |
|        | PACKAGED type | ON    | ON    | ON    | OFF   | OFF   | OFF   |

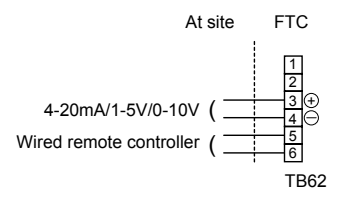

#### 4-20mA / 1-5V / 0-10V setting

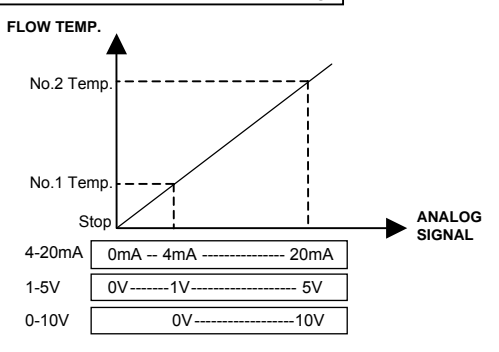

Refer to the section 8 for details about No1, 2 Temp. The selectable set temperature range depends on SW1-7, 8.

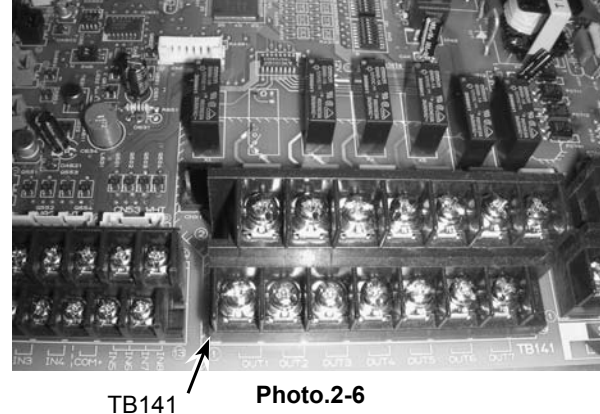

Photo.2-6

Caution:

The external input signals are separated by basic insulation from power supply for the unit.

The external input signals should be separated by supplementary insulation from where user may touch in case that it is installed where user may touch.

Connect the terminals by using the ring terminals and also insulate the cables of adjoining terminals when wiring to terminal block.

#### 2.6. Connecting external output (Photo. 2-6) Item TB1/1

| ודיסו |        |    | licin                                |        |       |
|-------|--------|----|--------------------------------------|--------|-------|
| 1-2   | (OUT1) | X1 | Operation Output                     | OFF    | ON    |
| 3-4   | (OUT2) | X2 | Error Output                         | Normal | Error |
| 5-6   | (OUT3) | X3 | Comp. Output                         | OFF    | ON    |
| 7-8   | (OUT4) | X4 | Defrost Output                       | OFF    | ON    |
| 9-10  | (OUT5) | X5 | Mode (Cooling) Output                | OFF    | ON    |
| 11-12 | (OUT6) | X6 | Mode (Heating/Heating ECO/Hot Water/ | OFF    | ON    |
|       |        |    | Anti-Freeze) Output                  |        |       |
| 13-14 | (OUT7) | X7 | —                                    | _      | —     |

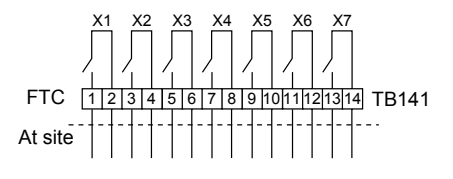

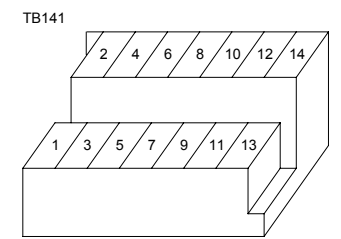

Note :

External output signals are separated by basic insulation from other circuit of interface. Caution :

When 2 or more external outputs are used, the power supply on the output side should be the same.

## 2.7. Wiring specification of External output / External input

Locally supplied parts

| Item                     | Name                        | Model and specifications                                            |
|--------------------------|-----------------------------|---------------------------------------------------------------------|
| External output function | External output signal wire | Use sheathed vinyl coated cord or cable.                            |
|                          |                             | Max. 50m                                                            |
|                          |                             | Wire type : CV, CVS or equivalent                                   |
|                          |                             | Wire size : Stranded wire 0.5mm <sup>2</sup> to 1.25mm <sup>2</sup> |
|                          |                             | Solid wire: Ø0.65mm to Ø1.2mm                                       |
|                          | Display lamp, etc.          | Non-voltage Contact AC220-240V (DC30V), 1A or less                  |
|                          |                             | *Connect the surge absorber according to the load at site.          |
| External input function  | External input signal wire  | Use sheathed vinyl coated cord or cable.                            |
|                          |                             | Max. 10m                                                            |
|                          |                             | Wire type : CV, CVS or equivalent                                   |
|                          |                             | Wire size : Stranded wire 0.5mm <sup>2</sup> to 1.25mm <sup>2</sup> |
|                          |                             | Solid wire : Ø0.65mm to Ø1.2mm                                      |
|                          | Switch                      | Non-voltage "a" contact signals                                     |
|                          |                             | Remote switch : minimum applicable load DC 12V, 1mA                 |

## 3. Before test run

#### 3.1. Check

After completing installation and the wiring and piping of the local application and outdoor units, check for refrigerant leakage, looseness in the power supply or control wiring, wrong polarity, and no disconnection of one phase in the supply. Use a 500-volt megohmmeter to check that the resistance between the power supply terminals and ground is at least  $1.0M\Omega$ .

#### Warning:

Do not use the system if the insulation resistance is less than  $1.0M\Omega$ . Caution:

Do not carry out this test on the control wiring (low voltage circuit) terminals.

## 3.2. Self-check

 $\ensuremath{\textcircled{}}$  Turn on the power.

②Press [CHECK] button twice.

③Press [CHECK] button twice to finish self-check.

CHECK button BIC : FTC unit OC : Outdoor unit Check code

| Check code | Symptom                                                         |
|------------|-----------------------------------------------------------------|
| P1         | Flow water (TH1) sensor error                                   |
| P2         | Refrigerant liquid Pipe (TH2) sensor error                      |
| P6         | Freezing/Overheating protection operation                       |
| Fb         | FTC unit control system error (memory error, etc.)              |
| E0~E5      | Signal transmission failure between remote controller and FTC.  |
| E6~EF      | Signal transmission failure between outdoor unit and FTC.       |
|            | No trouble generated in the past.                               |
| FFFF       | No corresponding unit                                           |
| U*, F*     | Outdoor unit failure. Refer to the outdoor unit wiring diagram. |

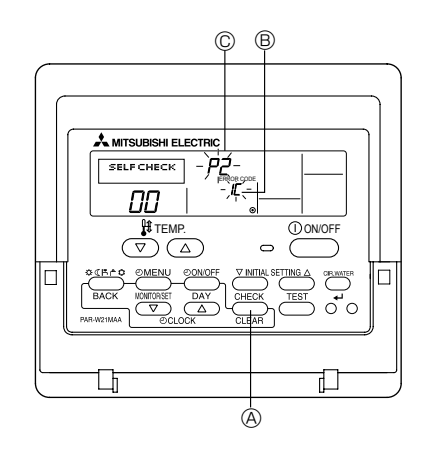

#### For description of each LED (LED1~5) provided on the FTC, refer to the following table.

| LED 1 (Power for microcomputer)     | Indicates whether control power is supplied. Make sure that this LED is always lit.      |
|-------------------------------------|------------------------------------------------------------------------------------------|
| LED 2 (Power for remote controller) | Indicates whether power is supplied to the remote controller. This LED lights only in    |
|                                     | the case of the FTC unit which is connected to the outdoor unit refrigerant address "0". |
| LED 3 (Communication between FTC    | Indicates state of communication between the FTC and outdoor unit. Make sure that        |
| and outdoor unit)                   | this LED is always blinking.                                                             |
| LED 4                               | —                                                                                        |
| LED 5                               | _                                                                                        |

## 4. Remote controller operation

## 4.1 Parts name

#### Wired Remote-Controller

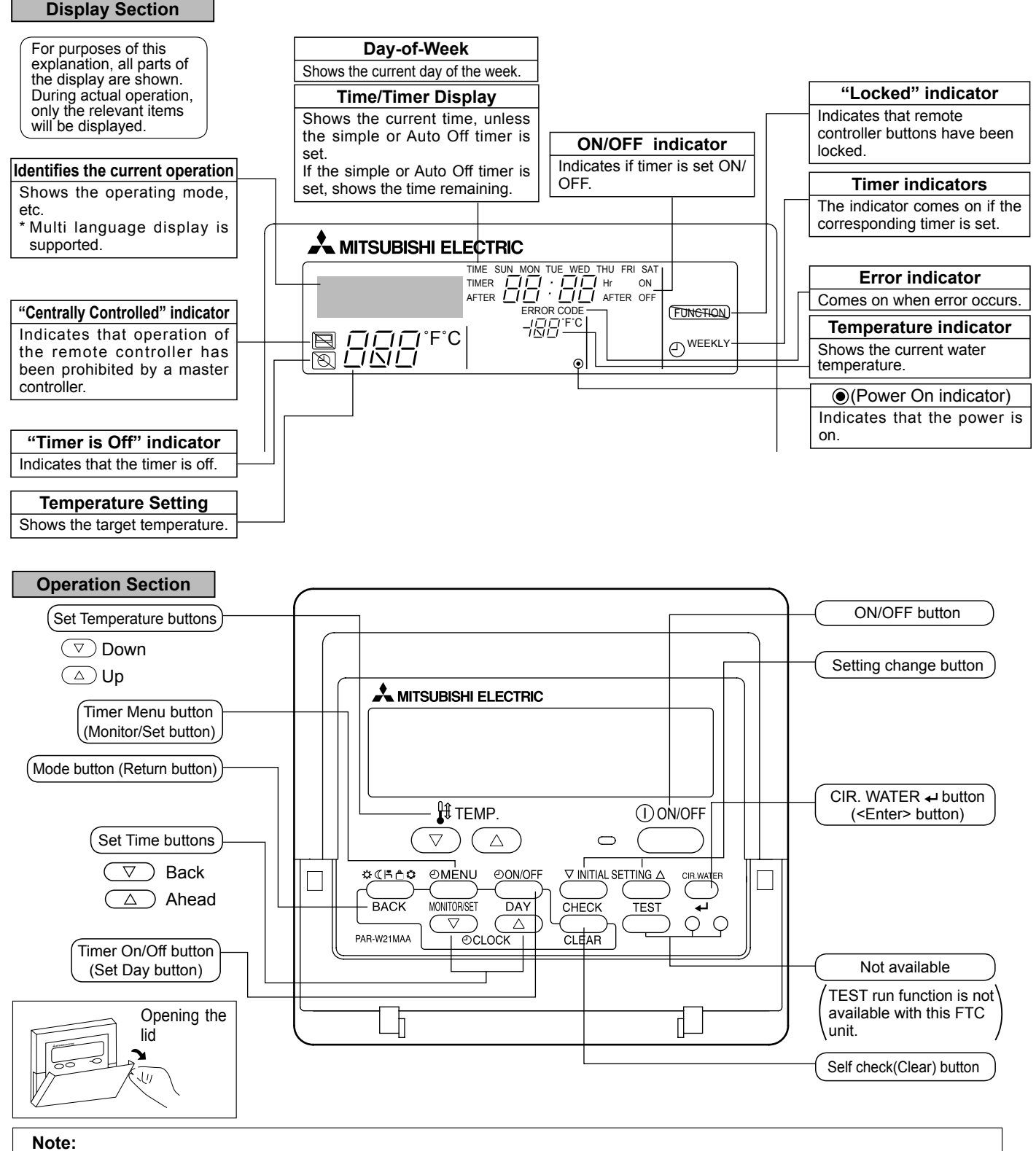

• "PLEASE WAIT" message

This message is displayed for approximately 3 minutes when power is supplied to the FTC unit or when the unit is recovering from a power failure.

• "NOT AVAILABLE" message This message is displayed if a button is pressed to operate a function that the FTC unit does not have, or a function that is not available due to the setting.

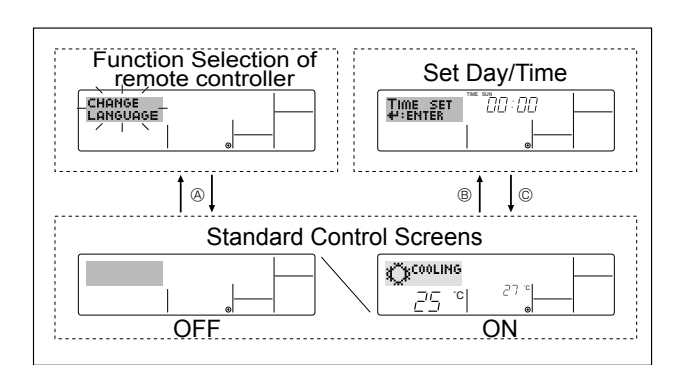

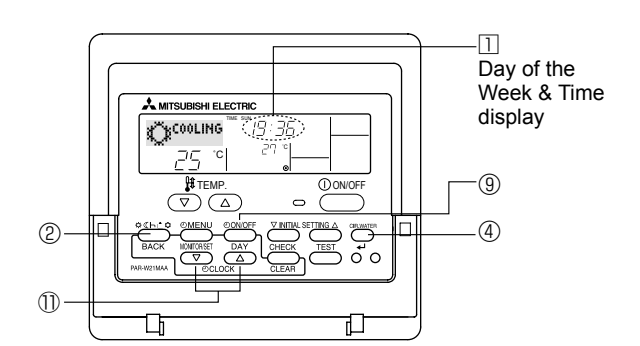

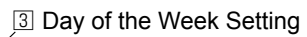

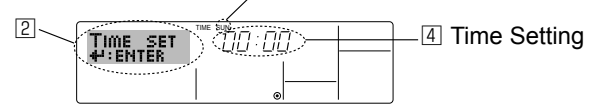

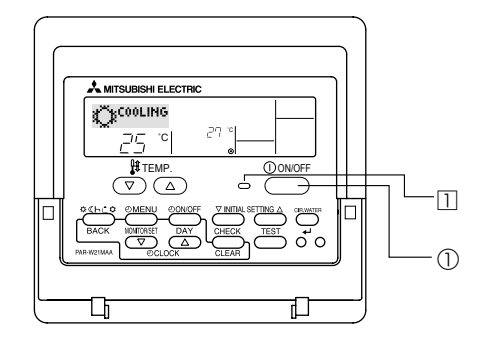

#### <Screen configuration>

For details on setting the language for the remote controller display, refer to 4.6. Function Selection.

- The initial language setting is English.
  - Function Selection of remote controller:
    - Set the functions and ranges available to the remote controller (timer functions, operating restrictions, etc.)
  - Set Day/Time: Set the current day of the week or time.
  - Standard Control Screens:

View and set the air conditioning system's operating status

#### <How to change the screen>

- A : Hold down both the Mode button ② and the Timer On/Off button ③ for 2 seconds.
- (B) : Press either of the Set Time buttons (  $\nabla$  or  $\triangle$  ) (1).
- © : Press the Mode button 2.

#### 4.2 Setting the day of the week and time

- 1. Press the  $\bigtriangledown$  or  $\triangle$  Set Time button 1 to show display 2.
- 2. Press the Timer On/Off (Set Day) button (1) to set the day. \* Each press advances the day shown at (3):
  - $\mathsf{Sun} \to \mathsf{Mon} \to ... \to \mathsf{Fri} \to \mathsf{Sat}.$
- 3. Press the appropriate Set Time button  ${\rm l} {\rm l}$  as necessary to set the time.
  - \* As you hold the button down, the time (at ④) will increment first in one-minute intervals, then in ten-minute intervals, and then in 1-hour intervals.

#### Note:

The day and time will not appear if clock use has been disabled at Function Selection of remote controller.

## 4.3 Operation

Available items are different depending on your system. (Refer to section 3.)

#### 4.3.1 Switching

<To Start Operation>

■ Press the ON/OFF button ①.

• The ON lamp 1 and the display area come on.

Note:

When the unit restarts, the previous settings are recalled as follows.

|                     | Remote controller setting |
|---------------------|---------------------------|
| Mode                | Last operation mode       |
| Temperature setting | Last set temperature      |

#### <To Stop Operation>

■ Press the ON/OFF button ① again.

• The ON lamp 11 and the display area go dark.

#### Note:

Even if you press the ON/OFF button to restart the system while turning down the operation, the outdoor unit will not start for about 3 minutes.

This is to prevent the internal components from being damaged.

#### 4.3.2. Mode select

Press operation mode (\$ < F 1 ) button 2 and select operation mode.

- ☆ Heating mode (Space heating)
- C Heating ECO mode (Space heating with weather compensation \*1)
- F Hot water mode (Sanitary hot water)
- Anti freeze mode (Heating to prevent water pipe from freezing)
   Cooling mode (Space cooling)
- \*1 Target flow temp. varies according to the outdoor temperature. (Refer to 5. for setting.)

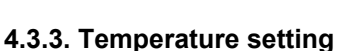

#### ► To decrease the target temperature:

Press v button (3) to set the desired temperature. The selected temperature is displayed [3].

To increase the target temperature: Press button ③ to set the desired temperature. The selected temperature is displayed ③.

#### Note: Heating ECO mode sets the set temperature depending on the outdoor temperature.

## 4.4. Other Functions

#### 4.4.1. Locking the Remote Controller Buttons (Operation function limit)

If you wish, you can lock the remote controller buttons. You can use the Function Selection of remote controller to select which type of lock to use.

(For information about the lock type, refer to 4.5, item[2].)

Specifically, you can use either of the following 2 lock types.

① Lock All Buttons: Locks all of the buttons on the remote controller.

2 Lock All Except ON/OFF: Locks all buttons other than the ON/OFF button.

#### Note: The "Locked" indicator appears on the screen to indicate that buttons are currently locked.

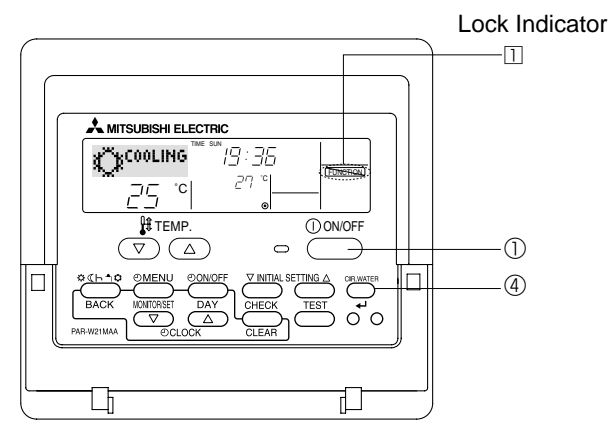

#### dicator <How to Lock the Buttons>

- 1. While holding down the CIR. WATER button ④, press and hold down the ON/OFF button ① for 2 seconds. The "Locked" indication appears on the screen (at □), indicating that the lock is now engaged.
  - \* If locking has been disabled in Function Selection of remote controller, the screen will display the "Not Available" message when you press the buttons as described above.

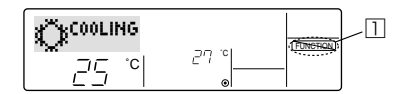

• If you press a locked button, the "Locked" indication (at 1) will blink on the display.

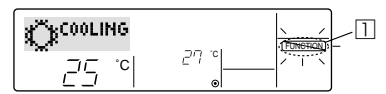

#### <How to Unlock the Buttons>

1. While holding down the CIR. WATER button ④, press and hold down the ON/ OFF button ① for 2 seconds—so that the "Locked" indication disappears from the screen (at ①).

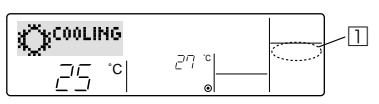

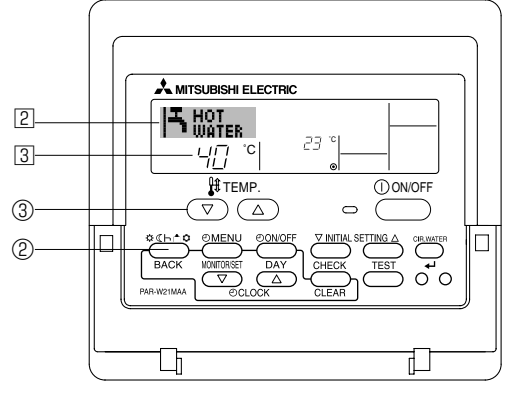

#### 4.4.2. Error Codes indication

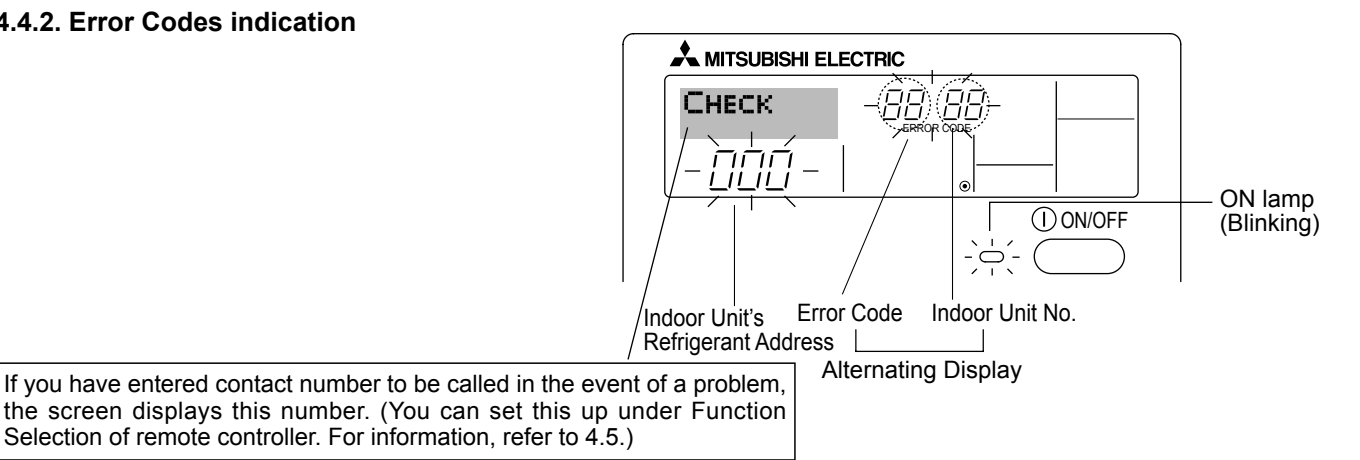

• If the ON lamp and error code are both blinking: This means that the air conditioner is out of order and operation has been stopped (and cannot resume). Take note of the indicated unit number and error code, then switch off the power to the air conditioner and call your dealer or servicer.

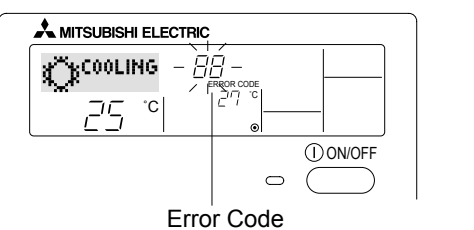

#### When the Check button is pressed:

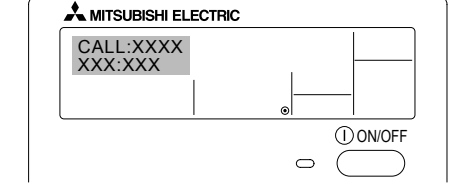

- If only the error code is blinking (while the ON lamp remains lit): Operation is continuing, but there may be a problem with the system. In this case, you should note down the error code and then call your dealer or servicer for advice.
- \* If you have entered contact number to be called in the event of a problem, push the Check button to display it on the screen. (You can set this up under Function Selection of remote controller. For information, refer to 4.5.)

## 4.5. Function Selection

Various remote controller functions are selectable in the remote controller function selection mode. Change setting when needed.

| Item 1                                      | Item 2                                                                            | Item 3                                                                                                    |
|---------------------------------------------|-----------------------------------------------------------------------------------|----------------------------------------------------------------------------------------------------|
| 1. Change language<br>("CHANGE LANGUAGE")   | Language setting to display                                                       | Some European languages are selectable.                                                                                              |
| 2. Function limit<br>("FUNCTION SELECTION") | (1) Operation function limit setting (operation lock)<br>("LOCKING FUNCTION")     | To invalidate some functions.                                                                                                    |
|                                             | (2) Use of operation mode setting ("SELECT MODE")                                 | Setting the use or non-use of operation mode                                                                                         |
|                                             | (3) Temperature range limit setting ("LIMIT TEMP<br>FUNCTION")                    | Setting the temperature adjustable range (maximum, minimum)                                                                          |
| 3. Mode selection<br>("MODE SELECTION")     | (1) Remote controller main/sub setting<br>("CONTROLLER MAIN/SUB")                 | Selecting main or sub remote controller     When 2 remote controllers are connected to 1     group, 1 controller must be set to sub. |
|                                             | (2) Use of clock setting ("CLOCK")                                                | To select the use or non-use of clock function                                                                                       |
|                                             | (3) Timer function setting ("TIMER MODE")                                         | To select the timer type                                                                                                    |
|                                             | (4) Contact number setting in case of fault<br>("CALL.")                          | <ul> <li>Contact number display in case of error</li> <li>To select the telephone number</li> </ul>                                  |
|                                             | (5) Temperature offset setting("TEMP OFFSET<br>FUNCTION")                         | To select the use or non-use of the water tempera-<br>ture offset function                                                           |
| 4. Display change<br>("DISP MODE SETTING")  | <ul> <li>(1) Temperature display °C/°F setting ("TEMP<br/>MODE °C/°F")</li> </ul> | To select the temperature unit (°C or °F) to display                                                                                 |
|                                             | (2) Water temperature display setting("WATER<br>TEMP. DISP. SELECT")              | To select the use or non-use of the display of "actual<br>flow water temperature"                                                    |

#### [Function selection flow chart]

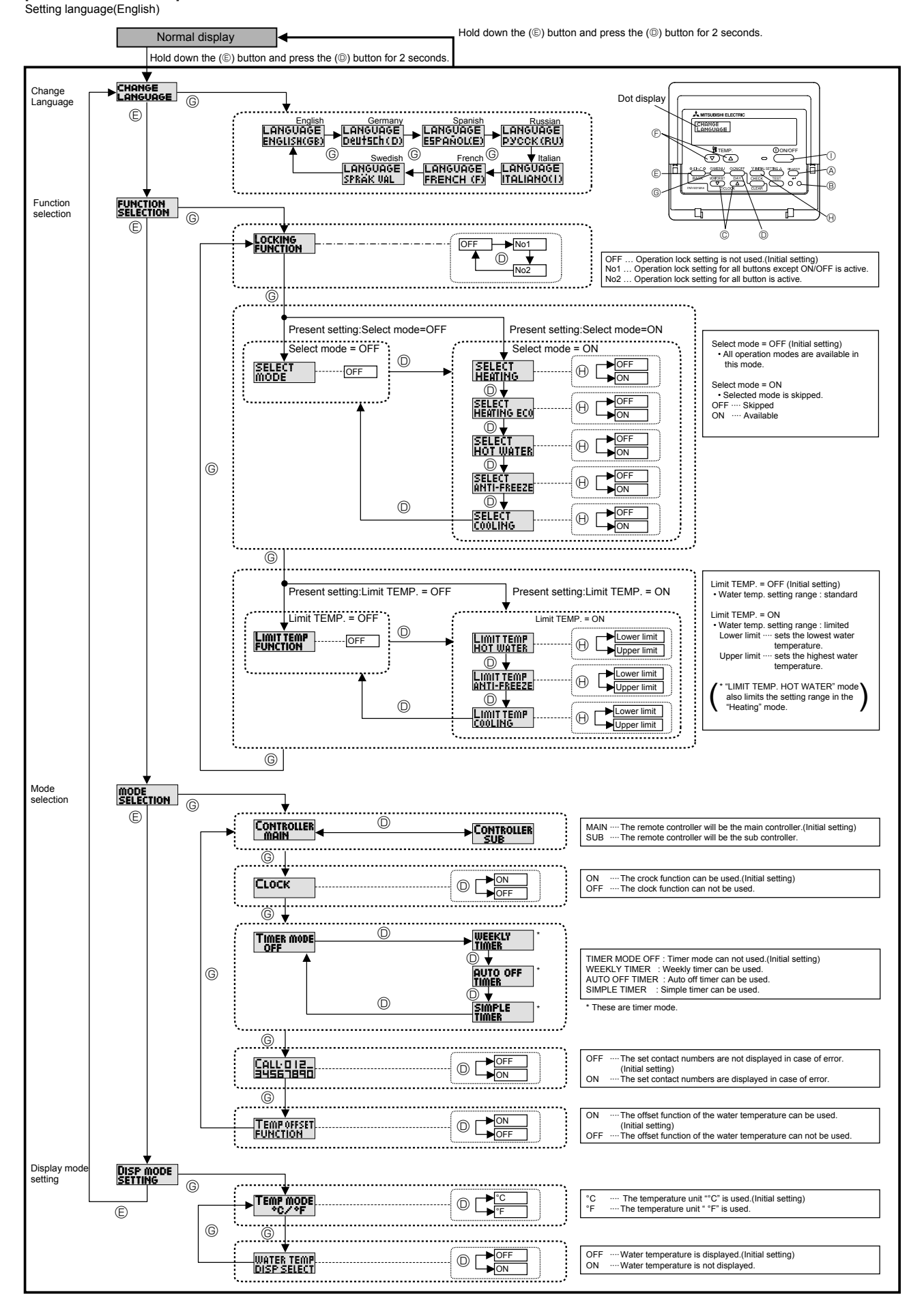

70

#### [Detailed setting]

#### [4]-1 CHANGE LANGUAGE setting

The language that appears on the dot display can be selected. • Press the [ ① MENU] button ⑤ to change the language. ① English (GB), ② German (D), ③ Spanish (E), ④ Russian (RU), ⑤ Italian (I), ⑥ French (F), ⑦ Swedish (SW) Refer to the dot display table.

#### [4]-2 Function selection setting

(1) Operation function limit setting (operation lock)

- 2 no2: Operation lock setting is made on all buttons.
- ③ OFF (Initial setting value): Operation lock setting is not made.
- \* To make the operation lock setting valid on the normal screen, it is necessary to press buttons (Press and hold down the [CIR.WATER] (A) and [① ON/OFF] buttons ① at the same time for 2 seconds.) on the normal screen after the above setting is made.

#### (2) Use of operation mode setting

When the remote controller is connected to the unit that has the operation mode, the following settings can be made.

- To switch the setting, press the [ O ON/OFF] button O. O SELECT HEATING
  - ON· ....HEATING mode can be selected. OFF....HEATING mode is skipped.
- SELECT HEATING ECO
   ON: ....HEATING ECO mode can be selected.
   OFF....HEATING ECO mode is skipped.
- ③ SELECT HOT WATER ON · ....HOT WATER mode can be selected. OFF....HOT WATER mode is skipped.
- ④ SELECT ANTI-FREEZE ON· ....ANTI-FREEZE mode can be selected. OFF....ANTI-FREEZE mode is skipped.
- SELECT COOLING ON .....COOLING mode can be selected.
- OFF....COOLING mode is skipped. (6) SELECT MODE OFF(Initial setting value)

The all operation mode is displayed when the mode is selected.

(3) Temperature range limit setting

After this setting is made, the temperature can be changed within the set range.

- To switch the setting, press the [ O ON/OFF] button O.
- LIMIT TEMP HOT WATER MODE: The temperature range can be changed on hot water / heating mode.
- ② LIMIT TEMP ANTI-FREEZE MODE:
- The temperature range can be changed on anti-freeze mode.
- ③ LIMIT TEMP COOLING MODE:

The temperature range can be changed on cooling mode. ④ OFF (initial setting): The temperature range limit is not active.

- \* When the setting other than OFF is made, the temperature range limit setting on heating, hot water, anti-freeze, and cooling mode is made at the same time. However, the range cannot be limited when the set temperature range has not changed.
- To increase or decrease the temperature, press the [ ] TEMP. ( $\bigtriangledown$ ) or ( $\triangle$ )] button ©.
- To switch the upper limit setting and the lower limit setting, press the [  $\bigtriangledown$  INITIAL SETTING] button  $\oplus$ . The selected setting will blink and the temperature can be set.

#### [4]-3 Mode selection setting

#### (1) Remote controller main/sub setting

- To switch the setting, press the [ O ON/OFF] button O.
- ① Main: The controller will be the main controller.
- $\textcircled{2} \mbox{Sub:} \quad \mbox{The controller will be the sub controller.}$

#### (2) Use of clock setting

- To switch the setting, press the [ O ON/OFF] button O.
- ① ON: The clock function can be used.
- OFF: The clock function cannot be used.

#### (3) Timer function setting

- To switch the setting, press the [ O ON/OFF] button O (Choose one of the followings.).
- WEEKLY TIMER:
  - The weekly timer can be used.
  - ② AUTO OFF TIMER:
    - The auto off timer can be used.
  - ③ SIMPLE TIMER:
  - The simple timer can be used.
  - ④ TIMER MODE OFF(Initial setting):
  - The timer mode cannot be used.
- \* When the use of clock setting is OFF, the "WEEKLY TIMER" cannot be used.

#### (4) Contact number setting for error situation

- To switch the setting, press the [  $\bigcirc$  ON/OFF] button D.
  - CALL OFF: The set contact numbers are not displayed in case of error.
- ② CALL \*\*\*\* \*\*\* \*\*\*\*:

The set contact numbers are displayed in case of error. CALL\_:

The contact number can be set when the display is as shown above.

Setting the contact numbers

To set the contact numbers, follow the following procedures.

Move the blinking cursor to set numbers. Press the [  $\$  TEMP. ( $\bigtriangledown$ ) and ( $\triangle$ )] button E to move the cursor to the right (left). Press the [ O CLOCK ( $\bigtriangledown$ ) and ( $\triangle$ )] button O to set the numbers.

#### (5) Use of water temperature offset function

- To switch the setting, press the [ ⊕ ON/OFF] button <sup>®</sup>.
   ① ON: The water temperature offset function can be used.
- ② OFF: The water temperature offset function cannot be used.
- \* Refer to page 23 for details of offset function.

#### [4]-4 Display change setting

- (1) Temperature display °C/°F setting
  - To switch the setting, press the [  $\bigcirc$  ON/OFF] button  $\bigcirc$ .
  - $\textcircled{O} \ \ ^{\circ}C: \quad \ \ The \ temperature \ unit \ \ ^{\circ}C \ is \ used.$
  - $\ensuremath{ @ \ensuremath{ ^{\circ} F} }$  The temperature unit  $\ensuremath{ ^{\circ} F}$  is used.

(2) Water temperature display setting

- To switch the setting, press the [ O ON/OFF] button O.
- ON: Water temperature is displayed.
   OEE: Water temperature is not displayed.
- OFF: Water temperature is not displayed.

#### [Dot display table]

| Selecting language                |                          | English                    | German                         | Spanish                    | Russian                                | Italian                     | French                     | Swedish                   |
|-----------------------------------|--------------------------|----------------------------|--------------------------------|----------------------------|----------------------------------------|-----------------------------|----------------------------|---------------------------|
| Waiting for start-up              |                          | PLEASE WAIT                | <del>~</del>                   | <i>←</i>                   | <del>~</del>                           | <del>~</del>                | <del>~</del>               | <del>~</del>              |
| Operation mode                    | Heating                  |                            |                                | ☆ <sup>calor</sup>         | <b>ф</b> нагрев                        | ☆ <sup>Riscald.</sup>       | Фсналр                     |                           |
|                                   | Heating ECO              |                            |                                |                            |                                        | CRISCALD.                   | CHAUFF-                    |                           |
|                                   | Hot water                |                            | HZO                            |                            | <b>Т</b> ГОРЯЧАЯ<br>ВОДА               | ACQUAC.                     |                            |                           |
|                                   | Anti-freeze              |                            |                                |                            | ССАНТИ-<br>ССАНТИ-<br>ФРИЗ             |                             |                            |                           |
|                                   | Cooling                  | ≪<br>Ž <sup>¢C00LING</sup> | Ö KÜHLEN                       | (Č)¥ <sup>frio</sup>       | Фахлаж-                                | Ö <sup>raffred.</sup>       |                            | © KYL<br>DBIFT            |
|                                   | Stand by<br>(Hot adjust) | STAND BY                   | STAND BY                       | CALENTANDO                 | ОБОГРЕВ:<br>Пауза                      | STAND BY                    | PRE<br>Chauffage           | STAND BY                  |
|                                   | Defrost                  | DEFROST                    | Altaven                        | DESCONGE -<br>LACIÓN       | Оттаивание                             | SBRINA<br>MENTO             | DEGIVRAGE                  | AVFROST                   |
| Not use button                    |                          |                            | NiCh†<br>Verfuskar             | NO<br>DISPONIBLE           | НЕ<br>АОПТУПНО                         | NON<br>DISPONIBILE          | NON<br>DISPONIBLE          | FINNS EJ                  |
| Check (Error)                     |                          | Снеск                      | Prüfen                         | COMPROBAR                  | ПРОВЕРКА                               | Снеск                       | CONTROLE                   | Снеск                     |
| Test run                          |                          | TEST RUN                   | Testbetrieb                    | TEST FUNCIO                | ТЕСТОВЫЙ<br>ЗОПУСК                     | TEST RUN                    | TEST                       | TEST                      |
| Self check                        |                          | SELF CHECK                 | Selbst -<br>diognose           | AUTO                       | Еамодиаг-                              | SELF CHECK                  |                            | SJÄLV                     |
| Change language                   |                          | CHANGE                     |                                |                            | —<br>←                                 | <b>↓</b>                    | <u></u>                    | ←                         |
| Language selection                |                          | LANGUAGE                   |                                |                            |                                        |                             |                            |                           |
| Display change                    |                          | DISP MODE                  | Anzeise                        | MOSTRAR                    | Настройка                              | IMPOSTAZIONE                | AFFICHAGE                  | DISPLAY                   |
| Temperature display °C/°F setting |                          | SETTING<br>TEMP MODE       | Wechsel                        | TEMPGRADOS                 | EANH.TEMDER                            | MODO DISPLAY<br>TEMPERATURA | SOUS MENU<br>TEMPERATURE   | UAL AU TEMP               |
| Water temperature                 |                          | WATER TEMP                 | HEO-TEMP.                      | VISUALIZAR                 | •си че<br>Индикация                    | VISUALIZZA                  | AFFICHAGE                  | VATTER TEMP               |
| Function selection                |                          | DISP SELECT<br>FUNCTION    | DISP WAHL<br>Funktion          | TEMP. AGUA<br>SELECCIÓN    | 4 воды<br>Выбор                        | TEMP.ACQUA                  | TEMP EAU                   | DISPLAYUAL                |
| Operation function limit setting  |                          | SELECTION                  | auswahien<br>Sperr -           | DEFUNCIÓNES<br>FUNCIÓN     | ФУЯКЦИИ<br>Функция                     | FUNZIONI                    | FONCTIONS                  |                           |
|                                   |                          | FUNCTION                   | FUNKtion                       | BLOQUEADA                  | БЛОКИРОВКИ                             | FÜNZIÖNI                    | FONCTIONS                  | DRIFT LAS                 |
| Selecting language                |                          | English                    | German                         | Spanish                    | Russian                                | Italian                     | French                     | Swedish                   |
| Mode skip setting                 |                          | SELECT                     | AUSWAHL<br>Betriebsart         | ELEGIR<br>MODO             | Удалить<br>Режим                       | PROIBIZIONE<br>MODO         | SELECTION<br>MODE INACTIF  | DRIFTVAL<br>MODE          |
| Mode skip                         | Heating                  | SELECT                     | AUSWAHL                        | ELEGIR<br>MODO COLOR       | Удалить:<br>Ногрев                     | PROIBIZIONE<br>RISCALD.     | CHAUFFAGE                  |                           |
|                                   | Heating ECO              |                            | AUSWAHL                        | ELEGIR                     | Удалить:<br>Ногрев эмон                | PROIBIZIONE<br>BISCOLD ECO  |                            |                           |
|                                   | Hot water                | SELECT                     | AUSWAHL                        | ELEGIR<br>AGUA (ALIEN      | Удалить:                               | PROIBIZIONE                 |                            |                           |
|                                   | Anti-freeze              | SELECT                     | AUSWAHL<br>FROSTSCHUTZ         | ELEGIR                     | Удалить:                               | PROIBIZIONE                 | ANTI GIVRE                 | VAL                       |
|                                   | Cooling                  | SELECT                     | AUSWAHL                        | ELEGIR                     | удалить:                               | PROIBIZIONE                 | FROID                      | VAL                       |
| Temperature range limit setting   |                          | LIMITTEMP                  | Limit TemP                     | LÍMIT TEMP                 | Ограничение                            | LIMITAZIONE                 | LIMITATION                 |                           |
| Temperature Hot water             |                          |                            | LIMIT TEMP                     | TEMP LIMITE                | УСТ. ТЕМПЕРИТ<br>ОГРАНИЧ, ±';          | LIMITE TEMP.                |                            | MAXTEMP                   |
| range limit setting mode          | Anti-freeze              | HOT WATER                  | LIMIT TEMP                     | TEMP LIMITE                | ГОРЯЧ.ВОДА<br>Огранич. <del>1</del> :: | ACQUA SAN.<br>LIMITE TEMP.  | LIMITE TEMP                | MINTEMP                   |
|                                   | Cooling                  | ANTI-FREEZE                | FROSTSCHUTZ                    | ANTICONGEL.<br>TEMP LIMITE | АНТИФРИЗ<br>Огранич. <del>1</del> .:   | ANTIGELO<br>LIMITE TEMP.    | ANTI GIVRE                 | MINTEMP                   |
| Mode selection                    |                          | COOLING                    | KüHLEN<br>Betriebsart          | MODO FRIO<br>SELECCIÓN     | ОХЛАЖАЕНИІ<br>Выбор                    | SELEZIONE                   | EN FROID                   | KYLDRIFT<br>Läge vol      |
| Remote controller setting MAIN    |                          | SELECTION                  | Wahlen<br>Haupt                | DE MODO                    | РЕЖИМА<br>Основной                     | MODO<br>CONTROLLO           | DU MODE                    | MASTER                    |
| Remote controller setting SUB     |                          |                            | Controller                     | PRINCIPAL                  | ПУЛЬТ<br>Пополните-                    |                             | MAITRE                     | STYR                      |
| Use of clock setting              |                          | SUB                        | CONTROller                     | SECUNDARIO                 | Яйний пульт<br>Чосы                    | SUB<br>OBOLOGIO             | ESCLAVE                    | STYR                      |
| Setting the day of the week and   |                          | TIME SET                   | uller challen                  | (ONEIG RELOJ               | UOCLEVET                               |                             | HORLOGE                    | TIME SET                  |
| time<br>Contact number setting    |                          | #:ENTER                    |                                | #:CONFIG                   | #:BBOA                                 |                             | #:ENTRER                   | 4:ENTER                   |
|                                   |                          | 34567890                   |                                | 34567890                   | 34567690                               | 34567890                    |                            | 455565                    |
|                                   |                          | I EMP OFFSET<br>FUNCTION   |                                | DIFERENCIAL                | ПОГРЕШНОСТЬ<br>Измерения<br>-          | OFFSET                      | DELTATEAU                  | DIFFERENS                 |
| (Heating)                         |                          | TEMP OFFSET<br>HEATING     | SET AT<br>HEIZEN               | DIFERENCIAL<br>Modo (Alor  | Погрешность<br>Нагрев                  | OFFSET ACQUA<br>RISCALD.    | EN MODE<br>CHAUD           | TEMP DIFFE-<br>RENS VARME |
| (Cooling)                         |                          | TEMP OFFSET<br>COOLING     | SET AT<br>Kühlen               | DIFERENCIAL<br>MODO FRIO   | Погрешность<br>Охлажаении              | OFFSET ACQUA<br>RAFFREDD.   | EN MODE<br>FROID           | TEMP DIFFE-<br>RENS KYLA  |
|                                   |                          | TIMER SET                  | Zeitschaltuhr<br>44:einstellen | TEMPORIZA -<br>DOR#:(ONFIG | Таймер:уст.<br>₽:ввод                  | TIMER<br>₽:ENTER            | PROG HORAIRE<br>4 : ENTRER | TIMER SET                 |
| Timer monitor                     |                          | TIMER<br>MONITOR           | Uhrzeit<br>Anzeise             | VISUALIZAR<br>Temporizad.  | ПРОЕМОТР<br>Таймера                    | VISUALIZ<br>TIMER           | AFFICHAGE<br>PROG HORAIRE  | TIMER<br>MONITOR          |
| Timer mode off                    |                          | TIMER MODE<br>OFF          | Zeitschaltuhr<br>AUS           | TEMPORIZA -<br>Dor Apagado | Таймер<br>выкл.                        |                             | PROG HORAIRE<br>INACTIF    | TIMER<br>LÄGE AV          |
| Timer function setting            |                          | WEEKLY<br>TIMER            | WOCHENZEI†<br>SCHAIT Uhr       | TEMPORIZA -<br>Dor Semanal | НЕДЕЛЬНЫЙ<br>ТАЙМЕР                    | TIMER<br>Settimanale        | PROG HEBDO<br>MADAIRE      | VECOK<br>TIMER            |
| Simple timer                      |                          | SIMPLE<br>TIMER            | Einfache<br>Zeitfunktion       | TEMPORIZA -<br>Dor Simple  | ПРОЕТОЙ<br>ТАЙМЕР                      | TIMER<br>SEMPLIFICATO       | PROG HORAIRE<br>SI MPLIFIE |                           |
#### [Dot display table]

| Selecting language                     |             | English                   | German                    | Spanish                    | Russian                             | Italian                   | French                     | Swedish                 |
|----------------------------------------|-------------|---------------------------|---------------------------|----------------------------|-------------------------------------|---------------------------|----------------------------|-------------------------|
| Auto off timer                         |             | auto off<br>Timer         | Auto Zeit<br>funktion aus | APAGADO<br>Automático      | АВТООТКЛЮЧ.<br>По таймеру           | auto off<br>Timer         | PROG HORAIRE<br>ARRET AUTO | auto<br>Timer av        |
| Colective setting                      |             | COLLECTIVELY<br>SETTING   | COLLECTIVELY<br>SETTING   | COLLECTIVELY<br>SETTING    | COLLECTIVEL'S                       | COLLECTIVELY<br>SETTING   | COLLECTIVELY<br>SETTING    | KOLEKTIV<br>VAL         |
| Water temperature<br>(Initial setting) | Heating     | WATER TEMP<br>HEATING     | SOLLWERT<br>HEIZEN        | TEMP. AGUA<br>Modo (Alor   | 4' ВОДЫ:<br>Нагрев                  | TEMP.ACQUA<br>RISCALD.    | TEMP EAU<br>CHAUFFAGE      | BÖRVÄRDE<br>Värmedrift  |
|                                        | Heating ECO | WATER TEMP<br>HEATING ECO | SOLLWERT<br>HEIZEN-ECO    | TEMP. AGUA<br>CALOR ECO    | 4' ВОДЫ:<br>Нагрев экон             | TEMP.ACQUA<br>Riscald.eco | TEMP EAU<br>CHAUDE ECO     | BÖRVÄRDE<br>VÄRME ECO   |
|                                        | Hot water   | WATER TEMP<br>Hot water   | SOLLWERT<br>BRAU(H-H2O    | TEMP. AGUA<br>Agua (Alien. | ŧ' воды:<br>Горяч. вода             | TEMP.ACQUA<br>SANITARIA   | REGLAGETEMP<br>Eau chaude  | BÖRVÄRDE<br>Varmvatten  |
|                                        | Anti-freeze | WATER TEMP<br>ANTI-FREEZE | SOLLWERT<br>FROSTSCHUTZ   | TEMP. AGUA<br>Anticongel.  | ŧ" воды:<br>Антифриз                | TEMP.ACQUA<br>ANTIGELO    | TEMP ANTI<br>GIVRE         | BÖRVÄRDE<br>FRYSSKYDD   |
|                                        | Cooling     | WATER TEMP<br>COOLING     | Sollwert<br>Kalt-H20      | TEMP. AGUA<br>Modo Frio    | 4' ВОДЫ:<br>Охлажаениі              | TEMP.ACQUA<br>RAFFREDD.   | TEMP EAU<br>EN FROID       | BÖRVÄRDE<br>KYLDRIFT    |
| Option setting(Hea                     | ting)       | AD INPUT<br>HEATING       | AD-EINGANG<br>HEIZEN      | ENTRADA AD<br>Modo (Alor   | Диапазон <del>1</del><br>Нагрев     | INPUT TEMP.<br>RISCALD.   | SIGNAL ENTREE<br>En chaud  | KONFIGURE<br>Värmedrift |
| Option setting(Coo                     | ling)       | AD INPUT<br>COOLING       | AD-EINGANG<br>Kühlen      | ENTRADA AD<br>Modo Frio    | Диапазон <del>1</del><br>Охлажаениі | INPUT TEMP.<br>RAFFREDD.  | SIGNAL ENTREE<br>En Froid  | KONFIGURE<br>KYLDRIFT   |
| Water circuit check                    | (           | Check<br>Water circut     | PRÜFE<br>H20-kreis        | COMPROBAR<br>(IR(UIT, AGUA | Проверьте<br>контурво <i>д</i> ь    | VERIFICARE<br>CIRC.ACQUA  | CONTROLE<br>FILTREAEAU     | VATTENFILTER<br>Check   |
| Waiting for response                   |             | LOADING                   | LADE                      | CARGANDO                   | Загрузка<br>Настроек                | LOADING                   | CHARGEMENT                 | BEKRÄFTAR               |
| Waiting for setting                    |             | SETTING                   | EINSTELLUNG               | AJUSTES                    | ОТПРАВКА<br>Настроек                | SETTING                   | REGLAGE                    | KONFIGURE               |
| Not dealt with                         |             | NOT AVAIL                 | NOT AVAIL                 | NOT AVAIL                  | NOT AVAIL                           | NOT AVAIL                 | NOT AVAIL                  | NOT AVAIL               |
| Maintenance                            |             | MAINTENANCE               | MAINTENANCE               | MAINTENANCE                | MAINTENANCE                         | MAINTENANCE               | MAINTENANCE                | MAINTENANCE             |

### 5. Initial setting by remote controller

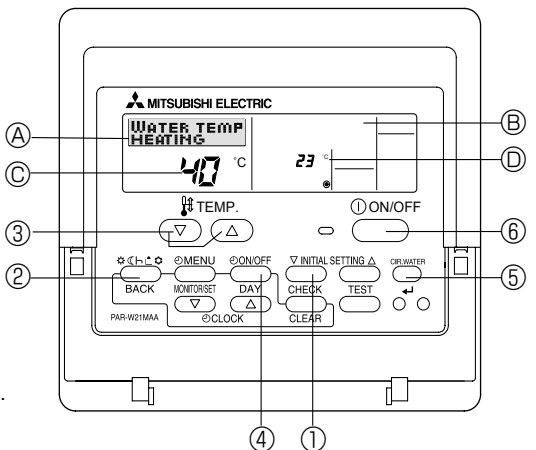

(1) Press the (INITIAL SETTING) button (1) for 3 seconds to activate the initial setting mode.

#### (2) [DISPLAY (A)]

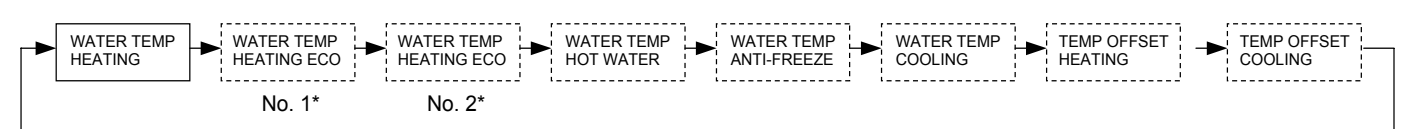

\* No.1 or No.2 is indicated in display <sup>®</sup>.

Press MODE) button 2 to switch to the next parameter setting.

#### <Target temperature in heating mode>

WATER TEMP HEATING

Set target flow water temperature in Heating mode with [TEMP] buttons ( $\bigcirc$  and  $\bigtriangleup$ ) (3).

#### <Parameters for Heating ECO mode>

Set following 4 parameters in HEATING ECO mode with [TEMP] buttons ( value and a) 3. HEATING ECO mode= Weather compensation mode Target flow water temperature varies according to the outdoor temperature.

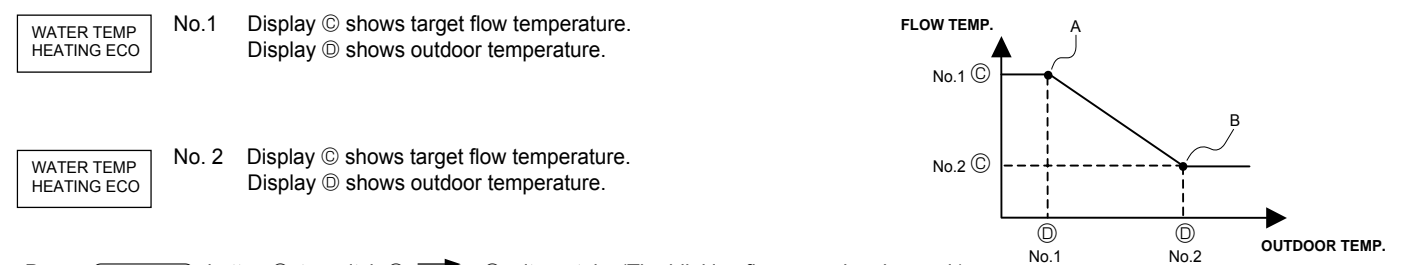

Press ON/OFF button ④ to switch © 📩 💿 alternately. (The blinking figure can be changed.)

Note:

- Heating ECO mode sets the set temperature depending on the outdoor temperature.
- The parameters except the above 4 parameters cannot be set. (The characteristic is linear between the point A and B.) • When the "EXTERNAL INPUT(analog signal)" is used, the "HEATING ECO MODE" is invalid.

#### <Target temperature in HOT WATER mode>

WATER TEMP HOT WATER

#### <Target temperature in ANTI-FREEZE mode>

WATER TEMP Set target flow water temperature in ANTI-FREEZE mode with [TEMP] buttons ( 💌 and 🍙) ③.

#### <Target temperature in COOLING mode>

WATER TEMP COOLING

ANTI-FREEZE

Set target flow water temperature in COOLING mode with [TEMP] buttons (  $\fbox$  and a ) 3.

#### <Temperature OFFSET setting>

This setting is to adjust the difference between the actual flow water temperature at the refrigerant-water heat exchanger outlet and the temperature sensed by TH1 which tends to be lower due to heat leakage from water piping.

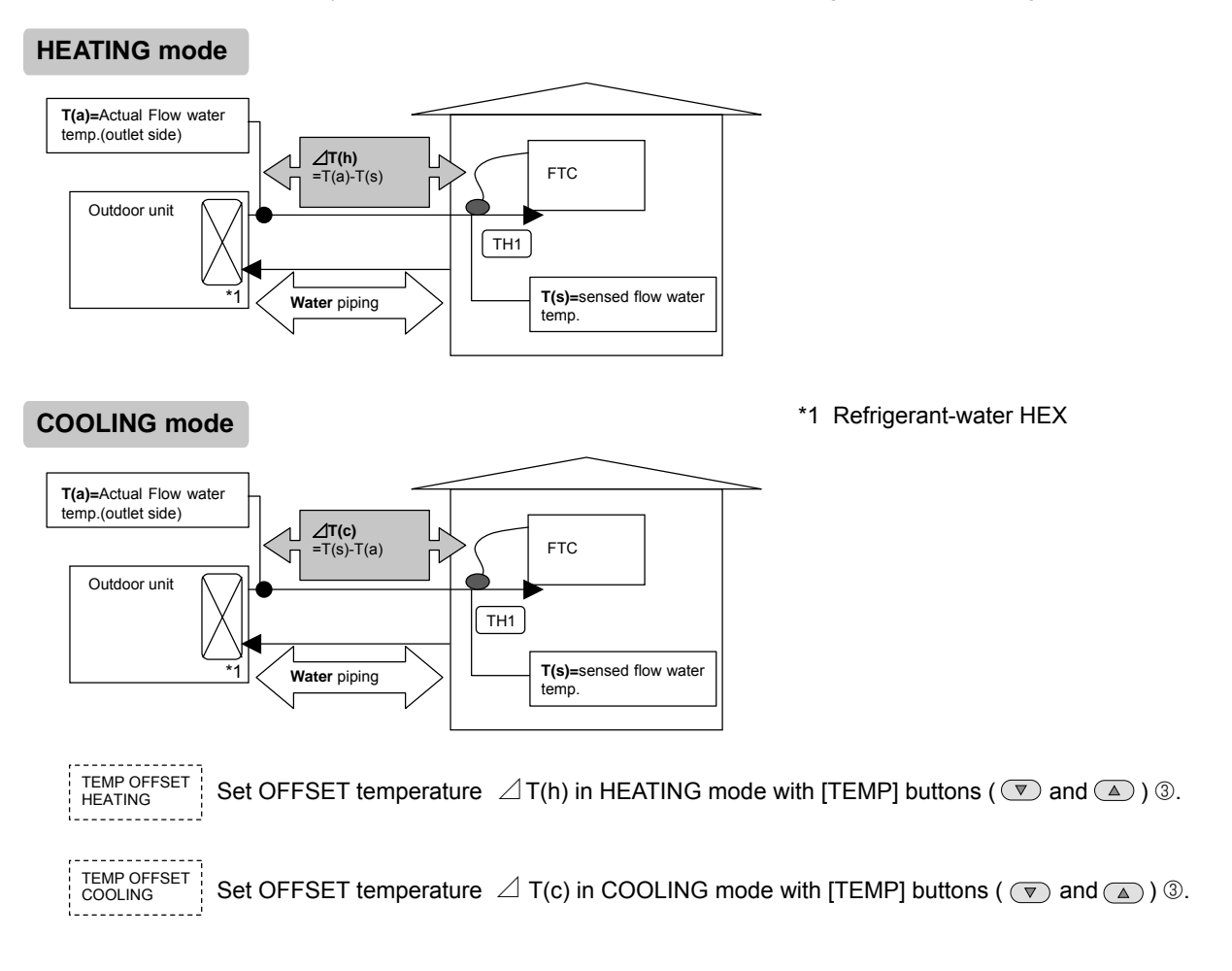

In order to let the PCB memorize the changed parameters

Make sure to press the <u>CIR.WATER</u> button § before quitting the INITIAL SETTING mode. If you press the ONVOFF button § in INITIAL SETTING mode before pressing the <u>CIR.WATER</u> button §, you can exit from this mode without any change.

# 6. Definition of analog signal by remote controller (Required only for ANALOG TEMP. system)

Set following 2 parameters to assign the target temperature value to analog signal figures.

(1) Press (AINITIAL SETTING) button (1) for 3 seconds to activate this setting mode.

#### (2) [DISPLAY (A)]

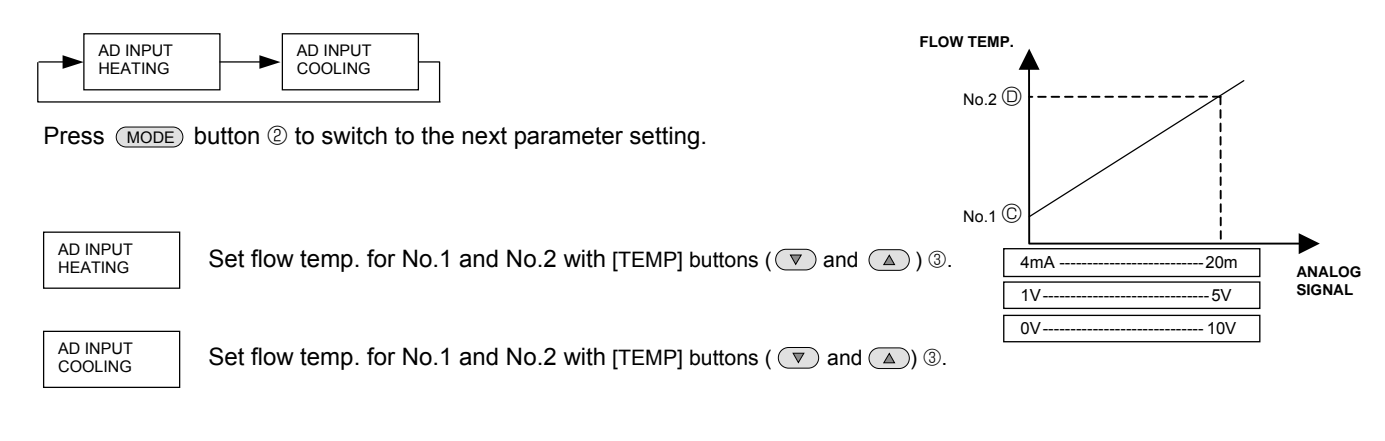

Press ONOFF) button 4 to switch C 📩 D alternately. (The blinking figure can be changed.)

In order to let FTC memorize set parameters

Make sure to press (CIR.WATER) button (5) before exit from ANALOG SIGNAL ADJUST mode.

If you press ON/OFF button 6 before pressing CIR.WATER button 5 in ADJUST mode, you can exit from this mode without making any change.

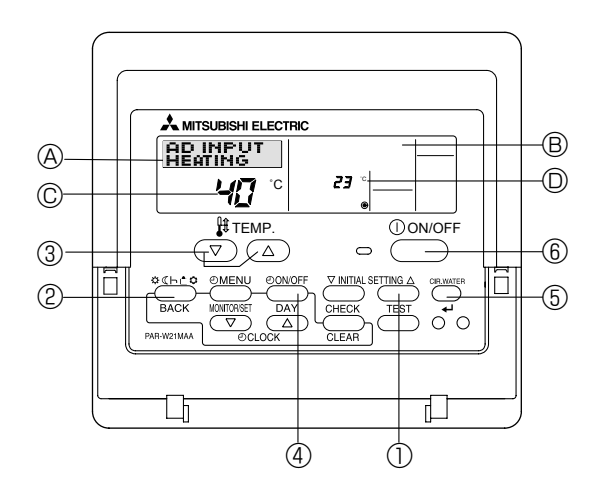

## 7. Troubleshooting

| A flowing water sound or occasional hissing sound is heard.                                                                         | These sounds can be heard when refrigerant is flowing in the indoor unit, refrigerant pipe or when the refrigerant is charging.                                                                                                    |
|----------------------------------------------------------------------------------------------------|----------------------------------------------------------------------------------------------------|
| Water does not heat or cool well.                                                                                                   | <ul> <li>Clean the filter of water piping. (Flow is reduced when the filter is dirty or clogged.)</li> <li>Check the temperature adjustment and adjust the set temperature.</li> <li>Make sure that there is plenty of space around the outdoor unit.</li> </ul>                                                                                                    |
| Water or vapor is emitted from the outdoor unit.                                                                                    | <ul> <li>During cooling mode, water may form and drip from the cool pipes and joints.</li> <li>During heating mode, water may form and drip from the heat exchanger of outdoor unit.</li> <li>During defrosting mode, water on the heat exchanger of outdoor unit evaporates and water vapor may be emitted.</li> </ul>                                                                                                    |
| The operation indicator does not appear in the remote con-<br>troller display.                                                      | ■ Turn on the power switch. "●" will appear in the remote controller display.                                                                                                    |
| " <sup>"</sup> <sup>"</sup> <sup>"</sup> <sup>"</sup> <sup>"</sup> <sup>"</sup> <sup>"</sup> <sup>"</sup> <sup>"</sup> <sup>"</sup> | <ul> <li>During external signal control, "         "         " appears in the remote controller dis-<br/>play and FTC operation cannot be started or stopped using the remote<br/>controller.     </li> </ul>                                                                                                    |
| When restarting the outdoor unit soon after stopping it, it does not operate even though the ON/OFF button is pressed.              | <ul> <li>Wait approximately 3 minutes. (Operation has stopped to protect the out-<br/>door unit.)</li> </ul>                                                                                                    |
| FTC operates without the ON/OFF button being pressed.                                                                               | <ul> <li>Is the on timer set?<br/>Press the ON/OFF button to stop operation.</li> <li>Is the FTC connected to a external signal?<br/>Consult the concerned people who control the FTC.</li> <li>Does "" appear in the remote controller display?<br/>Consult the concerned people who control the FTC.</li> <li>Has the auto recovery feature from power failures been set?<br/>Press the ON/OFF button to stop operation.</li> </ul> |
| FTC stops without the ON/OFF button being pressed.                                                                                  | <ul> <li>Is the off timer set?</li> <li>Press the ON/OFF button to restart operation.</li> <li>Is the air conditioner connected to a central remote controller?<br/>Consult the concerned people who control the FTC.</li> <li>Does "" appear in the remote controller display?<br/>Consult the concerned people who control the FTC.</li> </ul>                                                                                      |
| Remote controller timer operation cannot be set.                                                                                    | Are timer settings invalid?<br>If the timer can be set, (WEEKLY), SIMPLE, or (AUTO OFF) appears in the remote controller display.                                                                                                    |
| "PLEASE WAIT" appears in the remote controller display.                                                                             | <ul> <li>The initial settings are being performed. Wait approximately 3 minutes.</li> <li>If the remote controller is not only for FTC, change it.</li> </ul>                                                                                                    |
| An error code appears in the remote controller display.                                                                             | <ul> <li>The protection devices have operated to protect the FTC and outdoor unit.</li> <li>Do not attempt to repair this equipment by yourself.<br/>Turn off the power switch immediately and consult your dealer. Be sure to provide the dealer with the model name and information that appeared in the remote controller display.</li> </ul>                                                                                      |

• If the unit cannot be operated properly after test run, refer to the following table to find the cause.

|                                                                                                    | Symptom                                  | Causa                                                                                                  |                                                                                                    |
|----------------------------------------------------------------------------------------------------|------------------------------------------|----------------------------------------------------------------------------------------------------|----------------------------------------------------------------------------------------------------|
| Wired remote controller                                                                                             |                                          | LED 1, 2 (PCB in outdoor unit)                                                                         | Cause                                                                                                    |
| PLEASE WAIT                                                                                                    | For about 2<br>minutes after<br>power-on | After LED 1, 2 are lighted, LED 2 is<br>turned off, then only LED 1 is<br>lighted. (Correct operation) | • For about 2 minutes following power-on,op-<br>eration of the remote controller is not possible<br>due to system start-up. (Correct operation)                                                 |
| PLEASE WAIT $\rightarrow$ Error code                                                                                | Subsequent to about 2 minutes            | Only LED 1 is lighted. $\rightarrow$ LED 1, 2 blink.                                                   | <ul> <li>Connector for the outdoor unit's protection<br/>device is not connected.</li> <li>Reverse or open phase wiring for the outdoor<br/>unit's power terminal block (L1, L2, L3)</li> </ul> |
| Display messages do not<br>appear even when operation<br>switch is turned ON (operation<br>lamp does not light up). | after power-on                           | Only LED 1 is lighted. $\rightarrow$<br>LED 1 blinks twice,<br>LED 2 blinks once.                      | <ul> <li>Incorrect wiring between FTC and outdoor<br/>(incorrect polarity of S1, S2, S3)</li> <li>Remote controller wire short</li> </ul>                                                       |

#### Note: Operation is not possible for about 30 seconds after cancellation of function selection. (Correct operation)

For description of each LED (LED1, 2, 3) provided on the FTC, refer to the following table.

| LED1 (power for microcomputer)                     | Indicates whether control power is supplied. Make sure that this LED is always lit.                                                                                               |
|----------------------------------------------------|----------------------------------------------------------------------------------------------------|
| LED2 (power for remote controller)                 | Indicates whether power is supplied to the remote controller.<br>This LED lights only in the case of the FTC which is connected<br>to the outdoor unit refrigerant addresses "0". |
| LED3 (communication between FTC and outdoor units) | Indicates state of communication between the FTC and outdoor<br>units.<br>Make sure that this LED is always blinking.                                                             |

#### Error code indication

You can check an error code on both ① and ②. ① LCD display on remote controller ③ 2-digit LED indicator on outdoor unit PCB (For SPLIT type outdoor unit, this LED indicator is optional parts.PAC-SK52ST) \* The 2-digit LED indicator on outdoor unit PCB can display indoor side error as well.

| Error Code | Abnormal point and detection method                                                                                                    | Cause                                                                                                    | Countermeasure                                                                                                    |
|------------|----------------------------------------------------------------------------------------------------|----------------------------------------------------------------------------------------------------|----------------------------------------------------------------------------------------------------|
| P1         | <ul> <li>Actual flow water temperature thermistor (TH1)</li> <li>The unit is in 3-minute resume prevention mode if short/open of thermistor is detected. Abnormal if the unit does not reset normally after 3 minutes. (The unit returns to normal operation, if it has been reset normally.)</li> <li>Constantly detected during cooling, drying, and heating operation. Short: -90°C or more Open: -40°C or less</li> </ul>                                                                                                    | <ol> <li>Defective thermistor<br/>characteristics</li> <li>Contact failure of TB61 No.1-2<br/>on PCB of FTC</li> <li>Breaking of wire or contact<br/>failure of thermistor wiring</li> <li>Defective PCB of FTC</li> </ol>                                                                                                    | <ul> <li>①-③ Check resistance value of thermistor.</li> <li>0°C 15.0kΩ</li> <li>10°C 9.6kΩ</li> <li>20°C 6.3kΩ</li> <li>30°C 4.3kΩ</li> <li>40°C 3.0kΩ</li> <li>If you put force on (draw or bend) the lead wire with measuring resistance value of thermistor, breaking of wire or contact failure can be detected.</li> <li>② Check contact failure of TB61 No.1-2 on PCB of FTC. Refer to 8.</li> <li>Turn the power on again and check restart after inserting connector again.</li> <li>④ Check actual flow water temperature display on remote controller.</li> <li>Replace PCB of FTC if there is abnormal difference with actual flow water temperature.</li> <li>Turn the power off, and on again to operate after check.</li> </ul>                                                                          |
| Ρ2         | <ul> <li>Pipe temperature thermistor/Liquid (TH2)</li> <li>The unit is in 3-minute resume prevention mode if short/open of thermistor is detected. Abnormal if the unit does not reset normally after 3 minutes. (The unit returns to normal operation, if it has been reset normally.)</li> <li>Constantly detected during cooling, drying, and heating (except defrosting) operation Short: 90°C or more Open: -40°C or less</li> </ul>                                                                                                    | <ol> <li>Defective thermistor<br/>characteristics</li> <li>Contact failure of TB61 No.3-4<br/>on PCB of FTC</li> <li>Breaking of wire or contact<br/>failure of thermistor wiring</li> <li>Defective refrigerant circuit is<br/>causing thermistor temperature<br/>of 90°C or more or -40°C or<br/>less.</li> <li>Defective PCB of FTC</li> </ol>                                                                                                    | <ul> <li>①-③ Check resistance value of thermistor.<br/>For characteristics, refer to (P1) above.</li> <li>② Check contact failure of TB61 No.3-4 on<br/>PCB of FTC. Refer to 8.<br/>Turn the power on and check restart after<br/>inserting connector again.</li> <li>④ Check pipe <liquid> temperature with remote<br/>controller in test run mode. If pipe <liquid><br/>temperature is extremely low (in cooling<br/>mode) or high (in heating mode), refrigerant<br/>circuit may have defective.</liquid></liquid></li> <li>⑤ Check pipe <liquid> temperature with remote<br/>controller in test run mode. If there is ex-<br/>tremely difference with actual pipe <liquid><br/>temperature, replace PCB of FTC.</liquid></liquid></li> <li>Turn the power off, and on again to operate<br/>after check.</li> </ul> |
| P6         | <ul> <li>Freezing/overheating protection is working         <ul> <li>Freezing protection (Cooling mode)</li> <li>The unit is in 6-minute resume prevention mode if pipe temperature stays under -15°C for 3 minutes, 3 minutes after the compressor started. Abnormal if it stays under -15°C for 3 minutes again within 16 minutes after 6-minute resume prevention mode.</li> </ul> </li> <li>② Overheating protection (Heating mode)         <ul> <li>The units is in 6 minute resume prevention mode if pipe temperature is detected as over 70°C after the compressor started. Abnormal if the temperature of over 70°C is detected again within 30 minutes after 6 minute resume prevention mode.</li> </ul> </li> </ul> | <ul> <li>(Cooling mode)</li> <li>() Short cycle of air path</li> <li>(2) Low-load (low temperature)<br/>operation out of the tolerance<br/>range</li> <li>(3) Defective outdoor fan control</li> <li>(4) Overcharge of refrigerant</li> <li>(5) Defective refrigerant circuit<br/>(clogs)</li> <li>((Heating mode)</li> <li>(1) Short cycle of air path</li> <li>(2) Over-load (high temperature)<br/>operation out of the tolerance<br/>range</li> <li>(3) Defective outdoor fan control</li> <li>(4) Overcharge of refrigerant</li> <li>(5) Defective refrigerant circuit<br/>(clogs)</li> <li>(6) Defective refrigerant circuit<br/>(clogs)</li> <li>(6) Bypass circuit of outdoor unit is<br/>defective.</li> </ul> | <ul> <li>(Cooling mode)</li> <li>() Remove shields.</li> <li>(a) Check outdoor fan motor.</li> <li>(a) Check operating condition of refrigerant circuit.</li> <li>(Heating mode)</li> <li>() Remove shields.</li> <li>(a) Check outdoor fan motor.</li> <li>(a) Check operating condition of refrigerant circuit.</li> </ul>                                                                                                    |
| P6         | Prevention mode. ② Overheating protection (Heating mode)<br>The units is in 6 minute resume<br>prevention mode if pipe temperature is<br>detected as over 70°C after the compressor started. Abnormal if the temperature<br>of over 70°C is detected again within 30<br>minutes after 6 minute resume preven-<br>tion mode.                                                                                                    | <ul> <li>(Heating mode)</li> <li>① Short cycle of air path</li> <li>② Over-load (high temperature) operation out of the tolerance range</li> <li>③ Defective outdoor fan control</li> <li>④ Overcharge of refrigerant</li> <li>⑤ Defective refrigerant circuit (clogs)</li> <li>⑥ Bypass circuit of outdoor unit is defective.</li> </ul>                                                                                                    | <ul> <li>(Heating mode)</li> <li>() Remove shields.</li> <li>(3) Check outdoor fan motor.</li> <li>(4)~(6) Check operating condition of refrigen circuit.</li> </ul>                                                                                                    |

#### [1] SELF-DIAGNOSIS ACTION TABLE

| Eman Ocale     |                                                                                                    | <b>0</b> -111-1                                                                                                    | <b>2</b>                                                                                                    |
|----------------|----------------------------------------------------------------------------------------------------|----------------------------------------------------------------------------------------------------|----------------------------------------------------------------------------------------------------|
| Error Code     | Approximate point and detection method                                                                                                    |                                                                                                    |                                                                                                    |
| E0<br>or<br>E4 | <ul> <li>Remote controller transmission error (E0)/signal receiving error (E4)</li> <li>Abnormal if main or sub remote controller cannot receive any transmission normally from FTC of refrigerant address "0" for 3 minutes. (Error code: E0)</li> <li>Abnormal if sub-remote controller could not receive any signal for 2 minutes. (Error code: E0)</li> <li>Abnormal if FTC can not receive any data normally from remote controller board or from other Interface/Flow temp. controller board for 3 minutes. (Error code: E4)</li> <li>FTC cannot receive any signal from remote controller for 2 minutes. (Error code: E4)</li> </ul>                                                                                                    | <ol> <li>Contact failure at transmission<br/>wire of remote controller</li> <li>All remote controllers are set<br/>as "sub" remote controller. In<br/>this case, E0 is displayed on<br/>remote controller, and E4 is<br/>displayed at LED (LED1, LED2)<br/>on the outdoor controller circuit<br/>board.</li> <li>Miswiring of remote controller</li> <li>Defective transmitting receiving<br/>circuit of remote controller</li> <li>Noise has entered into the<br/>transmission wire of remote<br/>controller.</li> </ol> | <ol> <li>Check disconnection or looseness of FTC or transmission wire of remote controller.</li> <li>Set one of the remote controllers "main", If there is no problem with the action above.</li> <li>Check wiring of remote controller.         <ul> <li>Total wiring length: max. 500 m (Do not use cable × 3 or more.)</li> <li>The number of connecting remote controller: max. 2 units</li> </ul> </li> <li>When it is not the above-mentioned problem of<br/><sup>(1)</sup>~<sup>(3)</sup></li> <li>Diagnose remote controllers.             <ul> <li>a) When "RC OK" is displayed, remote controllers have no problem.<br/>Turn the power off, and on again to check.<br/>If abnormality generates again, replace PCB of FTC.</li> <li>b) When "RC NG" is displayed, replace remote controller.</li> <li>c) When "RC E3" or "ERC 00-66" is displayed, noise may be causing abnormality.</li> </ul></li></ol> |
| E1<br>or<br>E2 | <ul> <li>Remote controller control board</li> <li>Abnormal if data cannot be read normally from the nonvolatile memory of the remote controller control board. (Error code: E1)</li> <li>Abnormal if the clock function of remote controller cannot be operated normally. (Error code: E2)</li> </ul>                                                                                                    | ① Defective remote controller                                                                                                    | ① Replace remote controller.                                                                                                    |
| E3<br>or<br>E5 | <ul> <li>Remote controller transmission error (E3)/signal receiving error (E5)</li> <li>Abnormal if remote controller could not find blank of transmission path for 6 seconds and could not transmit. (Error code: E3)</li> <li>When remote controller receives the transmitted data same time and compares these data. Abnormal if the data is judged to be different for 30 continuous times. (Error code: E3)</li> <li>Abnormal if FTC could not find blank of transmission path. (Error code: E5)</li> <li>When FTC receives the transmitted data same time and compares these data. Abnormal if continuous times. (Error code: E5)</li> <li>When FTC receives the transmitted data same time and compares these data. Abnormal if the data is judged to be different for 30 continuous times. (Error code: E5)</li> </ul> | <ol> <li>2 remote controllers are set as<br/>"main."<br/>(In case of 2 remote controllers)</li> <li>Defective transmitting receiving<br/>circuit of remote controller</li> <li>Defective transmitting receiving<br/>circuit of FTC</li> <li>Noise has entered into trans-<br/>mission wire of remote control-<br/>ler.</li> </ol>                                                                                                    | <ol> <li>Set a remote controller to main, and the other to sub.</li> <li>(2~4) Diagnose remote controller.         <ul> <li>a) When "RC OK" is displayed, remote controllers have no problem.<br/>Turn the power off, and on again to check.<br/>When becoming abnormal again, replace indoor controller board.</li> <li>b) When "RC NG" is displayed, replace remote controller.</li> <li>c) When "RC E3" or "ERC 00-66" is displayed, noise may be causing abnormality.</li> </ul> </li> </ol>                                                                                                    |
| E6             | <ul> <li>FTC/outdoor unit communication error<br/>(Signal receiving error)</li> <li>① Abnormal if FTC cannot receive any<br/>signal normally for 6 minutes after turning<br/>the power on.</li> <li>② Abnormal if FTC cannot receive any<br/>signal normally for 3 minutes.</li> </ul>                                                                                                    | <ol> <li>Contact failure, short circuit or,<br/>miswiring (converse wiring) of<br/>FTC/outdoor unit connecting<br/>wire</li> <li>Defective transmitting receiving<br/>circuit of FTC</li> <li>Defective transmitting receiving<br/>circuit of FTC</li> <li>Noise has entered into FTC/<br/>outdoor unit connecting wire.</li> </ol>                                                                                                    | <ul> <li>* Check LED display on the outdoor control circuit board. (Connect A-control service tool, PAC-SK52ST.)</li> <li>① Check disconnection or looseness of FTC/ outdoor unit connecting wire of FTC or outdoor unit.</li> <li>②~④ Turn the power off, and on again to check. If abnormality generates again, replace FTC or outdoor controller circuit board.</li> </ul>                                                                                                    |

|            |                                                                                                    | 2                                                                                                    |                                                                                                    |
|------------|----------------------------------------------------------------------------------------------------|----------------------------------------------------------------------------------------------------|----------------------------------------------------------------------------------------------------|
| Error Code | Abnormal point and detection method                                                                                                    | Case                                                                                                    | Judgment and action                                                                                                    |
| E8         | <ul> <li>FTC/outdoor unit communication error<br/>(Signal receiving error)<br/>(Outdoor unit)</li> <li>(1) Abnormal if outdoor controller circuit<br/>board could not receive anything<br/>normally for 3 minutes.</li> </ul>                                                                                                    | <ol> <li>Contact failure of FTC/outdoor<br/>unit connecting wire</li> <li>Defective communication circuit<br/>of outdoor controller circuit<br/>board</li> <li>Defective communication circuit<br/>of FTC</li> <li>Noise has entered into FTC/<br/>outdoor unit connecting wire.</li> </ol>                                                                                                    | <ul> <li>① Check disconnection or looseness of FTC/<br/>outdoor unit connecting wire of FTC or out-<br/>door unit.</li> <li>②~④ Turn the power off, and on again to<br/>check. Replace PCB of FTC or outdoor<br/>controller circuit board if abnormality is<br/>displayed again.</li> </ul> |
| E9         | <ul> <li>FTC/outdoor unit communication error<br/>(Transmitting error) (Outdoor unit)</li> <li>(1) Abnormal if "0" receiving is detected<br/>30 times continuously though outdoor<br/>controller circuit board has transmitted<br/>"1".</li> <li>(2) Abnormal if outdoor controller circuit<br/>board could not find blank of transmis-<br/>sion path for 3 minutes.</li> </ul> | <ol> <li>FTC/outdoor unit connecting<br/>wire has contact failure.</li> <li>Defective communication circuit<br/>of outdoor controller circuit<br/>board</li> <li>Noise has entered power sup-<br/>ply.</li> <li>Noise has entered FTC/outdoor<br/>unit connecting wire.</li> </ol>                                                                                                    | <ul> <li>① Check disconnection or looseness of FTC/<br/>outdoor unit connecting wire.</li> <li>②~④ Turn the power off, and on again to<br/>check. Replace outdoor controller circuit<br/>board if abnormality is displayed again.</li> </ul>                                                |
| EF         | Non defined error code<br>This code is displayed when non defined<br>error code is received.                                                                                                    | <ol> <li>Noise has entered transmission<br/>wire of remote controller.</li> <li>Noise has entered Interface<br/>unit/Flow temp. controller-<br/>outdoor unit connecting wire.</li> </ol>                                                                                                    | ①② Turn the power off, and on again to check.<br>Replace Interface/Flow temp. controller<br>board or outdoor controller circuit board if<br>abnormality is displayed again.                                                                                                    |
| Ed         | Serial communication error<br>Abnormal if serial communication between<br>outdoor controller circuit board and outdoor<br>power circuit board is defective.                                                                                                    | <ol> <li>Wire disconnection or contact<br/>failure of connector CN2 be-<br/>tween the outdoor controller<br/>circuit board and the outdoor<br/>power circuit board</li> <li>Wire disconnection or contact<br/>failure of connector CN4 be-<br/>tween the outdoor controller<br/>circuit board and the outdoor<br/>power circuit board</li> <li>Defective communication circuit<br/>of outdoor power circuit board</li> <li>Defective communication circuit<br/>of outdoor controller circuit<br/>board for outdoor power circuit<br/>board</li> </ol> | <ul> <li>①② Check connection of each connector CN2<br/>and CN4 between the outdoor controller<br/>circuit board and the outdoor power circuit<br/>board.</li> <li>③ Replace outdoor power circuit board.</li> <li>④ Replace outdoor controller circuit board.</li> </ul>                    |

#### [2] HOW TO "MONITOR THE OPERATION DATA"

• Turn on the [Monitoring the operation data]

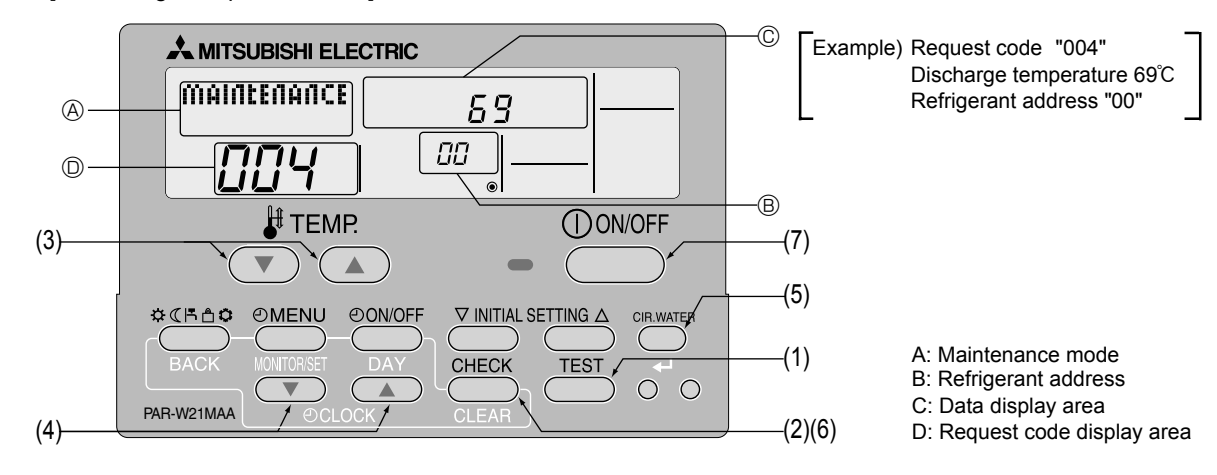

- (1) Press the TEST button for 3 seconds so that [Maintenance mode] appears on the screen (at (A)).
- (2) Press the CHECK button for 3 seconds to switch to [Maintenance monitor].
  - Note) It is not possible to switch to [Maintenance monitor] during data request in maintenance mode (i.e., while "---" is blinking) since no buttons are operative.
- Operating the service inspection monitor
- [---] appears on the screen (at <sup>(D)</sup>) when [Maintenance monitor] is activated.
- (The display (at  $\ensuremath{\mathbb{O}}$  ) now allows you to set a request code No.)
- (3) Press the [TEMP] buttons ( $\bigcirc$  and  $\bigcirc$ ) to select the desired refrigerant address.

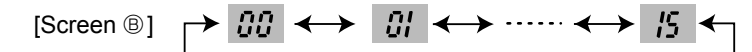

- (4) Press the [CLOCK] buttons ( $\bigcirc$  and  $\triangle$ ) to set the desired request code No.
- (5) Press the (CIR.WATER) button to perform data request.

(The requested data will be displayed at <sup>©</sup> in the same way as in maintenance mode.)

Data collected during operation of the remote controller will be displayed. The collected data such as temperature data will not be updated automatically even if the data changes. To display the updated data, carry out step (4) again.

- Canceling the Monitoring the operation data
- (6) While [Maintenance monitor] is displayed, press the CHECK button for 3 seconds to return to maintenance mode.
- (7) To return to normal mode, press the ON/OFF button.

### [3] Request code list

\* Certain FTC/outdoor combinations do not have the request code function; therefore, no request codes are displayed.

| Request code                                                                                                    | Request content                                                                                          | Description<br>(Display range)                                                                  | Unit                                | Remarks                                                 |
|----------------------------------------------------------------------------------------------------|----------------------------------------------------------------------------------------------------|-------------------------------------------------------------------------------------------------|-------------------------------------|---------------------------------------------------------|
| 0                                                                                                    | Operation state                                                                                          | Refer to Detail Contents in Request Code.                                                       | -                                   |                                                         |
| 1                                                                                                    | Compressor-Operating current (rms)                                                                       | 0 – 50                                                                                          | A                                   |                                                         |
| 2                                                                                                    | Compressor-Accumulated operating time                                                                    | 0 – 9999                                                                                        | 10 hours                            |                                                         |
| 3                                                                                                    | Compressor-Number of operation times                                                                     | 0 - 9999                                                                                        | 100 times                           |                                                         |
| 4                                                                                                    | Discharge temperature (TH4)                                                                              | 3 - 217                                                                                         | °C                                  |                                                         |
| 5                                                                                                    | Outdoor unit - Liquid pine 1 temperature (TH3)                                                           | -40 - 90                                                                                        | °C                                  |                                                         |
| 6                                                                                                    | Outdoor unit - Liquid pipe 2 temperature                                                                 | 40 90                                                                                           | ÷                                   |                                                         |
| 0                                                                                                    |                                                                                                    | -40 - 90                                                                                        | C<br>io                             |                                                         |
| /                                                                                                    | Outdoor unit-2-phase pipe temperature (TH6)                                                              | -39 – 88                                                                                        | C                                   |                                                         |
| 8                                                                                                    | Outdoor unit-Suction pipe temperature (1H32)                                                             | -39 - 88                                                                                        | °C                                  |                                                         |
| 9                                                                                                    | Outdoor unit-Outside air temperature (TH7)                                                               | -39 – 88                                                                                        | °C                                  |                                                         |
| 10                                                                                                    | Outdoor unit-Heatsink temperature (TH8)                                                                  | -40 – 200                                                                                       | °C                                  |                                                         |
| 11                                                                                                    |                                                                                                    |                                                                                                 |                                     |                                                         |
| 12                                                                                                    | Discharge superheat (SHd)                                                                                | 0 – 255                                                                                         | °C                                  |                                                         |
| 13                                                                                                    | Sub-cool (SC)                                                                                            | 0 – 130                                                                                         | °C                                  |                                                         |
| 14                                                                                                    |                                                                                                    |                                                                                                 |                                     |                                                         |
| 15                                                                                                    |                                                                                                    |                                                                                                 |                                     |                                                         |
| 16                                                                                                    | Compressor-Operating frequency                                                                           | 0 – 255                                                                                         | Hz                                  |                                                         |
| 17                                                                                                    | Compressor-Target operating frequency                                                                    | 0 - 255                                                                                         | Hz                                  |                                                         |
| 18                                                                                                    | Outdoor unit-Fan output step                                                                             | 0 - 10                                                                                          | Sten                                |                                                         |
| 10                                                                                                    | Outdoor unit-Fan 1 speed                                                                                 |                                                                                                 | 0.000                               |                                                         |
| 19                                                                                                    | (Only for air conditioners with DC fan motor)                                                            | 0 – 9999                                                                                        | rpm                                 |                                                         |
|                                                                                                    |                                                                                                    |                                                                                                 |                                     |                                                         |
| 20                                                                                                    | Outdoor unit-Fan 2 speed                                                                                 | 0 – 9999                                                                                        | rpm                                 | "0" is displayed if the air conditioner is a single-fan |
|                                                                                                    | (Only for air conditioners with DC fan motor)                                                            |                                                                                                 |                                     | type.                                                   |
| 21                                                                                                    |                                                                                                    |                                                                                                 |                                     |                                                         |
| 22                                                                                                    | LEV (A) opening                                                                                          | 0 – 500                                                                                         | Pulses                              |                                                         |
|                                                                                                    |                                                                                                    |                                                                                                 |                                     |                                                         |
| 23                                                                                                    | LEV (B) opening                                                                                          | 0 – 500                                                                                         | Pulses                              |                                                         |
| 23<br>24                                                                                                    | LEV (B) opening<br>LEV (C) opening                                                                       | 0 - 500<br>0 - 500                                                                              | Pulses<br>Pulses                    |                                                         |
| 23<br>24<br>25                                                                                                    | LEV (B) opening<br>LEV (C) opening<br>Primary current                                                    | 0 - 500<br>0 - 500<br>0 - 50                                                                    | Pulses<br>Pulses<br>A               |                                                         |
| 23<br>24<br>25<br>26                                                                                                    | LEV (B) opening<br>LEV (C) opening<br>Primary current<br>DC bus voltage                                  | 0 - 500<br>0 - 500<br>0 - 50<br>180 - 370                                                       | Pulses<br>Pulses<br>A<br>V          |                                                         |
| 23<br>24<br>25<br>26<br>27                                                                                                    | LEV (B) opening<br>LEV (C) opening<br>Primary current<br>DC bus voltage                                  | 0 - 500<br>0 - 500<br>0 - 50<br>180 - 370                                                       | Pulses<br>Pulses<br>A<br>V          |                                                         |
| 23<br>24<br>25<br>26<br>27<br>28                                                                                                    | LEV (B) opening<br>LEV (C) opening<br>Primary current<br>DC bus voltage                                  | 0 - 500<br>0 - 500<br>0 - 50<br>180 - 370                                                       | Pulses<br>Pulses<br>A<br>V          |                                                         |
| 23<br>24<br>25<br>26<br>27<br>28<br>29                                                                                                    | LEV (B) opening<br>LEV (C) opening<br>Primary current<br>DC bus voltage<br>Number of connected FTC units | 0 - 500<br>0 - 500<br>0 - 50<br>180 - 370<br>0 - 4                                              | Pulses<br>Pulses<br>A<br>V<br>Units |                                                         |
| 23<br>24<br>25<br>26<br>27<br>28<br>29<br>30                                                                                                    | LEV (B) opening<br>LEV (C) opening<br>Primary current<br>DC bus voltage<br>Number of connected FTC units | 0 - 500<br>0 - 500<br>0 - 50<br>180 - 370<br>0 - 4                                              | Pulses<br>Pulses<br>A<br>V<br>Units |                                                         |
| 23<br>24<br>25<br>26<br>27<br>28<br>29<br>30<br>31                                                                                                    | LEV (B) opening<br>LEV (C) opening<br>Primary current<br>DC bus voltage<br>Number of connected FTC units | 0 - 500<br>0 - 500<br>0 - 50<br>180 - 370<br>0 - 4                                              | Pulses<br>Pulses<br>A<br>V<br>Units |                                                         |
| 23<br>24<br>25<br>26<br>27<br>28<br>29<br>30<br>31<br>32                                                                                                    | LEV (B) opening<br>LEV (C) opening<br>Primary current<br>DC bus voltage<br>Number of connected FTC units | 0 - 500<br>0 - 500<br>0 - 50<br>180 - 370<br>0 - 4                                              | Pulses<br>Pulses<br>A<br>V<br>Units |                                                         |
| 23<br>24<br>25<br>26<br>27<br>28<br>29<br>30<br>31<br>32<br>33                                                                                                 | LEV (B) opening<br>LEV (C) opening<br>Primary current<br>DC bus voltage<br>Number of connected FTC units | 0 - 500<br>0 - 500<br>0 - 50<br>180 - 370<br>0 - 4                                              | Pulses Pulses A V Units             |                                                         |
| 23<br>24<br>25<br>26<br>27<br>28<br>29<br>30<br>31<br>32<br>33<br>24                                                                                           | LEV (B) opening<br>LEV (C) opening<br>Primary current<br>DC bus voltage<br>Number of connected FTC units | 0 - 500<br>0 - 500<br>0 - 50<br>180 - 370<br>0 - 4                                              | Pulses Pulses A V Units             |                                                         |
| 23<br>24<br>25<br>26<br>27<br>28<br>29<br>30<br>31<br>32<br>33<br>34<br>25                                                                                     | LEV (B) opening<br>LEV (C) opening<br>Primary current<br>DC bus voltage<br>Number of connected FTC units | 0 - 500<br>0 - 500<br>0 - 50<br>180 - 370<br>0 - 4                                              | Pulses Pulses A V Units             |                                                         |
| 23<br>24<br>25<br>26<br>27<br>28<br>29<br>30<br>31<br>32<br>33<br>33<br>34<br>35                                                                               | LEV (B) opening<br>LEV (C) opening<br>Primary current<br>DC bus voltage<br>Number of connected FTC units | 0 - 500<br>0 - 500<br>0 - 50<br>180 - 370<br>0 - 4                                              | Pulses Pulses A V Units             |                                                         |
| 23<br>24<br>25<br>26<br>27<br>28<br>29<br>30<br>31<br>32<br>33<br>34<br>35<br>36                                                                               | LEV (B) opening<br>LEV (C) opening<br>Primary current<br>DC bus voltage<br>Number of connected FTC units | 0 - 500<br>0 - 500<br>0 - 50<br>180 - 370<br>0 - 4                                              | Pulses Pulses A V Units             |                                                         |
| 23<br>24<br>25<br>26<br>27<br>28<br>29<br>30<br>31<br>32<br>33<br>34<br>35<br>36<br>37                                                                         | LEV (B) opening<br>LEV (C) opening<br>Primary current<br>DC bus voltage<br>Number of connected FTC units | 0 - 500<br>0 - 500<br>0 - 50<br>180 - 370<br>0 - 4                                              | Pulses Pulses A V Units             |                                                         |
| 23<br>24<br>25<br>26<br>27<br>28<br>29<br>30<br>31<br>32<br>33<br>34<br>35<br>36<br>37<br>38                                                                   | LEV (B) opening<br>LEV (C) opening<br>Primary current<br>DC bus voltage<br>Number of connected FTC units | 0 - 500<br>0 - 500<br>0 - 50<br>180 - 370<br>0 - 4<br>0 - 4                                     | Pulses Pulses A V Units             |                                                         |
| 23<br>24<br>25<br>26<br>27<br>28<br>29<br>30<br>31<br>32<br>33<br>34<br>35<br>36<br>37<br>38<br>39                                                             | LEV (B) opening<br>LEV (C) opening<br>Primary current<br>DC bus voltage<br>Number of connected FTC units | 0 - 500<br>0 - 500<br>0 - 50<br>180 - 370<br>0 - 4<br>0 - 4                                     | Pulses Pulses A V Units             |                                                         |
| 23<br>24<br>25<br>26<br>27<br>28<br>29<br>30<br>31<br>32<br>33<br>34<br>35<br>36<br>37<br>38<br>39<br>40                                                       | LEV (B) opening<br>LEV (C) opening<br>Primary current<br>DC bus voltage<br>Number of connected FTC units | 0 - 500<br>0 - 500<br>0 - 50<br>180 - 370<br>0 - 4<br>0 - 4                                     | Pulses Pulses A V Units             |                                                         |
| 23<br>24<br>25<br>26<br>27<br>28<br>29<br>30<br>31<br>32<br>33<br>34<br>35<br>36<br>37<br>38<br>39<br>40<br>41                                                 | LEV (B) opening<br>LEV (C) opening<br>Primary current<br>DC bus voltage<br>Number of connected FTC units | 0 - 500<br>0 - 500<br>0 - 50<br>180 - 370<br>0 - 4<br>0 - 4                                     | Pulses Pulses A V Units             |                                                         |
| 23<br>24<br>25<br>26<br>27<br>28<br>29<br>30<br>31<br>32<br>33<br>33<br>34<br>35<br>36<br>37<br>38<br>39<br>40<br>41<br>42                                     | LEV (B) opening<br>LEV (C) opening<br>Primary current<br>DC bus voltage<br>Number of connected FTC units | 0 - 500<br>0 - 500<br>0 - 50<br>180 - 370<br>0 - 4<br>0 - 4                                     | Pulses Pulses A V Units             |                                                         |
| 23<br>24<br>25<br>26<br>27<br>28<br>29<br>30<br>31<br>32<br>33<br>33<br>33<br>34<br>35<br>36<br>37<br>38<br>39<br>40<br>41<br>42<br>43                         | LEV (B) opening LEV (C) opening Primary current DC bus voltage Number of connected FTC units             | 0 - 500<br>0 - 500<br>0 - 50<br>180 - 370<br>0 - 4<br>0 - 4                                     | Pulses Pulses A Units               |                                                         |
| 23<br>24<br>25<br>26<br>27<br>28<br>29<br>30<br>31<br>32<br>33<br>33<br>33<br>34<br>35<br>36<br>37<br>38<br>39<br>40<br>41<br>42<br>43<br>44                   | LEV (B) opening<br>LEV (C) opening<br>Primary current<br>DC bus voltage<br>Number of connected FTC units | 0 - 500<br>0 - 500<br>0 - 50<br>180 - 370<br>0 - 4<br>0 - 4                                     | Pulses Pulses A V Units             |                                                         |
| 23<br>24<br>25<br>26<br>27<br>28<br>29<br>30<br>31<br>32<br>33<br>33<br>33<br>33<br>33<br>33<br>34<br>35<br>36<br>37<br>38<br>39<br>40<br>41<br>42<br>43<br>44 | LEV (B) opening LEV (C) opening Primary current DC bus voltage Number of connected FTC units             | 0 - 500<br>0 - 500<br>0 - 50<br>180 - 370<br>0 - 4<br>0 - 4                                     | Pulses A V Units                    |                                                         |
| 23<br>24<br>25<br>26<br>27<br>28<br>29<br>30<br>31<br>32<br>33<br>34<br>35<br>36<br>37<br>38<br>39<br>40<br>41<br>42<br>43<br>44<br>45<br>46                   | LEV (B) opening LEV (C) opening Primary current DC bus voltage Number of connected FTC units             | 0 - 500<br>0 - 500<br>0 - 50<br>180 - 370<br>0 - 4<br>0 - 4                                     | Pulses Pulses A V Units             |                                                         |
| 23<br>24<br>25<br>26<br>27<br>28<br>29<br>30<br>31<br>32<br>33<br>34<br>35<br>36<br>37<br>38<br>39<br>40<br>41<br>42<br>43<br>44<br>45<br>46<br>47             | LEV (B) opening LEV (C) opening Primary current DC bus voltage Number of connected FTC units             | 0 - 500<br>0 - 500<br>0 - 50<br>180 - 370<br>0 - 4<br>0 - 4                                     | Pulses Pulses A V Units             |                                                         |
| 23<br>24<br>25<br>26<br>27<br>28<br>29<br>30<br>31<br>32<br>33<br>34<br>35<br>36<br>37<br>38<br>39<br>40<br>41<br>42<br>43<br>44<br>45<br>46<br>47<br>48       | LEV (B) opening LEV (C) opening Primary current DC bus voltage Number of connected FTC units             | 0 - 500<br>0 - 500<br>0 - 50<br>180 - 370<br>0 - 4<br>0 - 4<br>0 - 4<br>0 - 4<br>0 - 4<br>0 - 4 | Pulses Pulses A V Units Units       |                                                         |

| Request code | Request content                                            | Description<br>(Display range)                | Unit | Remarks |
|--------------|------------------------------------------------------------|-----------------------------------------------|------|---------|
| =0           |                                                            |                                               |      |         |
| 50           | FIC unit-Control state                                     | Refer to Detail Contents in Request Code.     | -    |         |
| 51           | Outdoor unit-Control state                                 | Refer to Detail Contents in Request Code.     | -    |         |
| 52           | Compressor-Frequency control state                         | Refer to Detail Contents in Request Code.     | _    |         |
| 50           |                                                            | Pafar ta Datail Cantanta in Paguaat Cada      |      |         |
| 53           | Outdoor unit-Fan control state                             | Refer to Detail Contents in Request Code.     | _    |         |
| 54           | Actuator output state                                      | Refer to Detail Contents in Request Code.     | -    |         |
| 55           | Error content (U9)                                         | Refer to Detail Contents in Request Code.     | -    |         |
| 56           |                                                            |                                               |      |         |
|              |                                                            |                                               |      |         |
| 57           |                                                            |                                               |      |         |
| 58           |                                                            |                                               |      |         |
| 59           |                                                            |                                               |      |         |
| 60           | Signal transmission domand capacity                        | 0 255                                         | 0/_  |         |
| 00           |                                                            | 0 - 235                                       | 70   |         |
| 61           | Contact demand capacity                                    | Refer to Detail Contents in Request Code.     | -    |         |
| 62           | External input state (silent mode, etc.)                   | Refer to Detail Contents in Request Code.     | -    |         |
| 63           |                                                            |                                               |      |         |
| 00           |                                                            |                                               |      |         |
| 64           |                                                            |                                               |      |         |
| 65           |                                                            |                                               |      |         |
| 66           |                                                            |                                               |      |         |
| 67           |                                                            |                                               |      |         |
| 0/           |                                                            |                                               |      |         |
| 68           |                                                            |                                               |      |         |
| 69           |                                                            |                                               |      |         |
| 70           | Outdoor unit-Canacity setting display                      | Refer to Detail Contents in Request Code      | _    |         |
| 70           |                                                            | Relei to Detail Contents in Request Code.     |      |         |
| 71           | Outdoor unit-Setting information                           | Refer to Detail Contents in Request Code.     | -    |         |
| 72           |                                                            |                                               |      |         |
| 73           | Outdoor unit-SW1 setting information                       | Refer to Detail Contents in Request Code.     | _    |         |
| 74           | Outdoor unit SW2 potting information                       | Refer to Detail Contents in Request Code      |      |         |
| 74           | Outdoor unit-Sw2 setting mormation                         | Relei to Detail Contents in Request Code.     | -    |         |
| 75           |                                                            |                                               |      |         |
| 76           | Outdoor unit-SW4 setting information                       | Refer to Detail Contents in Request Code.     | _    |         |
| 77           | Outdoor unit-SW5 setting information                       | Refer to Detail Contents in Request Code      | _    |         |
|              |                                                            | Relei to Detail Contents in Request Code.     |      |         |
| 78           | Outdoor unit-SW6 setting information                       | Refer to Detail Contents in Request Code.     | -    |         |
| 79           | Outdoor unit-SW7 setting information                       | Refer to Detail Contents in Request Code.     | -    |         |
| 80           | Outdoor unit-SW8 setting information                       | Refer to Detail Contents in Request Code.     | _    |         |
| 00           |                                                            | Defente Detail Oratente in De muest Orale     |      |         |
| 81           | Outdoor unit-Sw9 setting information                       | Refer to Detail Contents in Request Code.     | -    |         |
| 82           | Outdoor unit-SW10 setting information                      | Refer to Detail Contents in Request Code.     | -    |         |
| 83           |                                                            |                                               |      |         |
| 84           | M-NET adapter connection (presence/absence)                | "0000": Not connected<br>"0001": Connected    | _    |         |
| 85           |                                                            |                                               |      |         |
| 86           |                                                            |                                               |      |         |
| 00           |                                                            |                                               |      |         |
| 87           |                                                            |                                               |      |         |
| 88           |                                                            |                                               |      |         |
| 89           | Display of execution of replace/wash operation             | "0000": Not washed<br>"0001": Washed          | -    |         |
| 90           | Outdoor unit-Microcomputer version information             | Examples) Ver 5.01 $\rightarrow$ "0501"       | Ver  |         |
|              |                                                            | Auxiliary information (displayed after        |      |         |
| 04           |                                                            |                                               |      |         |
| 91           | Outdoor unit-Microcomputer version information (sub No.)   | version information)                          | -    |         |
|              |                                                            | Examples) Ver 5.01 A000 $\rightarrow$ "A000"  |      |         |
| 92           |                                                            |                                               |      |         |
| 93           |                                                            |                                               |      |         |
| 00           |                                                            |                                               |      |         |
| 94           |                                                            |                                               |      |         |
| 95           |                                                            |                                               |      |         |
| 96           |                                                            |                                               |      |         |
| 97           |                                                            |                                               |      |         |
| 07           |                                                            |                                               |      |         |
| 98           |                                                            |                                               |      |         |
| 99           |                                                            |                                               |      |         |
|              |                                                            | Displays postponement code. (" " is           |      |         |
| 100          | Outdoor unit - Error postponement history 1 (latest)       | diaplayed if an anothenement and in arrest    | Code |         |
|              |                                                            | uispiayed if no postponement code is present) |      |         |
| 104          | Outdoor upit Error postponomont history 2 (providence)     | Displays postponement code. (" " is           | Code |         |
| 101          | Outdoor unit - Error postponement history 2 (previous)     | displayed if no postponement code is present) | Code |         |
|              |                                                            | Displays nostronoment code (" " in            | 1    |         |
| 102          | Outdoor unit - Error postponement history 3 (last but one) | displayed if no postponement code is present) | Code |         |

| Request code | Request content                                                                        | Description<br>(Display range)                                                                              | Unit             | Remarks                                                           |
|--------------|----------------------------------------------------------------------------------------|----------------------------------------------------------------------------------------------------|------------------|-------------------------------------------------------------------|
| 103          | Error history 1 (latest)                                                               | Displays error history. ("" is displayed if no history is present.)                                         | Code             |                                                                   |
| 104          | Error history 2 (second to last)                                                       | Displays error history. ("" is displayed if no history is present.)                                         | Code             |                                                                   |
| 105          | Error history 3 (third to last)                                                        | Displays error history. ("" is displayed if no history is present.)                                         | Code             |                                                                   |
| 106          | Abnormal thermistor display<br>(TH3/TH6/TH7/TH8)                                       | 3 : TH3<br>6 : TH6<br>7 : TH7<br>8 : TH8<br>0 : No thermistor error                                         | Sensor<br>number |                                                                   |
| 107          | Operation mode at time of error                                                        | Displayed in the same way as request code "0".                                                              | _                |                                                                   |
| 108          | Compressor-Operating current at time of error                                          | 0 – 50                                                                                                    | А                |                                                                   |
| 109          | Compressor-Accumulated operating time at time of error                                 | 0 – 9999                                                                                                    | 10 hours         |                                                                   |
| 110          | Compressor-Number of operation times at time of error                                  | 0 – 9999                                                                                                    | 100 times        |                                                                   |
| 111          | Discharge temperature at time of error                                                 | 3 – 217                                                                                                    | °C               |                                                                   |
| 112          | Outdoor unit - Liquid pipe 1 temperature (TH3) at time of error                        | -40 – 90                                                                                                    | °C               |                                                                   |
| 113          | Outdoor unit - Liquid pipe 2 temperature at time of error                              | -40 – 90                                                                                                    | °C               |                                                                   |
| 114          | Outdoor unit-2-phase pipe temperature (TH6) at time of error                           | -39 – 88                                                                                                    | °C               |                                                                   |
| 115          |                                                                                        |                                                                                                    |                  |                                                                   |
| 116          | Outdoor unit-Outside air temperature (TH7) at time of error                            | -39 – 88                                                                                                    | °C               |                                                                   |
| 117          | Outdoor unit-Heatsink temperature (TH8) at time of error                               | -40 – 200                                                                                                   | °C               |                                                                   |
| 118          | Discharge superheat (SHd) at time of error                                             | 0 – 255                                                                                                    | °C               |                                                                   |
| 119          | Sub-cool (SC) at time of error                                                         | 0 – 130                                                                                                    | °C               |                                                                   |
| 120          | Compressor-Operating frequency at time of error                                        | 0 – 255                                                                                                    | Hz               |                                                                   |
|              | Outdoor unit at time of error                                                          | a 10                                                                                                    | <u>.</u>         |                                                                   |
| 121          | Fan output step                                                                        | 0 – 10                                                                                                    | Step             |                                                                   |
| 122          | Outdoor unit at time of error<br>• Fan 1 speed (Only for air conditioners with DC fan) | 0 – 9999                                                                                                    | rpm              |                                                                   |
| 123          | Outdoor unit at time of error<br>• Fan 2 speed (Only for air conditioners with DC fan) | 0 – 9999                                                                                                    | rpm              | "0" is displayed if the air conditioner is a single-<br>fan type. |
| 124          |                                                                                        |                                                                                                    |                  |                                                                   |
| 125          | LEV (A) opening at time of error                                                       | 0 – 500                                                                                                    | Pulses           |                                                                   |
| 126          | LEV (B) opening at time of error                                                       | 0 – 500                                                                                                    | Pulses           |                                                                   |
| 127          |                                                                                        |                                                                                                    |                  |                                                                   |
| 128          |                                                                                        |                                                                                                    |                  |                                                                   |
| 129          |                                                                                        |                                                                                                    |                  |                                                                   |
| 130          | Thermostat ON time until operation stops due to error                                  | 0 – 999                                                                                                    | Minutes          |                                                                   |
| 131          |                                                                                        |                                                                                                    |                  |                                                                   |
| 132          | FTC-Liquid pipe temperature at time of error                                           | -39 – 88                                                                                                    | °C               |                                                                   |
| 133          |                                                                                        |                                                                                                    |                  |                                                                   |
| ~            |                                                                                        |                                                                                                    |                  |                                                                   |
| 149          |                                                                                        |                                                                                                    |                  |                                                                   |
| 150          | FTC-Actual flow water temperature                                                      | -39 – 88                                                                                                    | °C               |                                                                   |
| 151          | FTC-Liquid pipe temperature                                                            | -39 – 88                                                                                                    | °C               |                                                                   |
| 152          |                                                                                        |                                                                                                    |                  |                                                                   |
| ~<br>189     |                                                                                        |                                                                                                    |                  |                                                                   |
| 190          | FTC - Microprocessor version information                                               | Examples) Ver $5.01 \rightarrow "0501"$                                                                     | Ver              |                                                                   |
| 191          | FTC - Microprocessor version information (sub No.)                                     | Auxiliary information (displayed after version information)<br>Examples) Ver 5.01 A000 $\rightarrow$ "A000" | -                |                                                                   |
| 192          |                                                                                        |                                                                                                    |                  |                                                                   |
| ~            |                                                                                        |                                                                                                    |                  |                                                                   |
| 767          |                                                                                        |                                                                                                    |                  |                                                                   |

#### **Detail Contents in Request Code**

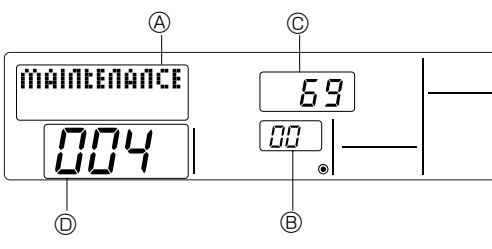

Relay output state

Power currently

Example) Request code "004" Discharge temperature 69°C Refrigerant address "00"

A: Maintenance mode display

B: Refrigerant address

C: Data display area

D: Request code display area

#### [Operation state] (Request code "0")

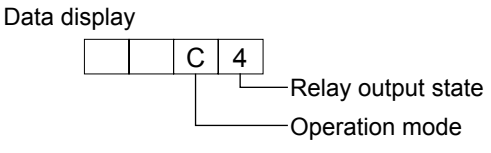

Operation mode

| Display | Operation mode |
|---------|----------------|
| 0       | STOP • FAN     |
| С       | COOL • DRY     |
| Н       | HEAT           |
| d       | DEFROST        |

#### Display Solenoid valve Compressor 4-way valve supplied to compressor 0 ON 1 2 ON ON 3 ON 4 ON 5 ON ON ON ON 6 ON ON ON 7 8 ON ON ON А

#### [FTC unit - Control state] (Request code : " 50 ")

Data display

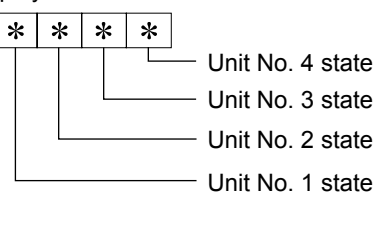

| Display | State                             |
|---------|-----------------------------------|
| 0       | Normal                            |
| 1       | Preparing for heat operation      |
| 2       | -                                 |
| 3       | _                                 |
| 4       | Heater is ON.                     |
| 5       | Anti-freeze protection is ON.     |
| 6       | Overheat protection is ON.        |
| 7       | Requesting compressor to turn OFF |
| F       | There are no corresponding units. |

Frequency control state 2

#### [Outdoor unit - Control state] (Request code "51")

| Data display |       |   | ıy | State                        |
|--------------|-------|---|----|------------------------------|
| 0            | 0 0 0 |   | 0  | Normal                       |
| 0            | 0     | 0 | 1  | Preparing for heat operation |
| 0            | 0     | 0 | 2  | Defrost                      |

#### [Compressor - Frequency control state] (Request code "52")

#### Data display

| 0 | 0 | ) > | * | * |                           |
|---|---|-----|---|---|---------------------------|
|   |   |     |   |   | Frequency control state 2 |

Frequency control state ①

Frequency control state ①

| Display Current limit control |                                        |
|-------------------------------|----------------------------------------|
| 0                             | No current limit                       |
| 1                             | Primary current limit control is ON.   |
| 2                             | Secondary current limit control is ON. |

| Display | Discharge temperature | Condensation temperature | Anti-freeze        | Heatsink temperature |
|---------|-----------------------|--------------------------|--------------------|----------------------|
| Display | overheat prevention   | overheat prevention      | protection control | overheat prevention  |
| 0       |                       |                          |                    |                      |
| 1       | Controlled            |                          |                    |                      |
| 2       |                       | Controlled               |                    |                      |
| 3       | Controlled            | Controlled               |                    |                      |
| 4       |                       |                          | Controlled         |                      |
| 5       | Controlled            |                          | Controlled         |                      |
| 6       |                       | Controlled               | Controlled         |                      |
| 7       | Controlled            | Controlled               | Controlled         |                      |
| 8       |                       |                          |                    | Controlled           |
| 9       | Controlled            |                          |                    | Controlled           |
| Α       |                       | Controlled               |                    | Controlled           |
| b       | Controlled            | Controlled               |                    | Controlled           |
| С       |                       |                          | Controlled         | Controlled           |
| d       | Controlled            |                          | Controlled         | Controlled           |
| E       |                       | Controlled               | Controlled         | Controlled           |
| F       | Controlled            | Controlled               | Controlled         | Controlled           |

#### [Fan control state] (Request code :" 53")

Data display 0 0 \* \*

Fan step correction value by heatsink temperature overheat prevention control Fan step correction value by cool condensation temperature overheat prevention control

| Display   | Correction value |
|-----------|------------------|
| - (minus) | – 1              |
| 0         | 0                |
| 1         | +1               |
| 2         | +2               |

#### [Actuator output state] (Request code :"54")

Data display 0 0 \* \*

Actuator output state ① Actuator output state 2

Actuator output state  $\bigcirc$ 

| Display | SV1 | 4-way valve | Compressor | Compressor is warming up |
|---------|-----|-------------|------------|--------------------------|
| 0       |     |             |            |                          |
| 1       | ON  |             |            |                          |
| 2       |     | ON          |            |                          |
| 3       | ON  | ON          |            |                          |
| 4       |     |             | ON         |                          |
| 5       | ON  |             | ON         |                          |
| 6       |     | ON          | ON         |                          |
| 7       | ON  | ON          | ON         |                          |
| 8       |     |             |            | ON                       |
| 9       | ON  |             |            | ON                       |
| A       |     | ON          |            | ON                       |
| b       | ON  | ON          |            | ON                       |
| С       |     |             | ON         | ON                       |
| d       | ON  |             | ON         | ON                       |
| E       |     | ON          | ON         | ON                       |
| F       | ON  | ON          | ON         | ON                       |

#### Actuator output state 2

| Display | 52C | SV2 | SS |
|---------|-----|-----|----|
| 0       |     |     |    |
| 1       | ON  |     |    |
| 2       |     | ON  |    |
| 3       | ON  | ON  |    |
| 4       |     |     | ON |
| 5       | ON  |     | ON |
| 6       |     | ON  | ON |
| 7       | ON  | ON  | ON |

#### [Error content (U9)] (Request code : "55 ")

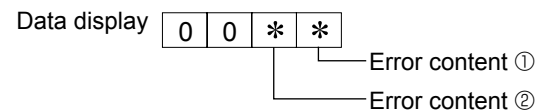

| Error content ① |             |              |            |                     |  |
|-----------------|-------------|--------------|------------|---------------------|--|
| Diaplay         | Overvoltage | Undervoltage | L1-phase   | Power synchronizing |  |
| Display         | error       | error        | open error | signal error        |  |
| 0               |             |              |            |                     |  |
| 1               | •           |              |            |                     |  |
| 2               |             | $\bullet$    |            |                     |  |
| 3               | •           | $\bullet$    |            |                     |  |
| 4               |             |              | •          |                     |  |
| 5               | $\bullet$   |              | •          |                     |  |
| 6               |             | $\bullet$    | •          |                     |  |
| 7               |             | $\bullet$    | •          |                     |  |
| 8               |             |              |            |                     |  |
| 9               |             |              |            |                     |  |
| A               |             | $\bullet$    |            | $\bullet$           |  |
| b               |             | ●            |            |                     |  |
| С               |             |              | •          |                     |  |
| d               |             |              | •          |                     |  |
| E               |             | $\bullet$    | •          |                     |  |
| F               |             | $\bullet$    | •          |                     |  |

| Error cont | : Detected            |           |
|------------|-----------------------|-----------|
| Display    | Converter Fo<br>error | PAM error |
| 0          |                       |           |
| 1          | •                     |           |
| 2          |                       |           |
| 3          |                       | •         |

#### [Contact demand capacity] (Request code "61")

| Data display | 0 |
|--------------|---|
|--------------|---|

0 0 \*

#### Setting content

| Display | Setting value | Setting |       |  |
|---------|---------------|---------|-------|--|
| Display | Setting value | SW7-1   | SW7-2 |  |
| 0       | 0%            |         |       |  |
| 1       | 50%           | ON      |       |  |
| 2       | 75%           |         | ON    |  |
| 3       | 100%          | ON      | ON    |  |

#### [External input state] (Request code "62")

Data display 0 0 ×

\_\_\_\_ Input state

Setting content

| input state |                |             |         |         |  |
|-------------|----------------|-------------|---------|---------|--|
| Display     | Contact demand | Silent mode | Spare 1 | Spare 2 |  |
| Display     | input          | input       | input   | input   |  |
| 0           |                |             |         |         |  |
| 1           |                |             |         |         |  |
| 2           |                | •           |         |         |  |
| 3           |                | •           |         |         |  |
| 4           |                |             | •       |         |  |
| 5           |                |             | •       |         |  |
| 6           |                | •           | •       |         |  |
| 7           |                | •           | •       |         |  |
| 8           |                |             |         | •       |  |
| 9           |                |             |         | •       |  |
| А           |                | •           |         | •       |  |
| b           | •              | •           |         | •       |  |
| С           |                |             | •       | •       |  |
| d           |                |             | •       | •       |  |
| E           |                | •           | •       | •       |  |
| F           |                | •           | •       | •       |  |
|             |                |             |         |         |  |

#### [Outdoor unit - Capacity setting display] (Request code : "70")

| Data display | Capacity |
|--------------|----------|
| 9            | 35       |
| 10           | 50       |
| 11           | 60       |
| 14           | 71       |
| 20           | 100      |
| 25           | 125      |
| 28           | 140      |
| 40           | 200      |
| 50           | 250      |

#### [Outdoor unit - Setting information] (Request code "71")

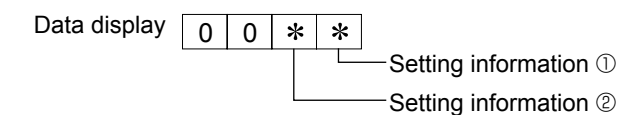

| Setting information ① |                   |  |  |  |  |
|-----------------------|-------------------|--|--|--|--|
| Display Defrost mode  |                   |  |  |  |  |
| 0                     | Standard          |  |  |  |  |
| 1                     | For high humidity |  |  |  |  |

Setting information 2

|   |         | -            |              |  |
|---|---------|--------------|--------------|--|
|   | Dieplay | Single-/     | Heat pump/   |  |
|   | Display | 3-phase      | cooling only |  |
| F | 0       | Single-phase | Heat pump    |  |
|   | 1       | Single-phase | Cooling only |  |
|   | 2       | 3 phase      | Heat pump    |  |
| ĺ | 3       | 0-pila3e     | Cooling only |  |
|   |         |              |              |  |

#### [Outdoor unit switch setting display (SW1 to SW10, except SW3)] Request codes: 73 to 82

| N |
|---|
|   |

#### 0: Swich OFE 1: Swich ON

| SW1, SW2, SW6, SW7 |   |   |   |   |   |              |
|--------------------|---|---|---|---|---|--------------|
| 1                  | 2 | 3 | 4 | 5 | 6 | Data display |
| 0                  | 0 | 0 | 0 | 0 | 0 | 00 00        |
| 1                  | 0 | 0 | 0 | 0 | 0 | 00 01        |
| 0                  | 1 | 0 | 0 | 0 | 0 | 00 02        |
| 1                  | 1 | 0 | 0 | 0 | 0 | 00 03        |
| 0                  | 0 | 1 | 0 | 0 | 0 | 00 04        |
| 1                  | 0 | 1 | 0 | 0 | 0 | 00 05        |
| 0                  | 1 | 1 | 0 | 0 | 0 | 00 06        |
| 1                  |   | 1 | 0 | 0 | 0 | 00 07        |
| 0                  | 0 | 0 | 1 | 0 | 0 | 00 08        |
| 1                  | 0 | 0 | 1 | 0 | 0 | 00 00        |
| 0                  | 1 | 0 | 1 | 0 | 0 | 00 09        |
| 1                  | 1 | 0 | 1 | 0 | 0 | 00 0A        |
| 0                  |   | 1 | 1 | 0 | 0 |              |
| 1                  | 0 | 1 | 1 | 0 | 0 |              |
|                    | 1 | 1 | 1 | 0 | 0 |              |
| 0                  |   | 1 | 1 | 0 | 0 | 00 0E        |
| 1                  | 1 | 1 | 1 | 0 | 0 | 00 0F        |
| 0                  | 0 | 0 | 0 | 1 | 0 | 00 10        |
| 1                  | 0 | 0 | 0 | 1 | 0 | 00 11        |
| 0                  | 1 | 0 | 0 | 1 | 0 | 00 12        |
| 1                  | 1 | 0 | 0 | 1 | 0 | 00 13        |
| 0                  | 0 | 1 | 0 | 1 | 0 | 00 14        |
| 1                  | 0 | 1 | 0 | 1 | 0 | 00 15        |
| 0                  | 1 | 1 | 0 | 1 | 0 | 00 16        |
| 1                  | 1 | 1 | 0 | 1 | 0 | 00 17        |
| 0                  | 0 | 0 | 1 | 1 | 0 | 00 18        |
| 1                  | 0 | 0 | 1 | 1 | 0 | 00 19        |
| 0                  | 1 | 0 | 1 | 1 | 0 | 00 1A        |
| 1                  | 1 | 0 | 1 | 1 | 0 | 00 1B        |
| 0                  | 0 | 1 | 1 | 1 | 0 | 00 1C        |
| 1                  | 0 | 1 | 1 | 1 | 0 | 00 1D        |
| 0                  | 1 | 1 | 1 | 1 | 0 | 00 1E        |
| 1                  | 1 | 1 | 1 | 1 | 0 | 00 1F        |
| 0                  | 0 | 0 | 0 | 0 | 1 | 00 20        |
| 1                  | 0 | 0 | 0 | 0 | 1 | 00 21        |
| 0                  | 1 | 0 | 0 | 0 | 1 | 00 22        |
| 1                  | 1 | 0 | 0 | 0 | 1 | 00 23        |
| 0                  | 0 | 1 | 0 | 0 | 1 | 00 24        |
| 1                  | 0 | 1 | 0 | 0 | 1 | 00 25        |
| 0                  | 1 | 1 | 0 | 0 | 1 | 00 26        |
| 1                  | 1 | 1 | 0 | 0 | 1 | 00 27        |
| 0                  | 0 | 0 | 1 | 0 | 1 | 00 28        |
| 1                  | 0 | 0 | 1 | 0 | 1 | 00 29        |
| 0                  | 1 | 0 | 1 | 0 | 1 | 00.24        |
| 1                  | 1 | 0 | 1 | 0 | 1 | 00 2R        |
| 0                  | 0 | 1 | 1 | 0 | 1 | 00.20        |
| 1                  | 0 | 1 | 1 | 0 | 1 | 00 20        |
| 0                  | 1 | 1 | 1 | 0 | 1 | 00 25        |
| 1                  |   | 1 | 1 | 0 | 1 | 00 2E        |
|                    |   | 1 |   | 1 | 1 | 00 2F        |
| 1                  | 0 | 0 | 0 | 1 | 1 | 00 30        |
|                    | 0 | 0 | 0 |   |   | 00 31        |
| 0                  | 1 | 0 | 0 | 1 | 1 | 00 32        |
| 1                  | 1 | 0 | 0 | 1 | 1 | 00 33        |
| 0                  | 0 | 1 | 0 | 1 | 1 | 00 34        |
| 1                  | 0 | 1 | 0 | 1 | 1 | 00 35        |
| 0                  | 1 | 1 | 0 | 1 | 1 | 00 36        |
| 1                  | 1 | 1 | 0 | 1 | 1 | 00 37        |
| 0                  | 0 | 0 | 1 | 1 | 1 | 00 38        |
| 1                  | 0 | 0 | 1 | 1 | 1 | 00 39        |
| 0                  | 1 | 0 | 1 | 1 | 1 | 00 3A        |
| 1                  | 1 | 0 | 1 | 1 | 1 | 00 3B        |
| 0                  | 0 | 1 | 1 | 1 | 1 | 00 3C        |
| 1                  | 0 | 1 | 1 | 1 | 1 | 00 3D        |
| 0                  | 1 | 1 | 1 | 1 | 1 | 00 3E        |
| 1                  | 1 | 1 | 1 | 1 | 1 | 00 3F        |

| 0: Swich OFF |     |   | 1: | : Swich ON   |
|--------------|-----|---|----|--------------|
|              | SW5 |   |    | Data display |
| 1            | 2   | 3 | 4  | Data display |
| 0            | 0   | 0 | 0  | 00 00        |
| 1            | 0   | 0 | 0  | 00 01        |
| 0            | 1   | 0 | 0  | 00 02        |
| 1            | 1   | 0 | 0  | 00 03        |
| 0            | 0   | 1 | 0  | 00 04        |
| 1            | 0   | 1 | 0  | 00 05        |
| 0            | 1   | 1 | 0  | 00 06        |
| 1            | 1   | 1 | 0  | 00 07        |
| 0            | 0   | 0 | 1  | 00 08        |
| 1            | 0   | 0 | 1  | 00 09        |
| 0            | 1   | 0 | 1  | 00 0A        |
| 1            | 1   | 0 | 1  | 00 Ob        |
| 0            | 0   | 1 | 1  | 00 OC        |
| 1            | 0   | 1 | 1  | 00 0d        |
| 0            | 1   | 1 | 1  | 00 0E        |
| 1            | 1   | 1 | 1  | 00 OF        |

| 0: Swich OFF |   |     | OFF | 1: Swich ON  |  |
|--------------|---|-----|-----|--------------|--|
|              |   | SW8 |     | Data dianlay |  |
|              | 1 | 2   | 3   | Data display |  |
|              | 0 | 0   | 0   | 00 00        |  |
|              | 1 | 0   | 0   | 00 01        |  |
|              | 0 | 1   | 0   | 00 02        |  |
|              | 1 | 1   | 0   | 00 03        |  |
|              | 0 | 0   | 1   | 00 04        |  |
|              | 1 | 0   | 1   | 00 05        |  |
|              | 0 | 1   | 1   | 00 06        |  |
|              | 1 | 1   | 1   | 00 07        |  |

| 0: Swich OFF 1: | : Swich ON |
|-----------------|------------|
|-----------------|------------|

| SW4, SW | /9, SW10 | Data display |
|---------|----------|--------------|
| 1       | 2        | Data display |
| 0       | 0        | 00 00        |
| 1       | 0        | 00 01        |
| 0       | 1        | 00 02        |
| 1       | 1        | 00 03        |

### 8. Outlines and dimensions

336 313 × (11.5) 11.5 69 05 22 012 9 TB6 2-HOLES (FOR INSTALLATION) TB62 200 278 TB6 TB141 TB142  $\oplus$ ⊕\_ 2-Ø5 HOLES (FOR INSTALLATION) ⊗t  $\otimes$ 

3-ELECTRIC WIRE INLET

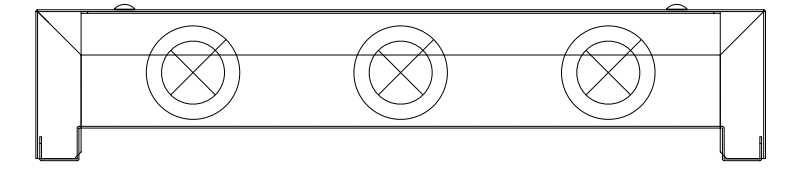

### WIRED REMOTE CONTROLLER

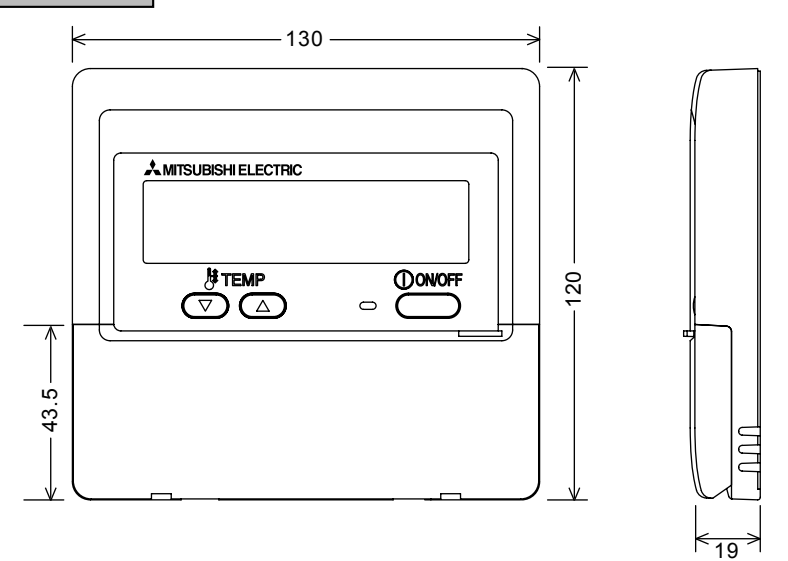

Unit : mm

### 6-1. For functional parts

#### 6-1-1. Thermistor position

6

Refer to section 4. Interface or 5. Flow temp. controller for detail.

|   |              |               | (accd)  |                |           |
|---|--------------|---------------|---------|----------------|-----------|
| ( | 1)   /   = : | PAC-IFUT IB-F | caseo). | PAC-IEU IU-E ( | PUB ONIVI |
|   |              |               |         |                |           |

| Application  | Capacity Control           | Water HEX         | Terminal "TH1"<br>target temp.   | Terminal "TH2"<br>Pipe temp./Liquid | Terminal "TH5"<br>Pipe temp./2-phase |
|--------------|----------------------------|-------------------|----------------------------------|-------------------------------------|--------------------------------------|
| Air to Water | By external STEP signals   | Packaged<br>Split | Fixed resistor<br>Fixed resistor | Fixed resistor<br>CONNECT           | Open<br>Open                         |
| Air to Air   | "By external STEP signals" | Split             | Fixed resistor                   | CONNECT                             | CONNECT *1                           |
|              | Calculate by I / F         | Split             | CONNECT                          | CONNECT                             | CONNECT *1                           |

Fixed resistor value : 4~10kΩ

\*1. If the outdoor unit is ZUBADAN series, Terminal "TH5" can be opened.

(2) FTC : PAC-IF021B-E (cased), PAC-IF020-E (PCB only)

| Application  | Capacity Control           | Water HEX | Terminal "TH1"<br>target temp. | Terminal "TH2"<br>Pipe temp./Liquid | Terminal "TH5"<br>Pipe temp./2-phase |
|--------------|----------------------------|-----------|--------------------------------|-------------------------------------|--------------------------------------|
| Air to Water | "By external STEP signals" | Packaged  | CONNECT                        | Open                                | Open                                 |
|              | Calculate by I / F         | Split     | CONNECT                        | CONNECT                             | Open                                 |

PAC-IF011B-E/PAC-IF021B-E (cased) contains 2 thermistors.

PAC-IF010B-E/PAC-IF020B-E (PCB only) does not contain thermistor.

Please purchase locally optional parts PAC-TH010-E ("Thermistor, 5m × 2pcs " 10set).

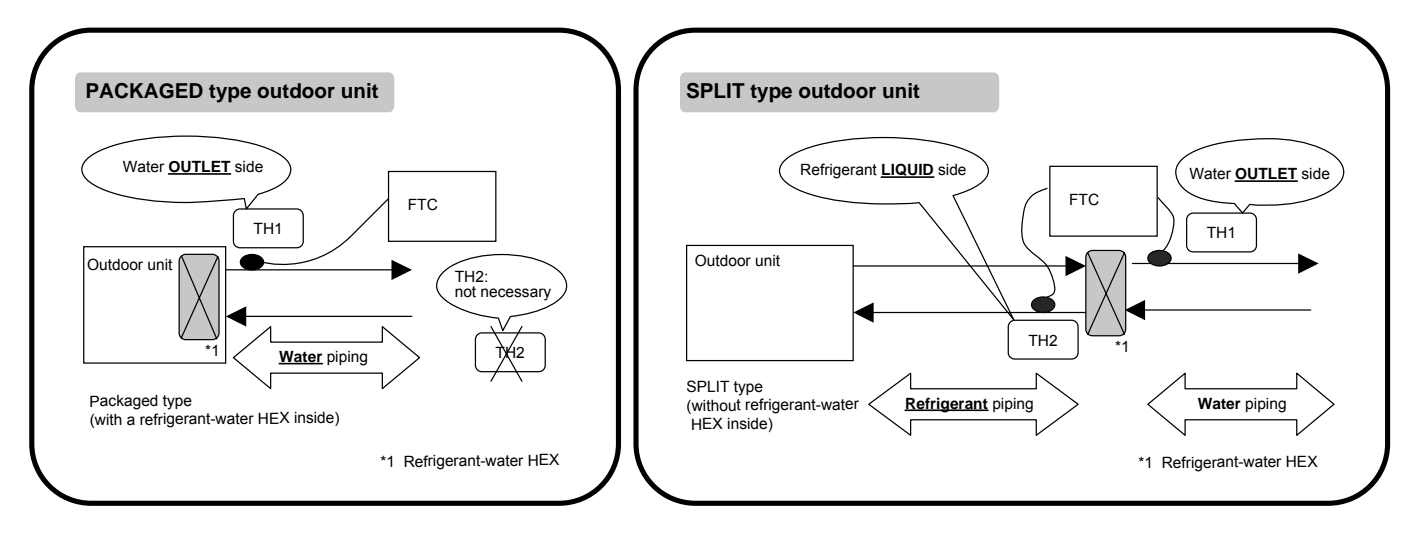

#### 6-1-2. Mounting PCB (PCB only, uncased type)

- To comply with the required regulations and directives by your side. e.g) CE marking
- Fire safety : PCB must be enclosed by sheet metal.
- Ambient temperature : 0°C ~ 60°C
- Do not install it outdoors.

#### 6-2. For application

- Piping material/water flow velocity
- To prevent freezing
- Water quality
- Primary / secondary water

Refer to 2-2-2 [6] Notification to design / select HEX (Refrigerant - Water)

System example

### 1. Air to Water application

### (1) Domestic Hot Water + Space heating by radiator with packaged outdoor unit <u>+ FTC</u> \*variable capacity request signals for Heat Pump is calculated <u>by FTC.</u>

Note: When connecting a flow sensor (flow switch), select the flow sensor according to the flow rate and the delay time.

1) System outline

7

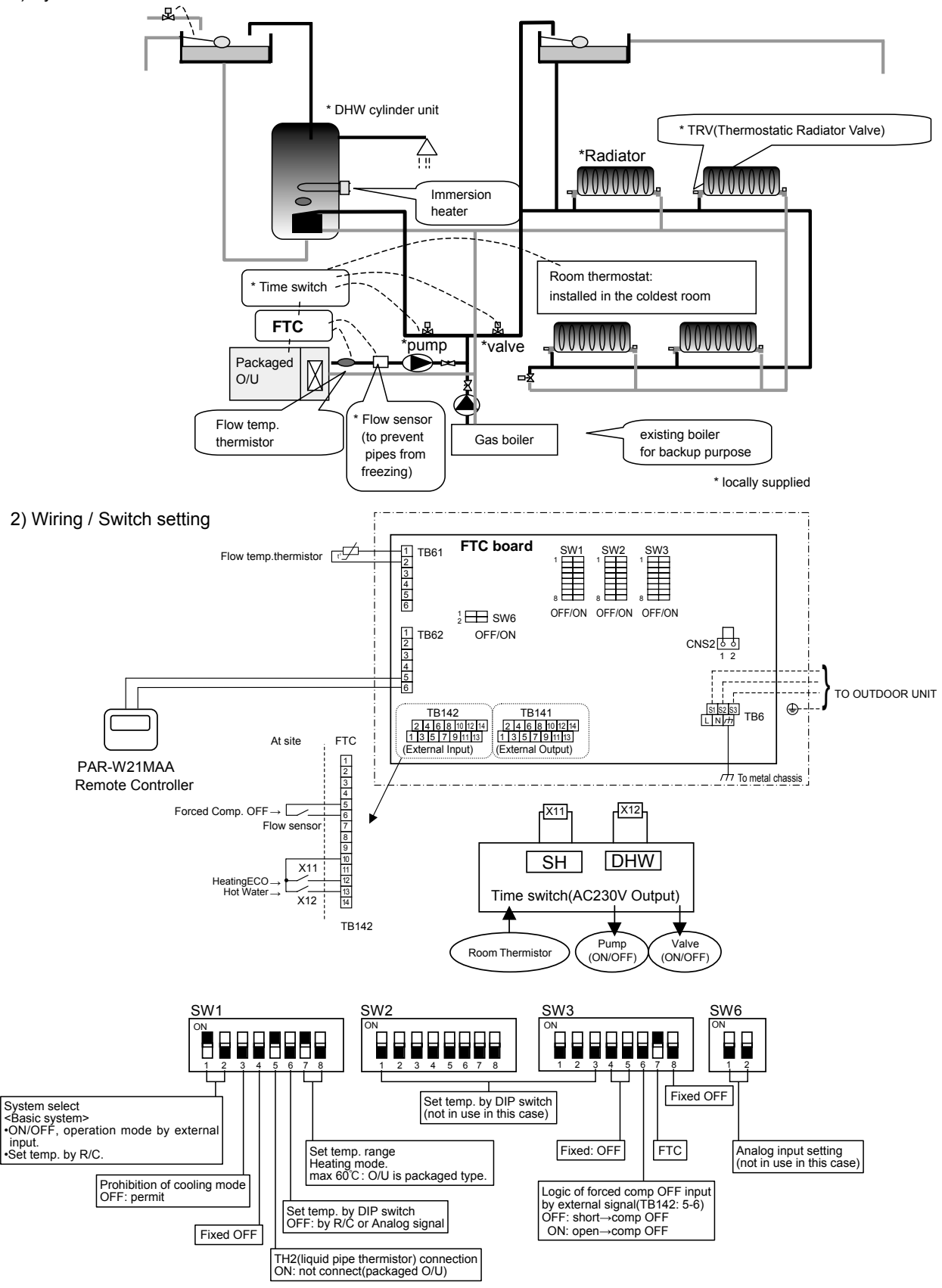

### (2)-1. Space heating by under floor heating

#### with split outdoor unit + HYDROBOX + FTC

\*variable capacity request signals for Heat Pump is calculated by FTC.

Note: When connecting a flow sensor (flow switch), select the flow sensor according to the flow rate and the delay time.

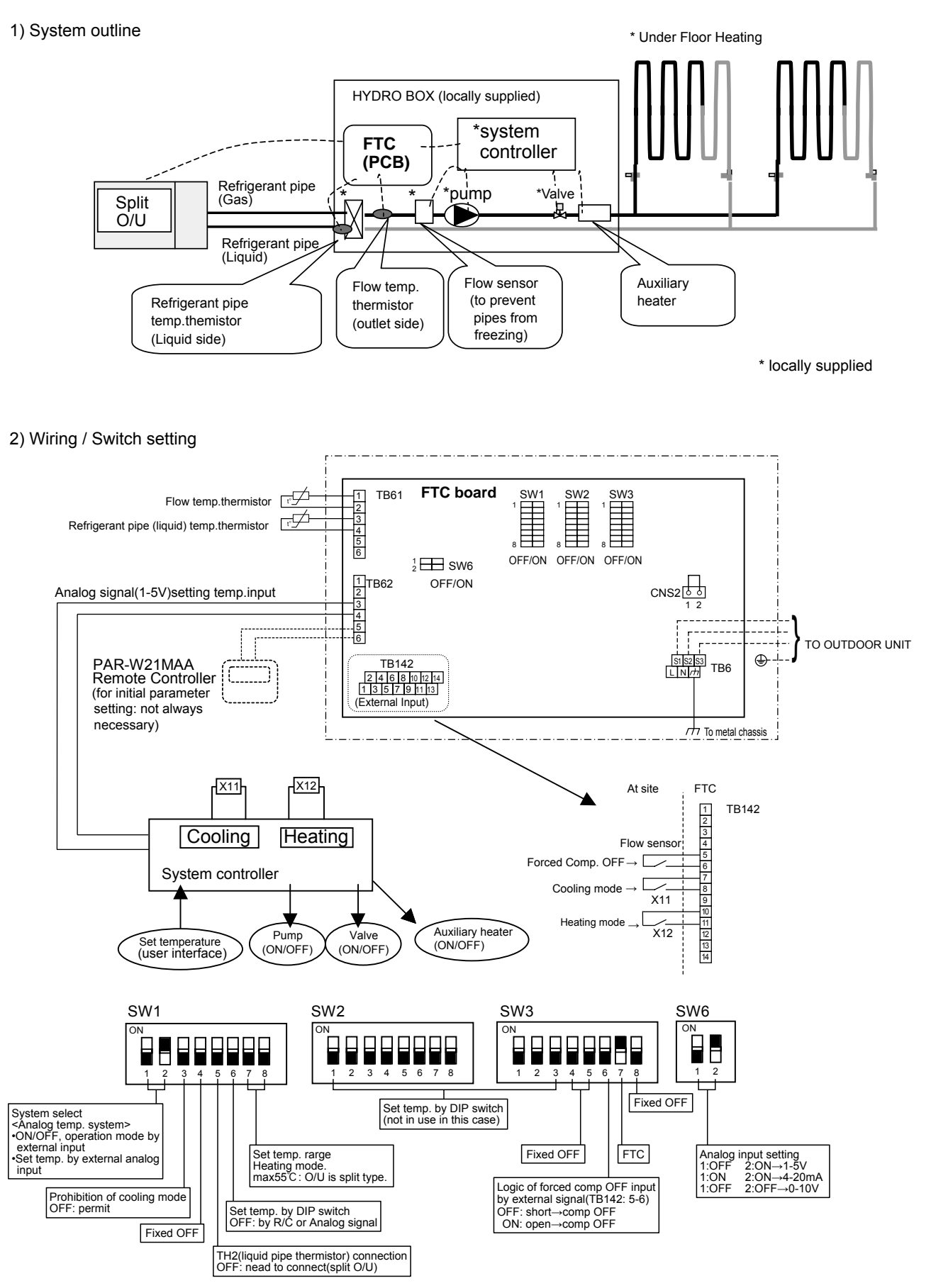

#### (2)-2. Domestic Hot Water + space heating by under floor heating with split outdoor unit + HYDROBOX <u>+ IF</u>

\*variable capacity request signals for Heat Pump is calculated by local system controller. Note: When connecting a flow sensor (flow switch), select the flow sensor according to the flow rate and the delay time.

1) System outline

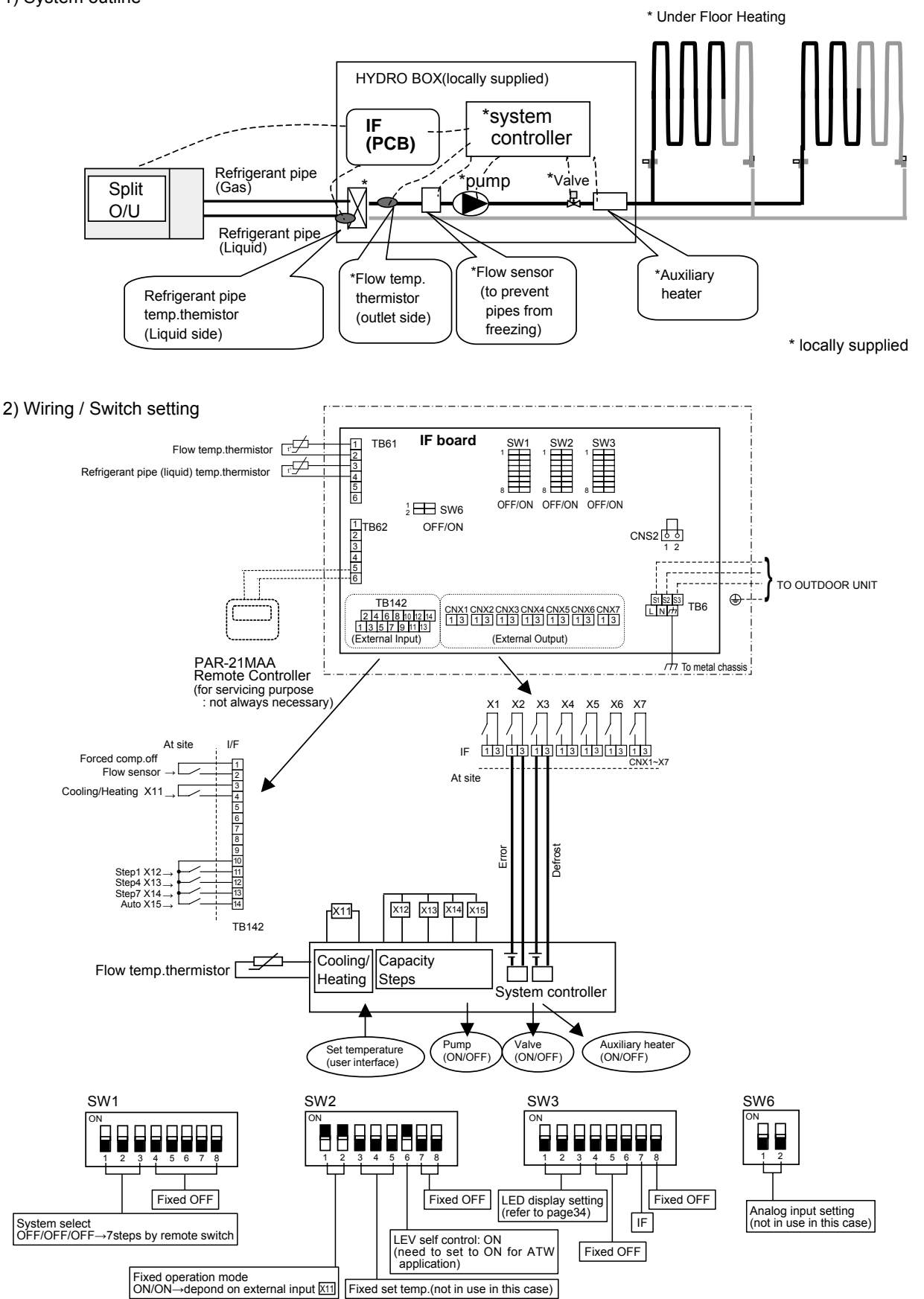

93

#### 2. Air to Air application Air-Handling Unit with split outdoor unit <u>+ IF</u> \*variable capacity request signals for Heat Pump is calculated by IF.

#### 1) System outline

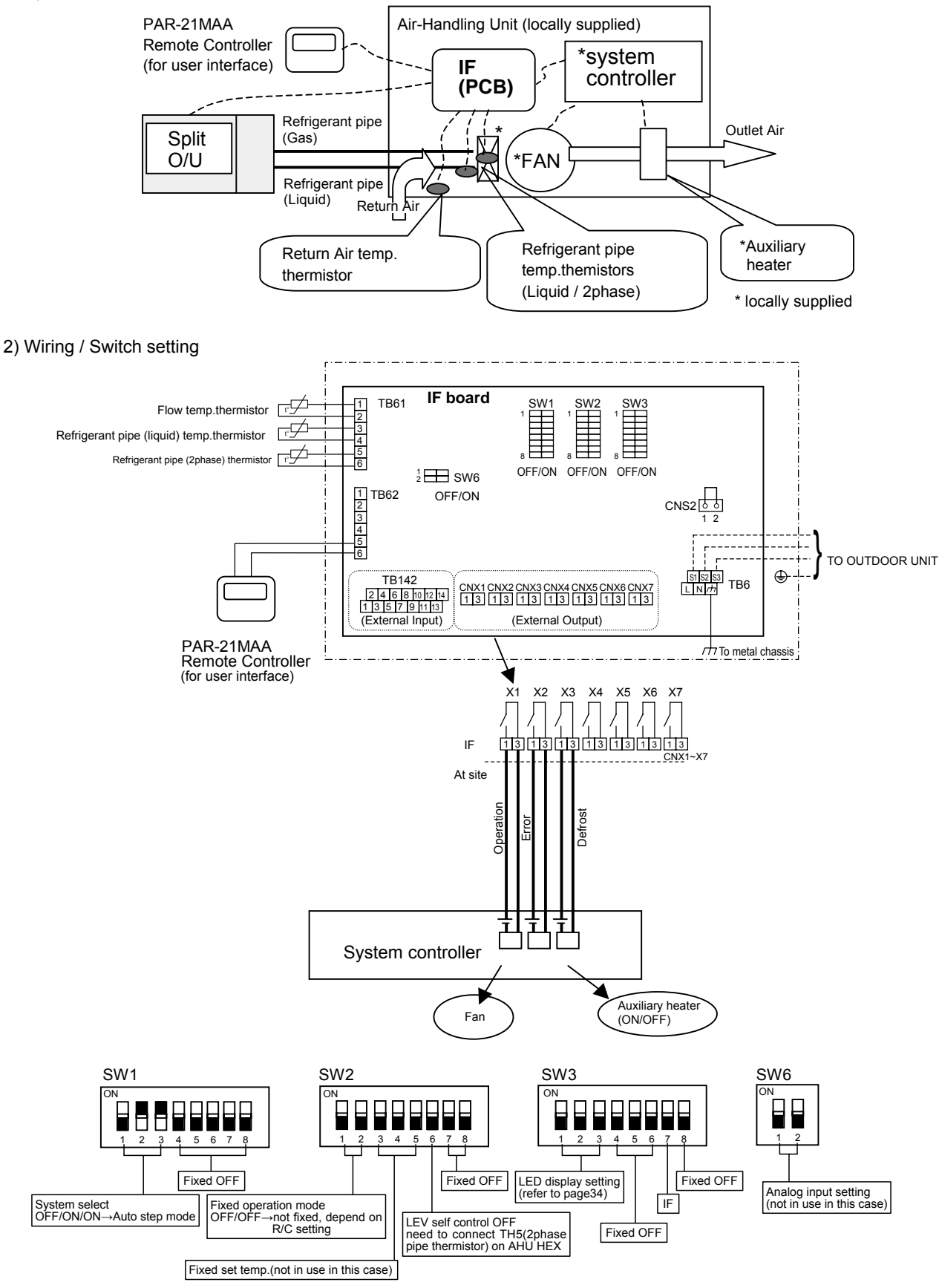

## Air to Water (ATW) Heat pump, Interface (I/F) and Flow temp. controller (FTC) Technical manual

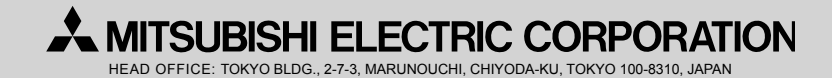